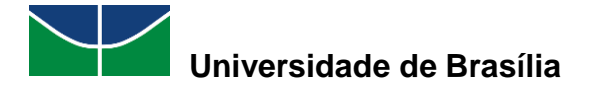

# MANUAL DE USO DO SIPAC

# MÓDULO DE PATRIMÔNIO MÓVEL

# USUÁRIO COMUM E GESTOR DE PATRIMÔNIO LOCAL

UNIVERSIDADE DE BRASÍLIA – UnB DECANATO DE ADMINISTRAÇÃO – DAF DIRETORIA DE GESTÃO DE MATERIAIS – DGM COORDENADORIA DE PATRIMÔNIO MÓVEL – PAT SISTEMA INTEGRADO DE GESTÃO – SIG SISTEMA INTEGRADO DE PATRIMÔNIO, ADMINISTRAÇÃO E CONTRATOS – SIPAC

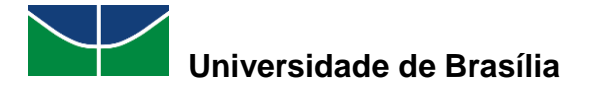

# Sumário

| 1.    | INTRODUÇÃO                                       | 4  |
|-------|--------------------------------------------------|----|
| 2.    | PERFIS DE USUÁRIOS DO SIPAC                      | 4  |
| 3.    | USUÁRIO COMUM                                    | 5  |
| 3.1 A | cautelamento de Bens                             | 5  |
| 3.    | 1.1 Consultar Termo de Acautelamento             | 5  |
| 3.    | 1.2 Meus Termos de Acautelamento                 | 7  |
| 3.    | 1.3 Assinar Termo de Acautelamento               | 10 |
| 3.2 0 | hamado Patrimonial                               | 12 |
| 3.    | 2.1 Cadastrar Chamado Patrimonial                | 12 |
| 3.    | 2.2 Consultar Chamados Patrimoniais              | 13 |
| 3.3 0 | Consultar Bens                                   | 15 |
| 3.4 0 | Consultar Minhas Ocorrências Patrimoniais        | 18 |
| 3.5 C | Consultar Localidades                            | 19 |
| 3.6 C | Documentos                                       | 21 |
| 3.    | 6.1 Guia de Movimentação                         | 21 |
| 3.    | 6.2 Termo de Transferência                       | 22 |
| 3.7 R | ealização de Movimentações de Bens               | 25 |
| 3.    | 7.1 Transferir/Enviar Bens para Outra Unidade    | 25 |
| 3.    | 7.2 Receber Bens Enviados por Outras Unidades    | 28 |
| 3.    | 7.3 Enviar Bem para Recolhimento                 | 30 |
| 3.    | 7.4 Estornar uma Movimentação Realizada por Erro | 33 |
| 3.8 E | missão de Nada Consta                            | 35 |
| 4.    | GESTOR DE PATRIMÔNIO LOCAL                       | 38 |
| 4.1 A | cautelamento de Bens                             | 38 |
| 4.    | 1.1 Abrir Termo de Acautelamento                 | 38 |
| 4.    | 1.2 Adicionar Materiais a um Termo               | 42 |
| 4.    | 1.3 Devolver Materiais Acautelados               | 47 |
| 4.    | 1.4 Renovar/Alterar Termo de Acautelamento       | 49 |
| 4.    | 1.5 Termos de Acautelamento com Bens em Atraso   | 57 |
| 4.    | 1.6 Consultar Termo de Acautelamento             | 60 |
| 4.2 0 | hamado Patrimonial                               | 62 |
| 4.    | 2.1 Cadastrar Chamado Patrimonial                | 62 |
| 4.    | 2.2 Consultar Chamados Patrimoniais              | 64 |

# Universidade de Brasília

#### Decanato de Administração Diretoria de Gestão de Materiais Coordenadoria de Patrimônio Móvel

| 4.3 Consulta de Bens                                 |
|------------------------------------------------------|
| 4.3.1 Consultar Bens                                 |
| 4.4 Consulta de Ocorrências Patrimoniais69           |
| 4.5 Consulta de Localidades                          |
| 4.6 Emissão de Documentos Patrimoniais72             |
| 4.6.1 Termo de Responsabilidade:72                   |
| 4.6.2 Guia de Movimentação76                         |
| 4.6.3 Termo de Transferência80                       |
| 4.7 Realização de Movimentações de Bens82            |
| 4.7.1 Transferir/Enviar Bens para Outra Unidade82    |
| 4.7.2 Receber Bens Enviados por Outras Unidades8     |
| 4.7.3 Enviar Bem para Recolhimento87                 |
| 4.7.4 Estornar uma Movimentação Realizada por Erro90 |
| 5. INVENTÁRIO PATRIMONIAL DA UNIDADE93               |
| 5.1 Levantamento Patrimonial93                       |
| 5.2 Cadastrar Levantamento                           |
| 5.3 Geração de Relatório de Inventário98             |
| 6. PERGUNTAS FREQUENTES                              |
| 7. DISPOSIÇÕES FINAIS                                |

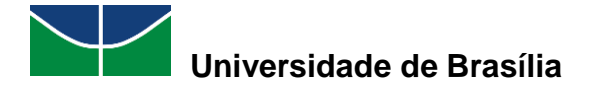

# 1. INTRODUÇÃO

Os Sistemas Institucionais Integrados de Gestão (SIG-UnB) constituem um conjunto de ferramentas virtuais adotadas pela Universidade de Brasília (UnB) com o intuito de unificar e modernizar os diversos sistemas internos de gestão da universidade. O SIG-UnB é composto pelos seguintes sistemas: Sistema Integrado de Administração (SIGAdmin); Sistema Integrado de Patrimônio, Administração e Contratos (SIPAC); Sistema de Gestão e Recursos Humanos (SIGRH) e Sistema Integrado de Gestão de Atividades Acadêmicas (SIGAA).

Este manual foi desenvolvido pela Coordenadoria de Patrimônio (PAT) da UnB com o objetivo de apresentar orientações que auxiliem os usuários do MÓDULO DE PATRIMÔNIO MÓVEL DO SIPAC.

O acesso às funcionalidades do módulo se dará por meio da Guia Patrimônio Móvel pela tela inicial do SIPAC, conforme demonstrado abaixo:

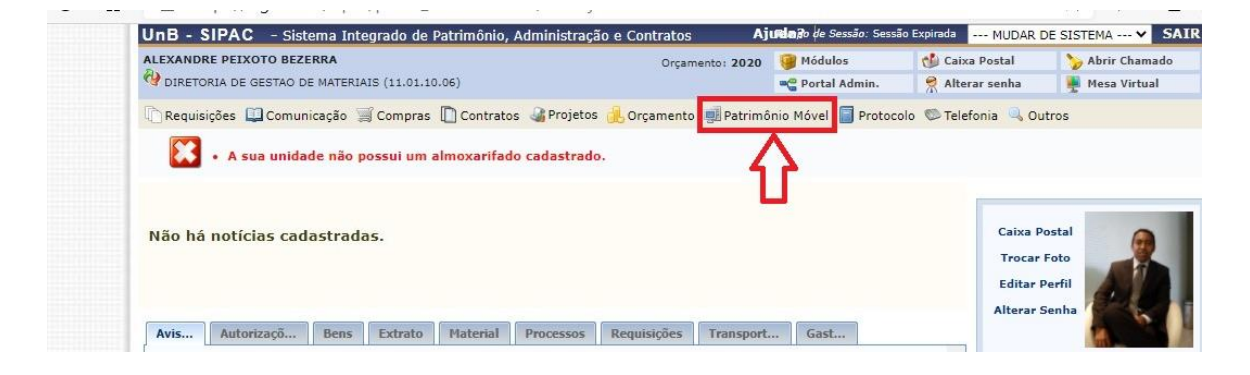

# 2. PERFIS DE USUÁRIOS DO SIPAC

Este manual foi elaborado para instruir os usuários do SIPAC, que podem possuir perfil de USUÁRIO COMUM ou de GESTOR DE PATRIMÔNIO LOCAL.

O perfil de usuário comum é atribuído a todos os servidores da universidade e proporciona um acesso mais restrito em relação às operações do módulo de Patrimônio Móvel do sistema. Esse perfil permite que o usuário do SIPAC tenha acesso às seguintes operações sobre o patrimônio de sua unidade: consultar bens, consultar ocorrências patrimoniais do usuário, consultar localidades, consultar documentos patrimoniais e gerar relatório de inventário.

Por outro lado, o perfil de usuário Gestor de Patrimônio Local é atribuído, pela Coordenadoria de Patrimônio, apenas ao gestor da unidade e aos servidores indicados por ele para terem acesso mais amplo às operações do módulo de Patrimônio Móvel do sistema. Esse perfil permite que o usuário do SIPAC tenha acesso às seguintes operações sobre o patrimônio de sua unidade: acautelar bens e gerenciar os termos de acautelamento, gerar e consultar chamados

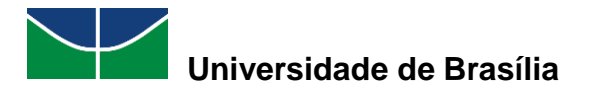

patrimoniais, consultar bens, consultar ocorrências patrimoniais, consultar localidades, emitir documentos patrimoniais, gerar relatório de inventário, realizar inventário patrimonial da unidade e realizar movimentações de bens.

A partir de agora, iremos dissertar mais detidamente sobre os dois tipos de usuários do módulo de patrimônio móvel do SIPAC: o USUÁRIO COMUM e o GESTOR DE PATRIMÔNIO LOCAL.

# 3. USUÁRIO COMUM

O perfil de usuário comum permite que os usuários do SIPAC realizem as operações do módulo de Patrimônio Móvel do sistema descritas a seguir. Esse é um perfil atribuído automaticamente a todos os servidores da UnB, não necessita solicitar permissão à chefia ou à Unidade Central de Patrimônio Móvel da UnB. No momento em que o servidor realiza seu autocadastro no SIPAC, já Ihe é atribuído o perfil pelo próprio sistema.

## 3.1 Acautelamento de Bens

O Acautelamento de Bens é uma funcionalidade que proporciona a transferência de responsabilidade de um bem a um servidor, que será responsável pela guarda desse material.

#### 3.1.1 Consultar Termo de Acautelamento

A consulta de um termo de acautelamento permite a busca de um termo de acautelamento cadastrado no SIPAC.

Para consultar um termo de acautelamento, selecione "**Patrimônio Móvel**" > "**Acautelamento**" > "**Consultar Termo de Acautelamento**".

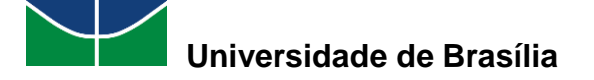

| Acautelamento                                                                                                    | Consultar Termo de Acautelamento                                   |
|----------------------------------------------------------------------------------------------------|--------------------------------------------------------------------|
| Chamado Patrimonial<br>Consultar Chamados Patrimoniais                                                                                                    | Meus Termos de Acautelamento<br>Assinar Termo de Acautelamento (0) |
| Consultar Bens<br>Consultar Bens Reutilizáveis<br>Consultar Minhas Ocorrências Patrimoniais<br>Consultar Localidades<br>Documentos<br>Inventário da Unidade | rocar Foto<br>litar Perfil<br>erar Senha                           |
|                                                                                                    |                                                                    |

Selecione as opções desejadas para a consulta do termo de acautelamento almejado ("Número do Termo", "Unidade do Termo", "Localidade do Termo", "Detentor", "Período de Abertura", "Período de Fechamento", "Período Previsto para Fechamento", "Período da Entrega do Bem", "Período de Devolução do Bem", "Apenas termos com itens pendentes de assinatura", "Apenas Cautelas Abertas", "Bem", "Nota Fiscal", "Fornecedor", "Marca do Bem", "Grupo de Material") e preencha seus dados. Em seguida, selecione "**Buscar**".

|                                   | Consulta dos Termos de Acautelamento |
|-----------------------------------|--------------------------------------|
| INFORMAÇÕES DO TERMO              |                                      |
| 🗌 Número do Termo:                | 0 / 0                                |
| Unidade do Termo:                 |                                      |
| Localidade do Termo:              |                                      |
| Detentor:                         | Maria                                |
| Período de Abertura:              | MARIA ( - Técnico Administrativo)    |
| Período de Fechamento:            |                                      |
| Período Previsto para Fechamento: |                                      |
| Período da Entrega do Bem:        |                                      |
| Período de Devolução do Bem:      | 01/01/2020 a 31/12/2020              |
| Apenas termos com itens pendentes | de assinatura                        |
| Apenas Cautelas Abertas           |                                      |
| Informações do Bem                |                                      |
| Bem:                              |                                      |
| Nota Fiscal: 0                    | -                                    |
| Fornecedor:                       |                                      |
| Marca do Bem:                     |                                      |
| Grupo de Material:                |                                      |
|                                   |                                      |
|                                   | Buscar Cancelar                      |

Selecione o termo de acautelamento desejado clicando no símbolo Spara visualizá-lo.

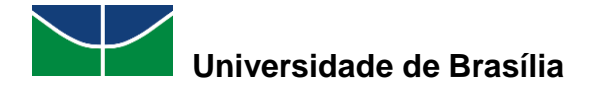

|                                     | Consulta dos Termos                           | DE ACAUTELAMENTO                     |                                  |            |
|-------------------------------------|-----------------------------------------------|--------------------------------------|----------------------------------|------------|
| INFORMAÇÕES DO TERMO                |                                               |                                      |                                  |            |
| 🗌 Número do Termo:                  | 0 / 0                                         |                                      |                                  |            |
| Unidade do Termo:                   |                                               |                                      |                                  |            |
| Localidade do Termo:                |                                               |                                      |                                  |            |
| Detentor:                           | MARIA (                                       | - Técnico Administrativo)            |                                  |            |
| Período de Abertura:                | 01/01/2020 a 31/12/2020                       |                                      |                                  |            |
| Período de Fechamento:              | 01/01/2020 a 31/12/2020                       |                                      |                                  |            |
| Período Previsto para Fechamento:   | 01/01/2020 a 31/12/2020                       |                                      |                                  |            |
| Período da Entrega do Bem:          | 01/01/2020 a 31/12/2020                       |                                      |                                  |            |
| Período de Devolução do Bem:        | 01/01/2020 a 31/12/2020                       | •                                    |                                  |            |
| Apenas termos com itens pendentes o | de assinatura                                 |                                      |                                  |            |
| Apenas Cautelas Abertas             |                                               |                                      |                                  |            |
| INFORMAÇÕES DO BEM                  |                                               |                                      |                                  |            |
| Bem:                                |                                               |                                      |                                  |            |
| Nota Fiscal:                        | -                                             |                                      |                                  |            |
| Fornecedor:                         |                                               |                                      |                                  |            |
| Marca do Bem:                       |                                               |                                      |                                  |            |
| Grupo de Material:                  |                                               |                                      |                                  |            |
|                                     |                                               |                                      |                                  |            |
|                                     | Buscar C                                      | ancelar                              |                                  |            |
|                                     |                                               |                                      |                                  |            |
|                                     | 🔍: Visualizar Termo                           | o de Acautelamento                   |                                  |            |
|                                     | TERMOS DE ACAUTELAM                           | ENTO ENCONTRADOS                     |                                  |            |
| Termo Data de Detentor<br>Abertura  | Unidade                                       | Local                                | Data Prevista para<br>Fechamento | Fechamento |
| 4/2020 07/07/2020 MARIA             | COORDENACAO DE PATRIMONIO<br>(11.01.10.06.02) | SALA DA COORDENAÇÃO DE<br>PATRIMÔNIO | 07/07/2021                       | - 🔍        |

Pag. 1 ¥ 1 Registro(s) Encontrado(s)

#### Aparecerá o termo de acautelamento selecionado.

|                                                    | Termo                                                                  | DE ACAUTELAME            | NTO Nº. 4/2020            |                                       |                              |                            |                      |
|----------------------------------------------------|------------------------------------------------------------------------|--------------------------|---------------------------|---------------------------------------|------------------------------|----------------------------|----------------------|
|                                                    | Detentor: MARIA                                                        |                          |                           |                                       |                              |                            |                      |
|                                                    | N°. SIAPE:                                                             |                          |                           |                                       |                              |                            |                      |
|                                                    | Lotação: COORDENACAO DE PATRIMONIO                                     |                          |                           |                                       |                              |                            |                      |
|                                                    | Cargo: ASSISTENTE EM ADMINISTRACAO                                     |                          |                           |                                       |                              |                            |                      |
| Unidade de A                                       | cautelamento: COORDENACAO DE PATRIMONIO                                |                          |                           |                                       |                              |                            |                      |
| Localidade de A                                    | cautelamento: SALA DA COORDENAÇÃO DE PATRI                             | MÔNIO (003)              |                           |                                       |                              |                            |                      |
| Data e Hor                                         | a de Abertura: 07/07/2020 17:04                                        |                          |                           |                                       |                              |                            |                      |
| Data Prevista par                                  | a Fechamento: 07/07/2021                                               |                          |                           |                                       |                              |                            |                      |
| ACAUTELAME                                         | NTOS PENDENTES DE ASSINATURA                                           |                          |                           |                                       |                              |                            |                      |
| N°. Tombamer                                       | nto Denominação                                                        | Data de<br>Acautelamento | Data de<br>Assinatura     | Data Previ<br>para Devolu             | sta Usu<br>ução de In        | iário<br>serção            | Valor do Bem (R\$)   |
| 20200000                                           | 30 MICROCOMPUTADOR, TIPO AVANÇADO                                      | 07/07/2020 17:04         | Não Assinado              | 07/07/202                             | 21                           |                            | 2.000,00             |
| Documento<br>Nota Fiscal: -<br>Emissão:<br>Atesto: | Grupo de Material<br>EQUIPAMENTOS DE PROCESSA                          | MENTOS DE DADOS          | <b>Unidade</b><br>PAT/DGM | <b>Localida</b><br>SALA DA<br>PATRIMÓ | ade<br>COORDENAÇ<br>NIO(003) | ÃO DE                      | <b>Marca</b><br>DELL |
| BENS DEVOL                                         | VIDOS                                                                  |                          |                           |                                       |                              |                            |                      |
| N°. Tombamento                                     | Denominação                                                            | Marca                    | Data de<br>Acautelamento  | Entrega                               | Devolução                    | Usuário<br>de<br>Devolução | Valor do Bem (R\$)   |
| 202000031                                          | IMPRESSORA LASER A4, MULTIFUNCIONAL, COLOR<br>600X2400 DPI, MEM 512 MB | R, 19 PPM, DELL          | 08/07/2020 23:21          | 08/07/2020                            | 13/07/2020<br>11:10          |                            | 1.500,00             |
|                                                    |                                                                        |                          |                           |                                       |                              |                            |                      |

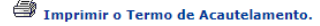

#### 3.1.2 Meus Termos de Acautelamento

A consulta dos termos de acautelamento do usuário permite a busca dos termos de acautelamento do usuário cadastrados no SIPAC.

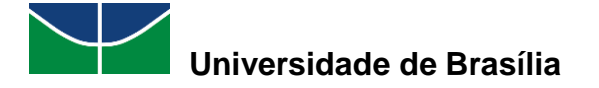

Para consultar os termos de acautelamento do usuário, selecione "**Patrimônio Móvel**" > "Acautelamento" > "Meus Termos de Acautelamento".

| Acautelamento                                                                                                    | <ul> <li>Consultar Termo de Acautelamento</li> </ul> |  |  |  |  |
|----------------------------------------------------------------------------------------------------|------------------------------------------------------|--|--|--|--|
| Chamado Patrimonial                                                                                                    | Meus Termos de Acautelamento                         |  |  |  |  |
| Consultar Chamados Patrimoniais<br>Consultar Bens<br>Consultar Bens Reutilizáveis<br>Consultar Minhas Ocorrências Patrimoniais | Assinar Termo de Acautelamento (0)                   |  |  |  |  |
|                                                                                                    |                                                      |  |  |  |  |
|                                                                                                    | ocar Foto                                            |  |  |  |  |
|                                                                                                    | litar Perfil                                         |  |  |  |  |
| Consultar Localidades                                                                                                    |                                                      |  |  |  |  |
| Documentos                                                                                                    | erar Senna                                           |  |  |  |  |
| Inventário da Unidade                                                                                                    |                                                      |  |  |  |  |
| Levantamento Patrimonial                                                                                                    | · · · · · · · · · · · · · · · · · · ·                |  |  |  |  |
| Movimentação de Bens                                                                                                    | citações em Minutas                                  |  |  |  |  |
| Hovimentação de Dens                                                                                                    |                                                      |  |  |  |  |

Selecione as opções desejadas para a consulta do termo de acautelamento almejado ("Número do Termo", "Unidade do Termo", "Localidade do Termo", "Período de Abertura", "Período de Fechamento", "Período Previsto para Fechamento", "Período da Entrega do Bem", "Período de Devolução do Bem", "Apenas termos com itens pendentes de assinatura", "Apenas Cautelas Abertas", "Bem", "Nota Fiscal", "Fornecedor", "Marca do Bem", "Grupo de Material") e preencha seus dados. Em seguida, selecione "**Buscar**".

|                                      | Consulta dos Termos de Acautelamento |
|--------------------------------------|--------------------------------------|
| INFORMAÇÕES DO TERMO                 |                                      |
| 🗌 Número do Termo:                   | 0 / 0                                |
| 🗌 Unidade do Termo:                  |                                      |
| 🗌 Localidade do Termo:               |                                      |
| Detentor:                            |                                      |
| Período de Abertura:                 | 01/01/2020 🗰 a 31/12/2020 🗰          |
| Período de Fechamento:               | 01/01/2020 a 31/12/2020 #            |
| Período Previsto para Fechamento:    | 01/01/2020 a 31/12/2020              |
| Período da Entrega do Bem:           | 01/01/2020 a 31/12/2020 a            |
| Período de Devolução do Bem:         | 01/01/2020 📰 a 31/12/2020            |
| Apenas termos com itens pendentes de | e assinatura                         |
| 🗹 Apenas Cautelas Abertas            |                                      |
| INFORMAÇÕES DO BEM                   |                                      |
| Bem:                                 |                                      |
| Nota Fiscal: 0                       | -                                    |
| Fornecedor:                          |                                      |
| 🗌 Marca do Bem:                      |                                      |
| Grupo de Material:                   |                                      |
|                                      |                                      |
|                                      | Buscar Cancelar                      |

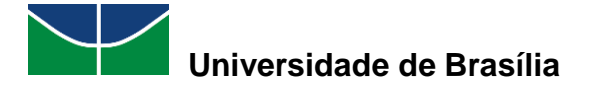

|               |       |    |               |          |          |    |         | 0      |
|---------------|-------|----|---------------|----------|----------|----|---------|--------|
| Selecione o   | termo | de | acautelamento | desejado | clicando | no | símbolo | 💙 para |
| visualizá-lo. |       |    |               | -        |          |    |         |        |

|                                    | Consulta dos Teri                           | MOS DE ACAUTELAMENTO                                  |                                  |                |
|------------------------------------|---------------------------------------------|-------------------------------------------------------|----------------------------------|----------------|
| Informações do Termo               |                                             |                                                       |                                  |                |
| 🗌 Número do Termo:                 | 0 / 0                                       |                                                       |                                  |                |
| Unidade do Termo:                  |                                             |                                                       | 1                                |                |
| Localidade do Termo:               |                                             |                                                       | ]                                |                |
| Detentor:                          |                                             |                                                       | ]                                |                |
| Período de Abertura:               | 01/01/2020 🖪 a 31/12/203                    | 01/01/2020 📰 a 31/12/2020 🗐                           |                                  |                |
| Período de Fechamento:             | 01/01/2020 📑 a 31/12/20                     | 20 🔲                                                  |                                  |                |
| Período Previsto para Fechament    | to: 01/01/2020 🖪 a 31/12/202                | 20 🔲                                                  |                                  |                |
| Período da Entrega do Bem:         | 01/01/2020 📑 a 31/12/20                     | 20                                                    |                                  |                |
| Período de Devolução do Bem:       | 01/01/2020 🖪 a 31/12/203                    | 20 🔲                                                  |                                  |                |
| Apenas termos com itens pender     | ntes de assinatura                          |                                                       |                                  |                |
| 🗹 Apenas Cautelas Abertas          |                                             |                                                       |                                  |                |
| INFORMAÇÕES DO BEM                 |                                             |                                                       |                                  |                |
| Bem:                               |                                             |                                                       |                                  |                |
| Nota Fiscal:                       | 0 -                                         |                                                       |                                  |                |
| Fornecedor:                        |                                             |                                                       |                                  |                |
| Marca do Bem:                      |                                             |                                                       |                                  |                |
| 🗌 Grupo de Material:               |                                             |                                                       |                                  |                |
|                                    |                                             |                                                       |                                  |                |
|                                    | Busca                                       | r Cancelar                                            |                                  |                |
|                                    |                                             |                                                       |                                  |                |
|                                    | ५: Visualizar Te                            | ermo de Acautelamento                                 |                                  |                |
|                                    | TERMOS DE ACAUTE                            | LAMENTO ENCONTRADOS                                   |                                  |                |
| Termo Data de<br>Abertura Detentor | Unidade                                     | Local                                                 | Data Prevista para<br>Fechamento | Fechamento     |
| coe/2020 17/12/2020                | COORDENACAO DE PATRIMON<br>(11.01.10.06.02) | IO COORDENAÇÃO DE PATRIMÔNIO<br>MOBILIÁRIO/DGM_130001 | 17/12/2021                       | - 0            |
|                                    | P                                           | ag, 1 🗸                                               |                                  |                |
|                                    | 1.0                                         |                                                       |                                  | Ativar o Wi    |
|                                    | 1 Registro(                                 | s/ Encontrado(s)                                      |                                  | Acesse Configu |

Portal Administrativo

#### Aparecerá o termo de acautelamento selecionado.

|                                                                                        | TERM                                                    | IO DE ACAUTELAM                              | ENTO Nº. 8069/20                          | 20                                            |                        |                               |
|----------------------------------------------------------------------------------------|---------------------------------------------------------|----------------------------------------------|-------------------------------------------|-----------------------------------------------|------------------------|-------------------------------|
| Dete                                                                                   | entor:                                                  |                                              |                                           |                                               |                        |                               |
| Nº. S                                                                                  | IAPE:                                                   |                                              |                                           |                                               |                        |                               |
| Lot                                                                                    | ação: COORDENACAO DE PATRIMON                           | IO                                           |                                           |                                               |                        |                               |
| c                                                                                      | argo: ADMINISTRADOR                                     |                                              |                                           |                                               |                        |                               |
| Unidade de Acautelam                                                                   | ento: COORDENACAO DE PATRIMON                           | IO                                           |                                           |                                               |                        |                               |
| Localidade de Acautelam                                                                | ento: COORDENAÇÃO DE PATRIMÔN                           | IO MOBILIÁRIO/DGM_                           | 130001 (110110060                         | 02_303)                                       |                        |                               |
| Data e Hora de Abe                                                                     | tura: 17/12/2020 10:54                                  | 10 53                                        | 58 95                                     | 977 B                                         |                        |                               |
|                                                                                        |                                                         |                                              |                                           |                                               |                        |                               |
| Data Prevista para Fecham                                                              | ento: 17/12/2021                                        |                                              |                                           |                                               |                        |                               |
| Data Prevista para Fecham<br>Bens Acautelados                                          | ento: 17/12/2021                                        |                                              |                                           |                                               |                        |                               |
| Data Prevista para Fecham<br>BENS ACAUTELADOS<br>Nº. Tombamento Denon                  | ento: 17/12/2021<br>Ninação                             | Data de<br>Acautelamento                     | Data de<br>Assinatura                     | Data Prevista<br>para Devolução               | Usuário<br>de Inserção | Valor do Bem (R\$             |
| Data Prevista para Fecham<br>BENS ACAUTELADOS<br>Nº. Tombamento Denon<br>467791 POLTR( | ento: 17/12/2021<br>ninação<br>DNA GIRATÓRIA COM BRAÇOS | Data de<br>Acautelamento<br>17/12/2020 10:54 | Data de<br>Assinatura<br>17/12/2020 11:00 | Data Prevista<br>para Devolução<br>17/12/2021 | Usuário<br>de Inserção | Valor do Bem (R\$<br>1.047.00 |

Fechar X

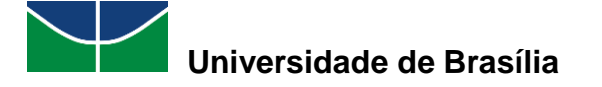

#### 3.1.3 Assinar Termo de Acautelamento

A opção de assinar um termo de acautelamento permite que o usuário assine um termo de acautelamento do qual ele é o detentor.

Para assinar um termo de acautelamento, selecione "Patrimônio Móvel" > "Acautelamento" > "Assinar Termo de Acautelamento".

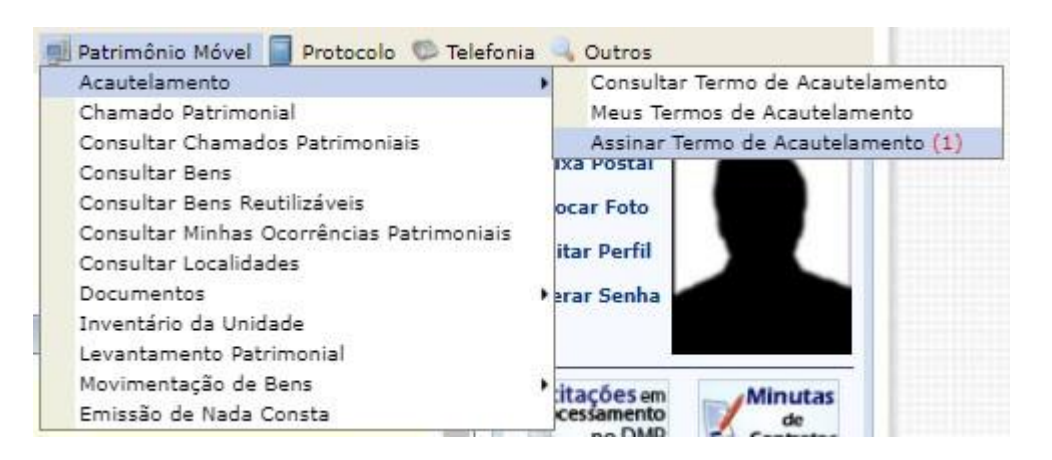

Aparecerão os termos de acautelamento abertos e pendentes de assinatura. Para visualizar o termo de acautelamento almejado, selecione o símbolo <sup>S</sup>. Para assinar o termo de acautelamento desejado, selecione o símbolo <sup>S</sup>.

|           | Termos Abertos e Pendentes de Assinatura |          |                                                  |                                                       |                               |                    |                  |   |  |  |
|-----------|------------------------------------------|----------|--------------------------------------------------|-------------------------------------------------------|-------------------------------|--------------------|------------------|---|--|--|
| Termo     | Data de Abertura                         | Detentor | Unidade                                          | Localidade                                            | Data Prevista para Fechamento | Quantidade de Bens | Valor Acautelado |   |  |  |
| 8063/2020 | 17/12/2020                               |          | COORDENACAO DE<br>PATRIMONIO<br>(11.01.10.06.02) | COORDENAÇÃO DE<br>PATRIMÔNIO<br>MOBILIÁRIO/DGM_130001 | 17/12/2021                    | 2                  | R\$ 1.292.00     | 9 |  |  |
|           |                                          |          |                                                  |                                                       |                               | 2                  | R\$ 1.292,00     |   |  |  |

Aparecerá o termo de acautelamento selecionado. Para assinar o termo de acautelamento desejado, digite sua **senha** e selecione "Assinar Termo".

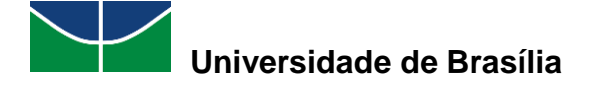

|                                                                              |                                                                                                    | TERMO D                                                             | E ACAUTELAM                                           | ENTO Nº. 8069/2020                                                                                                    |                                                           |                                                              |
|------------------------------------------------------------------------------|----------------------------------------------------------------------------------------------------|---------------------------------------------------------------------|-------------------------------------------------------|----------------------------------------------------------------------------------------------------|-----------------------------------------------------------|--------------------------------------------------------------|
|                                                                              | Detentor:                                                                                                 |                                                                     |                                                       |                                                                                                    |                                                           |                                                              |
|                                                                              | Nº. SIAPE:                                                                                                |                                                                     |                                                       |                                                                                                    |                                                           |                                                              |
|                                                                              | Lotação: COORDENACA                                                                                       | O DE PATRIMONIO                                                     |                                                       |                                                                                                    |                                                           |                                                              |
|                                                                              | Cargo: ADMINISTRAD                                                                                        | OR                                                                  |                                                       |                                                                                                    |                                                           |                                                              |
| Unidade de A                                                                 | cautelamento: COORDENACA                                                                                  | O DE PATRIMONIO                                                     |                                                       |                                                                                                    |                                                           |                                                              |
| Localidade de A                                                              | cautelamento: COORDENAÇÃ                                                                                  | O DE PATRIMÔNIO M                                                   | OBILIÁRIO/DGM_                                        | 130001 (1101100602_303)                                                                                                    |                                                           |                                                              |
| Data e Hor                                                                   | ra de Abertura: 17/12/2020 10                                                                             | 0:54                                                                |                                                       |                                                                                                    |                                                           |                                                              |
| ata Prevista par                                                             | a Fechamento: 17/12/2021                                                                                  |                                                                     |                                                       |                                                                                                    |                                                           |                                                              |
| BENS ACAUT                                                                   | ELADOS                                                                                                    |                                                                     |                                                       |                                                                                                    |                                                           |                                                              |
| Tombamento                                                                   | Denominação                                                                                               | ,                                                                   | Data de<br>Assinatura                                 | Data Prevista para Dev                                                                                                    | olução Usuá<br>de Inse                                    | rio Valor do Bem (R\$                                        |
| 467791                                                                       | POLTRONA GIRATÓRIA COM BR                                                                                 | AÇOS 17/                                                            | 12/2020 11:00                                         | 17/12/2021                                                                                                    |                                                           | 1.047,00                                                     |
| <b>Documento</b><br>Nota Fiscal: -<br>Emissão:<br>Atesto:                    | Grupo de Ma<br>MOBILIARIO                                                                                 | <b>aterial</b><br>EM GERAL                                          | Unidade<br>PAT/DGM                                    | Localia<br>COORE<br>MOBILI                                                                                                    | <b>lade</b><br>ENAÇÃO DE PATRIMÓ<br>ÁRIO/DGM_130001 (     | ONIO Marca<br>(1101100602_303) SEM MARCA                     |
| /alor total:                                                                 |                                                                                                    |                                                                     |                                                       |                                                                                                    |                                                           | R\$ 1.047,00                                                 |
| ACAUTELAME                                                                   | ENTOS PENDENTES DE ASS                                                                                    | SINATURA                                                            |                                                       |                                                                                                    |                                                           |                                                              |
| Tombamento                                                                   | Denominação                                                                                               | Data de<br>Assinatura                                               | Data Pro                                              | evista para Devolução                                                                                                    | Usuário<br>de Insercão                                    | Valor do Bem (R\$)                                           |
| 2020301054                                                                   | CARTEIRA ESCOLAR                                                                                          | Não Assinado                                                        |                                                       | 17/12/2021                                                                                                    |                                                           | 245,00                                                       |
| <b>Documento</b><br>Nota Fiscal: -<br>Emissão:<br>Atesto:                    | Grupo de Ma<br>MOBILIARIO                                                                                 | <b>sterial</b><br>EM GERAL                                          | Unidade<br>PAT/DGM                                    | Localic<br>COORD<br>MOBILI                                                                                                    | <b>lade</b><br>ENAÇÃO DE PATRIMÓ<br>ÁRIO/DGM_130001 (     | Marca<br>Marca<br>(1101100602_303)                           |
| /alor total:                                                                 |                                                                                                    |                                                                     |                                                       |                                                                                                    |                                                           | R\$ 245,00                                                   |
| DECLARAÇÃO                                                                   | DE RESPONSABILIDADE                                                                                       |                                                                     |                                                       |                                                                                                    |                                                           |                                                              |
| Declaro ter recebi<br>Assumindo total re<br>referido(s) bem(ns<br>CONFIRMAÇÃ | ido o(s) bem(ns) patrimonial(a<br>esponsabilidade pela guarda e<br>s) e ainda ressarcir o órgão por<br>ão | is) relacionado(s) no<br>zelo do(s) mesmo(s)<br>perdas e danos caso | presente Termo,<br>, comprometendo<br>comprovada a om | no valor de <b>R\$ R\$ 1.292</b> ,<br>o-me a informar o Setor de l<br>issão da responsabilidade de                                                                                                    | 00 (UM MIL E DUZ<br>Patrimônio sobre toda<br>minha parte, | ENTOS E NOVENTA E DOIS)<br>as as ocorrências relativas ao(s) |
|                                                                              |                                                                                                    | C.A.                                                                | abar                                                  |                                                                                                    |                                                           |                                                              |
|                                                                              |                                                                                                    | Se                                                                  |                                                       |                                                                                                    |                                                           |                                                              |
|                                                                              |                                                                                                    | Accir                                                               | ar Termo                                              | /oltar Cancelar                                                                                                    |                                                           | Ativar o Wi                                                  |
|                                                                              |                                                                                                    | 7.551                                                               |                                                       | and a series of the series of the series of |                                                           |                                                              |

Aparecerá a seguinte mensagem juntamente com o termo de acautelamento assinado.

|                                                                                             | em 10 da Instrução Normativa nº 205/88, to<br>guarda ou uso, bem como pelo dano que, de | do servidor público poderá<br>oloso ou culposamente, cai | ser chamado à responsabilidade pelo do<br>usar a qualquer material, esteja ou não | esaparecimento do ma<br>sob sua guarda. | iterial que lhe for               |
|---------------------------------------------------------------------------------------------|-----------------------------------------------------------------------------------------|----------------------------------------------------------|-----------------------------------------------------------------------------------|-----------------------------------------|-----------------------------------|
|                                                                                             | т                                                                                       | ERMO DE ACAUTELAM                                        | ENTO Nº. 8069/2020                                                                |                                         |                                   |
|                                                                                             | Detentor:                                                                               |                                                          |                                                                                   |                                         |                                   |
|                                                                                             | Nº. SIAPE:                                                                              |                                                          |                                                                                   |                                         |                                   |
|                                                                                             | Lotação: COORDENACAO DE PATRI                                                           | MONIO                                                    |                                                                                   |                                         |                                   |
|                                                                                             | Cargo: ADMINISTRADOR                                                                    |                                                          |                                                                                   |                                         |                                   |
| Unidade de                                                                                  | Acautelamento: COORDENACAO DE PATRI                                                     | MONIO                                                    |                                                                                   |                                         |                                   |
| Localidade de                                                                               | Acautelamento: COORDENAÇÃO DE PATRI                                                     | MÔNIO MOBILIÁRIO/DGM                                     | _130001 (1101100602_303)                                                          |                                         |                                   |
| Data e H                                                                                    | ora de Abertura: 17/12/2020 10:54                                                       |                                                          |                                                                                   |                                         |                                   |
| )ata Prevista p                                                                             | ara Fechamento: 17/12/2021                                                              |                                                          |                                                                                   |                                         |                                   |
| BENS ACAL                                                                                   | ITELADOS                                                                                |                                                          |                                                                                   |                                         |                                   |
| Tombamento                                                                                  | Denominação                                                                             | Data de<br>Assinatura                                    | Data Prevista para Devolução                                                      | Usuário<br>de Inserção                  | Valor do Bem (R\$                 |
| 467791                                                                                      | POLTRONA GIRATÓRIA COM BRAÇOS                                                           | 17/12/2020 11:00                                         | 17/12/2021                                                                        |                                         | 1.047,0                           |
| Documento<br>Nota Fiscal: -                                                                 | <b>Grupo de Material</b><br>MOBILIARIO EM GERAL                                         | Unidade<br>PAT/DGM                                       | <b>Localidade</b><br>COORDENAÇÃO I<br>MOBILIÁRIO/DGI                              | DE PATRIMÔNIO<br>M_130001 (11011006)    | Marca<br>02_303) SEM MARCA        |
| Atesto:                                                                                     | CARTEIRA ESCOLAR                                                                        | 31/12/2020 11:15                                         | 17/12/2021                                                                        |                                         | 245,0                             |
| Atesto:<br>2020301054                                                                       |                                                                                         |                                                          |                                                                                   |                                         |                                   |
| Atesto:<br>2020301054                                                                       |                                                                                         |                                                          |                                                                                   |                                         | Marca                             |
| Atesto:<br>2020301054<br>Documento<br>Nota Fiscal: -<br>Emissão:<br>Atesto:                 | <b>Grupo de Material</b><br>MOBILIARIO EM GERAL                                         | Unidade<br>PAT/DGM                                       | COORDENAÇÃO I<br>MOBILIÁRIO/DGI                                                   | DE PATRIMÔNIO<br>M_130001 (11011006)    | 02_303) SEM MARCA                 |
| Atesto:<br>2020301054<br>Documento<br>Nota Fiscal: -<br>Emissão:<br>Atesto:<br>Valor total: | <b>Grupo de Material</b><br>MOBILIARIO EM GERAL                                         | <b>Unidade</b><br>PAT/DGM                                | COORDENAÇÃO I<br>MOBILIÁRIO/DGI                                                   | DE PATRIMÔNIO<br>M_130001 (11011006)    | 02_303) SEM MARCA<br>R\$ 1.292,00 |

Imprimir o Termo de Acautelamento.
Portal Administrativo

Ativar o Wir Acesse Configur

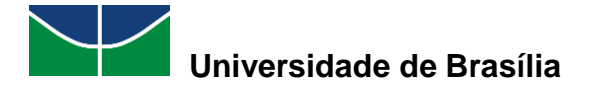

## 3.2 Chamado Patrimonial

O Chamado Patrimonial é um recurso utilizado para enviar à Coordenadoria de Patrimônio solicitações cujo atendimento seja de responsabilidade dessa unidade.

#### 3.2.1 Cadastrar Chamado Patrimonial

O cadastramento de um chamado patrimonial permite que sejam cadastradas e enviadas à Coordenadoria de Patrimônio solicitações a serem atendidas por essa unidade.

Para cadastrar um chamado patrimonial, selecione "Patrimônio Móvel" > "Chamado Patrimonial".

| 🗐 Patrimônio Móvel 🥛 Protocolo 🦈 Telefonia |  |
|--------------------------------------------|--|
| Acautelamento                              |  |
| Chamado Patrimonial                        |  |
| Consultar Chamados Patrimoniais            |  |
| Consultar Bens                             |  |
| Consultar Bens Reutilizáveis               |  |
| Consultar Minhas Ocorrências Patrimoniais  |  |
| Consultar Localidades                      |  |
| Documentos                                 |  |
| Inventário da Unidade                      |  |
| Levantamento Patrimonial                   |  |
| Movimentação de Bens                       |  |
| Emissão de Nada Consta                     |  |

Preencha os dados do chamado patrimonial: selecione o tipo de chamado.

| Dados do Chamado                                                                                                    |
|----------------------------------------------------------------------------------------------------|
| Destino: Setor de Patrimônio                                                                                                    |
| Tipo de Chamado: * OUTROS  IMPORTAÇÃO IMPORTAÇÃO Descrição: * INFORMAÇÃO SOBRE A DESINCORPORAÇÃO DE BENS OUTROS RECOLHIMENTO TRANSFERÊNCIA |
| Observações:                                                                                                    |
| Anexar Arquivo: Escolher arquivo Nenhum arquivo selecionado                                                                                |
| Bens Associados                                                                                                    |
| Bem:                                                                                                    |
| Cadastrar Chamado Cancelar                                                                                                    |
| * Campos de preenchimento obrigatório.                                                                                                    |

Preencha o campo destinado à descrição do chamado. Se necessário, preencha o campo destinado às observações, anexe um arquivo e selecione um bem para associar ao chamado patrimonial. Por fim, selecione "**Cadastrar Chamado**".

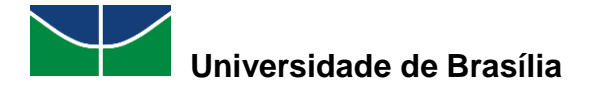

| Dados do Chamado                                                                              |
|-----------------------------------------------------------------------------------------------|
| Destino: Setor de Patrimônio                                                                  |
| Tipo de Chamado: * OUTROS                                                                     |
| O bem 2020000017, em uso na Coordenação de Patrimônio, não consta no sistema.<br>Descrição: * |
| Observações:                                                                                  |
| Anexar Arquivo: Escolher arquivo Nenhum arquivo selecionado                                   |
| Bens Associados                                                                               |
| Bem: ?                                                                                        |
| Cadastrar Chamado Cancelar                                                                    |
| * Campos de preenchimento obrigatório.                                                        |

Aparecerá a seguinte mensagem juntamente com o comprovante de chamado patrimonial.

| <ul> <li>Chamado Patrimonial de Nº 1 Cadastrad</li> </ul> | lo com Sucesso.                                            |
|-----------------------------------------------------------|------------------------------------------------------------|
|                                                           | CHAMADO PATRIMONIAL Nº 1                                   |
| Número: 1                                                 |                                                            |
| Descrição: O bem 2020000017, em                           | n uso na Coordenação de Patrimônio, não consta no sistema. |
| Usuário:                                                  |                                                            |
| Data: 03/07/2020                                          |                                                            |
| Tipo: OUTROS                                              |                                                            |
|                                                           |                                                            |

Portal Administrativo

#### 3.2.2 Consultar Chamados Patrimoniais

A consulta de um chamado patrimonial permite que as informações referentes a um chamado patrimonial cadastrado no SIPAC sejam consultadas.

Para consultar um chamado patrimonial, selecione "Patrimônio Móvel" > "Consultar Chamados Patrimoniais".

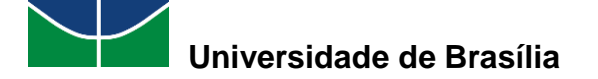

| 📕 Patrimônio Móvel 📋 Protocolo 🚿 Telefonia |   |
|--------------------------------------------|---|
| Acautelamento                              |   |
| Chamado Patrimonial                        |   |
| Consultar Chamados Patrimoniais            |   |
| Consultar Bens                             |   |
| Consultar Bens Reutilizáveis               |   |
| Consultar Minhas Ocorrências Patrimoniais  |   |
| Consultar Localidades                      |   |
| Documentos                                 | ٠ |
| Inventário da Unidade                      |   |
| Levantamento Patrimonial                   |   |
| Movimentação de Bens                       | Þ |
| Emissão de Nada Consta                     |   |

Selecione as opções desejadas para a consulta ("Número", "Bem", "Unidade", "Descrição do Chamado", "Descrição de Atendimento", "Tipo de Chamado", "Período de Cadastro", "Período de Atendimento") e preencha seus dados de acordo com o chamado que está sendo consultado. Em seguida, selecione **"Buscar"**.

| Dados para a Consulta de Chamados Patrimoniais |                                                    |  |  |  |
|------------------------------------------------|----------------------------------------------------|--|--|--|
| Número:                                        | 1                                                  |  |  |  |
| Bem:                                           |                                                    |  |  |  |
| Unidade:                                       |                                                    |  |  |  |
| Descrição do Chamado:                          |                                                    |  |  |  |
| Descrição de Atendimento:                      |                                                    |  |  |  |
|                                                | □ IMPORTAÇÃO                                       |  |  |  |
| 🗌 Tipo de Chamado:                             | 🗆 INFORMAÇÃO SOBRE A INCORPORAÇÃO DE BENS 🛑 OUTROS |  |  |  |
|                                                | C RECOLHIMENTO                                     |  |  |  |
| Período de Cadastro:                           | 29/06/2020 📰 a 03/07/2020 📰                        |  |  |  |
| Período de Atendimento:                        | 29/06/2020 🛄 a 03/07/2020 🛄                        |  |  |  |
|                                                | Buscar Cancelar                                    |  |  |  |

Selecione o símbolo Spara visualizar o chamado patrimonial desejado.

|                            | DADOS PARA A CONSULTA DE CHAMA                            | ADOS PATRIN | MONIAIS       |                    |   |
|----------------------------|-----------------------------------------------------------|-------------|---------------|--------------------|---|
| Número:                    | 1                                                         |             |               |                    |   |
| Bem:                       |                                                           |             |               |                    |   |
| 🗌 Unidade:                 |                                                           |             |               |                    |   |
| 🗌 Descrição do Chamado:    |                                                           |             |               | ]                  |   |
| Descrição de Atendimento:  |                                                           |             |               | ]                  |   |
|                            | IMPORTAÇÃO                                                | INFORMAÇÃO  | SOBRE A DESIN | CORPORAÇÃO DE BENS |   |
| 🗌 Tipo de Chamado:         | 🗆 INFORMAÇÃO SOBRE A INCORPORAÇÃO DE BENS 🗌               | OUTROS      |               |                    |   |
|                            |                                                           | TRANSFERÊN  | CIA           |                    |   |
| Período de Cadastro:       | 29/06/2020 🖪 a 03/07/2020 🖪                               |             |               |                    |   |
| Período de Atendimento:    | 29/06/2020 📕 a 03/07/2020 📕                               |             |               |                    |   |
|                            | Buscar Cancelar                                           | •           |               |                    |   |
|                            | •                                                         |             |               |                    |   |
|                            | 🔍: Visualizar                                             |             |               |                    |   |
|                            | CHAMADOS PATRIMONIAIS EN                                  | CONTRADOS   | (1)           |                    |   |
| Número Descrição           | · · · ·                                                   | Tipo        | Status        | Data do Cadastro   |   |
| FUNDAÇÃO UNIVERSIDADE DE I | BRASILIA (11.00)                                          |             |               |                    |   |
| 1 O bem 2020000017, en     | n uso na Coordenação de Patrimônio, não consta no sistema | . OUTROS    | ENVIADO       | 03/07/2020         | 0 |

MANUAL DO USUÁRIO DO MÓDULO DE PATRIMÔNIO MÓVEL

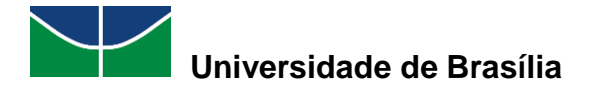

Aparecerão as informações referentes ao chamado patrimonial desejado.

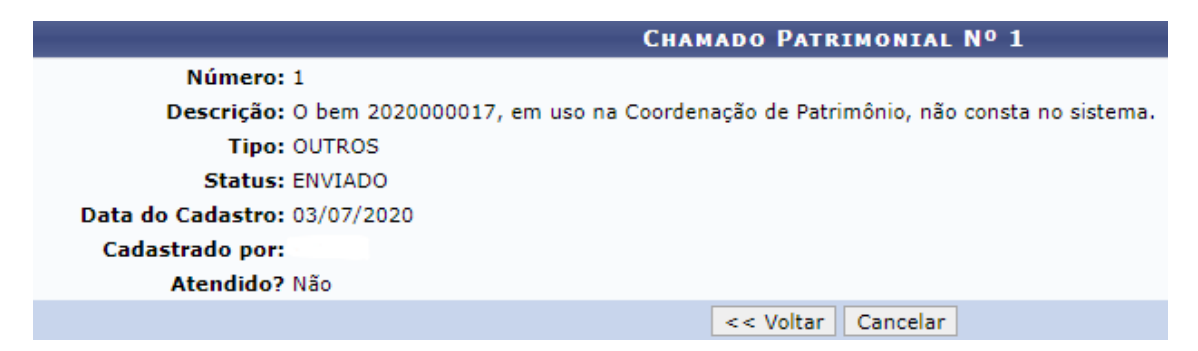

### 3.3 Consultar Bens

Para consultar um bem, selecione "Patrimônio Móvel" > "Consultar Bens".

| 🗾 Patrimônio Móvel 📋 Protocolo 💿 Telefonia |   |
|--------------------------------------------|---|
| Acautelamento                              |   |
| Chamado Patrimonial                        |   |
| Consultar Chamados Patrimoniais            |   |
| Consultar Bens                             |   |
| Consultar Bens Reutilizáveis               |   |
| Consultar Minhas Ocorrências Patrimoniais  |   |
| Consultar Localidades                      |   |
| Documentos                                 | , |
| Inventário da Unidade                      |   |
| Levantamento Patrimonial                   |   |
| Movimentação de Bens                       |   |
| Emissão de Nada Consta                     |   |

Selecione as opções desejadas de acordo com as informações disponíveis para a consulta ("Informações Relativas ao Bem", "Informações Relativas à Localização do Bem", "Informações Relativas aos Documentos", "Informações Relativas à Aquisição", "Informações Relativas ao Recolhimento", "Informações Relativas à Alienação/Baixa", "Informações Relativas ao Acautelamento", "Informações Relativas ao Veículo", "Outras Informações") e preencha seus dados conforme as informações relativas ao bem que está sendo consultado. Em seguida, selecione **"Buscar"**.

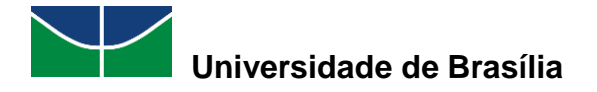

|                                          | Consulta Geral de bens              |  |  |  |  |  |  |
|------------------------------------------|-------------------------------------|--|--|--|--|--|--|
| INFORMAÇÕES RELATIVAS AO BEM             |                                     |  |  |  |  |  |  |
| Tombamento:                              | 202000032                           |  |  |  |  |  |  |
| Unidade Gestora de Tombamento:           | SELECIONE V                         |  |  |  |  |  |  |
| Faixa de Tombamento:                     | 0 a 0                               |  |  |  |  |  |  |
| Período de Tombamento:                   | a a                                 |  |  |  |  |  |  |
| Estado do Bem:                           | SELECIONE 🗸                         |  |  |  |  |  |  |
| Status do Bem:                           | SELECIONE V                         |  |  |  |  |  |  |
| Grupo de Material:                       |                                     |  |  |  |  |  |  |
| Denominação:                             |                                     |  |  |  |  |  |  |
| Especificação:                           |                                     |  |  |  |  |  |  |
| Material:                                |                                     |  |  |  |  |  |  |
| Marca:                                   |                                     |  |  |  |  |  |  |
| 🗌 Período Fim da Garantia:               |                                     |  |  |  |  |  |  |
| Observação:                              |                                     |  |  |  |  |  |  |
| Bens Sem Garantia                        |                                     |  |  |  |  |  |  |
| O INFORMAÇÕES RELATIVAS À LOCALIZAÇÃO DO | ) Вем                               |  |  |  |  |  |  |
| O INFORMAÇÕES RELATIVAS AOS DOCUMENTOS   |                                     |  |  |  |  |  |  |
| V INFORMAÇÕES RELATIVAS À AQUISIÇÃO      | V Informações Relativas à Aquisição |  |  |  |  |  |  |
| INFORMAÇÕES RELATIVAS AO RECOLHIMENTO    |                                     |  |  |  |  |  |  |
| O INFORMAÇÕES RELATIVAS AO ACAUTELAMENT  | 0                                   |  |  |  |  |  |  |
| INFORMAÇÕES RELATIVAS AO VEÍCULO         | -                                   |  |  |  |  |  |  |
| Outras Informações                       |                                     |  |  |  |  |  |  |
| Ordenar por:                             | nento                               |  |  |  |  |  |  |
| Agrupar por: 💿 Unidade Responsável 🔿 Gru | po de Material                      |  |  |  |  |  |  |
| Formato de Saída: ? 💿 Tela 🔿 Impressão 🔿 | Planilha                            |  |  |  |  |  |  |
|                                          | Buscar Cancelar Ativar o Win        |  |  |  |  |  |  |

Selecione o bem desejado clicando no símbolo <sup>C</sup> para visualizá-lo.

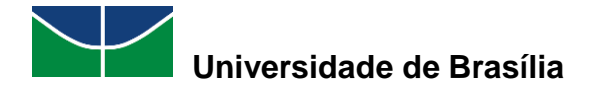

|                                                                                 | Consulta Geral de Bens      |      |                     |
|---------------------------------------------------------------------------------|-----------------------------|------|---------------------|
| INFORMAÇÕES RELATIVAS AO BEM                                                    |                             |      |                     |
| Tombamento:                                                                     | 202000032                   |      |                     |
| Unidade Gestora de Tombamento:                                                  | SELECIONE                   |      |                     |
| Faixa de Tombamento:                                                            | 0 a 0                       |      |                     |
| Período de Tombamento:                                                          | a a                         |      |                     |
| Estado do Bem:                                                                  | SELECIONE 💙                 |      |                     |
| Status do Bem:                                                                  | SELECIONE V                 |      |                     |
| Grupo de Material:                                                              |                             |      |                     |
| Denominação:                                                                    |                             |      |                     |
| Especificação:                                                                  |                             |      |                     |
| Material:                                                                       |                             |      |                     |
| Marca:                                                                          |                             |      |                     |
| Período Fim da Garantia:                                                        | a a                         |      |                     |
| Observação:                                                                     |                             |      |                     |
| Bens Sem Garantia                                                               |                             |      |                     |
| INFORMAÇÕES RELATIVAS À LOCALIZAÇÃO DO                                          | D BEM                       |      |                     |
| INFORMAÇÕES RELATIVAS AOS DOCUMENTOS                                            |                             |      |                     |
| INFORMAÇÕES RELATIVAS À AQUISIÇÃO                                               |                             |      |                     |
| O INFORMAÇÕES RELATIVAS AO RECOLHIMENTO                                         | 3<br>                       |      |                     |
| O INFORMAÇÕES RELATIVAS À ALIENAÇÃO/BAI                                         | XA                          |      |                     |
| Informações Relativas ao Acautelament<br>A resource a Relativas ao Acautelament | ro                          |      |                     |
| O UTRAS INCOMAÇÕES RELATIVAS AO VEICULO                                         |                             |      |                     |
|                                                                                 |                             |      |                     |
| Ordenar por: 🖲 Denominação 🔘 Nº Tomban                                          | nento                       |      |                     |
| Agrupar por: 🖲 Unidade Responsável 🔘 Gru                                        | ipo de Material             |      |                     |
| Formato de Saída: ? 💿 Tela 🔿 Impressão 🔿                                        | Planilha                    |      |                     |
|                                                                                 | Buscar                      |      |                     |
|                                                                                 | Q : Visualizar Rem          |      |                     |
|                                                                                 | BENS ENCONTRADOS (1)        |      |                     |
| Tombamento Denominação                                                          | Te                          | ermo | Valor (R\$)         |
| Unidade: FACULDADE DE COMUNICAÇÃO                                               |                             |      | Ativ                |
| 202000032 MICROCOMPUTADOR, TIPO AVANÇAD                                         | 00 <b>40</b> /3             | 2020 | 2.000,00 Q<br>Acess |
|                                                                                 | Pag. 1 🗸                    |      |                     |
|                                                                                 | 1 Registro(s) Encontrado(s) |      |                     |

Aparecerão as informações detalhadas e o histórico do bem selecionado.

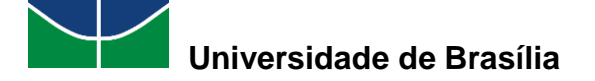

|                                                                         |                                                                                                    | INFORMAC                                                                                                    | ÕES GERAIS        |                             |                                           |          |          |             |
|-------------------------------------------------------------------------|----------------------------------------------------------------------------------------------------|----------------------------------------------------------------------------------------------------|-------------------|-----------------------------|-------------------------------------------|----------|----------|-------------|
| Tombamento                                                              | 202000032                                                                                                    |                                                                                                    |                   |                             |                                           |          |          |             |
| Unidade Gestora do Tombamento                                           | FUNDAÇÃO UNIVI                                                                                                    | ERSIDADE DE BRASÎLIA                                                                                                    | (11.00)           |                             |                                           |          |          |             |
| Data do Tombamento                                                      | 20/07/2020                                                                                                    |                                                                                                    |                   |                             |                                           |          |          |             |
| Data de Garantia                                                        | 20/07/2020                                                                                                    | 0/07/2020                                                                                                    |                   |                             |                                           |          |          |             |
| Data de Balanço                                                         | £20/07/2020                                                                                                    | 125/00/00/2                                                                                                    |                   |                             |                                           |          |          |             |
| Estado do Berra                                                         | EM USO                                                                                                    |                                                                                                    |                   |                             |                                           |          |          |             |
| Grupo de Material                                                       | EQUIPAMENTOS D                                                                                                    | UIPAMENTOS DE PROCESSAMENTOS DE DADOS                                                                                                    |                   |                             |                                           |          |          |             |
| Status do Bern                                                          | EFETTVADO                                                                                                    | TIVADO                                                                                                    |                   |                             |                                           |          |          |             |
| Denominação                                                             | MICROCOMPUTAL                                                                                                    | CROCOMPUTADOR, TIPO AVANÇADO                                                                                                    |                   |                             |                                           |          |          |             |
| Especificação<br>Observações                                            | Usuários que ten<br>salvaguardar e/o<br>maior de memó<br>manipulação de i<br>de memória; lab<br>eletrônica; deser<br>simuladores, edit<br>Não informado | alvaguardar e/ou manipular informações localmente, bem como uso de programas que demandam uma quantidade<br>naior de memória RAM. Distinado exclusivamente para setores da instituição que trabathem com: editoração e<br>anipulação de imagens e videos; laboratórios com programas especializados que necessitem de uma quantidade maior<br>te memória; laboratórios de ensino que precisam aprender a utilizar as fernamentas de edição de videos e editoração e<br>iletrônica; desenvolvimento de softwares, gerenciamento e controle de redes, editoração gráfica; laboratórios de<br>imuladores, editoração avançada, engenharia, sistemas 3D - que não necessitem de plaza de video exclusiva.<br>Não informado |                   |                             |                                           |          |          |             |
| Marca                                                                   | DELL                                                                                                    |                                                                                                    |                   |                             |                                           |          |          |             |
| Unidade Resp.                                                           | FACULDADE DE C                                                                                                    | OMUNICAÇÃO (11.01.0                                                                                                    | 1.03)             |                             |                                           |          |          |             |
| Termo/Nota Atual                                                        | 40/2020                                                                                                    | INTÃO DA FAC                                                                                                    |                   |                             |                                           |          |          |             |
| Einalidade                                                              | ADMINISTRAÇÃO                                                                                                    | INTED DA PAC                                                                                                    |                   |                             |                                           |          |          |             |
| Valor Atual do Bern                                                     | R\$ 2.000.00                                                                                                    |                                                                                                    |                   |                             |                                           |          |          |             |
| Valor de Entrada:                                                       | R\$ 2.000,00                                                                                                    |                                                                                                    |                   |                             |                                           |          |          |             |
| Valor Acumulado                                                         | R\$ 2.000,00                                                                                                    |                                                                                                    |                   |                             |                                           |          |          |             |
| Vida Ütil                                                               | 5 anos                                                                                                    |                                                                                                    |                   |                             |                                           |          |          |             |
| Valor Residual                                                          | 10%                                                                                                    |                                                                                                    |                   |                             |                                           |          |          |             |
| Vida Util Base para Depreciação                                         | 5 anos<br>Todoficido                                                                                                    |                                                                                                    |                   |                             |                                           |          |          |             |
| Cadastrado Por                                                          | morningo                                                                                                    |                                                                                                    | 1                 |                             |                                           |          |          |             |
| Data de Cadastro                                                        | 20/07/2020                                                                                                    |                                                                                                    |                   | · ·                         |                                           |          |          |             |
| Data Inicial de Uso                                                     | 20/07/2020                                                                                                    |                                                                                                    |                   |                             |                                           |          |          |             |
| Data Base para Depreciação                                              | 20/07/2020                                                                                                    |                                                                                                    |                   |                             |                                           |          |          |             |
| Depreciável                                                             | Sim                                                                                                    |                                                                                                    |                   |                             |                                           |          |          |             |
| Amortizável                                                             | Não                                                                                                    |                                                                                                    |                   |                             |                                           |          |          |             |
| Anulado                                                                 | Não                                                                                                    |                                                                                                    |                   |                             |                                           |          |          |             |
| Tipo de Aquisição: OUTROS TIPOS<br>Tipo de Entrada: DOACÃO              | DE ENTRADA                                                                                                    |                                                                                                    |                   |                             | Termo do Tom                              | bamento  | : 37/202 | 0           |
| INFORMAÇÕES DA ENTRADA                                                  | ро Ван                                                                                                    |                                                                                                    |                   |                             |                                           |          |          |             |
| Fornecedor: N°. Document<br>Tipo do<br>Documento:<br>TEIMO DE<br>DOACAD | a: 6/2020                                                                                                    |                                                                                                    |                   |                             |                                           |          |          |             |
| INFORMAÇÕES SOBRE ACAUTI                                                | LAMENTO                                                                                                    |                                                                                                    |                   |                             |                                           |          |          |             |
| Número Detentor                                                         | Data de<br>Abertura                                                                                                    | Unidade de<br>Acautelamento                                                                                                    | Código<br>Localid | da<br>ade                   | Situação                                  |          | Cad      | astrador    |
| 4/2020 MARIA                                                            | 07/07/2020                                                                                                    | PAT/DGM                                                                                                    | 003               |                             | Devolvido.<br>Data de Devolução:<br>16:10 | 21/07/20 | 120      |             |
| ALTERAÇÕES NO BEM                                                       |                                                                                                    |                                                                                                    |                   |                             |                                           |          |          |             |
| Tipo Data                                                               |                                                                                                    | Unidade                                                                                                    |                   |                             |                                           |          | Valor    | Alterado    |
| TOMBAMENTO 20/07/202                                                    | 0                                                                                                    | DIRAD/CALM (11.0                                                                                                    | 01.05.01.03)      |                             |                                           |          | R        | \$ 2.000,00 |
|                                                                         |                                                                                                    |                                                                                                    |                   |                             |                                           |          |          |             |
|                                                                         |                                                                                                    | Envio 4                                                                                                    | C: Recebime       | nto                         |                                           |          |          |             |
| F                                                                       |                                                                                                    | HOVINERTAÇÕES                                                                                                    |                   |                             |                                           |          |          | Guia        |
| Tipo D                                                                  | ata Unidades                                                                                                    |                                                                                                    |                   | Localidades                 |                                           | Usuario  | Termo    | Mov.        |
| TRANSFERÊNCIA<br>(RECEBIDO)                                             | //2020 DERAD/CAL                                                                                                    | M (11.01.05.01.03)                                                                                                    |                   | ALMOXARIFAD                 | O<br>A COORDENAÇÃO DE                     | 7        | 37/2020  | 15/2020     |
| TRANSFERÊNCIA > 30/01                                                   | /2020 PAT/DGM (                                                                                                    | 11.01.10.06.02)                                                                                                    |                   | PATRIMONIO<br>003 - SALA DA | A COORDENAÇÃO DE                          | 7        | 38/2020  |             |
| (RECEBIDO) <30/02                                                       | /2020 FAC (11.01                                                                                                    | .01.03)                                                                                                    |                   | PATRIMONIO<br>05 - SALA DE  | REUNIÃO DA FAC                            | 7        | 40/2020  | 16/2020     |
|                                                                         |                                                                                                    |                                                                                                    |                   |                             |                                           |          |          |             |
|                                                                         |                                                                                                    | Portal Adr                                                                                                    | ninistrativo      |                             |                                           |          |          |             |

# 3.4 Consultar Minhas Ocorrências Patrimoniais

O SIPAC permite o cadastro de ocorrências patrimoniais para os usuários do sistema. Para consultar as ocorrências patrimoniais do usuário cadastradas no SIPAC, selecione "Patrimônio Móvel" > "Consultar Minhas Ocorrências Patrimoniais".

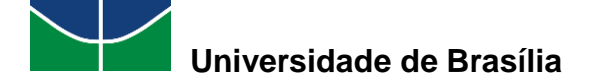

| Patrimônio Móvel 📄 Protocolo 💿 Telefonia  |
|-------------------------------------------|
| Acautelamento •                           |
| Chamado Patrimonial                       |
| Consultar Chamados Patrimoniais           |
| Consultar Bens                            |
| Consultar Bens Reutilizáveis              |
| Consultar Minhas Ocorrências Patrimoniais |
| Consultar Localidades                     |
| Documentos •                              |
| Inventário da Unidade                     |
| Levantamento Patrimonial                  |
| Movimentação de Bens 🔹                    |
| Emissão de Nada Consta                    |

Caso haja alguma ocorrência patrimonial registrada, o sistema informará.

## 3.5 Consultar Localidades

Para consultar localidades, selecione "Patrimônio Móvel" > "Consultar Localidades".

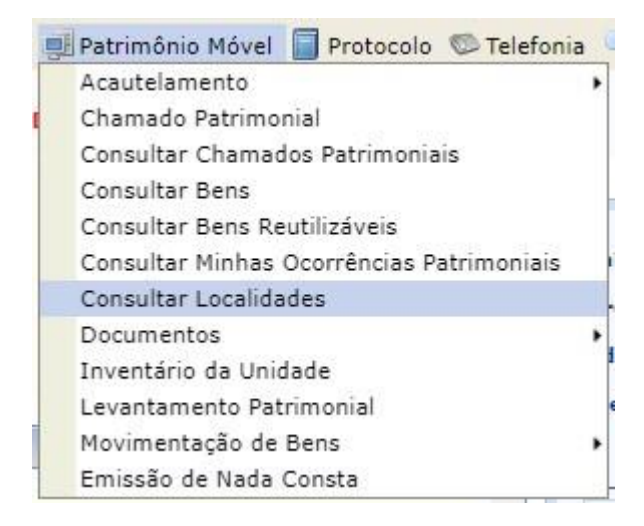

Selecione as opções desejadas de acordo com as informações disponíveis para a consulta ("Nome", "Responsável", "Unidade Responsável", "Código", "Data de Vigência", "Apenas Ativas", "Formatar Impressão") e preencha seus dados conforme as informações relativas à localidade que está sendo consultada. Em seguida, selecione "**Buscar**".

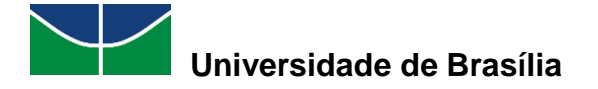

| Critérios da Busca    |                                        |    |  |  |  |  |
|-----------------------|----------------------------------------|----|--|--|--|--|
| Nome:                 |                                        |    |  |  |  |  |
| Responsável:          |                                        | ?  |  |  |  |  |
| Unidade Responsável:  | Faculdade de Co                        | )? |  |  |  |  |
| Código:               | FACULDADE DE COMUNICAÇÃO (11.01.01.03) | -  |  |  |  |  |
| Data de Vigência:     |                                        |    |  |  |  |  |
| Apenas Ativas         |                                        |    |  |  |  |  |
| 🗌 Formartar Impressão |                                        |    |  |  |  |  |
|                       | Buscar Cancelar                        |    |  |  |  |  |

Aparecerão as localidades encontradas. Para visualizar a localidade desejada, selecione o símbolo

|                   |                             | CRITÉRIOS I                                  | A BUSCA     |                    |                  |
|-------------------|-----------------------------|----------------------------------------------|-------------|--------------------|------------------|
|                   | Nome:                       |                                              |             |                    |                  |
|                   | 🗌 Responsável:              |                                              |             | ?                  |                  |
|                   | ✓ Unidade Responsável: FACU | ILDADE DE COMUNICAÇÃO (11.01                 | .01.03)     | ?                  |                  |
|                   | Código:                     |                                              |             |                    |                  |
|                   | Data de Vigência:           | à                                            | 9           |                    |                  |
|                   | Apenas Ativas               |                                              |             |                    |                  |
|                   | 🗌 Formartar Impressão       |                                              |             |                    |                  |
|                   |                             | Buscar C                                     | ancelar     |                    |                  |
|                   |                             |                                              |             |                    |                  |
|                   |                             | LOCALIDADES E                                | CONTRADAS   |                    |                  |
| alidade           | Unidade Responsável         | Unidade Gestora                              | Responsável | Início da Vigência | Término da Vigên |
| - SALA DE REUNIÃO | FACULDADE DE COMUNICAÇÃO    | FUNDAÇÃO UNIVERSIDADE DE<br>BRASÍLÍA (11.00) |             | 23/06/2020         | -                |

1 Registro(s) Encontrado(s)

Aparecerão os detalhes da localidade selecionada.

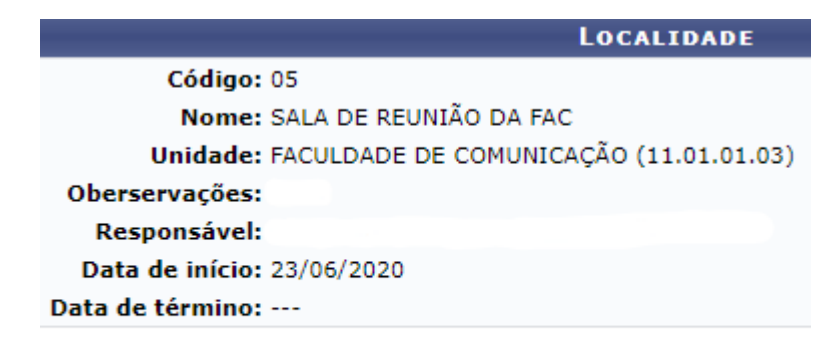

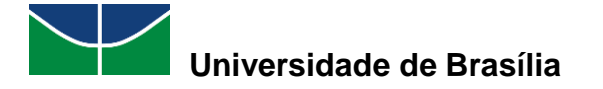

### 3.6 Documentos

#### 3.6.1 Guia de Movimentação

Para consultar uma guia de movimentação, selecione "**Patrimônio Móvel**" > "**Documentos**" > "**Guia de Movimentação**".

| Acautelamento                                     |    |                            |               |
|---------------------------------------------------|----|----------------------------|---------------|
| Chamado Patrimonial                               |    |                            |               |
| Consultar Chamados Patrimoniais<br>Consultar Bens |    | iixa Postal                |               |
| Consultar Bens Reutilizáveis                      |    | ocar Foto                  |               |
| Consultar Minhas Ocorrências Patrimoniais         |    | litar Perfil               |               |
| Consultar Localidades                             |    | ana Canka                  |               |
| Documentos                                        |    | Guia de M                  | ovimentação   |
| Inventário da Unidade                             |    | Termo de                   | Transferência |
| Levantamento Patrimonial                          | 10 | 14                         |               |
| Movimentação de Bens                              |    | citações em<br>ocessamento | Minutas       |
| Emissão de Nada Consta                            |    | no DMP                     | Contratos     |

Selecione as opções desejadas de acordo com as informações disponíveis para a consulta ("Número/Ano", "Unidade de Origem", "Localidade de Origem", "Unidade de Destino", "Localidade de Destino", "Bem", "Termo de Responsabilidade", "Tipo de Operação", "Período") e preencha seus dados conforme as informações relativas à guia de movimentação que está sendo consultada. Em seguida, selecione "**Consultar**".

|                            | GUIA DE MOVIMENTAÇÃO                    |
|----------------------------|-----------------------------------------|
| Número/Ano:                |                                         |
| Unidade de Origem:         | ?                                       |
| ✔ Localidade de Origem:    | Sala da Coordenação de Pat              |
| Unidade de Destino:        | 003 - SALA DA COORDENAÇÃO DE PATRIMÔNIO |
| Localidade de Destino:     |                                         |
| Bem:                       |                                         |
| Termo de Responsabilidade: |                                         |
| Tipo de Operação:          | SELECIONE 🗸                             |
| Período:                   |                                         |
|                            | Consultar Cancelar                      |

Aparecerão as guias de movimentação encontradas. Para visualizar a guia de movimentação desejada, selecione o símbolo <sup>(2)</sup>.

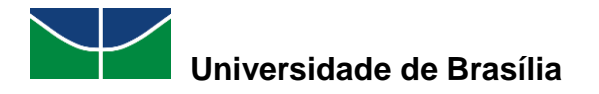

14/2020

PAT/DGM

#### Decanato de Administração Diretoria de Gestão de Materiais Coordenadoria de Patrimônio Móvel

٢

|      | GUIA DE MOVIMENTAÇÃO      |                            |                    |                                            |                             |                  |         |   |  |
|------|---------------------------|----------------------------|--------------------|--------------------------------------------|-----------------------------|------------------|---------|---|--|
|      | Número/                   | 'Ano:                      |                    | /                                          |                             |                  |         |   |  |
|      | Unidade                   | de Origem:                 |                    | ?                                          |                             |                  |         |   |  |
| <    | Localidad                 | de de Origem:              | 00                 | 003 - SALA DA COORDENAÇÃO DE PATRIMÔNIO    |                             |                  |         |   |  |
|      | Unidade                   | de Destino:                |                    |                                            |                             | ?                |         |   |  |
|      | Localidad                 | de de Destino:             |                    |                                            |                             |                  |         |   |  |
|      | Bem:                      |                            |                    | 2                                          |                             |                  |         |   |  |
|      | Termo de                  | Fermo de Responsabilidade: |                    |                                            |                             |                  |         |   |  |
|      | Tipo de (                 | Operação:                  |                    | SELECIONE                                  | ~                           |                  |         |   |  |
|      | Período:                  |                            |                    |                                            |                             |                  |         |   |  |
|      |                           |                            |                    | Consultar Cancelar                         | •                           |                  |         |   |  |
|      |                           |                            |                    |                                            |                             |                  |         |   |  |
|      | 🕥: Selecionar             |                            |                    |                                            |                             |                  |         |   |  |
|      | GUIAS DE MOVIMENTAÇÃO (2) |                            |                    |                                            |                             |                  |         |   |  |
| Núm  | nero/Ano                  | Unidade de Origem          | Unidade de Destino | Localidade de Origem                       | Localidade de Destino       | Tipo de Operação | Termo   |   |  |
| 16/2 | 020                       | PAT/DGM                    | FAC                | 003 - SALA DA COORDENAÇÃO<br>DE PATRIMÔNIO | 05 - SALA DE REUNIÃO DA FAC | TRANSFERÊNCIA    | 40/2020 | ٩ |  |

003 - SALA DA COORDENAÇÃO 02 - SALA DA COORDENAÇÃO DE PATRIMÔNIO DE ALMOXARIFADO CENTRAL TRANSFERÊNCIA 36/2020

#### Aparecerá a guia de movimentação selecionada.

ALM/DGM

|                                                                                                    | Gui                                                        | a de Movim   | ENTAÇÃO Nº 16/2020         |                        |         |  |  |  |
|----------------------------------------------------------------------------------------------------|------------------------------------------------------------|--------------|----------------------------|------------------------|---------|--|--|--|
| Unidade de Origem: COORDENACAO DE PATRIMONIO (11.01.10.06.02)                                                                                                    |                                                            |              |                            |                        |         |  |  |  |
|                                                                                                    | Localidade de Origem: SALA DA COORDENAÇÃO DE PATRIMÔNIO    |              |                            |                        |         |  |  |  |
|                                                                                                    | Unidade de Destino: FACULDADE DE COMUNICAÇÃO (11.01.01.03) |              |                            |                        |         |  |  |  |
|                                                                                                    | Localidade de Destino: S                                   | ALA DE REUNI | ÃO DA FAC                  |                        |         |  |  |  |
|                                                                                                    | Tipo de Operação: 1                                        | RANSFERÊNCI  | 4                          |                        |         |  |  |  |
|                                                                                                    | Termo de Responsabilidade: 4                               | 0/2020       |                            |                        |         |  |  |  |
|                                                                                                    | Data de Saída: 3                                           | 80/07/2020   |                            |                        |         |  |  |  |
|                                                                                                    | Usuário de Cadastro:                                       | ?            |                            |                        |         |  |  |  |
|                                                                                                    | OBS.: -                                                    |              |                            |                        |         |  |  |  |
| BENS (1)                                                                                                    |                                                            |              |                            |                        |         |  |  |  |
| Tombamento                                                                                                    | Denominação                                                | Status       | Data de Validação/Negação  | Recebimento            | Termo   |  |  |  |
| 202000032                                                                                                    | MICROCOMPUTADOR, TIPO AVANÇADO                             | RECEBIDO     | Validado em 30/07/2020 por | Recebido em 30/07/2020 | 40/2020 |  |  |  |
| Especificação: Usuários que tenham demanda para equipamentos com alta capacidade de processamento e de armazenamento para salvaguardar e/ou manipular<br>informações localmente, bem como uso de programas que demandam uma quantidade maior de memória RAM. Destinado exclusivamente para setores da instituição que<br>trabalhem com: editoração e manipulação de imagens e vídeos; laboratórios com programas especializados que necessitem de uuma quantidade maior de memória;<br>laboratórios de ensino que precisam aprender a utilizar as ferramentas de edição de vídeos e editoração eletrônica; desenvolvimento de softwares, gerenciamento e<br>controle de redes, editoração gráfica; laboratórios de simuladores, editoração avançada, engenharia, sistemas 3D - que não necessitem de placa de vídeo exclusiva. |                                                            |              |                            |                        |         |  |  |  |
| Guia de Movimentação                                                                                                    |                                                            |              |                            |                        |         |  |  |  |
|                                                                                                    |                                                            |              | << Voltar                  |                        |         |  |  |  |

#### 3.6.2 Termo de Transferência

Para consultar um termo, selecione "Patrimônio Móvel" > "Documentos" > "Termo de Transferência".

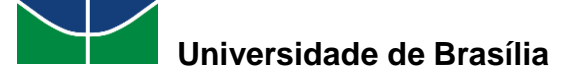

| Acautelamento                                     |  |                            |               |
|---------------------------------------------------|--|----------------------------|---------------|
| Chamado Patrimonial                               |  |                            |               |
| Consultar Chamados Patrimoniais<br>Consultar Bens |  | iixa Postal                |               |
| Consultar Bens Reutilizáveis                      |  | ocar Foto                  |               |
| Consultar Minhas Ocorrências Patrimoniais         |  | litar Perfil               |               |
| Consultar Localidades                             |  | ana Canha                  |               |
| Documentos                                        |  | Guia de M                  | ovimentação   |
| Inventário da Unidade                             |  | Termo de                   | Transferência |
| Levantamento Patrimonial                          |  | 14                         |               |
| Movimentação de Bens                              |  | citações em<br>ocessamento | Minutas       |
| Emissão de Nada Consta                            |  | no DMP                     | Contrato      |

Selecione as opções desejadas de acordo com as informações disponíveis para a consulta ("Número/Ano", "Período", "Grupo de Material", "Bem", "Unidade", "Localidade", "Responsável da Unidade", "Nota Fiscal", "Empenho", "Guia de Movimentação", "Tipo de Tombamento") e preencha seus dados conforme as informações relativas ao termo que está sendo consultado. Em seguida, selecione **"Buscar"**.

|                     |                                    | Documento de Responsabilidade           |
|---------------------|------------------------------------|-----------------------------------------|
|                     | Número/Ano:                        |                                         |
|                     | Período:                           |                                         |
|                     | Grupo do Material:                 | ?                                       |
|                     | Bem:                               | ?                                       |
|                     | Unidade:                           | ?                                       |
| <ul><li>✓</li></ul> | Localidade:                        | Sala da Coordenação de Pat              |
|                     | Responsável da Unidade:            | 003 - SALA DA COORDENAÇÃO DE PATRIMÔNIO |
|                     | Nota Fiscal:                       |                                         |
|                     | Empenho (Número/Ano - Gestora):    |                                         |
|                     | Guia de Movimentação (Número/Ano): |                                         |
|                     | Tipo de Tombamento:                | SELECIONE 🗸                             |
|                     |                                    | Buscar Cancelar                         |

Para visualizar o documento de responsabilidade desejado, selecione o símbolo

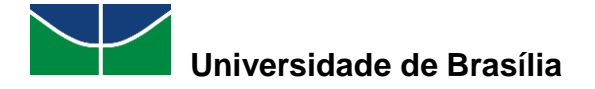

|   |                                    | Documento de Responsabilidade           |
|---|------------------------------------|-----------------------------------------|
|   | Número/Ano:                        |                                         |
|   | Período:                           |                                         |
|   | Grupo do Material:                 | ?                                       |
|   | Bem:                               | ?                                       |
|   | Unidade:                           | ?                                       |
| ✓ | Localidade:                        | 003 - SALA DA COORDENAÇÃO DE PATRIMÔNIO |
|   | Responsável da Unidade:            | 2                                       |
|   | Nota Fiscal:                       | 2                                       |
|   | Empenho (Número/Ano - Gestora):    | / SELECIONE 🗸                           |
|   | Guia de Movimentação (Número/Ano): |                                         |
|   | Tipo de Tombamento:                | SELECIONE 🗸                             |
|   |                                    | Buscar Cancelar                         |

|            | G. Visualizar Documento de Responsabilidade. |                     |                                         |                         |    |  |  |  |
|------------|----------------------------------------------|---------------------|-----------------------------------------|-------------------------|----|--|--|--|
|            | Documentos de Responsabilidade (8)           |                     |                                         |                         |    |  |  |  |
| Data       | Número/Ano                                   | Unidade Responsável | Localidade                              | Tipo de Tombamento      |    |  |  |  |
| 06/07/2020 | 33/2020                                      | PAT/DGM             | 003 - SALA DA COORDENAÇÃO DE PATRIMÔNIO | OUTROS TIPOS DE ENTRADA | 9  |  |  |  |
| 07/07/2020 | 34/2020                                      | PAT/DGM             | 003 - SALA DA COORDENAÇÃO DE PATRIMÔNIO | OUTROS TIPOS DE ENTRADA | 9  |  |  |  |
| 07/07/2020 | 35/2020                                      | PAT/DGM             | 003 - SALA DA COORDENAÇÃO DE PATRIMÔNIO | OUTROS TIPOS DE ENTRADA | 9  |  |  |  |
| 20/07/2020 | 38/2020                                      | PAT/DGM             | 003 - SALA DA COORDENAÇÃO DE PATRIMÔNIO | MOVIMENTAÇÃO            | 9  |  |  |  |
| 21/07/2020 | 39/2020                                      | PAT/DGM             | 003 - SALA DA COORDENAÇÃO DE PATRIMÔNIO | OUTROS TIPOS DE ENTRADA | 9  |  |  |  |
| 03/08/2020 | 41/2020                                      | PAT/DGM             | 003 - SALA DA COORDENAÇÃO DE PATRIMÔNIO | OUTROS TIPOS DE ENTRADA | do |  |  |  |
| 03/08/2020 | 42/2020                                      | PAT/DGM             | 003 - SALA DA COORDENAÇÃO DE PATRIMÔNIO | OUTROS TIPOS DE ENTRADA | ĩ  |  |  |  |
| 03/08/2020 | 43/2020                                      | PAT/DGM             | 003 - SALA DA COORDENAÇÃO DE PATRIMÔNIO | OUTROS TIPOS DE ENTRADA | 9  |  |  |  |

#### Aparecerá o termo selecionado.

|                                                   | _                                                                                                    |                                                                                                    |                                                                               |                                                                                         |                                                   |
|---------------------------------------------------|----------------------------------------------------------------------------------------------------|----------------------------------------------------------------------------------------------------|-------------------------------------------------------------------------------|-----------------------------------------------------------------------------------------|---------------------------------------------------|
|                                                   |                                                                                                    | ERMO DE TRANSFERENCIA Nº 38                                                                                         | /2020                                                                         |                                                                                         |                                                   |
|                                                   | U                                                                                                    | GP: DIRETORIA DE GESTAO DE MATERIA                                                                                  | AIS (11.01.10.06)                                                             |                                                                                         |                                                   |
|                                                   | Setor de Orig                                                                                                    | em: COORDENADORIA DE ALMOXARIFA                                                                                     | OO CALM (11.01.05.01.0                                                        | 3)                                                                                      |                                                   |
|                                                   | Responsável Setor de Orig                                                                                                    | em:                                                                                                    | ()                                                                            |                                                                                         |                                                   |
|                                                   | Localidade de Orig                                                                                                    | em: 06 - SALA DA COORDENADORIA DE                                                                                   | ALMOXARIFADO                                                                  |                                                                                         |                                                   |
|                                                   | Responsável Localidade de Orig                                                                                                    | em: (                                                                                                    | )                                                                             |                                                                                         |                                                   |
|                                                   | Setor de Dest                                                                                                    | ino: COORDENACAO DE PATRIMONIO (1                                                                                   | 1.01.10.06.02)                                                                |                                                                                         |                                                   |
|                                                   | Responsável Setor de Dest                                                                                                    | ino: (                                                                                                    | )                                                                             |                                                                                         |                                                   |
|                                                   | Localidade de Dest                                                                                                    | ino: 003 - SALA DA COORDENAÇÃO DE I                                                                                 | PATRIMÔNIO                                                                    |                                                                                         |                                                   |
|                                                   | Responsável Localidade de Dest                                                                                                    | ino: (                                                                                                    | )                                                                             |                                                                                         |                                                   |
|                                                   | Guia de Movimenta                                                                                                    | ão: 15/2020                                                                                                    |                                                                               |                                                                                         |                                                   |
|                                                   |                                                                                                    | -                                                                                                    |                                                                               |                                                                                         |                                                   |
| CONFIRA O M                                       | ATERIAL NO ATO DO RECEBIMENTO, POIS                                                                                                    | NÃO ACEITAMOS RECLAMAÇÕES POS                                                                                       | STERIORES                                                                     |                                                                                         |                                                   |
| BENS TRA                                          | NSFERIDOS                                                                                                    |                                                                                                    |                                                                               |                                                                                         |                                                   |
| Nº Registro                                       | Responsável Atual                                                                                                    | Denominação                                                                                                    |                                                                               | Novo Termo                                                                              | Valor                                             |
| 202000032                                         | FACULDADE DE COMUNICAÇÃO (11.01.01.0                                                                                                   | MICROCOMPUTADOR<br>3)                                                                                               | , TIPO AVANÇADO                                                               | 40/2020                                                                                 | R\$ 2.000,00                                      |
| Especificação<br>informações los<br>trabalhem com | : Usuários que tenham demanda para equipa<br>calmente, bem como uso de programas que de<br>1: editoração e manipulação de imagens e ví | amentos com alta capacidade de proce<br>mandam uma quantidade maior de men<br>deos: laboratórios com programas espe | ssamento e de armazen<br>iória RAM. Destinado exo<br>cializados que necessite | amento para salvaguardar e<br>Ilusivamente para setores da<br>m de uma guantidade maior | /ou manipular<br>instituição que<br>r de memória: |

trabalhem com: editoração e manipulação de imagens e vídeos; laboratórios com programas especializados que necessitem de uma quantidade maior de memória; laboratórios de ensino que precisam aprender a utilizar as ferramentas de edição de vídeos e editoração eletrônica; desenvolvimento de softwares, gerenciamento e controle de redes, editoração gráfica; laboratórios de simuladores, editoração avançada, engenharia, sistemas 3D - que não necessitem de placa de vídeo exclusiva.

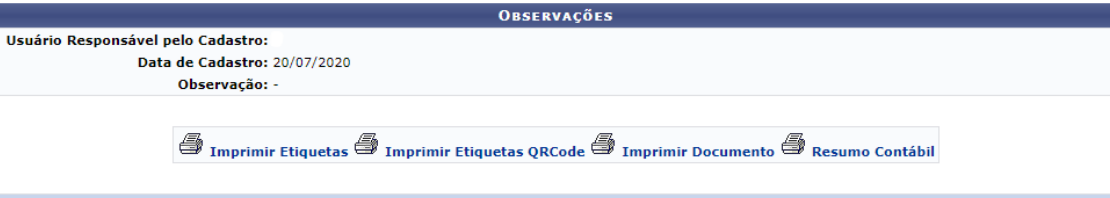

<< Voltar

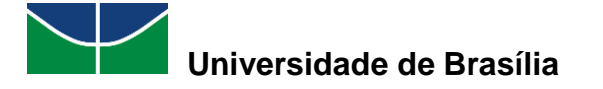

## 3.7 Realização de Movimentações de Bens

#### 3.7.1 Transferir/Enviar Bens para Outra Unidade

Essa operação permite enviar um ou mais bens para a mesma unidade ou para unidades distintas. O bem deverá ser recebido na unidade de destino, sendo necessária uma validação por parte do gestor local de patrimônio da unidade de destino.

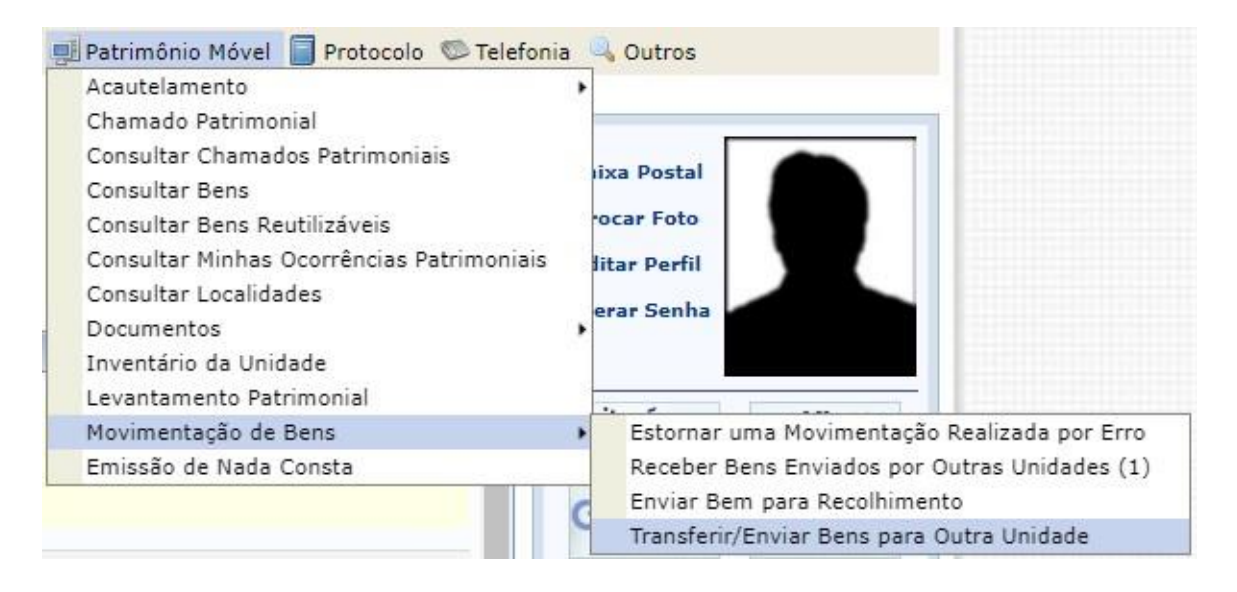

Para transferir/enviar bens para outra unidade, selecione "**Patrimônio Móvel**" > "**Movimentação de Bens**" > "**Transferir /Enviar Bens para Outra Unidade**".

O usuário poderá escolher entre duas opções:

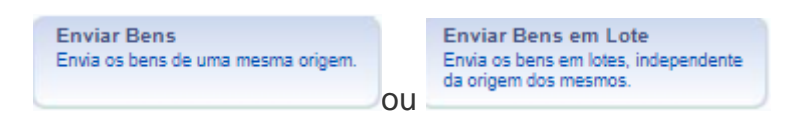

O SIPAC exibirá a seguinte tela:

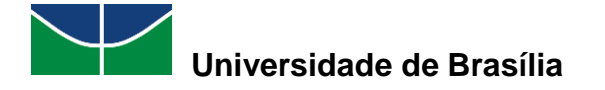

|                                                                 | DADOS GERAIS PARA O ENVIO                                                       |  |  |  |  |  |
|-----------------------------------------------------------------|---------------------------------------------------------------------------------|--|--|--|--|--|
| DADOS DA ORIGEM                                                 | •                                                                               |  |  |  |  |  |
| <ul> <li>Unidade de Orig</li> <li>Localidade de Orig</li> </ul> | em: COORDENACAO DE PATRIMONIO<br>em: 1003 - SALA DA COORDENAÇÃO DE PATRIMÔNIO   |  |  |  |  |  |
| DADOS DO DESTINO                                                | ÷                                                                               |  |  |  |  |  |
| <ul> <li>Unidade de Dest</li> <li>Localidade de Dest</li> </ul> | ino: FACULDADE DE COMUNICAÇÃO (11.01.01.03)<br>ino: 05 - SALA DE REUNIÃO DA FAC |  |  |  |  |  |
| DADOS GERAIS DA G                                               | Guia de Movimentação                                                            |  |  |  |  |  |
| Ano da Movimentação: *<br>Data de Saída: *<br>Arquivo:          | 2020<br>30/07/2020  Scother arquivo Nenhum arquivo selecionado                  |  |  |  |  |  |
| Observação:                                                     |                                                                                 |  |  |  |  |  |
|                                                                 | << Voltar   Cancelar   Continuar >>                                             |  |  |  |  |  |

Neste exemplo, foram informadas a unidade e a localidade de origem e de destino. Em seguida, selecione **"Continuar"**:

O SIPAC exibirá a tela para que seja pesquisado o bem que se deseja transferir. Neste exemplo, foi digitado "Microcomputador" na denominação:

| Estado do Bem:           | EM USO 🗸                                   |            |            |             |
|--------------------------|--------------------------------------------|------------|------------|-------------|
| Denominação:             | MICROCOMPUTADOR                            |            |            |             |
| Material:                |                                            |            |            |             |
| Grupo de Material:       |                                            |            |            |             |
| INFORMAÇÕES RELATI       | VAS À LOCALIZAÇÃO DO BEM                   |            |            |             |
| Unidade Responsável:     | COORDENACAO DE PATRIMONIO (11.01.10.06.02) |            |            |             |
| Localidade Responsável:  | SALA DA COORDENAÇÃO DE PATRIMÔNIO          |            |            |             |
| INFORMAÇÕES RELATI       | VAS AOS DOCUMENTOS                         |            |            |             |
| 🗆 Termo de Transferência | 0 / 0                                      |            |            |             |
| 🗆 Guia de Movimentação:  | 0 / 0                                      |            |            |             |
| INFORMAÇÕES RELATI       | vas à Aquisição                            |            |            |             |
| Nota Fiscal:             | 0 -                                        |            |            |             |
| 🗆 Data de Entrada:       | a 💷                                        |            |            |             |
| OUTRAS INFORMAÇÕES       | ;                                          |            |            |             |
| Somente Bens de Terceiro | s                                          |            |            |             |
| Ordenar por              | : 🖲 Denominação 🔿 Nº Tombamento            |            |            |             |
|                          | Buscar                                     |            |            |             |
| BENS ENCONTRADOS (       | 3)                                         |            |            |             |
| Todos<br>Tombamento Deno | ominação                                   | Termo/Nota | Status     | Valor (R\$) |
| Unidade: COORDENACAO D   | E PATRIMONIO                               |            |            |             |
| 202000030 MICR           | OCOMPUTADOR, TIPO AVANÇADO                 | 34/2020    | ACAUTELADO | 2.000,00    |
| 2020000032 MICR          | OCOMPUTADOR, TIPO AVANÇADO                 | 38/2020    | EFETIVADO  | 2.000,00    |
| 202000033 MICR           | OCOMPUTADOR, TIPO PADRÃO                   | 39/2020    | ACAUTELADO | 1.800,00    |

Na tela abaixo, o usuário deverá selecionar o microcomputador que deseja transferir e clicar em "Adicionar":

| 202000032 | MICROCOMPUTADOR, TIPO AVANÇADO                       | 38/2020 | EFETIVADO  | 2.000,00 |
|-----------|------------------------------------------------------|---------|------------|----------|
| 202000033 | MICROCOMPUTADOR, TIPO PADRÃO                         | 39/2020 | ACAUTELADO | 1.800,00 |
|           | Pag. 1 V<br>3 Registro(s) Encontrado(s)<br>Adicionar |         |            |          |

O bem aparecerá na tela abaixo e o usuário poderá "Confirmar":

MANUAL DO USUÁRIO DO MÓDULO DE PATRIMÔNIO MÓVEL

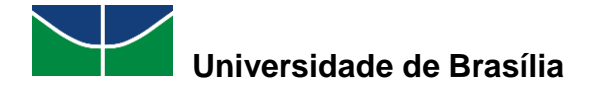

| DADOS GERAIS DO ENVIO                                                                                                    |                                    |                                                |                                               |  |  |  |
|----------------------------------------------------------------------------------------------------|------------------------------------|------------------------------------------------|-----------------------------------------------|--|--|--|
| Unidade de Origem: COORDENACAO DE PATRIMONIO<br>Localidade de Origem: 003 - SALA DA COORDENAÇÃO DE PATRIMÔNIO<br>Unidade de Destino: FACULDADE DE COMUNICAÇÃO<br>Localidade de Destino: 05 - SALA DE REUNIÃO DA FAC<br>Ano da Movimentação: 2020<br>Data de Saída: 30/07/2020 |                                    |                                                |                                               |  |  |  |
|                                                                                                    |                                    | 🥑: Remover Bem                                 |                                               |  |  |  |
| BENS ADI                                                                                                    | CIONADOS (1)                       |                                                |                                               |  |  |  |
| Tombame<br>nto                                                                                                    | Denominação                        | Unidade                                        | Localidade                                    |  |  |  |
| 20200000<br>32                                                                                                    | MICROCOMPUTADOR, TIPO AVANÇA<br>DO | COORDENACAO DE PATRIMONIO (11.0<br>1.10.06.02) | 003 - SALA DA COORDENAÇÃO DE PATR 🥣<br>IMÔNIO |  |  |  |
|                                                                                                    | Confirmar << Voltar Cancelar       |                                                |                                               |  |  |  |
| <ul> <li>Campos de preenchimento obrigatório.</li> </ul>                                                                                                    |                                    |                                                |                                               |  |  |  |

Se desejar remover um bem previamente adicionado, clique no ícone 🧐.

A seguinte tela será disponibilizada:

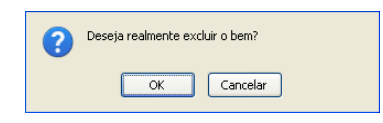

O SIPAC exibirá a seguinte pergunta:

| Dese | ja realmente e | nviar os | bens da lista? |    |         |      |       |   |
|------|----------------|----------|----------------|----|---------|------|-------|---|
|      |                |          |                | ОК |         | Cano | elar  |   |
| por  | confirmar,     | uma      | mensagem       | de | sucesso | da   | opera | 1 |

Ao optar por confirmar, uma mensagem de sucesso da operação será apresentada pelo sistema no início da página abaixo:

Operação realizada com sucesso!

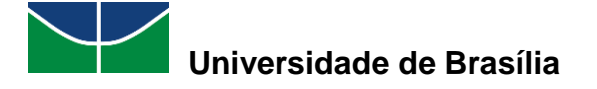

| <ul> <li>Os bens transferidos entre as unidades COORDENACAO DE PATRIMONIO (11.01.10.06.02) e FACULDADE DE<br/>COMUNICAÇÃO (11.01.01.03) devem ser recebidos pelo sistema.</li> </ul> |                                                                                                    |                                                                                                    |                                                                     |                                                                                          |                |  |  |  |
|----------------------------------------------------------------------------------------------------|----------------------------------------------------------------------------------------------------|----------------------------------------------------------------------------------------------------|---------------------------------------------------------------------|------------------------------------------------------------------------------------------|----------------|--|--|--|
|                                                                                                    |                                                                                                    | 🔍 : Visualizar H                                                                                                    | istórico do Bem                                                     |                                                                                          |                |  |  |  |
|                                                                                                    | DADOS GERAIS DO ENVIO                                                                                                    |                                                                                                    |                                                                     |                                                                                          |                |  |  |  |
| Responsável da<br>Lo<br>Responsável da<br>Responsável da<br>Lo<br>Responsável da I                                                                                                   | Unidade de Origem<br>Unidade de Origem<br>Localidade de Origem<br>Munidade de Origem<br>Unidade de Destino<br>Calidade de Destino<br>Localidade de Destino<br>Data de Saída<br>Usuário | COORDENACAO DE PATRIMO<br>003 - SALA DA COORDENAÇ<br>FACULDADE DE COMUNICAÇ<br>05 - SALA DE REUNIÃO DA F<br>30/07/2020         | NIO<br>ÃO DE PATRIMÔNIO<br>ÃO<br>AC                                 |                                                                                          |                |  |  |  |
| LISTA DE BE                                                                                                    | NS ENVIADOS (1)                                                                                                    |                                                                                                    |                                                                     |                                                                                          |                |  |  |  |
| Tombament D                                                                                                    | enominação                                                                                                    | Unidade de Origem                                                                                                    |                                                                     | Localidade de Origem                                                                     |                |  |  |  |
| 20200003 MI<br>2 AV                                                                                                    | ICROCOMPUTADOR, T<br>/ANÇADO                                                                                                    | (PO COORDENACAO DE PATI<br>0.06.02)                                                                                            | RIMONIO (11.01.1                                                    | 003 - SALA DA COORDENAÇ<br>ÔNIO                                                          | ÃO DE PATRIM 🔍 |  |  |  |
|                                                                                                    | Novo envio para<br>Clique aqui para re<br>mesma unidad<br>Gui                                                                                                    | mesma Origem e Destino<br>alizar o envio de bens para<br>e de Origem e Destino.<br>Docum<br>a de Movimentação<br>16/2020 40/20 | Novo envio para (<br>Clique aqui para r<br>unidades de Ori<br>ENTOS | Drigem e Destino diferentes<br>ealizar o envio de bens para<br>gem e Destino diferentes. |                |  |  |  |

O usuário poderá:

| • | 🔍 : Visualizar Histórico         | do Bem     | Visualizar o histórico do bem; |
|---|----------------------------------|------------|--------------------------------|
| • | Guia de Movimentação<br>16/2020  | Imprimir a | a guia de movimentação e/ou    |
| • | Termo<br>40/2020 Imprimir o te   | rmo de re  | esponsabilidade e/ou           |
| • | Resumo Contábil Termo<br>40/2020 | Imprimii   | o resumo contábil do termo.    |

#### 3.7.2 Receber Bens Enviados por Outras Unidades

Essa operação permite que o usuário registre o recebimento de um bem previamente enviado por outra unidade para sua unidade de lotação.

Vale ressaltar que o recebimento do bem no sistema é de extrema importância para que o futuro rastreio e/ou identificação da localização do bem na Instituição seja possível.

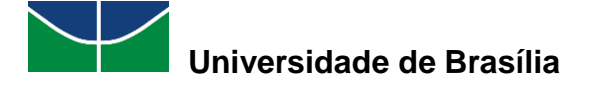

Para receber bens, selecione "Patrimônio Móvel" > "Movimentação de Bens" > "Receber Bens Enviados por Outras Unidades".

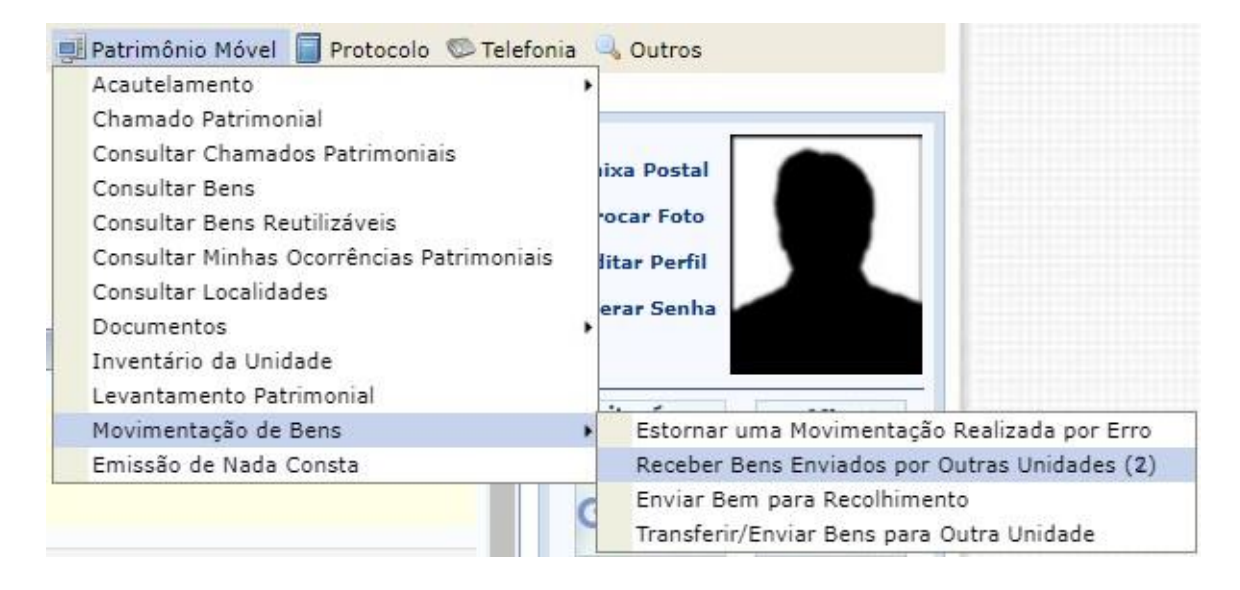

O SIPAC exibirá a tela com a lista de bens pendentes de recebimento:

| TEST  | E1                                                                            |                                                                                  | Orcamento: 2020                       | 🎯 Módulos                    | 🎲 Caixa Postal              | > A     | brir Chamado  |  |  |
|-------|-------------------------------------------------------------------------------|----------------------------------------------------------------------------------|---------------------------------------|------------------------------|-----------------------------|---------|---------------|--|--|
| 🖓 FA  | CULDADE DE                                                                    | E COMUNICAÇÃO (11.01.01.03)                                                      | -                                     | 嘴 Portal Admin.              | 😤 Alterar senha             | - E     | lesa Virtual  |  |  |
| Po    | Portal Administrativo > Receber Bens                                          |                                                                                  |                                       |                              |                             |         |               |  |  |
| Én    | É necessário escolher no mínimo um bem para efetuar seu recebimento.          |                                                                                  |                                       |                              |                             |         |               |  |  |
|       |                                                                               | Filtros                                                                          | S DE CONSULT#                         | ۱                            |                             |         |               |  |  |
|       | \u00ed Mimero/Ano da     \u00ed Guiai     Guiai     Guiai     Guiai     Guiai |                                                                                  |                                       |                              |                             |         |               |  |  |
|       |                                                                               |                                                                                  | Buscar                                |                              |                             |         |               |  |  |
|       |                                                                               |                                                                                  |                                       |                              |                             |         |               |  |  |
|       |                                                                               | Recebime                                                                         | NTO DE BENS ()                        | 2)                           |                             |         |               |  |  |
| Todos | Tombamento                                                                    | Denominação                                                                      | Origem                                | Destino                      |                             | Guia    | Tipo          |  |  |
|       | 2020000015                                                                    | IMPRESSORA LASER A4, MULTIFUNCIONAL, COLOR, 19 PPM, 6<br>00X2400 DPI, MEM 512 MB | COORDENACAO DE P/<br>(11.01.10.08.02) | ATRIMONIO FACULE<br>(11.01.0 | ADE DE COMUNICAÇÃO<br>1.03) | 10/2020 | TRANSFERÊNCIA |  |  |
|       | 202000032                                                                     | MICROCOMPUTADOR, TIPO AVANÇADO                                                   | COORDENACAO DE P/<br>(11.01.10.06.02) | ATRIMONIO FACULE<br>(11.01.0 | ADE DE COMUNICAÇÃO<br>1.03) | 16/2020 | TRANSFERÊNCIA |  |  |
| Todos |                                                                               |                                                                                  |                                       |                              |                             |         |               |  |  |
|       | Selecionar Bens Cancelar                                                      |                                                                                  |                                       |                              |                             |         |               |  |  |

O usuário poderá visualizar os detalhes do tombamento dos bens pendentes de recebimento clicando no seu número de tombamento, se desejar:

| O histórico do bem permite visu | alizar informações detalhadas do bem.                                                                                                    |
|---------------------------------|----------------------------------------------------------------------------------------------------|
|                                 | Informações Gerais                                                                                                    |
| Tombamer                        | ite: 2020000032                                                                                                    |
| Unidade Gestora do Tombamer     | to: FUNDAÇÃO UNIVERSIDADE DE BRASÍLIA (11.00)                                                                                                    |
| Data do Tombamer                | to: 20/07/2020                                                                                                    |
| Data de Garan                   | Na: 20/07/2020                                                                                                    |
| Data de Balar                   | ço: 20/07/2020                                                                                                    |
| Cód. Hater                      | ial: \$23500000003                                                                                                    |
| Estado do B-                    | sm: EH USO                                                                                                    |
| Grupo de Mater                  | ial: EQUIPAMENTOS DE PROCESSAMENTOS DE DADOS                                                                                                    |
| Status do B                     | MIN: EFETTVADO                                                                                                    |
| Denominaç                       | ão: HICROCOMPUTADOR, TIPO AVANÇADO                                                                                                    |
| Especificaç                     | So that into use tenhan dennad pare apparents on alla capatitati di processmento e<br>manassemento pri a sineguiardo con senzolari offenciale laciante, la con tenna uso<br>para attrasti da con alla con anticiale attrastica e attrastica e<br>para attrast di anticiale con trastatione con attracto e manufació de imagene e video<br>destructore di anticiale con trastatione con attracto e manufació de imagene e video<br>destructore di anticiale con trastatione con attracto e manufació de imagene e video<br>electronico de la constructione e attractore e attractore e<br>electropic attractore e<br>electropic attractore de la constructione e<br>electropic attractore de la constructione e<br>ante no recessante de la constructione estatione<br>de la constructione estatione<br>de la constructione de la constructione<br>de la constructione de la constructione<br>de la constructione de la constructione<br>de la constructione de la constructione<br>de la constructione de la constructione<br>de la constructione de la constructione<br>de la constructione de la constructione<br>de la constructione de la constructione<br>de la constructione de la constructione<br>de la constructione de la constructione<br>de la constructione<br>de |
| Observaçõ                       | es: Não informado                                                                                                    |
| Ma                              | Ker DELL                                                                                                    |
| Unidade Re                      | PLI COORDENACAO DE PATRIMONIO (11.01.10.06.02)                                                                                                    |
| Termo/Nota At                   | ual: 38/2020                                                                                                    |
| Localida                        | dei 003 - SALA DA COORDENAÇÃO DE PATRIMÔNIO                                                                                                    |
| Finalida                        | dei ADHINISTRAÇÃO                                                                                                    |

Selecione o bem e clique em "Selecionar Bens":

MANUAL DO USUÁRIO DO MÓDULO DE PATRIMÔNIO MÓVEL

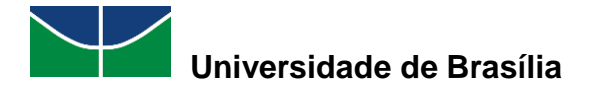

|       | 202000032                | MICROCOMPUTADOR, TIPO AVANÇADO | COORDENACAO DE PATRIMONIO<br>(11.01.10.08.02) | FACULDADE DE COMUNICAÇÃO<br>(11.01.01.03) | 16/2020 | TRANSFERÊNCIA |  |
|-------|--------------------------|--------------------------------|-----------------------------------------------|-------------------------------------------|---------|---------------|--|
| Todos |                          |                                |                                               |                                           |         |               |  |
|       | Selecionar Bens Cancelar |                                |                                               |                                           |         |               |  |

O SIPAC exibirá a tela a seguir para que o gestor local da unidade de destino confirme o recebimento:

|                                                                    |                                                                                   | orçamento: 2020                                                             |                                     |                      |                 |                       |  |
|--------------------------------------------------------------------|-----------------------------------------------------------------------------------|-----------------------------------------------------------------------------|-------------------------------------|----------------------|-----------------|-----------------------|--|
| - FACULD                                                           | ADE DE COMONICAÇÃO (11.01.01.                                                     | 03)                                                                         | 嘴 Portal Admin.                     | 🛛 🛣 Alterar senha    | a 🔮 I           | Mesa Virtual          |  |
| Porta                                                              | Portal Administrativo > Receber Bens                                              |                                                                             |                                     |                      |                 |                       |  |
|                                                                    |                                                                                   |                                                                             |                                     |                      |                 |                       |  |
| b. A sufference of here on the Weight sector with the description. |                                                                                   |                                                                             |                                     |                      |                 |                       |  |
| A                                                                  |                                                                                   | Apos confirmar, os bens estarao sob responsabilidade da unidade de destino. |                                     |                      |                 |                       |  |
| Após co                                                            | nfirmar, os bens estarão sob res                                                  | sponsabilidade da unidade de destino.                                       |                                     |                      |                 |                       |  |
| Após co                                                            | nfirmar, os bens estarão sob res                                                  | sponsabilidade da unidade de destino.                                       |                                     |                      |                 |                       |  |
| Após co                                                            | nfirmar, os bens estarão sob res                                                  | BENS RECEBIDOS (1                                                           | )                                   |                      |                 |                       |  |
| Após co<br>Tombamento                                              | nfirmar, os bens estarão sob res<br>Denominação                                   | Sponsabilidade da unidade de destino.<br>BENS RECEBIDOS (1<br>Origem        | )<br>Destino                        | _                    | Guia            | Тіро                  |  |
| Após co<br>Tombamento<br>202000032                                 | ntirmar, os bens estarão sob res<br>Denominação<br>MICROCOMPUTADOR, TIPO AVANÇADO | BENS RECEBIDOS (1<br>Origem<br>COORDENACAO DE PATRIMONIO (11.01.10.06.02)   | )<br>Destino<br>FACULDADE DE COMUNI | ICAÇÃO (11.01.01.03) | Guia<br>18/2020 | Tipo<br>TRANSFERÊNCIA |  |

Em seguida, o SIPAC exibirá a tela confirmando que a operação foi realizada com sucesso:

| UnB - SI                                                                    | PAC - Sistema Integrad               | o de Patrimônio, Admir                      | iistração e <b>Aio</b>                | n a Tengoo de Sessão:         | 00:30 MUDAR         | DE SIST | EMA Y SAIR    |  |
|-----------------------------------------------------------------------------|--------------------------------------|---------------------------------------------|---------------------------------------|-------------------------------|---------------------|---------|---------------|--|
| TESTE1                                                                      |                                      | Or                                          | çamento: 2020                         | 🍘 Módulos                     | 쉘 Caixa Postal      | - 🍾 -   | Abrir Chamado |  |
| FACULDAD                                                                    | E DE COMUNICAÇÃO (11.01.01.          | 03)                                         |                                       | 嘴 Portal Admin.               | 🙎 Alterar senha     | i 💻 I   | Mesa Virtual  |  |
| PORTAL                                                                      | Portal Administrativo > Receber Bens |                                             |                                       |                               |                     |         |               |  |
| Operação realizada com sucesso!                                             |                                      |                                             |                                       |                               |                     |         |               |  |
| Após confirmar, os bens estarão sob responsabilidade da unidade de destino. |                                      |                                             |                                       |                               |                     |         |               |  |
|                                                                             |                                      | Bens Re                                     | CEBIDOS (1)                           |                               |                     |         |               |  |
| Tombamento De                                                               | nominação                            | Origem                                      |                                       | Destino                       |                     | Guia    | Tipo          |  |
| 202000032 MI                                                                | CROCOMPUTADOR, TIPO AVANÇADO         | COORDENACAO DE PATRIMONIO                   | D (11.01.10.06.02)                    | FACULDADE DE COMUNIO          | CAÇÃO (11.01.01.03) | 16/2020 | TRANSFERÊNCIA |  |
|                                                                             |                                      | Informações                                 | DA MOVIMEN                            | ТАÇÃO                         |                     |         |               |  |
| Usuário: TE                                                                 | STE1                                 |                                             |                                       |                               |                     |         |               |  |
| Data: 30                                                                    | Data: 30/07/2020                     |                                             |                                       |                               |                     |         |               |  |
| Portal Administrativo                                                       |                                      |                                             |                                       |                               |                     |         |               |  |
| SIPAC   S                                                                   | ecretaria de Tecnologia da Infor     | mação - STI - (61) 3107-00<br>App1_Homologa | 38 / (61) 3107-0<br>.aplicacao1 - v5. | 0039 / (61) 3107-004<br>3.7.4 | 0   Copyright © 2   | 005-20  | 20 - UFRN -   |  |

#### 3.7.3 Enviar Bem para Recolhimento

Esta operação permite que o usuário registre no sistema o recolhimento de um bem que não tem mais utilidade na sua unidade.

Para enviar um ou mais bens para o recolhimento (Setor de Recolhimento e Redistribuição do PAT), selecione "**Patrimônio Móvel**" > "**Movimentação de Bens**" > "**Enviar Bem para Recolhimento**".

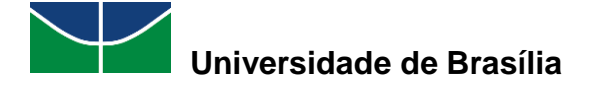

| Acautelamento<br>Chamado Patrimonial<br>Consultar Chamados Patrimoniais<br>Consultar Bens<br>Consultar Bens Reutilizáveis<br>Consultar Minhas Ocorrências Patrimoniais<br>Consultar Localidades<br>Documentos<br>Inventário da Unidade<br>Levantamento Patrimonial | ixa Postal<br>ocar Foto<br>litar Perfil<br>erar Senha |
|----------------------------------------------------------------------------------------------------|-------------------------------------------------------|
| Movimentação de Bens                                                                                                    | Estornar uma Movimentação Realizada por Erro          |
| Emissão de Nada Consta                                                                                                    | Receber Bens Enviados por Outras Unidades (1)         |
|                                                                                                    |                                                       |
|                                                                                                    | Enviar Bem para Recolhimento                          |

O SIPAC exibirá duas opções para o usuário escolher:

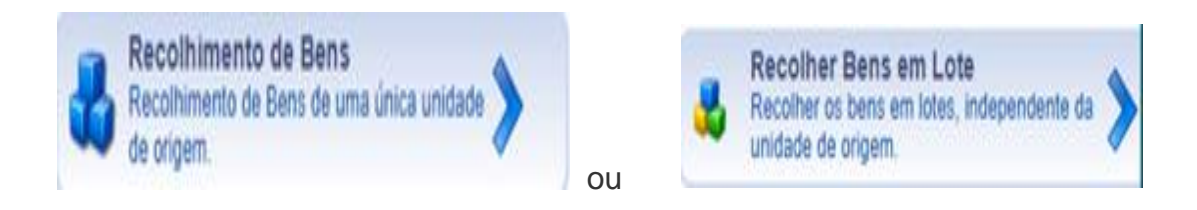

Ao selecionar o recolhimento de bens de uma única unidade de origem, o SIPAC exibirá a seguinte tela:

| UnB - SIPAC - Sistema Integrado de Patrimônio, A                                                                    | Administração e <b>Ais</b>                    | de Sessão:                   | 00:30 MUDAR DE     | SISTEMA Y SAIR  |
|----------------------------------------------------------------------------------------------------|-----------------------------------------------|------------------------------|--------------------|-----------------|
| TESTE1                                                                                                    | Orçamento: 2020                               | 🎯 Módulos                    | 鲹 Caixa Postal     | 🍃 Abrir Chamado |
| FACULDADE DE COMUNICAÇÃO (11.01.01.03)                                                                              |                                               | 嘴 Portal Admin.              | 😤 Alterar senha    | Mesa Virtual    |
| PORTAL ADMINISTRATIVO > RECOLHIMENTO DE                                                                             | Bens                                          |                              |                    |                 |
|                                                                                                    |                                               |                              |                    |                 |
| Essa operação permite enviar um ou mais bens de uma un<br>devem ser recebidos pela unidade de destino para ser efet | idade de origem para<br>uada de fato o recolh | a unidade de reco<br>imento. | lhimento, todos os | s bens enviados |
| Dados Gera                                                                                                    | IS PARA O RECOL                               | HIMENTO                      |                    |                 |
| DADOS DA ORIGEM *                                                                                                   |                                               |                              |                    |                 |
| Unidade de Origem: FACULDADE DE COMUNICAÇ                                                                           | ÃO                                            |                              |                    |                 |
| O Localidade de Origem:                                                                                             |                                               |                              |                    |                 |
| DADOS DO DESTINO *                                                                                                  |                                               |                              |                    |                 |
| Unidade de Destino: <b>DEPÓSITO (11.01.10.06.03)</b><br>Localidade de Destino:                                      |                                               |                              |                    |                 |
| DADOS GERAIS DA GUIA DE MOVIMENTAÇÃO                                                                                |                                               |                              |                    |                 |
| Ano da Movimentação: * 2020                                                                                         |                                               |                              |                    |                 |
| Data de Saída: 🔹 30/07/2020 🛅                                                                                       |                                               |                              |                    |                 |
| Arquivo: Escolher arquivo Nenhum arquiv                                                                             | o selecionado                                 |                              |                    |                 |
| Observação:                                                                                                    |                                               |                              |                    |                 |
| << Voltar                                                                                                    | Cancelar Continu                              | iar >>                       |                    |                 |

MANUAL DO USUÁRIO DO MÓDULO DE PATRIMÔNIO MÓVEL

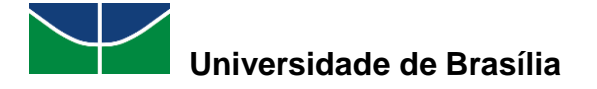

Clique em "Continuar".

|                                                                                                    | Consultar Bens                         |
|----------------------------------------------------------------------------------------------------|----------------------------------------|
| INFORMAÇÕES RELATIV                                                                                                    | VAS AO BEM                             |
| <ul> <li>Período de Tombamento:</li> <li>Tombamento:</li> <li>Faixa de Tombamento:</li> <li>Estado do Bem:</li> <li>Denominação:</li> <li>Material:</li> </ul> |                                        |
| Grupo de Material:                                                                                                    |                                        |
| INFORMAÇÕES RELATIV                                                                                                    | vas à Localização do Bem               |
| <ul> <li>Unidade Responsável:</li> <li>Localidade Responsável:</li> </ul>                                                                                      | FACULDADE DE COMUNICAÇÃO (11.01.01.03) |
| INFORMAÇÕES RELATIV                                                                                                    | VAS AOS DOCUMENTOS                     |
| <ul> <li>Termo de Transferência</li> <li>Guia de Movimentação:</li> </ul>                                                                                      |                                        |
| INFORMAÇÕES RELATI                                                                                                    | vas à Aquisição                        |
| <ul><li>Nota Fiscal:</li><li>Data de Entrada:</li></ul>                                                                                                    |                                        |
| OUTRAS INFORMAÇÕES                                                                                                    |                                        |
| Somente Bens de Terceiros     Ordenar por                                                                                                    | s<br>: ⊛ Denominação ○ № Tombamento    |
|                                                                                                    | Buscar                                 |

Os critérios de busca são: Período de Tombamento; Tombamento; Faixa de tombamento; Estado do Bem; Denominação; Material; Grupo de Material.

No exemplo a seguir, foi selecionado, na denominação, "Microcomputador". Clique em "**Buscar**":

| BEN    | Bens Encontrados (4)                                 |                                |            |           |             |  |
|--------|------------------------------------------------------|--------------------------------|------------|-----------|-------------|--|
| Todos  | Tombamento                                           | Denominação                    | Termo/Nota | Status    | Valor (R\$) |  |
| Unidad | de: FACULDADE                                        | DE COMUNICAÇÃO                 |            |           |             |  |
|        | 202000012                                            | MICROCOMPUTADOR, TIPO AVANÇADO | 8/2020     | EFETIVADO | 1.500,00    |  |
|        | 202000013                                            | MICROCOMPUTADOR, TIPO AVANÇADO | 8/2020     | EFETIVADO | 1.500,00    |  |
|        | 2020000021                                           | MICROCOMPUTADOR, TIPO AVANÇADO | 19/2020    | EFETIVADO | 2.000,00    |  |
|        | 202000032                                            | MICROCOMPUTADOR, TIPO AVANÇADO | 40/2020    | EFETIVADO | 2.000,00    |  |
|        | Pag. 1 V<br>4 Registro(s) Encontrado(s)<br>Adicionar |                                |            |           |             |  |

Aparecerá a tela com os bens. Selecione o bem que deseja enviar para o depósito e clique em "Adicionar".

O SIPAC exibirá a seguinte tela no final da página:

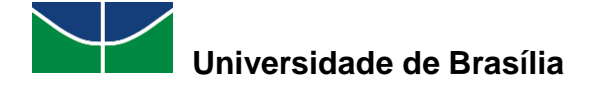

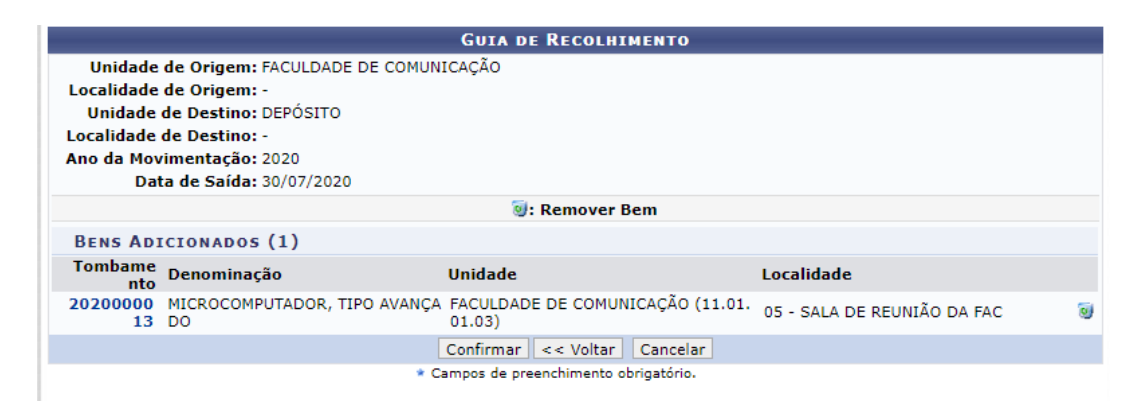

Selecione "Confirmar".

#### 3.7.4 Estornar uma Movimentação Realizada por Erro

Essa operação cancela a movimentação de bens, mas só é possível estornar uma movimentação caso o bem não tenha sido recebido pela unidade de destino.

Para estornar uma movimentação, selecione "Patrimônio Móvel" > "Movimentação de Bens" > "Estornar uma Movimentação Realizada por Erro".

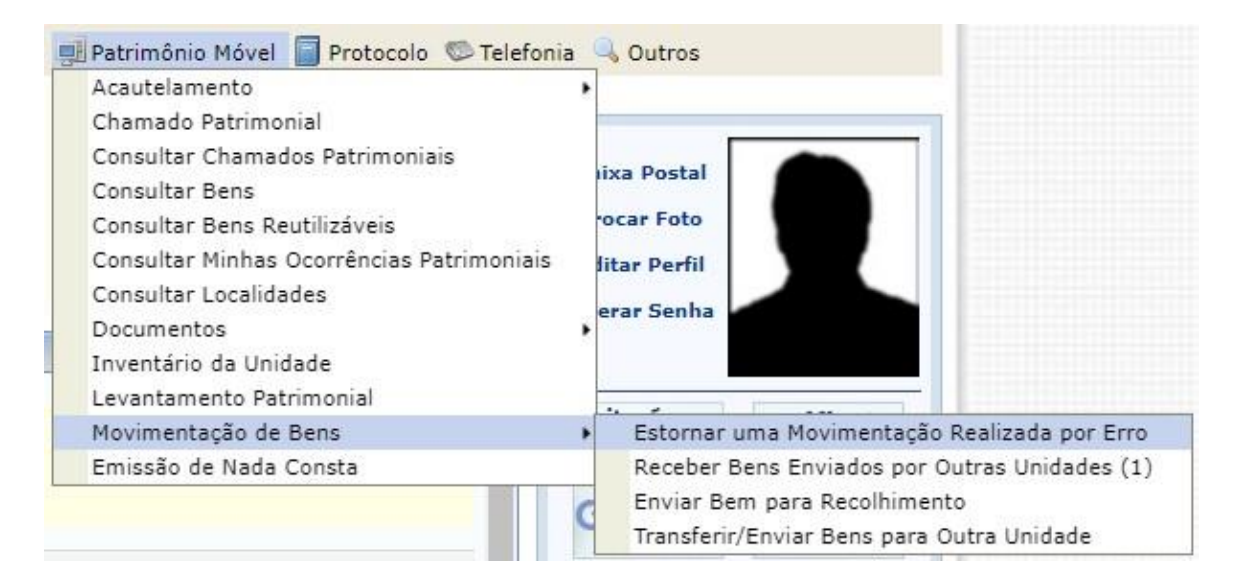

O SIPAC exibirá a seguinte tela, para que informe o número da guia de movimentação ou a descrição do bem:

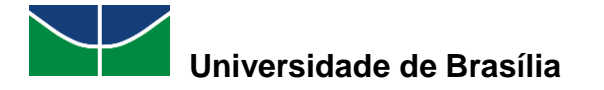

| 💱 FACULDADE DE COM                               | UNICAÇÃO (11.01.01.03)                                                                                                    | 📲 Portal Admin.   | 😤 Alterar senha |
|--------------------------------------------------|----------------------------------------------------------------------------------------------------|-------------------|-----------------|
| PORTAL ADMINI                                    | ISTRATIVO > ESTORNAR TRANSFERÊNCIA/RECOL                                                                                                    | HIMENTO - BUSC    | A               |
|                                                  |                                                                                                    |                   |                 |
| Esta operação canc<br>recebida pela unida        | ela a movimentação sobre os bens, só é possível que uma<br>de de origem.                                                                                                    | movimentação seja | estornada caso  |
|                                                  | Opções de Busca                                                                                                    |                   |                 |
| <ul> <li>Número/Ano da</li> <li>Guia:</li> </ul> | 0 / 0                                                                                                    |                   |                 |
| em:                                              | Microco                                                                                                    |                   |                 |
| SIPAC   Secretaria                               | 202000028 MICROCOMPUTADOR, TIPO AVANCADO<br>202000017 MICROCOMPUTADOR, TIPO AVANCADO<br>202000028 MICROCOMPUTADOR, TIPO AVANCADO<br>202000028 MICROCOMPUTADOR, TIPO AVANCADO<br>2020000008 MICROCOMPUTADOR, TIPO AVANCADO<br>2020000008 MICROCOMPUTADOR, TIPO AVANCADO<br>2020000008 MICROCOMPUTADOR, TIPO AVANCADO<br>2020000008 MICROCOMPUTADOR, TIPO AVANCADO<br>2020000008 MICROCOMPUTADOR, TIPO AVANCADO<br>2020000028 MICROCOMPUTADOR, TIPO AVANCADO<br>2020000028 MICROCOMPUTADOR, TIPO AVANCADO<br>2020000028 MICROCOMPUTADOR, TIPO AVANCADO<br>2020000028 MICROCOMPUTADOR, TIPO AVANCADO<br>2020000029 MICROCOMPUTADOR, TIPO AVANCADO<br>2020000020 MICROCOMPUTADOR, TIPO AVANCADO<br>2020000027 MICROCOMPUTADOR, TIPO AVANCADO<br>2020000027 MICROCOMPUTADOR, TIPO AVANCADO<br>2020000027 MICROCOMPUTADOR, TIPO AVANCADO<br>2020000012 MICROCOMPUTADOR, TIPO AVANCADO<br>2020000013 MICROCOMPUTADOR, TIPO AVANCADO<br>2020000021 MICROCOMPUTADOR, TIPO AVANCADO<br>2020000021 MICROCOMPUTADOR, TIPO AVANCADO<br>2020000014 MICROCOMPUTADOR, TIPO AVANCADO<br>2020000019 MICROCOMPUTADOR, TIPO AVANCADO<br>2020000019 MICROCOMPUTADOR, TIPO AVANCADO<br>2020000019 MICROCOMPUTADOR, TIPO AVANCADO<br>2020000019 MICROCOMPUTADOR, TIPO AVANCADO<br>2020000019 MICROCOMPUTADOR, TIPO AVANCADO<br>2020000011 MICROCOMPUTADOR, TIPO AVANCADO<br>2020000011 MICROCOMPUTADOR, TIPO AVANCADO<br>2020000011 MICROCOMPUTADOR, TIPO AVANCADO<br>2020000011 MICROCOMPUTADOR, TIPO AVANCADO<br>2020000011 MICROCOMPUTADOR, TIPO AVANCADO<br>2020000011 MICROCOMPUTADOR, TIPO AVANCADO<br>2020000011 MICROCOMPUTADOR, TIPO AVANCADO |                   |                 |

Neste exemplo, o bem é uma impressora. Clique em "Buscar":

| em: | 5 IMPRESSORA LASER A4, MULTIFUNCIONAL, COLOR, 19 PPM, 600X2400 DPI, MEM 512 ME |
|-----|--------------------------------------------------------------------------------|
|     | Buscar                                                                         |

Aparecerá a seguinte tela com o número da guia de movimentação, o número de tombamento, a denominação e a especificação.

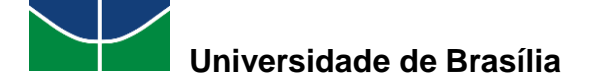

| Confirme os dados abaixo e informe uma instificativa para o esterno                                                                                                    |
|----------------------------------------------------------------------------------------------------|
| comme os dados abaixo e informe uma justificativa para o estorno.                                                                                                    |
| GUIA DE MOVIMENTAÇÃO Nº 10/2020                                                                                                    |
| Unidade de<br>Origem:                                                                                                    |
| Unidade de FACULDADE DE COMUNICAÇÃO (11.01.01.03)<br>Destino:                                                                                                    |
| Usuário:                                                                                                    |
| Tipo da <sub>TRANSFERÊNCIA</sub><br>Movimentação:                                                                                                    |
| Novo Termo: 24/2020                                                                                                    |
| Data de Envio: 01/07/2020                                                                                                    |
| INFORMAÇÕES DO BEM                                                                                                    |
| P Tombamento: 2020000015                                                                                                    |
| Denominação: IMPRESSORA LASER A4, MULTIFUNCIONAL, COLOR, 19 PPM, 600X2400 DPI, MEM 512 MB                                                                                                    |
| Especificação: IMPRESSORA MULTIFUNCIONAL LASER COLORIDA; VELOCIDADE DE IMPRESSÃO 19 PPM (OU SUPERIOR) EM PRETO 8<br>EM CORES; IMPRESSÃO DUPLEX; RESOLUÇÃO DE IMPRESSÃO 600 X 2400 DPI (OU SUPERIOR); MEMÓRIA MÍNIMA 5<br>MB; DISPLAY LED COLORIDO; INTERFACES USB, ETHERNET E WIRELESS; CICLO MENSAL MÉDIO 30.000 PÁGINAS (O<br>SUPERIOR); TAMANHO MÁXIMO DE IMPRESSÃO PAPEL OFÍCIO; ALIMENTADOR AUTOMÁTICO DE DOCUMENTOS (ADF<br>PARA 50 FOLHAS; DIGITALIZAÇÃO PARA E-MAIL, REDE, DISPOSITIVO USB; COMPATIBILIDADE COM DISPOSITIVOS<br>MÓVEIS. |
| Recebimento: Não recebido                                                                                                    |
| JUSTIFICATIVA PARA O ESTORNO *                                                                                                    |
|                                                                                                    |
|                                                                                                    |
|                                                                                                    |
| (300 caracteres/0 digitados )                                                                                                    |
| Confirmar Estorno << Voltar Cancelar                                                                                                    |

Após preencher o campo destinado à Justificativa para o Estorno, clique em "Confirmar Estorno".

## 3.8 Emissão de Nada Consta

Para emitir o documento de Nada Consta do usuário, selecione "**Patrimônio Móvel**" > "Emissão de Nada Consta".

**OBS.:** É importante ressaltar que a consulta do documento de Nada Consta pelo usuário não supre a necessidade de validação do documento de Nada Consta pela Coordenadoria de Patrimônio para fins de remoção, desligamento, entre outros processos administrativos.

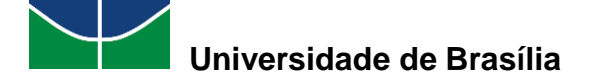

| Acautelamento                             |
|-------------------------------------------|
| Chamado Patrimonial                       |
| Consultar Chamados Patrimoniais           |
| Consultar Bens                            |
| Consultar Bens Reutilizáveis              |
| Consultar Minhas Ocorrências Patrimoniais |
| Consultar Localidades                     |
| Documentos                                |
| Inventário da Unidade                     |
| Levantamento Patrimonial                  |
| Movimentação de Bens                      |
| Emissão de Nada Consta                    |

Caso ainda existam bens acautelados para o usuário, a seguinte tela será exibida. Para visualizar o Relatório de Bens Acautelados, Localidades e Ocorrências, selecione o símbolo .

| PO           | RTAL ADMINISTRATIVO                                        | > EMISSÃO DE NADA CO                             | INSTA DA CAUTELA           |                           |                       |                               |
|--------------|------------------------------------------------------------|--------------------------------------------------|----------------------------|---------------------------|-----------------------|-------------------------------|
| Atra<br>Dete | ivés desta operação é possi<br>entor ou já foram devolvido | vel emitir o documento "Nada<br>s a instituição. | Consta" para os Detentores | de carga patrimonial da i | nstituição. Estes ber | ns podem estar sob cautela do |
|              |                                                            |                                                  | Consulta de Acaute         | LAMENTOS                  |                       |                               |
| 2            | Nome do Servidor:                                          |                                                  |                            |                           | ]                     |                               |
|              |                                                            |                                                  | Buscar Cance               | lar                       |                       |                               |
|              |                                                            | 🔓: Emitir Nada Consta                            | 📃 : Relatório de Bens /    | Acautelados, Localidade   | s e Ocorrências       |                               |
|              |                                                            |                                                  | DETENTORES ENCONT          | RADOS (1)                 |                       |                               |
|              | or                                                         |                                                  | Termos Abertos             | Termos Fechados           | Localidade            | Ocorrências Abertas           |
| Detent       |                                                            |                                                  |                            | 0                         | 0                     |                               |

O Relatório de Bens Acautelados, Localidades e Ocorrências será exibido.
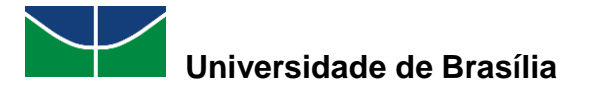

| UNIVERSIDADE DE BRASÍLIA<br>SISTEMA INTEGRADO DE PATRIMÔNIO, ADMINISTRAÇÃO E<br>CONTRATOS<br>EMITIDO EM 11/01/2021 18:48 |                                 |                              |                      |     |  |  |  |
|----------------------------------------------------------------------------------------------------|---------------------------------|------------------------------|----------------------|-----|--|--|--|
| RELATÓRIO DE BENS AC/<br>OCOR                                                                                            | AUTELADOS, LOCALI<br>RÊNCIAS    | DADES E                      | Ψl                   | JnB |  |  |  |
| Detentor:<br>4atrícula SIAPE:<br>BENS DE USO PESSOA<br>Fombamento/Denominação                                            | L QUE PERMANECEM SOB<br>Unidade | A GUARDA DO SERVI<br>Unidade | DOR                  |     |  |  |  |
| 467791 - POLTRONA GIRATÓRIA COM BE                                                                                       | RACOS EUB                       | PAT/DGM                      | 1101100602 303       |     |  |  |  |
| 2020301054 - CARTEIRA ESCOLAR                                                                                            | FUB                             | PAT/DGM                      | 1101100602 303       |     |  |  |  |
| 8 <del></del>                                                                                                    | Responsável patrimonia          | Data/Ho                      | ra: 11/01/2021 18:48 |     |  |  |  |
|                                                                                                    |                                 |                              |                      |     |  |  |  |

Caso não existam mais bens acautelados para o usuário, o documento de Nada Consta será exibido.

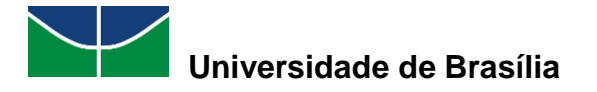

| Portal Administrativo                                                       | Contratos<br>Emitido em 11/01/2021 18:56                                                                                                    | AU E                        |
|-----------------------------------------------------------------------------|----------------------------------------------------------------------------------------------------|-----------------------------|
|                                                                             | NADA CONSTA                                                                                                    | UnB                         |
| Declaramos par<br>Normativa/MARE/nº 205<br>patrimoniais referente UI<br>, m | a todos os fins de direito que, nos termos da Instrução<br>, de 8.4.1988, subitem 10.7, não existem pendências<br>NIVERSIDADE DE BRASILIA Sr(a).<br>atrícula SIAPE |                             |
| Não existem b                                                               | ens patrimoniais sob a guarda do servidor.                                                                                                    |                             |
|                                                                             | i                                                                                                    | Data/Hora: 11/01/2021 18:56 |
|                                                                             | Responsável patrimonial                                                                                                    | - 4                         |
|                                                                             |                                                                                                    |                             |
| SIPAC                                                                       | Secretaria de Tecnologia da Informação - STI - (61) 3107-0                                                                                                    | 038 / (61)                  |

## 4. GESTOR DE PATRIMÔNIO LOCAL

O perfil de usuário Gestor de Patrimônio Local permite que os usuários do SIPAC realizem as operações do módulo de Patrimônio Móvel do sistema descritas a seguir. Este perfil, só será atribuído pela Unidade Central de Patrimônio Móvel da UnB e será adjudicado apenas aos servidores indicados pelas chefias dos centros de custos.

**Obs.:** Para obter acesso a este perfil, é necessário que a unidade encaminhe memorando via SEI informando nome completo e matrícula SIAPE, de no máximo três servidores, para DAF/DGM, com assinatura do chefe máximo da unidade e dos servidores que terão acesso. O acesso terá validade de 2 anos.

### 4.1 Acautelamento de Bens

O Acautelamento de Bens é uma funcionalidade que proporciona a transferência de responsabilidade de um bem a um servidor, que será responsável pela guarda desse material.

#### 4.1.1 Abrir Termo de Acautelamento

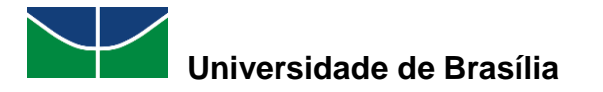

A abertura de um termo de acautelamento permite a transferência de responsabilidade de um material a um servidor, que será responsável pela guarda desse bem.

Para abrir um termo de acautelamento, selecione "Patrimônio Móvel" > "Acautelamento" > "Abrir Termo de Acautelamento".

| 📑 Patrimônio Móvel 📄 Protocolo 💿 Telefonia | ia 🔍 Outros                                      |
|--------------------------------------------|--------------------------------------------------|
| Acautelamento                              | <ul> <li>Abrir Termo de Acautelamento</li> </ul> |
| Chamado Patrimonial                        | Adicionar Materiais a um Termo                   |
| Consultar Chamados Patrimoniais            | Devolver Materiais Acautelados                   |
| Consultar Bens                             | Renovar/Alterar Termo de Acautelamento           |
| Consultar Bens Reutilizáveis               | Termos de Acautelamento com Bens em Atraso (1)   |
| Consultar Minhas Ocorrências Patrimoniais  | Consultar Termo de Acautelamento                 |
| Consultar Localidades                      |                                                  |
| Documentos                                 | erar Senna                                       |
| Inventário da Unidade                      |                                                  |
| Levantamento Patrimonial                   |                                                  |
| Movimentação de Bens                       | citações em Minutas                              |

Preencha o nome do detentor no campo destinado a ele e selecione-o dentre as opções apresentadas pelo sistema.

| Dados Gerais do Termo de Acautelamento |       |   |                           |  |  |  |  |  |
|----------------------------------------|-------|---|---------------------------|--|--|--|--|--|
| Detentor: 🖈 🛛                          | Maria |   |                           |  |  |  |  |  |
|                                        | MARIA | ( | - Técnico Administrativo) |  |  |  |  |  |
|                                        |       |   | Portal Administrativo     |  |  |  |  |  |

Selecione a unidade de acautelamento. Em seguida, preencha o campo destinado à localidade de acautelamento com o nome da localidade e selecione-a dentre as opções apresentadas pelo sistema. Por último, selecione "**Continuar**".

|                                | Dados Gerais do Termo de Acautelamento     |
|--------------------------------|--------------------------------------------|
| Detentor: 🖈                    | MARIA                                      |
| Lotação:                       | COORDENACAO DE PATRIMONIO                  |
| Cargo:                         | ASSISTENTE EM ADMINISTRACAO                |
| Unidade de Acautelamento: 🖈    | COORDENACAO DE PATRIMONIO (11.01.10.06.02) |
| Localidade de Acautelamento: 🖈 | 003 - SALA DA COORDENAÇÃO DE PATRIMÔNIO    |
| Data Prevista para Fechamento: | 07/07/2021                                 |
|                                | Cancelar Continuar >>                      |

Selecione as opções desejadas para a consulta do bem a ser inserido no termo de acautelamento ("N<sup>o</sup> de Tombamento", "Denominação", "Unidade", "Localidade", "Grupo de Material") e preencha seus dados. Em seguida, selecione **"Buscar"**.

MANUAL DO USUÁRIO DO MÓDULO DE PATRIMÔNIO MÓVEL

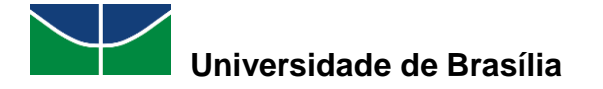

|    |                                                                      | Consulta dos Bens do Termo de Acautelamento |  |  |  |  |  |  |  |
|----|----------------------------------------------------------------------|---------------------------------------------|--|--|--|--|--|--|--|
|    | Detentor: MARIA                                                      |                                             |  |  |  |  |  |  |  |
|    | Lotação: COORDENACAO DE PATRIMONIO                                   |                                             |  |  |  |  |  |  |  |
|    | Cargo: ASSISTENTE EM ADMINISTRACAO                                   |                                             |  |  |  |  |  |  |  |
|    | Unidade de Acautelamento: COORDENACAO DE PATRIMONIO                  |                                             |  |  |  |  |  |  |  |
|    | Localidade de Acautelamento: SALA DA COORDENAÇÃO DE PATRIMÔNIO (003) |                                             |  |  |  |  |  |  |  |
|    | Data de Abertura                                                     | a: 07/07/2020                               |  |  |  |  |  |  |  |
|    | Data Prevista para Fechamento                                        | o: 07/07/2021                               |  |  |  |  |  |  |  |
|    |                                                                      |                                             |  |  |  |  |  |  |  |
| Bu | ISCAR BENS                                                           |                                             |  |  |  |  |  |  |  |
| <  | N°. de Tombamento:                                                   | 202000030                                   |  |  |  |  |  |  |  |
|    | Denominação:                                                         |                                             |  |  |  |  |  |  |  |
|    | Unidade:                                                             |                                             |  |  |  |  |  |  |  |
|    | Localidade:                                                          |                                             |  |  |  |  |  |  |  |
|    | Grupo de Material:                                                   |                                             |  |  |  |  |  |  |  |
|    |                                                                      | Buscar                                      |  |  |  |  |  |  |  |
|    |                                                                      |                                             |  |  |  |  |  |  |  |
|    |                                                                      | << Voltar Cancelar                          |  |  |  |  |  |  |  |

Selecione o bem desejado clicando no símbolo <sup>3</sup> para inseri-lo no termo de acautelamento.

|                                                                                                    | Consu                                                                                                    | JLTA DOS BENS DO TERMO                                                         | DE ACAUTELAMENTO                           |       |           | _ |  |  |
|----------------------------------------------------------------------------------------------------|----------------------------------------------------------------------------------------------------|--------------------------------------------------------------------------------|--------------------------------------------|-------|-----------|---|--|--|
| Unidade d<br>Localidade d<br>Data Prevista p                                                                                   | Detentor: MARIA<br>Lotação: COORDENACAG<br>Cargo: ASSISTENTE El<br>e Acautelamento: COORDENACAG<br>e Acautelamento: SALA DA COOR<br>Data de Abertura: 07/07/2020<br>aara Fechamento: 07/07/2021 | D DE PATRIMONIO<br>M ADMINISTRACAO<br>D DE PATRIMONIO<br>DE PATRIMONIO<br>(00: | 3)                                         |       |           |   |  |  |
| BUSCAR BENS                                                                                                    |                                                                                                    |                                                                                |                                            |       |           |   |  |  |
| <ul> <li>N°. de Tombamento</li> <li>Denominação:</li> <li>Unidade:</li> <li>Localidade:</li> <li>Grupo de Material:</li> </ul> | 202000030                                                                                                    | Buscar                                                                         |                                            |       |           |   |  |  |
|                                                                                                    |                                                                                                    | : Inserir Bem ao Termo d                                                       | le Acautelamento                           |       |           |   |  |  |
| BENS ENCONTRAD                                                                                                    | 05                                                                                                    |                                                                                |                                            |       |           |   |  |  |
| N°. de Tombamento                                                                                                    | Denominação                                                                                                    | Unidade                                                                        | Localidade                                 | Marca | Status    |   |  |  |
| 202000030                                                                                                    | MICROCOMPUTADOR, TIPO AVAN                                                                                                    | NÇADO PAT/DGM<br>Pag. 1 ¥<br>1 Bem(s) Encontra                                 | SALA DA COORDENAÇÃO DE PATRIMÔNIO<br>do(s) | DELL  | EFETIVADO | ٢ |  |  |
|                                                                                                    | << Voltar Cancelar                                                                                                    |                                                                                |                                            |       |           |   |  |  |

Se necessário, altere a data prevista para a devolução do bem. Em seguida, selecione "Continuar".

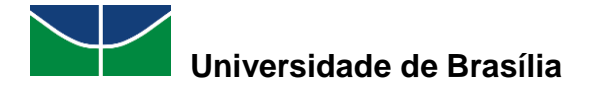

|                                    |           | Consulta dos                   | Bens do Termo i      | DE ACAUTELAMENTO    |                 |                |   |  |
|------------------------------------|-----------|--------------------------------|----------------------|---------------------|-----------------|----------------|---|--|
|                                    |           | Detentor: MARIA                |                      |                     |                 |                |   |  |
| Lotação: COORDENACAO DE PATRIMONIO |           |                                |                      |                     |                 |                |   |  |
|                                    |           | Cargo: ASSISTENTE EM ADMINIS   | TRACAO               |                     |                 |                |   |  |
| Unidade                            | de Acaute | lamento: COORDENACAO DE PATRI  | MONIO                |                     |                 |                |   |  |
| Localidade                         | de Acaute | lamento: SALA DA COORDENAÇÃO   | DE PATRIMÖNIO (003)  |                     |                 |                |   |  |
|                                    | Data de l | Abertura: 07/07/2020           |                      |                     |                 |                |   |  |
| Data Prevista                      | para rec  | namento: 07/07/2021            |                      |                     |                 |                |   |  |
| BUSCAR BENS                        |           |                                |                      |                     |                 |                |   |  |
| ✓ N°. de Tombamen                  | ito:      | 202000030                      |                      |                     |                 |                |   |  |
| Denominação:                       |           |                                |                      |                     |                 |                |   |  |
| Unidade:                           |           |                                |                      |                     |                 |                |   |  |
| Localidade:                        |           |                                |                      |                     |                 |                |   |  |
| Grupo de Material                  | le -      |                                |                      |                     |                 |                |   |  |
|                                    |           |                                | Buscar               |                     |                 |                |   |  |
|                                    |           |                                |                      |                     |                 |                |   |  |
|                                    |           | 🕥: Inse                        | erir Bem ao Termo de | Acautelamento       |                 |                |   |  |
| BENS ENCONTRA                      | DOS       |                                |                      |                     |                 |                |   |  |
| Nº. de Tombamento                  | Denon     | ninação                        | Unidade              | Localidad           | le              | Marca Status   |   |  |
| 202000030                          | MICRO     | COMPUTADOR, TIPO AVANÇADO      | PAT/DGM<br>Pag. 1 🗸  | SALA DA COORDENAÇÃO | DE PATRIMÔNIO   | DELL EFETIVADO | 0 |  |
|                                    |           |                                | 1 Bem(s) Encontrad   | o(s)                |                 |                |   |  |
|                                    |           | 0: Remo                        | over Bem do Termo d  | e Acautelamento     |                 |                |   |  |
| BENS INSERTIDOS                    | NO TER    | MO DE ACAUTELAMENTO            |                      |                     |                 |                |   |  |
| N°, de Tor                         | mbamento  | Denominação                    |                      | Data de Entrega     | Data Prevista ( | para Devolução |   |  |
| 2                                  | 020000030 | MICROCOMPUTADOR, TIPO AVANÇADO | )                    | 07/07/2020          | 07/07/20        | 021            | 1 |  |
|                                    |           |                                |                      |                     |                 | leased         | - |  |
|                                    |           | << \                           | /oltar Cancelar Co   | ntinuar >>          |                 |                |   |  |
|                                    |           |                                |                      |                     |                 |                |   |  |

Se necessário, preencha o campo destinado às observações. Em seguida, selecione "Confirmar".

|                                                                       |                                                                  |                                                                         | TERMO DE AC                                                            | AUTELAMENTO                                                             |                                          |                                                    |                                                      |
|-----------------------------------------------------------------------|------------------------------------------------------------------|-------------------------------------------------------------------------|------------------------------------------------------------------------|-------------------------------------------------------------------------|------------------------------------------|----------------------------------------------------|------------------------------------------------------|
|                                                                       |                                                                  | Detento                                                                 | or: MARIA                                                              |                                                                         |                                          |                                                    |                                                      |
|                                                                       |                                                                  | Nº. SIAP                                                                | E:                                                                     |                                                                         |                                          |                                                    |                                                      |
|                                                                       |                                                                  | Lotaçã                                                                  | o: COORDENACAO D                                                       | E PATRIMONIO                                                            |                                          |                                                    |                                                      |
|                                                                       |                                                                  | Carg                                                                    | o: ASSISTENTE EM A                                                     | DMINISTRACAO                                                            |                                          |                                                    |                                                      |
|                                                                       | Unida                                                            | de de Acautelament                                                      | : COORDENACAO D                                                        | E PATRIMONIO                                                            |                                          |                                                    |                                                      |
|                                                                       | Localida                                                         | de de Acautelament                                                      | : SALA DA COORDE                                                       | NAÇÃO DE PATRIMÔNI                                                      | O (003)                                  |                                                    |                                                      |
|                                                                       | Dat                                                              | a e Hora de Abertur                                                     | a: 07/07/2020 17:00                                                    | 5                                                                       |                                          |                                                    |                                                      |
|                                                                       | Data Previ                                                       | sta para Fechament                                                      | o: 07/07/2021                                                          |                                                                         |                                          |                                                    |                                                      |
| BENS INSERID                                                          | OS NO TERMO DE                                                   | ACAUTELAMENTO                                                           | •                                                                      |                                                                         |                                          |                                                    |                                                      |
| Tombamento                                                            | Denominação                                                      |                                                                         |                                                                        | Data Previ                                                              | sta para Devoluçã                        | io                                                 | Valor do Bem (R\$)                                   |
| 202000030                                                             | MICROCOMPUTAD                                                    | OR, TIPO AVANÇADO                                                       |                                                                        | 0                                                                       | 7/07/2021                                |                                                    | 2.000,00                                             |
| Grupo de Material<br>EQUIPAMENTOS DE I<br>DE DADOS                    | PROCESSAMENTOS                                                   | Unidade<br>PAT/DGM                                                      |                                                                        | Localidade<br>SALA DA COORDENAQ<br>PATRIMÔNIO (003)                     | ÇÃO DE                                   | Marca<br>DELL                                      |                                                      |
| Valor total:                                                          |                                                                  |                                                                         |                                                                        |                                                                         |                                          |                                                    | 2.000,00                                             |
| DECLARAÇÃO D                                                          | E RESPONSABIL                                                    | IDADE                                                                   |                                                                        |                                                                         |                                          |                                                    |                                                      |
| Declaro ter recebido<br>pela guarda e zelo do<br>o órgão por perdas e | o(s) bem(ns) patrim<br>o(s) mesmo(s), comp<br>danos caso comprov | onial(ais) relacionado<br>prometendo-me a info<br>ada a omissão da resp | (s) no presente Term<br>rmar o Setor de Patri<br>sonsabilidade de mini | no, no valor de <b>R\$ 2.00</b><br>imônio sobre todas as o<br>ha parte. | 00,00 (DOIS MIL<br>ocorrências relativas | <b>REAIS)</b> . Assumind<br>a ao(s) referido(s) bo | o total responsabilidade<br>em(ns) e ainda ressarcir |
| Observação:                                                           |                                                                  |                                                                         |                                                                        |                                                                         |                                          |                                                    |                                                      |
|                                                                       |                                                                  |                                                                         | (4000 caracte                                                          | res/0 digitados)                                                        |                                          |                                                    | <i>h</i>                                             |
|                                                                       |                                                                  |                                                                         | Confirmar <<                                                           | Voltar Cancelar                                                         |                                          |                                                    |                                                      |
|                                                                       |                                                                  |                                                                         |                                                                        |                                                                         |                                          |                                                    |                                                      |

Aparecerá a seguinte mensagem juntamente com o termo de acautelamento cadastrado.

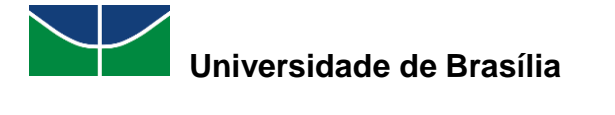

| 🦳 🌖 • Tei                                                                                                    | mo de Acautelamento                               | número 4/2020 cadastrad                                        | lo(a) com sucesso!                                 |                                                 |                                    |                                                    |                       |  |  |  |  |  |  |  |
|----------------------------------------------------------------------------------------------------|---------------------------------------------------|----------------------------------------------------------------|----------------------------------------------------|-------------------------------------------------|------------------------------------|----------------------------------------------------|-----------------------|--|--|--|--|--|--|--|
|                                                                                                    |                                                   |                                                                |                                                    |                                                 |                                    |                                                    |                       |  |  |  |  |  |  |  |
| Conforme o ite<br>confiado, para                                                                                                    | em 10 da Instrução Norm<br>guarda ou uso, bem com | ativa nº 205/88, todo servido<br>10 pelo dano que, doloso ou c | or público poderá ser cl<br>sulposamente, causar a | amado à responsabilio<br>qualquer material, est | dade pelo desar<br>teja ou não sob | parecimento do material que lhe for<br>sua guarda. |                       |  |  |  |  |  |  |  |
|                                                                                                    |                                                   | Termo                                                          | DE ACAUTELAMEN                                     | ro Nº. 4/2020                                   |                                    |                                                    |                       |  |  |  |  |  |  |  |
|                                                                                                    | Detentor: MAR                                     | IA                                                             |                                                    |                                                 |                                    |                                                    |                       |  |  |  |  |  |  |  |
|                                                                                                    | N°. SIAPE:                                        |                                                                |                                                    |                                                 |                                    |                                                    |                       |  |  |  |  |  |  |  |
|                                                                                                    | Lotação: COO                                      | RDENACAO DE PATRIMONIO                                         |                                                    |                                                 |                                    |                                                    |                       |  |  |  |  |  |  |  |
|                                                                                                    | Cargo: ASS                                        | ISTENTE EM ADMINISTRACAC                                       | D                                                  |                                                 |                                    |                                                    |                       |  |  |  |  |  |  |  |
| Unidade o                                                                                                    | le Acautelamento: COO                             | RDENACAO DE PATRIMONIO                                         |                                                    |                                                 |                                    |                                                    |                       |  |  |  |  |  |  |  |
| Localidade o                                                                                                    | le Acautelamento: SAL/                            | A DA COORDENAÇÃO DE PATE                                       | RIMÔNIO (003)                                      |                                                 |                                    |                                                    |                       |  |  |  |  |  |  |  |
| Data e                                                                                                    | Hora de Abertura: 07/0                            | 7/2020 17:04                                                   |                                                    |                                                 |                                    |                                                    |                       |  |  |  |  |  |  |  |
| Data Prevista                                                                                                    | para Fechamento: 07/0                             | 7/2021                                                         |                                                    |                                                 |                                    |                                                    |                       |  |  |  |  |  |  |  |
| ACAUTELAN                                                                                                    | IENTOS PENDENTES                                  | DE ASSINATURA                                                  |                                                    |                                                 |                                    |                                                    |                       |  |  |  |  |  |  |  |
| Tombamento                                                                                                    | Denominação                                       |                                                                | Data de Acautelan                                  | ento Data Pr                                    | revista para D                     | evolução Valor do Bem (R                           | \$)                   |  |  |  |  |  |  |  |
| 202000030                                                                                                    | MICROCOMPUTADOR, 1                                | TIPO AVANÇADO                                                  | 07/07/2020 17:0                                    | 4                                               | 07/07/2021                         | 2.000,                                             | 00                    |  |  |  |  |  |  |  |
| Grupo de Mate<br>EQUIPAMENTOS<br>DE DADOS                                                                                                    | rial<br>DE PROCESSAMENTOS                         | <b>Unidade</b><br>PAT/DGM                                      | Localia<br>SALA D<br>PATRIM                        | l <b>ade</b><br>A COORDENAÇÃO DE<br>ÔNIO (003)  | M<br>D                             | <b>larca</b><br>IELL                               |                       |  |  |  |  |  |  |  |
| Valor total:                                                                                                    |                                                   |                                                                |                                                    |                                                 |                                    | 2.000,                                             | 00                    |  |  |  |  |  |  |  |
| Declaraçã                                                                                                    | O DE RESPONSABIL                                  | IDADE                                                          |                                                    |                                                 |                                    |                                                    |                       |  |  |  |  |  |  |  |
| -<br>Declaro ter recebido o(s) bem(ns) patrimonial(ais) relacionado(s) no presente Termo, no valor de R\$ 2.000,00 (DOIS MIL REAIS) . Assumindo total responsabilidade<br>pela guarda e zelo do(s) mesmo(s), comprometendo-me a informar o Setor de Património sobre todas as ocorrências relativas ao(s) referido(s) bem(ns) e ainda ressarcir<br>o órgão por perdas e danos caso comprovada a omissão da responsabilidade de minha parte. |                                                   |                                                                |                                                    |                                                 |                                    |                                                    | de<br>cir             |  |  |  |  |  |  |  |
|                                                                                                    |                                                   | 🖨 Im                                                           | primir o Termo de Ao                               | autelamento.                                    |                                    |                                                    |                       |  |  |  |  |  |  |  |
|                                                                                                    | Abrir um Novo Termo de Acautelamento.             |                                                                |                                                    |                                                 |                                    |                                                    |                       |  |  |  |  |  |  |  |
|                                                                                                    |                                                   |                                                                | Portal Administra                                  | tivo                                            |                                    |                                                    | Portal Administrativo |  |  |  |  |  |  |  |

#### 4.1.2 Adicionar Materiais a um Termo

A adição de materiais a um termo de acautelamento permite que bens sejam adicionados a um termo de acautelamento já aberto e vigente.

Para adicionar materiais a um termo, selecione "Patrimônio Móvel" > "Acautelamento" > "Adicionar Materiais a um Termo".

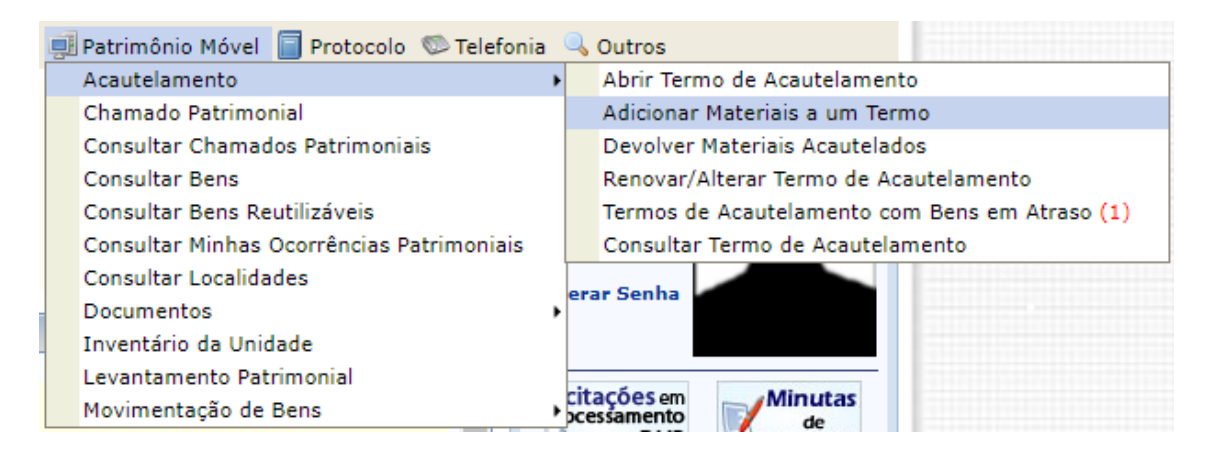

Selecione as opções desejadas para a consulta do termo de acautelamento no qual o bem será inserido ("Número da Cautela", "Nome do Detentor", "Unidade do Detentor", "Unidade do Termo", "Localidade do Termo", "Período de Abertura", "Período Previsto para Fechamento", "Apenas Cautelas Abertas") e preencha seus dados. Em seguida, selecione "**Buscar**".

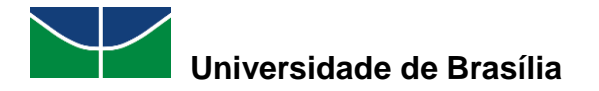

|   |                                   | Consulta de Acautelamentos        |
|---|-----------------------------------|-----------------------------------|
|   | Número da Cautela:                | 0 / 0                             |
| < | Nome do Detentor:                 | MARIA ( - Técnico Administrativo) |
|   | Unidade do Detentor:              |                                   |
|   | Unidade do Termo:                 | SELECIONE V                       |
|   | Localidade do Termo:              |                                   |
|   | Período de Abertura:              | 01/01/2020 a 31/12/2020           |
|   | Período Previsto para Fechamento: | 01/01/2020 a 31/12/2020           |
|   | Apenas Cautelas Abertas           |                                   |
|   |                                   | Buscar Cancelar                   |

Selecione o termo de acautelamento desejado clicando no símbolo 🥝 .

|       | Consulta de Acautelamentos          |         |                                               |                                    |       |                              |            |              |            |   |   |   |
|-------|-------------------------------------|---------|-----------------------------------------------|------------------------------------|-------|------------------------------|------------|--------------|------------|---|---|---|
|       | Número da Caut                      | ela:    | 0 /                                           | 0                                  |       |                              |            |              |            |   |   |   |
|       | Nome do Detent                      | or:     | MARIA                                         | (                                  |       | - Técnico Administrativo)    |            |              |            |   |   |   |
|       | Unidade do Dete                     | ntor:   |                                               |                                    |       |                              |            |              |            |   |   |   |
|       | Unidade do Term                     | 10:     | SELECION                                      | IE                                 |       |                              | *          |              |            |   |   |   |
|       | Localidade do Te                    | rmo:    |                                               |                                    |       |                              |            |              |            |   |   |   |
|       | Período de Abertura:                |         |                                               | a 31/12/2020                       |       |                              |            |              |            |   |   |   |
|       | Período Previsto para Fechamento:   |         |                                               | a 31/12/2020                       |       |                              |            |              |            |   |   |   |
|       | Apenas Cautelas                     | Abertas |                                               |                                    |       |                              |            |              |            |   |   |   |
|       |                                     |         |                                               | Consultar                          | Canc  | elar                         |            |              |            |   |   |   |
|       |                                     |         |                                               |                                    |       |                              |            |              |            |   |   |   |
|       |                                     |         | Visualizar Terr                               | no de Acautelamento                | ۵:    | Selecionar Termo de Acai     | utelamento |              |            |   |   |   |
|       |                                     |         |                                               | 🕉: Renovar/Alterar                 | Fermo | de Acautelamento             |            |              |            |   |   |   |
|       | TERMOS DE ACAUTELAMENTO ENCONTRADOS |         |                                               |                                    |       |                              |            |              |            |   |   |   |
| Termo | Detentor                            | Gestora | Unidade                                       | Localidade                         | Da    | ita Prevista para Fechamento | Fechamento | Termo Antigo | Termo Novo |   |   |   |
| ¥2020 | MARIA                               | FUB     | COORDENACAO DE<br>PATRIMONIO (11.01.10.06.02) | SALA DA COORDENAÇ<br>DE PATRIMÔNIO | ÃO    | 07/07/2021                   | -          |              |            | ٩ | ٨ | 3 |
|       |                                     |         |                                               |                                    |       |                              |            |              |            |   |   |   |

Pag. 1 ♥ 1 Registro(s) Encontrado(s)

Selecione as opções desejadas para a consulta do bem a ser inserido no termo de acautelamento ("N<sup>o</sup> de Tombamento", "Denominação", "Unidade", "Localidade", "Grupo de Material") e preencha seus dados. Em seguida, selecione **"Buscar"**.

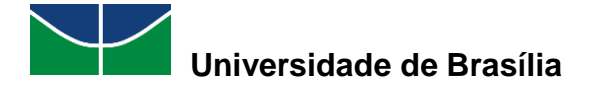

| TERMO DE ACAUTELAMENTO Nº. 4/2020                   |                                                                      |                              |  |  |  |  |  |  |  |  |
|-----------------------------------------------------|----------------------------------------------------------------------|------------------------------|--|--|--|--|--|--|--|--|
| Detentor                                            | : MARIA                                                              |                              |  |  |  |  |  |  |  |  |
| N°. SIAPE                                           | :                                                                    |                              |  |  |  |  |  |  |  |  |
| Lotação: COORDENACAO DE PATRIMONIO                  |                                                                      |                              |  |  |  |  |  |  |  |  |
| Cargo: ASSISTENTE EM ADMINISTRACAO                  |                                                                      |                              |  |  |  |  |  |  |  |  |
| Unidade de Acautelamento: COORDENACAO DE PATRIMONIO |                                                                      |                              |  |  |  |  |  |  |  |  |
| Localidade de Acautelamento                         | Localidade de Acautelamento: SALA DA COORDENAÇÃO DE PATRIMÔNIO (003) |                              |  |  |  |  |  |  |  |  |
| Data e Hora de Abertura                             | : 07/07/2020 17:04                                                   |                              |  |  |  |  |  |  |  |  |
| Data Prevista para Fechamento                       | : 07/07/2021                                                         |                              |  |  |  |  |  |  |  |  |
|                                                     |                                                                      |                              |  |  |  |  |  |  |  |  |
| BUSCAR BENS                                         |                                                                      |                              |  |  |  |  |  |  |  |  |
| 🗹 Nº. de Tombamento:                                | 202000031                                                            |                              |  |  |  |  |  |  |  |  |
| Denominação:                                        |                                                                      |                              |  |  |  |  |  |  |  |  |
| Unidade:                                            |                                                                      |                              |  |  |  |  |  |  |  |  |
| Localidade:                                         |                                                                      |                              |  |  |  |  |  |  |  |  |
| Grupo de Material:                                  |                                                                      |                              |  |  |  |  |  |  |  |  |
|                                                     | Buscar                                                               |                              |  |  |  |  |  |  |  |  |
| BENS 14 INSERTDOS NO                                | Γερμό τε Δζαμτεί αμεντο                                              |                              |  |  |  |  |  |  |  |  |
| Nº de Tombemento                                    | Denominanão                                                          | Data Previeta para Devolução |  |  |  |  |  |  |  |  |
| 2020000020                                          |                                                                      |                              |  |  |  |  |  |  |  |  |
| 202000030                                           | MICROCOMPUTADOR, TIPO AVANÇADO                                       | 07/07/2021                   |  |  |  |  |  |  |  |  |
|                                                     |                                                                      |                              |  |  |  |  |  |  |  |  |
|                                                     | << Voltar Cancelar                                                   |                              |  |  |  |  |  |  |  |  |

Selecione o bem desejado clicando no símbolo <sup>O</sup> para inseri-lo no termo de acautelamento.

|                                         | TERMO DE ACAUTELAMENTO Nº. 4                      | /2020              |                              |  |  |  |  |  |  |  |  |
|-----------------------------------------|---------------------------------------------------|--------------------|------------------------------|--|--|--|--|--|--|--|--|
| Detentor: MARIA                         |                                                   |                    |                              |  |  |  |  |  |  |  |  |
| N°. SIAPE:                              |                                                   |                    |                              |  |  |  |  |  |  |  |  |
| Lotação: COORDENACAO DE PATRIMONIO      |                                                   |                    |                              |  |  |  |  |  |  |  |  |
| Cargo: ASSISTE                          | NTE EM ADMINISTRACAO                              |                    |                              |  |  |  |  |  |  |  |  |
| Unidade de Acautelamento: COORDE        | NACAO DE PATRIMONIO                               |                    |                              |  |  |  |  |  |  |  |  |
| Localidade de Acautelamento: SALA DA    | COORDENAÇÃO DE PATRIMONIO (003)                   |                    |                              |  |  |  |  |  |  |  |  |
| Data e nora de Abertura: 07/07/20       | 20 17:04                                          |                    |                              |  |  |  |  |  |  |  |  |
| bata Prevista para rechamento. 67/07/20 | 21                                                |                    |                              |  |  |  |  |  |  |  |  |
| BUSCAR BENS                             |                                                   |                    |                              |  |  |  |  |  |  |  |  |
| Nº. de Tombamento:                      | 202000031                                         |                    |                              |  |  |  |  |  |  |  |  |
| Denominação:                            |                                                   |                    |                              |  |  |  |  |  |  |  |  |
| 🗌 Unidade:                              |                                                   |                    |                              |  |  |  |  |  |  |  |  |
| Localidade:                             |                                                   |                    |                              |  |  |  |  |  |  |  |  |
| Grupo de Material:                      |                                                   |                    |                              |  |  |  |  |  |  |  |  |
|                                         | Buscar                                            |                    |                              |  |  |  |  |  |  |  |  |
|                                         | 📀: Inserir Bem ao Termo de Acautel                | amento             |                              |  |  |  |  |  |  |  |  |
| Bens Encontrados                        |                                                   |                    |                              |  |  |  |  |  |  |  |  |
| Tombamento Denominação                  |                                                   | Localidade         | Marca Status                 |  |  |  |  |  |  |  |  |
| 202000031 IMPRESSORA LASER A4, MUL      | TIFUNCIONAL, COLOR, 19 PPM, 600X2400 DPI, MEM 512 | SALA DA COORDENAÇÃ | O DE DELL EFETIVADO 🔇        |  |  |  |  |  |  |  |  |
| 100 NB                                  | Pag. 1 🗸                                          | PATRIMONIO         |                              |  |  |  |  |  |  |  |  |
|                                         | 1 Pagistra (a) Engantra da (a)                    |                    |                              |  |  |  |  |  |  |  |  |
|                                         | T Registro(s) Encontrado(s)                       |                    |                              |  |  |  |  |  |  |  |  |
| Bens Já Inseridos no Termo d            | e Acautelamento                                   |                    |                              |  |  |  |  |  |  |  |  |
| N°. de Tombamento Denomina              | ção                                               |                    | Data Prevista para Devolução |  |  |  |  |  |  |  |  |
| 202000030 MICROCOM                      | IPUTADOR, TIPO AVANÇADO                           |                    | 07/07/2021                   |  |  |  |  |  |  |  |  |
|                                         |                                                   |                    |                              |  |  |  |  |  |  |  |  |
|                                         | << Voltar Cancelar                                |                    |                              |  |  |  |  |  |  |  |  |

Se necessário, altere a data prevista para a devolução do bem. Em seguida, selecione "Continuar".

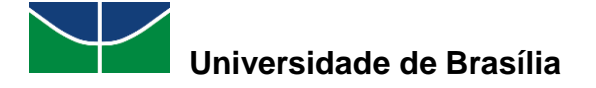

| i) • Operaç                                                                                                    | ão realizada                                                                                         | a com sucesso!                                                                                                    |                                                       |                               |                               |     |
|----------------------------------------------------------------------------------------------------|----------------------------------------------------------------------------------------------------|----------------------------------------------------------------------------------------------------|-------------------------------------------------------|-------------------------------|-------------------------------|-----|
|                                                                                                    |                                                                                                    | TERMO DE ACAUTELAMENTO Nº. 4/20                                                                                                    | 020                                                   |                               |                               |     |
| Unidade de Aca<br>Localidade de Aca<br>Data e Hora<br>Data Prevista para l<br>Buscar Bens                           | Detentor<br>N°. SIAPE<br>Lotação<br>Cargo<br>nutelamento<br>nutelamento<br>de Abertura<br>Fechamento | TERMO DE ACAUTELAMENTO Nº. 4/2<br>MARIA<br>:<br>: COORDENACAO DE PATRIMONIO<br>: ASSISTENTE EM ADMINISTRACAO<br>: COORDENACÃO DE PATRIMONIO<br>: SALA DA COORDENAÇÃO DE PATRIMÔNIO (003)<br>: 07/07/2020 17:04<br>: 07/07/2021 | <del>020</del>                                        |                               |                               |     |
| N°. de Tombame Denominação: Unidade: Localidade: Grupo de Materia BENS ENCONTR Tombamento Denor 2020000031 [MPRR MB | al:<br>RAD OS<br>minação<br>ESSORA LASE                                                              | 202000031                                                                                                    | nento<br>Localidade<br>SALA DA COORDENJ<br>PATRIMÔNIO | <br> <br> <br> <br> <br> <br> | Marca Status<br>DELL EFETIVAD | 0 0 |
|                                                                                                    |                                                                                                    | Pag. 1 V<br>1 Registro(s) Encontrado(s)                                                                                                    |                                                       |                               |                               |     |
|                                                                                                    |                                                                                                    | 🥑: Remover Bem do Termo de Acautela                                                                                                    | mento                                                 |                               |                               |     |
| Novos Bens I                                                                                                    | NSERIDOS                                                                                             | NO TERMO DE ACAUTELAMENTO                                                                                                    |                                                       |                               |                               |     |
| Nº. de Tombamento                                                                                                   | Denominaçã                                                                                           | D C C C C C C C C C C C C C C C C C C C                                                                                                    | Data de E                                             | intrega                       | Data Prevista para Devolução  |     |
| 202000031                                                                                                    | IMPRESSOR                                                                                            | A LASER A4, MULTIFUNCIONAL, COLOR, 19 PPM, 600X2400 DPI, MEM 512 MB                                                                                                    | 09/07/2                                               | 020                           | 07/07/2021                    | 1   |
| BENS JÁ INSER<br>Nº. de                                                                                             | RIDOS NO<br>Tombamento                                                                               | TERMO DE ACAUTELAMENTO<br>Denominação                                                                                                    |                                                       |                               | Data Prevista para Devolução  |     |
|                                                                                                    | 2020000030                                                                                           | MICROCOMPUTADOR, TIPO AVANÇADO                                                                                                    |                                                       |                               | 07/07/2021                    |     |
|                                                                                                    |                                                                                                    | << Voltar Cancelar Continuar >>                                                                                                    | ]                                                     |                               | <u> </u>                      |     |

Se necessário, preencha o campo destinado às observações. Em seguida, selecione "Confirmar".

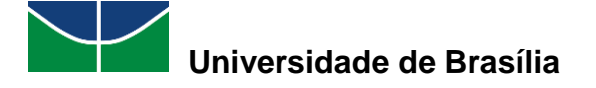

|                                                                         |                                                                      | Term                                                                            | IO DE ACAUTE                                            | LAMENTO Nº. 4/2020                                                                                   |                                                                  |                                                |
|-------------------------------------------------------------------------|----------------------------------------------------------------------|---------------------------------------------------------------------------------|---------------------------------------------------------|----------------------------------------------------------------------------------------------------|------------------------------------------------------------------|------------------------------------------------|
|                                                                         | Detentor: MARIA                                                      |                                                                                 |                                                         |                                                                                                    |                                                                  |                                                |
|                                                                         | N°. SIAPE:                                                           |                                                                                 |                                                         |                                                                                                    |                                                                  |                                                |
|                                                                         | Lotação: COORI                                                       | DENACAO DE PATRIMONIO                                                           | )                                                       |                                                                                                    |                                                                  |                                                |
|                                                                         | Cargo: ASSIS                                                         | TENTE EM ADMINISTRACA                                                           | 0                                                       |                                                                                                    |                                                                  |                                                |
| Unidade de Aca                                                          | utelamento: COORI                                                    | DENACAO DE PATRIMONIO                                                           | 0                                                       |                                                                                                    |                                                                  |                                                |
| Localidade de Aca                                                       | utelamento: SALA I                                                   | DA COORDENAÇÃO DE PAT                                                           | TRIMÔNIO (003)                                          |                                                                                                    |                                                                  |                                                |
| Data e Hora                                                             | de Abertura: 07/07/                                                  | /2020 17:04                                                                     |                                                         |                                                                                                    |                                                                  |                                                |
| Data Prevista para F                                                    | Fechamento: 07/07                                                    | /2021                                                                           |                                                         |                                                                                                    |                                                                  |                                                |
| Observação:                                                             |                                                                      |                                                                                 |                                                         |                                                                                                    |                                                                  |                                                |
|                                                                         |                                                                      |                                                                                 |                                                         |                                                                                                    |                                                                  | //                                             |
|                                                                         |                                                                      |                                                                                 | (4000 caracter                                          | res/0 digitados)                                                                                     |                                                                  |                                                |
| BENS JÁ INSER                                                           | RIDOS NO TERMO                                                       | DE ACAUTELAMENTO                                                                |                                                         |                                                                                                    |                                                                  |                                                |
| Tombamento                                                              | Denominação                                                          |                                                                                 |                                                         | Data Prevista par                                                                                    | a Devolução                                                      | Valor do Bem (R\$)                             |
| 202000030                                                               | MICROCOMPUTAD                                                        | OR, TIPO AVANÇADO                                                               |                                                         | 07/07/2                                                                                              | 021                                                              | 2.000,00                                       |
| Grupo de Material<br>EQUIPAMENTOS DE I<br>DE DADOS                      | PROCESSAMENTOS                                                       | Unidade<br>PAT/DGM                                                              |                                                         | <b>Localidade</b><br>SALA DA COORDENAÇÃO DE<br>PATRIMÔNIO (003)                                      | Marca<br>DELL                                                    |                                                |
| Valor total:                                                            |                                                                      |                                                                                 |                                                         |                                                                                                    |                                                                  | R\$ 2.000,00                                   |
| Novoc Bruc T                                                            | NCERTROS NO TO                                                       | DUO DE ACAUTELAN                                                                |                                                         |                                                                                                    |                                                                  |                                                |
| Tombamento Deno                                                         | minação                                                              | KMU DE ACAUTELAMI                                                               | ENTO                                                    |                                                                                                    | Data Provista para Dovolução                                     | Valor do Rom (RÉ)                              |
| 2020000031 IMPR                                                         | ESSORA LASER A4, 1                                                   | MULTIFUNCIONAL, COLOR.                                                          | . 19 PPM, 600X24                                        | 400 DPI, MEM 512 MB                                                                                  | 07/07/2021                                                       | 1,500.00                                       |
| Grupo de Material                                                       |                                                                      |                                                                                 |                                                         | Localidade                                                                                           |                                                                  |                                                |
| EQUIPAMENTOS DE I<br>DE DADOS                                           | PROCESSAMENTOS                                                       | Unidade<br>PAT/DGM                                                              |                                                         | SALA DA COORDENAÇÃO DE<br>PATRIMÔNIO (003)                                                           | Marca<br>DELL                                                    |                                                |
| Valor total:                                                            |                                                                      |                                                                                 |                                                         |                                                                                                    |                                                                  | R\$ 1.500,00                                   |
| Valor total dos ben                                                     | 5:                                                                   |                                                                                 |                                                         |                                                                                                    |                                                                  | R\$ 3.500,00                                   |
| Declaração d                                                            | E RESPONSABIL                                                        | IDADE                                                                           |                                                         |                                                                                                    |                                                                  |                                                |
| Declaro ter recebido<br>responsabilidade pela<br>e ainda ressarcir o ór | o(s) bem(ns) patrir<br>a guarda e zelo do(s)<br>gão por perdas e dar | nonial(ais) relacionado(s)<br>mesmo(s), comprometen<br>nos caso comprovada a om | no presente Ter<br>do-me a informa<br>nissão da respons | rmo, no valor de <b>R\$ R\$ 3.5(</b><br>ir o Setor de Patrimônio sobre<br>sabilidade de minha parte. | 00,00 (TRÊS MIL E QUINHENT<br>todas as ocorrências relativas ao( | OS). Assumindo total<br>s) referido(s) bem(ns) |

Confirmar << Voltar Cancelar

# Aparecerá a seguinte mensagem juntamente com o termo de acautelamento alterado.

| ч. т                                               | ermo de Acautelamen               | to número 4/2020 alterado(a) com sucesso.                    |                                    |                                                              |                                             |  |  |  |  |  |  |
|----------------------------------------------------|-----------------------------------|--------------------------------------------------------------|------------------------------------|--------------------------------------------------------------|---------------------------------------------|--|--|--|--|--|--|
| TERMO DE ACAUTELAMENTO Nº. 4/2020                  |                                   |                                                              |                                    |                                                              |                                             |  |  |  |  |  |  |
|                                                    | Detentor: MA                      | RIA                                                          |                                    |                                                              |                                             |  |  |  |  |  |  |
|                                                    | N°. SIAPE:                        |                                                              |                                    |                                                              |                                             |  |  |  |  |  |  |
|                                                    | Lotação: CO                       | ORDENACAO DE PATRIMONIO                                      |                                    |                                                              |                                             |  |  |  |  |  |  |
|                                                    | Cargo: ASS                        | SISTENTE EM ADMINISTRACAO                                    |                                    |                                                              |                                             |  |  |  |  |  |  |
| Unidade (                                          | de Acautelamento: CO              | ORDENACAO DE PATRIMONIO                                      |                                    |                                                              |                                             |  |  |  |  |  |  |
| Localidade                                         | de Acautelamento: SAL             | A DA COORDENAÇÃO DE PATRIMÔNIO (003)                         |                                    |                                                              |                                             |  |  |  |  |  |  |
| Data e                                             | Hora de Abertura: 07/             | 07/2020 17:04                                                |                                    |                                                              |                                             |  |  |  |  |  |  |
| Data Prevista                                      | para Fechamento: 07/              | 07/2021                                                      |                                    |                                                              |                                             |  |  |  |  |  |  |
|                                                    | 2                                 |                                                              |                                    |                                                              |                                             |  |  |  |  |  |  |
| ACAUTEL                                            | AMENTOS PENDENTE                  | S DE ASSINATURA                                              |                                    |                                                              |                                             |  |  |  |  |  |  |
| Tombamento                                         | Denominação                       |                                                              | Data Prevista<br>para<br>Devolução | Usuário<br>Valor do Bem (R\$) de<br>Inserção                 | Data de Data de<br>Acautelamento Assinatura |  |  |  |  |  |  |
| 202000030                                          | MICROCOMPUTADOR, T                | IPO AVANÇADO                                                 | 07/07/2021                         | 2.000,00                                                     | 07/07/2020 Não<br>17:04 Assinado            |  |  |  |  |  |  |
| Documento<br>Nota Fiscal: -<br>Emissão:<br>Atesto: |                                   | Grupo de Material<br>EQUIPAMENTOS DE PROCESSAMENTOS DE DADOS | <b>Unidade</b><br>PAT/DGM          | <b>Localidade</b><br>SALA DA COORDENAÇÃO<br>PATRIMÔNIO (003) | DE Marca<br>DELL                            |  |  |  |  |  |  |
| 202000031                                          | IMPRESSORA LASER A4<br>MEM 512 MB | , MULTIFUNCIONAL, COLOR, 19 PPM, 600X2400 DP                 | <sup>I,</sup> 07/07/2021           | 1.500,00                                                     | 08/07/2020 Não<br>23:21 Assinado            |  |  |  |  |  |  |
| Documento<br>Nota Fiscal: -<br>Emissão:<br>Atesto: |                                   | Grupo de Material<br>EQUIPAMENTOS DE PROCESSAMENTOS DE DADOS | <b>Unidade</b><br>PAT/DGM          | <b>Localidade</b><br>SALA DA COORDENAÇÃO<br>PATRIMÔNIO (003) | DE Marca<br>DELL                            |  |  |  |  |  |  |
| Valor total:                                       |                                   |                                                              |                                    |                                                              | R\$ 3.500,00                                |  |  |  |  |  |  |
|                                                    |                                   |                                                              |                                    |                                                              |                                             |  |  |  |  |  |  |

lmprimir o Termo de Acautelamento.

Portal Administrativo

46

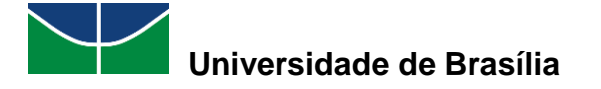

#### 4.1.3 Devolver Materiais Acautelados

A devolução de materiais acautelados permite que seja registrada a devolução de bens acautelados.

Para devolver materiais acautelados, selecione "Patrimônio Móvel" > "Acautelamento" > "Devolver Materiais Acautelados".

| 🗐 Patrimônio Móvel 📄 Protocolo 👳 Telefonia | Outros                                           |
|--------------------------------------------|--------------------------------------------------|
| Acautelamento                              | <ul> <li>Abrir Termo de Acautelamento</li> </ul> |
| Chamado Patrimonial                        | Adicionar Materiais a um Termo                   |
| Consultar Chamados Patrimoniais            | Devolver Materiais Acautelados                   |
| Consultar Bens                             | Renovar/Alterar Termo de Acautelamento           |
| Consultar Bens Reutilizáveis               | Termos de Acautelamento com Bens em Atraso (2)   |
| Consultar Minhas Ocorrências Patrimoniais  | Consultar Termo de Acautelamento                 |
| Consultar Localidades                      | arar Canha                                       |
| Documentos                                 | •                                                |
| Inventário da Unidade                      |                                                  |
| Levantamento Patrimonial                   |                                                  |
| Movimentação de Bens                       | citações em Minutas<br>pcessamento de            |

Selecione as opções desejadas para a consulta do termo de acautelamento do qual o bem será devolvido ("Número da Cautela", "Nome do Detentor", "Unidade do Detentor", "Unidade do Termo", "Localidade do Termo", "Período de Abertura", "Período Previsto para Fechamento") e preencha seus dados. Em seguida, selecione "**Consultar**".

|   | Consulta de Acautelamentos        |            |              |                           |   |  |  |  |  |  |  |
|---|-----------------------------------|------------|--------------|---------------------------|---|--|--|--|--|--|--|
|   | Número da Cautela:                | 0 / 0      |              |                           |   |  |  |  |  |  |  |
| < | Nome do Detentor:                 | Maria      |              |                           |   |  |  |  |  |  |  |
|   | Unidade do Detentor:              | MARIA      | (            | - Técnico Administrativo) | _ |  |  |  |  |  |  |
|   | Unidade do Termo:                 |            |              |                           | ~ |  |  |  |  |  |  |
|   | Localidade do Termo:              |            |              |                           |   |  |  |  |  |  |  |
|   | Período de Abertura:              |            |              |                           |   |  |  |  |  |  |  |
|   | Período Previsto para Fechamento: | 01/01/2020 | a 31/12/2020 |                           |   |  |  |  |  |  |  |
|   |                                   |            | Consultar    | Cancelar                  |   |  |  |  |  |  |  |

Selecione o termo de acautelamento desejado clicando no símbolo 🥯 .

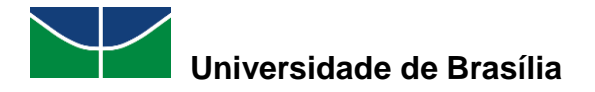

|        | Consulta de Acautelamentos |          |                                               |                                      |                               |            |              |            |   |   |  |  |
|--------|----------------------------|----------|-----------------------------------------------|--------------------------------------|-------------------------------|------------|--------------|------------|---|---|--|--|
|        | Número da Caute            | la:      | 0 /                                           | 0                                    |                               |            |              |            |   |   |  |  |
|        | Nome do Detento            | r:       | MARIA                                         | ARIA ( - Técnico Administrativo)     |                               |            |              |            |   |   |  |  |
|        | Unidade do Deten           | tor:     |                                               |                                      |                               |            |              |            |   |   |  |  |
|        | Unidade do Termo           | :        | SELECION                                      | E                                    | ~                             | ]          |              |            |   |   |  |  |
|        | Localidade do Terr         | mo:      |                                               |                                      |                               |            |              |            |   |   |  |  |
|        | Período de Abertu          | ira:     | 01/01/2020                                    | a 31/12/2020                         |                               |            |              |            |   |   |  |  |
|        | Período Previsto p         | ara Fech | amento: 01/01/2020                            | a 31/12/2020                         |                               |            |              |            |   |   |  |  |
|        | Consultar Cancelar         |          |                                               |                                      |                               |            |              |            |   |   |  |  |
|        |                            |          |                                               |                                      |                               |            |              |            |   |   |  |  |
|        |                            |          | 🔍: Visualizar Term                            | o de Acautelamento 🛛 🌍               | Selecionar Termo de Acautela  | mento      |              |            |   |   |  |  |
|        |                            |          | Ter                                           | MOS DE ACAUTELAMEN                   | TO ENCONTRADOS                |            |              |            |   |   |  |  |
| Termo  | Detentor                   | Gestora  | Unidade                                       | Localidade                           | Data Prevista para Fechamento | Fechamento | Termo Antigo | Termo Novo |   |   |  |  |
| 1/2020 | MARIA                      | FUB      | COORDENACAO DE<br>PATRIMONIO (11.01.10.06.02) | SALA DA COORDENAÇÃO<br>DE PATRIMÔNIO | 07/07/2021                    | -          |              |            | ٩ | ٨ |  |  |
|        |                            |          |                                               |                                      |                               |            |              |            |   |   |  |  |
|        |                            |          |                                               | Pag. 1 🗸                             |                               |            |              |            |   |   |  |  |

1 Registro(s) Encontrado(s)

Preencha a data de devolução do bem a ser devolvido. Se necessário, preencha o campo destinado às observações. Em seguida, selecione "**Registrar Devolução**".

|                    | TERMO DE ACAUTELAMENTO Nº. 4/2020                                            |                   |
|--------------------|------------------------------------------------------------------------------|-------------------|
|                    | Detentor: MARIA                                                              |                   |
|                    | N°. SIAPE:                                                                   |                   |
|                    | Lotação: COORDENACAO DE PATRIMONIO                                           |                   |
|                    | Cargo: ASSISTENTE EM ADMINISTRACAO                                           |                   |
| Unidade de A       | cautelamento: COORDENACAO DE PATRIMONIO                                      |                   |
| Localidade de A    | cautelamento: SALA DA COORDENAÇÃO DE PATRIMÔNIO (003)                        |                   |
| Dat                | a de Abertura: 07/07/2020 17:04                                              |                   |
| Data Prevista para | a Fechamento: 07/07/2021                                                     |                   |
| BENS ACAUT         | ELADOS                                                                       |                   |
| Tombamento         | Denominação                                                                  | Data de Devolução |
| 202000030          | MICROCOMPUTADOR, TIPO AVANÇADO                                               |                   |
| 202000031          | IMPRESSORA LASER A4, MULTIFUNCIONAL, COLOR, 19 PPM, 600X2400 DPI, MEM 512 MB | 13/07/2020        |
|                    |                                                                              |                   |
| Observação         | :                                                                            |                   |
|                    |                                                                              |                   |
|                    |                                                                              |                   |
|                    |                                                                              |                   |
|                    |                                                                              | 12                |
|                    | (4000 caracteres/0 digitados)                                                |                   |
|                    | Registrar Devolução << Voltar Cancelar                                       |                   |

Aparecerá a seguinte mensagem juntamente com o termo de acautelamento alterado.

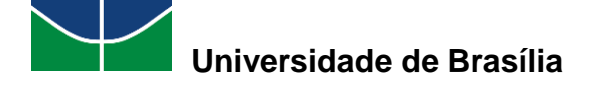

| <u>і</u> ). т                                             | • Termo de Acautelamento número 4/2020 alterado(a) com sucesso. |          |                           |                               |                                 |             |                        |                                           |                          |                         |       |                       |  |
|-----------------------------------------------------------|-----------------------------------------------------------------|----------|---------------------------|-------------------------------|---------------------------------|-------------|------------------------|-------------------------------------------|--------------------------|-------------------------|-------|-----------------------|--|
| TERMO DE ACAUTELAMENTO Nº. 4/2020                         |                                                                 |          |                           |                               |                                 |             |                        |                                           |                          |                         |       |                       |  |
|                                                           | Detentor: MARIA                                                 |          |                           |                               |                                 |             |                        |                                           |                          |                         |       |                       |  |
|                                                           | N°. SIAPE:                                                      |          |                           |                               |                                 |             |                        |                                           |                          |                         |       |                       |  |
|                                                           | Lotação: COORDENACAO DE PATRIMONIO                              |          |                           |                               |                                 |             |                        |                                           |                          |                         |       |                       |  |
|                                                           | Car                                                             | rgo: ASS | SISTENTE EM               | ADMINISTRAC                   | AO                              |             |                        |                                           |                          |                         |       |                       |  |
| Unidade d                                                 | e Acautelame                                                    | nto: COO | ORDENACAO I               | E PATRIMONI                   | 0                               |             |                        |                                           |                          |                         |       |                       |  |
| Localidade d                                              | e Acautelame                                                    | nto: SAL | A DA COORDI               | ENAÇÃO DE PA                  | ATRIMÔNIO (003)                 |             |                        |                                           |                          |                         |       |                       |  |
| Data e                                                    | Hora de Abert                                                   | ura: 07/ | 07/2020 17:0              | 4                             |                                 |             |                        |                                           |                          |                         |       |                       |  |
| Data Prevista                                             | para Fechame                                                    | nto: 07/ | 07/2021                   |                               |                                 |             |                        |                                           |                          |                         |       |                       |  |
| ACAUTELA                                                  | MENTOS PEN                                                      | DENTE    | S DE ASSIN                | ATURA                         |                                 |             |                        |                                           |                          |                         |       |                       |  |
| Tombamen                                                  | to Denominaçã                                                   | ăo       |                           |                               | Data Prevista<br>para Devolução | v           | alor do Bem (R\$       | ) Usuário<br>de Inserçã                   | ão A                     | Data de<br>cautelamente | 0     | Data de<br>Assinatura |  |
| 202000030                                                 | MICROCOMP                                                       | UTADOR   | , TIPO AVANÇ              | ADO                           | 07/07/2021                      |             | 2.000,0                | 0                                         | 07                       | /07/2020 17:0           | 04    | Não Assinado          |  |
| <b>Documento</b><br>Nota Fiscal: -<br>Emissão:<br>Atesto: |                                                                 |          | Grupo de Ma<br>EQUIPAMENT | <b>sterial</b><br>OS DE PROCE | SSAMENTOS DE DADO               | Un<br>Is Pa | i <b>dade</b><br>T/DGM | <b>Localidad</b><br>SALA DA C<br>PATRIMÔN | e<br>:OORDEN<br>IO (003) | AÇÃO DE                 | l     | Marca<br>DELL         |  |
| Valor total:                                              |                                                                 |          |                           |                               |                                 |             |                        |                                           |                          |                         |       | R\$ 2.000,00          |  |
|                                                           |                                                                 |          |                           |                               |                                 |             |                        |                                           |                          |                         |       |                       |  |
| BENS DEV                                                  |                                                                 |          |                           |                               |                                 |             |                        |                                           |                          |                         |       |                       |  |
| DEND DET                                                  | 0201000                                                         |          |                           |                               |                                 |             |                        |                                           |                          | Henérie                 |       |                       |  |
| Tombamento                                                | Denominação                                                     |          |                           |                               |                                 |             | Entrega                | Devolução                                 | Marca                    | de<br>Devolução         | Valor | do Bem (R\$)          |  |
| 202000031                                                 | IMPRESSORA L<br>MEM 512 MB                                      | ASER A4  | , MULTIFUNC               | ONAL, COLOR                   | , 19 PPM, 600X2400 D            | OPI,        | 08/07/2020             | 13/07/2020<br>11:10                       | DELL                     |                         |       | 1.500,00              |  |
| Valor total:                                              |                                                                 |          |                           |                               |                                 |             |                        |                                           |                          |                         |       | R\$ 1.500,00          |  |
|                                                           |                                                                 |          |                           | 4                             | Imprimir o Termo d              | le Aca      | autelamento.           |                                           |                          |                         |       |                       |  |
|                                                           |                                                                 |          |                           |                               | Portal Adminis                  | strati      | ivo                    |                                           |                          |                         |       |                       |  |

#### 4.1.4 Renovar/Alterar Termo de Acautelamento

A renovação/alteração de um termo de acautelamento permite que um termo de acautelamento fechado, aquele em que todos os seus bens já foram devolvidos, seja renovado. A partir dessa renovação, é possível inserir novos itens no termo de acautelamento renovado.

Para renovar/alterar um termo de acautelamento, selecione "**Patrimônio Móvel**" > "Acautelamento" > "Renovar/Alterar Termo de Acautelamento".

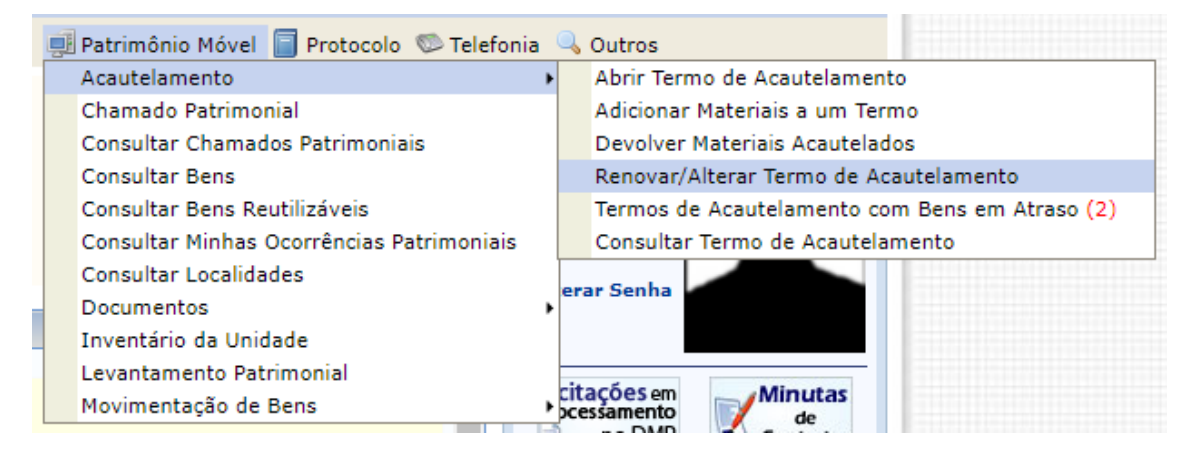

Selecione as opções desejadas para a consulta do termo de acautelamento a ser renovado/alterado ("Número da Cautela", "Nome do Detentor", "Unidade do

MANUAL DO USUÁRIO DO MÓDULO DE PATRIMÔNIO MÓVEL

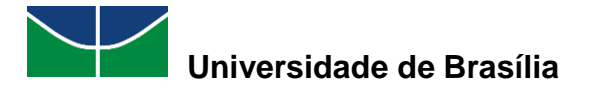

Detentor", "Unidade do Termo", "Localidade do Termo", "Período de Abertura", "Período Previsto para Fechamento", "Apenas Cautelas Fechadas") e preencha seus dados. Em seguida, selecione "**Buscar**".

|                                   | Consulta de Acautelamentos        |
|-----------------------------------|-----------------------------------|
| Número da Cautela:                | 0 / 0                             |
| Nome do Detentor:                 | Maria                             |
| Unidade do Detentor:              | MARIA ( - Técnico Administrativo) |
| Unidade do Termo:                 | ×                                 |
| Localidade do Termo:              |                                   |
| Período de Abertura:              |                                   |
| Período Previsto para Fechamento: | 01/01/2020 a 31/12/2020           |
| Apenas Cautelas Fechadas          |                                   |
|                                   | Buscar Cancelar                   |

Selecione o termo de acautelamento a ser renovado/alterado clicando no símbolo 4.

|                    | Consulta de Acautelamentos |           |                            |                         |                                 |                          |         |                               |            |              |            |   |   |
|--------------------|----------------------------|-----------|----------------------------|-------------------------|---------------------------------|--------------------------|---------|-------------------------------|------------|--------------|------------|---|---|
|                    | Número da Caute            | la:       |                            | 0 / 0                   |                                 | ]                        |         |                               |            |              |            |   |   |
| <b>~</b>           | Nome do Detento            | r:        |                            | MARIA                   | RIA ( - Técnico Administrativo) |                          |         |                               |            |              |            |   |   |
|                    | Unidade do Deter           | ntor:     |                            |                         |                                 |                          |         |                               |            |              |            |   |   |
|                    | Unidade do Termo:          |           |                            |                         | SELECIONE V                     |                          |         |                               |            |              |            |   |   |
|                    | Localidade do Ter          | mo:       |                            |                         |                                 |                          |         |                               |            |              |            |   |   |
|                    | Período de Abertu          | ıra:      |                            | 01/01/2020              | a                               | 31/12/2020               |         |                               |            |              |            |   |   |
|                    | Período Previsto p         | oara Fech | amento:                    | 01/01/2020              | 1/2020 a 31/12/2020             |                          |         |                               |            |              |            |   |   |
|                    | Apenas Cautelas Fechadas   |           |                            |                         |                                 |                          |         |                               |            |              |            |   |   |
| Consultar Cancelar |                            |           |                            |                         |                                 |                          |         |                               |            |              |            |   |   |
|                    |                            |           |                            |                         |                                 |                          |         |                               |            |              |            |   |   |
|                    |                            |           | 🔍: Visual                  | izar Termo de           | Acaut                           | elamento 🤇               | 3: Ren  | iovar/Alterar Termo de Acau   | telamento  |              |            |   |   |
|                    |                            |           |                            | Term                    | 105 DI                          | E ACAUTELA               | MENTO   | D ENCONTRADOS                 |            |              |            |   |   |
| Termo              | Detentor                   | Gestora   | Unidade                    |                         | Loca                            | lidade                   |         | Data Prevista para Fechamento | Fechamento | Termo Antigo | Termo Novo |   |   |
| */2020             | MARIA                      | FUB       | COORDENACA<br>PATRIMONIO ( | O DE<br>11.01.10.06.02) | SALA<br>DE P/                   | DA COORDENA<br>ATRIMÔNIO | ÇÃO     | 07/07/2021                    | -          |              |            | ٩ | 3 |
|                    |                            |           |                            |                         |                                 |                          |         |                               |            |              |            |   |   |
|                    |                            |           |                            |                         |                                 | Pag.                     | 1 ¥     |                               |            |              |            |   |   |
|                    |                            |           |                            |                         |                                 | 1 Registro(s)            | Encontr | ado(s)                        |            |              |            |   |   |

Defina a data prevista para fechamento do termo renovado. Em seguida, selecione "Continuar".

| <ul> <li>O termo 4/2020 ainda não teve o seu fechamento realizado. Caso prossiga com a operação, o sistema irá fechar o termo anterior com a data atual e em seguida, realizar a renovação.</li> </ul> |  |  |  |  |  |  |
|----------------------------------------------------------------------------------------------------|--|--|--|--|--|--|
| Permite a renovação do Termo de Acautelamento mantendo as informações do Termo de Acautelamento antigo.                                                                                                |  |  |  |  |  |  |
| DADOS GERAIS DO TERMO DE ACAUTELAMENTO                                                                                                    |  |  |  |  |  |  |
| Detentor: MARIA                                                                                                    |  |  |  |  |  |  |
| Lotação: COORDENACAO DE PATRIMONIO                                                                                                    |  |  |  |  |  |  |
| Cargo: ASSISTENTE EM ADMINISTRACAO                                                                                                    |  |  |  |  |  |  |
| Unidade de Acautelamento: COORDENACAO DE PATRIMONIO                                                                                                    |  |  |  |  |  |  |
| Localidade de Acautelamento: SALA DA COORDENAÇÃO DE PATRIMÔNIO (003)                                                                                                    |  |  |  |  |  |  |
| Data Prevista para Fechamento: * 21/07/2021                                                                                                    |  |  |  |  |  |  |
| Cancelar Continuar >>                                                                                                    |  |  |  |  |  |  |

\* Campos de preenchimento obrigatório.

Caso deseje inserir um novo bem ao termo de acautelamento renovado, selecione as opções desejadas para a consulta do bem a ser inserido ("Número de

MANUAL DO USUÁRIO DO MÓDULO DE PATRIMÔNIO MÓVEL

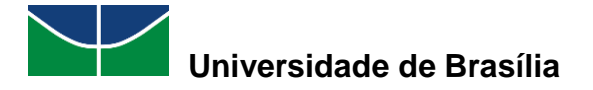

Tombamento", "Denominação", "Unidade", "Localidade", "Grupo de Material") e preencha seus dados. Em seguida, selecione "**Buscar**".

|                                           | Consulta dos Bens do Termo de Acautelamento                          |                                              |                            |                      |        |            |                                                          |                                      |   |
|-------------------------------------------|----------------------------------------------------------------------|----------------------------------------------|----------------------------|----------------------|--------|------------|----------------------------------------------------------|--------------------------------------|---|
|                                           | Detentor                                                             | r: MARIA                                     |                            |                      |        |            |                                                          |                                      |   |
|                                           | Lotação: COORDENACAO DE PATRIMONIO                                   |                                              |                            |                      |        |            |                                                          |                                      |   |
| Cargo: ASSISTENTE EM ADMINISTRACAO        |                                                                      |                                              |                            |                      |        |            |                                                          |                                      |   |
| Unidade                                   | Unidade de Acautelamento: COORDENACAO DE PATRIMONIO                  |                                              |                            |                      |        |            |                                                          |                                      |   |
| Localidade                                | Localidade de Acautelamento: SALA DA COORDENAÇÃO DE PATRIMÔNIO (003) |                                              |                            |                      |        |            |                                                          |                                      |   |
|                                           | Data de Abertura: 21/07/2020                                         |                                              |                            |                      |        |            |                                                          |                                      |   |
| Data Prevista para Fechamento: 21/0//2021 |                                                                      |                                              |                            |                      |        |            |                                                          |                                      |   |
|                                           |                                                                      |                                              |                            |                      |        |            |                                                          |                                      |   |
| BUSCAR BENS                               |                                                                      |                                              |                            |                      |        |            |                                                          |                                      |   |
| 🗹 Nº. de Tombame                          | nto:                                                                 | 202000033                                    |                            |                      |        |            |                                                          |                                      |   |
| Denominação:                              |                                                                      |                                              |                            |                      |        |            |                                                          |                                      |   |
| Unidade:                                  |                                                                      |                                              |                            |                      |        |            |                                                          |                                      |   |
| Localidade:                               |                                                                      |                                              |                            |                      |        |            |                                                          |                                      |   |
| 🗌 Grupo de Materia                        | l:                                                                   |                                              |                            |                      |        |            |                                                          |                                      |   |
|                                           | Buscar                                                               |                                              |                            |                      |        |            |                                                          |                                      |   |
|                                           |                                                                      |                                              |                            | -                    |        |            |                                                          |                                      |   |
|                                           |                                                                      | 🛈: Inse                                      | erir Bem ao Term           | o de Acautel         | ament  | D          |                                                          |                                      |   |
| BENS DA CAUTE                             | LA ANTERIOR                                                          |                                              |                            |                      |        |            |                                                          |                                      |   |
| N°. de Tombamento                         | Denominação                                                          |                                              | Localidade                 |                      | Marca  | Status     | Observação                                               |                                      |   |
| 202000032                                 | MICROCOMPUTADOR                                                      | , TIPO AVANÇADO                              | SALA DA COO<br>DE PATRIMÔN | RDENAÇÃO<br>IO (003) | DELL   | ACAUTELADO | Esse bem já foi in:<br>Acautelamento.                    | serido no Termo de                   | ٢ |
| 202000030                                 | MICROCOMPUTADOR                                                      | , TIPO AVANÇADO                              | SALA DA COO<br>DE PATRIMÔN | RDENAÇÃO<br>IO (003) | DELL   | ACAUTELADO | Esse bem já foi in:<br>Acautelamento.                    | serido no Termo de                   | ٢ |
| 2020000031                                | IMPRESSORA LASER<br>COLOR, 19 PPM, 600                               | A4, MULTIFUNCIONAL,<br>X2400 DPI, MEM 512 MB | SALA DA COO<br>DE PATRIMÔN | RDENAÇÃO<br>IO (003) | DELL   | EFETIVADO  | O bem não pode s<br>pois encontra-se e<br>transferência. | er inserido no term<br>m processo de | • |
|                                           |                                                                      | 🤯 : Remo                                     | ver Bem do Tern            | io de Acaute         | lament | to.        |                                                          |                                      |   |
| BENS INSERIDO                             | S NO TERMO DE                                                        | ACAUTELAMENTO                                |                            |                      |        |            |                                                          |                                      |   |
| Tombamento                                | Denominação                                                          |                                              |                            | Data de E            | ntrega |            | Data Prevista para I                                     | Devolução                            |   |
| 202000032                                 | MICROCOMPUTADOR                                                      | , TIPO AVANÇADO                              |                            | 21/07/2              | 020    |            | 21/07/2021                                               |                                      | 0 |
| 202000030                                 | MICROCOMPUTADOR                                                      | , TIPO AVANÇADO                              |                            | 21/07/2              | 020    |            | 21/07/2021                                               |                                      | 0 |
|                                           |                                                                      |                                              |                            |                      | _      |            |                                                          |                                      |   |
|                                           |                                                                      | << \                                         | /oltar Cancelar            | Continuar >          | >      |            |                                                          |                                      |   |
|                                           |                                                                      |                                              |                            |                      |        |            |                                                          |                                      |   |

🖈 Campos de preenchimento obrigatório.

Insira o bem desejado ao termo de acautelamento renovado clicando no símbolo .

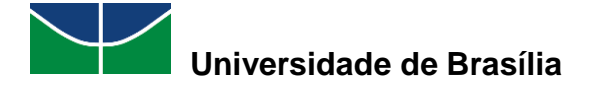

|                     |                                           | Consulta dos E                               | Bens do Ter              | MO DE ACAU             | UTELAME   | ENTO      |                                                             |                                      |          |
|---------------------|-------------------------------------------|----------------------------------------------|--------------------------|------------------------|-----------|-----------|-------------------------------------------------------------|--------------------------------------|----------|
|                     | Detentor                                  | MARIA                                        |                          |                        |           |           |                                                             |                                      |          |
|                     | Lotação: COORDENACAO DE PATRIMONIO        |                                              |                          |                        |           |           |                                                             |                                      |          |
|                     | Cargo                                     | ASSISTENTE EM ADMINISTR                      | RACAO                    |                        |           |           |                                                             |                                      |          |
| Unidade             | de Acautelamento                          | COORDENACAO DE PATRIMO                       | ONIO                     |                        |           |           |                                                             |                                      |          |
| Localidade          | de Acautelamento                          | SALA DA COORDENAÇÃO DE                       | E PATRIMÔNIO             | (003)                  |           |           |                                                             |                                      |          |
|                     | Data de Abertura                          | 21/07/2020                                   |                          |                        |           |           |                                                             |                                      |          |
| Data Previst        | a para Fechamento                         | 21/07/2021                                   |                          |                        |           |           |                                                             |                                      |          |
|                     |                                           | Visualiza                                    | r Termo de Ac            | autelamento            | anterior  |           |                                                             |                                      |          |
| BUSCAR BENS         |                                           |                                              |                          |                        |           |           |                                                             |                                      |          |
| 🗹 Nº. de Tombamer   | ito:                                      | 202000033                                    |                          |                        |           |           |                                                             |                                      |          |
| Denominação:        |                                           |                                              |                          |                        |           |           |                                                             |                                      |          |
| Unidade:            |                                           |                                              |                          |                        |           |           |                                                             |                                      |          |
| Localidade:         |                                           |                                              |                          |                        |           |           |                                                             |                                      |          |
| Grupo de Materia    | :                                         |                                              |                          |                        |           |           |                                                             |                                      |          |
|                     |                                           |                                              | Busca                    | r                      |           |           |                                                             |                                      |          |
|                     | : Inserir Bem ao Termo de Acautelamento   |                                              |                          |                        |           |           |                                                             |                                      |          |
| BENS DA CAUTE       | LA ANTERIOR                               |                                              |                          |                        |           |           |                                                             |                                      |          |
| N°. de Tombamento I | Denominação                               |                                              | Localidade               |                        | Marca S   | tatus     | Observação                                                  |                                      |          |
| 202000032           | MICROCOMPUTADOR,                          | TIPO AVANÇADO                                | SALA DA CO<br>DE PATRIMÔ | DRDENAÇÃO<br>NIO (003) | DELL A    | CAUTELADO | Esse bem já foi inse<br>Acautelamento.                      | rido no Termo de                     | 0        |
| 202000030           | MICROCOMPUTADOR,                          | TIPO AVANÇADO                                | SALA DA CO<br>DE PATRIMÔ | DRDENAÇÃO<br>NIO (003) | DELL A    | CAUTELADO | Esse bem já foi inse<br>Acautelamento.                      | rido no Termo de                     | 0        |
| 202000031           | (MPRESSORA LASER /<br>COLOR, 19 PPM, 600) | A4, MULTIFUNCIONAL,<br>(2400 DPI, MEM 512 MB | SALA DA CO<br>DE PATRIMÔ | DRDENAÇÃO<br>NIO (003) | DELL E    | FETIVADO  | O bem não pode ser<br>pois encontra-se em<br>transferência. | r inserido no termo<br>i processo de | 0        |
|                     |                                           |                                              |                          |                        |           |           |                                                             |                                      |          |
| BENS ENCONTRA       | DOS                                       |                                              |                          |                        |           |           |                                                             |                                      |          |
| N°. de Tomba        | mento Denominaçã                          | 0                                            | Localio                  | lade                   |           |           | Marca                                                       | Status                               |          |
| 20200               | 00033 MICROCOMPU                          | JTADOR, TIPO PADRÃO                          | SALA D                   | A COORDENAÇ            | ÇÃO DE PA | TRIMÔNIO  | DELL                                                        | EFETIVADO                            | ٢        |
|                     |                                           |                                              | 1 Bem(s) Enco            | ntrado(s)              |           |           |                                                             |                                      |          |
|                     |                                           | <b>N</b>                                     |                          |                        |           |           |                                                             |                                      |          |
| BENS INSERTDO       | S NO TERMO DE A                           |                                              | er ben do fer            | nio de Acaute          | amento.   | •         |                                                             |                                      |          |
| Tombamento          | Denominação                               |                                              |                          | Data da E              | ntrens    |           | Data Provieta nara De                                       | volução                              |          |
| 202000032           | MICROCOMPUTADOR                           | TIPO AVANCADO                                |                          | 21/07/2                | 020       |           | 21/07/2021                                                  | Tolução                              | 2        |
| 202000032           |                                           | TIPO AVANÇADO                                |                          | 21/07/2                | 020       |           | 21/07/2021                                                  |                                      | <b>a</b> |
| 202000030           | MICKOCOMPOTADOR,                          | III O AVANÇADO                               |                          | 2110112                | .020      |           | 21/07/2021                                                  |                                      | 3        |
|                     |                                           | Vo                                           | ltar Cancelar            | Continuer              | >         |           |                                                             |                                      |          |
|                     |                                           |                                              | Cancelar                 | Somerread >            | -         |           |                                                             |                                      |          |

\* Campos de preenchimento obrigatório.

Defina a data prevista para devolução dos bens inseridos no termo de acautelamento renovado. Caso deseje remover um bem do termo de acautelamento renovado, selecione o bem a ser removido clicando no símbolo 3.

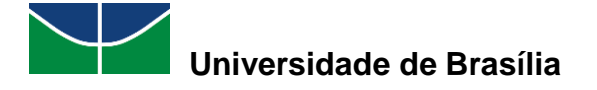

|                                                     |                                                                      | Consulta                                    | DOS BEN     | IS DO TERI                 | MO DE ACAU            | JTELA   | MENTO      |                                                            |                                      |   |
|-----------------------------------------------------|----------------------------------------------------------------------|---------------------------------------------|-------------|----------------------------|-----------------------|---------|------------|------------------------------------------------------------|--------------------------------------|---|
|                                                     | Detentor                                                             | : MARIA                                     |             |                            |                       |         |            |                                                            |                                      |   |
|                                                     | Lotação                                                              | COORDENACAO DE F                            | PATRIMONI   | 0                          |                       |         |            |                                                            |                                      |   |
| Cargo: ASSISTENTE EM ADMINISTRACAO                  |                                                                      |                                             |             |                            |                       |         |            |                                                            |                                      |   |
| Unidade de Acautelamento: COORDENACAO DE PATRIMONIO |                                                                      |                                             |             |                            |                       |         |            |                                                            |                                      |   |
| Localidade                                          | Localidade de Acautelamento: SALA DA COORDENAÇÃO DE PATRIMÔNIO (003) |                                             |             |                            |                       |         |            |                                                            |                                      |   |
| Data David                                          | Data de Abertura                                                     | : 21/07/2020                                |             |                            |                       |         |            |                                                            |                                      |   |
| Data Previst                                        | a para Fechamento                                                    | : 21/0//2021                                |             |                            |                       |         |            |                                                            |                                      |   |
|                                                     |                                                                      | 🕒 Vis                                       | sualizar Te | ermo de Aca                | utelamento            | anterio | r          |                                                            |                                      |   |
| BUSCAR BENS                                         |                                                                      |                                             |             |                            |                       |         |            |                                                            |                                      |   |
| 🗹 Nº. de Tombamer                                   | nto:                                                                 | 202000033                                   |             |                            |                       |         |            |                                                            |                                      |   |
| Denominação:                                        |                                                                      |                                             |             |                            |                       |         |            |                                                            |                                      |   |
| Unidade:                                            |                                                                      |                                             |             |                            |                       |         |            |                                                            |                                      |   |
| Localidade:                                         |                                                                      |                                             |             |                            |                       |         |            |                                                            |                                      |   |
| 🗌 Grupo de Materia                                  | l:                                                                   |                                             |             |                            |                       |         |            |                                                            |                                      |   |
|                                                     |                                                                      |                                             |             | Buscar                     |                       |         |            |                                                            |                                      |   |
|                                                     |                                                                      |                                             |             | -                          |                       |         |            |                                                            |                                      |   |
|                                                     |                                                                      | 0:                                          | Inserir B   | em ao Term                 | o de Acautel          | ament   | D          |                                                            |                                      |   |
| BENS DA CAUTE                                       | LA ANTERIOR                                                          |                                             |             |                            |                       |         |            |                                                            |                                      |   |
| N°. de Tombamento                                   | Denominação                                                          |                                             | L           | ocalidade                  | ~                     | Marca   | Status     | Observação                                                 |                                      |   |
| 202000032                                           | MICROCOMPUTADOR                                                      | , TIPO AVANÇADO                             | S           | SALA DA COO<br>DE PATRIMÔN | RDENAÇÃO<br>IO (003)  | DELL    | ACAUTELADO | Esse bem já foi inse<br>Acautelamento.                     | erido no Termo de                    | 0 |
| 202000030                                           | MICROCOMPUTADOR                                                      | , TIPO AVANÇADO                             | S           | GALA DA COO<br>DE PATRIMÔN | RDENAÇÃO<br>IIO (003) | DELL    | ACAUTELADO | Esse bem já foi inse<br>Acautelamento.                     | erido no Termo de                    | ٢ |
| 202000031                                           | IMPRESSORA LASER<br>COLOR, 19 PPM, 600                               | A4, MULTIFUNCIONAL,<br>X2400 DPI, MEM 512 M | , s<br>мв с | GALA DA COO<br>DE PATRIMÔN | RDENAÇÃO<br>IO (003)  | DELL    | EFETIVADO  | O bem não pode se<br>pois encontra-se en<br>transferência. | r inserido no termo<br>n processo de | 0 |
| BENS ENCONTRA                                       | ADOS                                                                 |                                             |             |                            |                       |         |            |                                                            |                                      |   |
| N°. de Tomba                                        | imento Denominaçã                                                    | ăo                                          |             | Localida                   | ade                   |         |            | Marca                                                      | a Status                             |   |
| 20200                                               | 00033 MICROCOMP                                                      | UTADOR, TIPO PADRÃO                         | D           | SALA DA                    | A COORDENAÇ           | ÃO DE   | PATRIMÔNIO | DELL                                                       | EFETIVADO                            | ٢ |
|                                                     |                                                                      |                                             | 1 8         | Bem(s) Encon               | ntrado(s)             |         |            |                                                            |                                      |   |
|                                                     |                                                                      | 🤕 : F                                       | Remover E   | Bem do Tern                | no de Acaute          | lament  | to.        |                                                            |                                      |   |
| BENS INSERIDO                                       | S NO TERMO DE                                                        | ACAUTELAMENTO                               |             |                            |                       |         |            |                                                            |                                      |   |
| Tombamento                                          | Denominação                                                          |                                             |             |                            | Data de E             | ntrega  |            | Data Prevista para D                                       | evolução                             |   |
| 202000032                                           | MICROCOMPUTADOR                                                      | , TIPO AVANÇADO                             |             |                            | 21/07/2               | 020     |            | 21/07/2021                                                 |                                      | 0 |
| 202000030                                           | MICROCOMPUTADOR                                                      | , TIPO AVANÇADO                             |             |                            | 21/07/2               | 020     |            | 21/07/2021                                                 |                                      | 0 |
| 202000033                                           | MICROCOMPUTADOR                                                      | , TIPO PADRÃO                               |             |                            | 21/07/2               | 020     |            | 21/07/2021                                                 |                                      | 0 |
|                                                     |                                                                      |                                             | 1. K        |                            |                       |         |            |                                                            |                                      |   |
|                                                     |                                                                      |                                             | << Voitar   | Cancelar                   | Continuar >           | >       |            |                                                            |                                      |   |
|                                                     |                                                                      | * Cam                                       | pos de pree | nchimento obr              | igatório.             |         |            |                                                            |                                      |   |

Aparecerá a seguinte mensagem de confirmação de remoção do bem selecionado do termo de acautelamento renovado. Selecione "**Ok**".

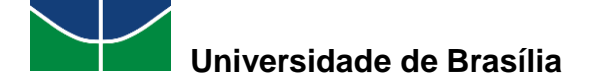

| Detentor<br>Lotação<br>Cargo<br>Unidade de Acautelamento<br>Localidade de Acautelamento<br>Data de Abertura<br>Data Prevista para Fechamento | sig.homologa.unb.br<br>Deseja realmente remov<br>2 CC<br>2 AS<br>2 CC<br>2 SALA DA COORDENAÇÃO DE<br>2 21/07/2020<br>2 21/07/2021<br>Visualizar | diz<br>ver este bem?<br>OK<br>PATRIMÔNIO (003)<br>Termo de Acautelamento a | Cancelar         |                                                                                 |                    |
|----------------------------------------------------------------------------------------------------|----------------------------------------------------------------------------------------------------|----------------------------------------------------------------------------|------------------|---------------------------------------------------------------------------------|--------------------|
| BUSCAR BENS                                                                                                    |                                                                                                    |                                                                            |                  |                                                                                 |                    |
| N°. de Tombamento:                                                                                                    | 202000033                                                                                                    |                                                                            |                  |                                                                                 |                    |
| Denominação:                                                                                                    |                                                                                                    |                                                                            |                  |                                                                                 |                    |
| Unidade:                                                                                                    |                                                                                                    |                                                                            |                  |                                                                                 |                    |
| Localidade:                                                                                                    |                                                                                                    |                                                                            |                  |                                                                                 |                    |
| Grupo de Material:                                                                                                    |                                                                                                    |                                                                            |                  |                                                                                 |                    |
|                                                                                                    |                                                                                                    | Buscar                                                                     |                  |                                                                                 |                    |
|                                                                                                    |                                                                                                    | Dabbar                                                                     |                  |                                                                                 |                    |
|                                                                                                    | 🛈: Inserir                                                                                                    | Bem ao Termo de Acautel                                                    | amento           |                                                                                 |                    |
| BENS DA CAUTELA ANTERIOR                                                                                                    |                                                                                                    |                                                                            |                  |                                                                                 |                    |
| N°. de Tombamento Denominação                                                                                                    |                                                                                                    | Localidade                                                                 | Marca Status     | Observação                                                                      |                    |
| 202000032 MICROCOMPUTADOR                                                                                                    | , TIPO AVANÇADO                                                                                                    | SALA DA COORDENAÇÃO<br>DE PATRIMÔNIO (003)                                 | DELL ACAUTELADO  | Esse bem ja foi inserido no Tei<br>Acautelamento.                               | mo de 📀            |
| 202000030 MICROCOMPUTADOR                                                                                                    | , TIPO AVANÇADO                                                                                                    | SALA DA COORDENAÇÃO<br>DE PATRIMÔNIO (003)                                 | DELL ACAUTELADO  | Esse bem já foi inserido no Ter<br>Acautelamento.                               | rmode <sub>🔾</sub> |
| 2020000031 IMPRESSORA LASER<br>COLOR, 19 PPM, 600                                                                                            | A4, MULTIFUNCIONAL,<br>X2400 DPI, MEM 512 MB                                                                                                    | SALA DA COORDENAÇÃO<br>DE PATRIMÔNIO (003)                                 | DELL EFETIVADO   | O bem não pode ser inserido r<br>pois encontra-se em processo<br>transferência. | io termo<br>de 🔅   |
| BENS ENCONTRADOS                                                                                                    |                                                                                                    |                                                                            |                  |                                                                                 |                    |
| N°. de Tombamento Denominaçã                                                                                                    | o                                                                                                    | Localidade                                                                 |                  | Marca Status                                                                    |                    |
| 202000033 MICROCOMP                                                                                                    | JTADOR, TIPO PADRÃO                                                                                                    | SALA DA COORDENAÇ<br>Pag. 1 ¥<br>Bem(s) Encontrado(s)                      | ÃO DE PATRIMÔNIO | DELL EFETIV                                                                     | 'ADO 😳             |
|                                                                                                    | 🤕 : Remover                                                                                                    | Bem do Termo de Acaute                                                     | lamento.         |                                                                                 |                    |
| Bens Inseridos no Termo de A                                                                                                    | ACAUTELAMENTO                                                                                                    |                                                                            |                  |                                                                                 |                    |
| Tombamento Denominação                                                                                                    |                                                                                                    | Data de El                                                                 | ntrega           | Data Prevista para Devolução                                                    |                    |
| 2020000032 MICROCOMPUTADOR                                                                                                    | TIPO AVANÇADO                                                                                                    | 21/07/2                                                                    | 020              | 21/07/2021                                                                      | 0                  |
| 2020000030 MICROCOMPUTADOR                                                                                                    | TIPO AVANÇADO                                                                                                    | 21/07/2                                                                    | 020              | 21/07/2021                                                                      | 0                  |
| 2020000033 MICROCOMPUTADOR                                                                                                    | TIPO PADRÃO                                                                                                    | 21/07/2                                                                    | 020              | 21/07/2021                                                                      | 0                  |
|                                                                                                    | << Volt                                                                                                    | ar   Cancelar   Continuar >                                                | >                |                                                                                 |                    |

Realizadas as alterações desejadas no termo de acautelamento renovado, selecione "Continuar".

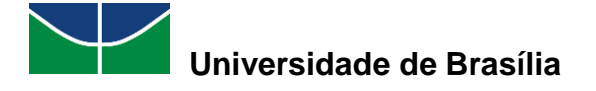

|                                                                      |                                        | CONSULTA DOS I                               | Bens do Teri                                              | MO DE ACAU           | UTELAI    | MENTO                                                       |                                         |                |   |
|----------------------------------------------------------------------|----------------------------------------|----------------------------------------------|-----------------------------------------------------------|----------------------|-----------|-------------------------------------------------------------|-----------------------------------------|----------------|---|
|                                                                      | Detento                                | r: MARIA                                     |                                                           |                      |           |                                                             |                                         |                |   |
|                                                                      | Lotação                                | COORDENACAO DE PATRIM                        | ONIO                                                      |                      |           |                                                             |                                         |                |   |
|                                                                      | Cargo                                  | ASSISTENTE EM ADMINIST                       | RACAO                                                     |                      |           |                                                             |                                         |                |   |
| Unidade de Acautelamento: COORDENACAO DE PATRIMONIO                  |                                        |                                              |                                                           |                      |           |                                                             |                                         |                |   |
| Localidade de Acautelamento: SALA DA COORDENAÇÃO DE PATRIMÔNIO (003) |                                        |                                              |                                                           |                      |           |                                                             |                                         |                |   |
| Data de Abertura: 21/07/2020                                         |                                        |                                              |                                                           |                      |           |                                                             |                                         |                |   |
| Data Prevista para Fechamento: 21/07/2021                            |                                        |                                              |                                                           |                      |           |                                                             |                                         |                |   |
|                                                                      |                                        | 🕓 Visualiza                                  | r Termo de Aca                                            | utelamento           | anterio   | r                                                           |                                         |                |   |
| BUSCAR BENS                                                          |                                        |                                              |                                                           |                      |           |                                                             |                                         |                |   |
| 🗹 Nº. de Tombamer                                                    | nto:                                   | 202000033                                    |                                                           |                      |           |                                                             |                                         |                |   |
| Denominação:                                                         |                                        |                                              |                                                           |                      |           |                                                             |                                         |                |   |
| Unidade:                                                             |                                        |                                              |                                                           |                      |           |                                                             |                                         |                |   |
| Localidade:                                                          |                                        |                                              |                                                           |                      |           |                                                             |                                         |                |   |
| Grupo de Materia                                                     | l:                                     |                                              |                                                           |                      |           |                                                             |                                         |                |   |
|                                                                      |                                        | <u></u>                                      | Buscar                                                    | 1                    |           |                                                             |                                         |                |   |
|                                                                      | Buscar                                 |                                              |                                                           |                      |           |                                                             |                                         |                |   |
| 🕼: Inserir Bem ao Termo de Acautelamento                             |                                        |                                              |                                                           |                      |           |                                                             |                                         |                |   |
| BENS DA CAUTE                                                        | LA ANTERIOR                            |                                              |                                                           |                      |           |                                                             |                                         |                |   |
| N°. de Tombamento I                                                  | Denominação                            |                                              | Localidade                                                |                      | Marca     | Status                                                      | Observação                              |                |   |
| 202000032                                                            | MICROCOMPUTADOR                        | , TIPO AVANÇADO                              | DE PATRIMÔN                                               | IO (003)             | DELL      | ACAUTELADO                                                  | -                                       |                | ٢ |
| 202000030                                                            | MICROCOMPUTADOR                        | , TIPO AVANÇADO                              | SALA DA COO<br>DE PATRIMÔN                                | RDENAÇÃO<br>IO (003) | DELL      | ACAUTELADO                                                  | Esse bem já foi inser<br>Acautelamento. | do no Termo de | 0 |
| 202000031                                                            | IMPRESSORA LASER<br>COLOR, 19 PPM, 600 | A4, MULTIFUNCIONAL,<br>X2400 DPI, MEM 512 MB | SALA DA COORDENAÇÃO<br>DE PATRIMÔNIO (003) DELL EFETIVADO |                      | EFETIVADO | O bem não pode ser<br>pois encontra-se em<br>transferência. | inserido no termo<br>processo de        | ٥              |   |
| BENS ENCONTRA                                                        | ADOS                                   |                                              |                                                           |                      |           |                                                             |                                         |                |   |
| Nº. de Tomba                                                         | mento Denominaç                        | ăo                                           | Localida                                                  | ade                  |           |                                                             | Marca                                   | Status         |   |
| 20200                                                                | 00033 MICROCOMP                        | UTADOR, TIPO PADRÃO                          | SALA DA                                                   | A COORDENAÇ          | ção de    | PATRIMÔNIO                                                  | DELL                                    | EFETIVADO      | ٢ |
|                                                                      |                                        |                                              | 1 Bem(s) Encon                                            | ntrado(s)            |           |                                                             |                                         |                |   |
|                                                                      |                                        | 🤯 : Remov                                    | er Bem do Tern                                            | no de Acaute         | lament    | to.                                                         |                                         |                |   |
| BENS INSERIDO                                                        | S NO TERMO DE                          | ACAUTELAMENTO                                |                                                           |                      |           |                                                             |                                         |                |   |
| Tombamento                                                           | Denominação                            |                                              |                                                           | Data de E            | ntrega    |                                                             | Data Prevista para De                   | volução        |   |
| 202000030                                                            | MICROCOMPUTADOR                        | , TIPO AVANÇADO                              |                                                           | 21/07/2              | 020       |                                                             | 21/07/2021                              |                | 0 |
| 202000033                                                            | MICROCOMPUTADOR                        | , TIPO PADRÃO                                |                                                           | 21/07/2              | 020       |                                                             | 21/07/2021                              |                | 0 |
|                                                                      |                                        | << V0                                        | ltar Cancelar                                             | Continuar >          | >         |                                                             |                                         |                |   |
|                                                                      |                                        |                                              |                                                           |                      |           |                                                             |                                         |                |   |
|                                                                      |                                        | * Campos de j                                | preenchimento obr                                         | igatório.            |           |                                                             |                                         |                |   |

Se necessário, preencha o campo destinado às observações. Em seguida, selecione "Confirmar".

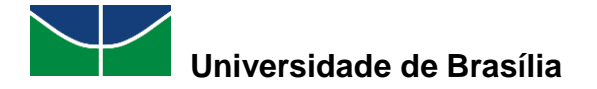

|                                                                         | TERMO DE ÁCAUTELAMENTO                                               |                                                                                                    |                                                                                                    |                                      |                                                            |  |  |
|-------------------------------------------------------------------------|----------------------------------------------------------------------|----------------------------------------------------------------------------------------------------|----------------------------------------------------------------------------------------------------|--------------------------------------|------------------------------------------------------------|--|--|
|                                                                         | Detentor: MARIA                                                      |                                                                                                    |                                                                                                    |                                      |                                                            |  |  |
|                                                                         | N°. SIAPE:                                                           |                                                                                                    |                                                                                                    |                                      |                                                            |  |  |
|                                                                         |                                                                      | Lotação: COORDE                                                                                                 | NACAO DE PATRIMONIO                                                                                                    |                                      |                                                            |  |  |
|                                                                         |                                                                      | Cargo: ASSISTE                                                                                                  | NTE EM ADMINISTRACAO                                                                                                    |                                      |                                                            |  |  |
|                                                                         | Un                                                                   | idade de Acautelamento: COORDE                                                                                  | NACAO DE PATRIMONIO                                                                                                    |                                      |                                                            |  |  |
|                                                                         | Local                                                                | idade de Acautelamento: SALA DA                                                                                 | COORDENAÇÃO DE PATRIMÔNIO (003)                                                                                                    |                                      |                                                            |  |  |
|                                                                         |                                                                      | Data de Abertura: 21/07/20                                                                                      | 020                                                                                                    |                                      |                                                            |  |  |
|                                                                         | Data Pr                                                              | evista para Fechamento: 21/07/20                                                                                | 021                                                                                                    |                                      |                                                            |  |  |
|                                                                         |                                                                      | <b>Svisualizar</b> Tern                                                                                         | no de Acautelamento Anterior                                                                                                    |                                      |                                                            |  |  |
| BENS INSERID                                                            | OS NO TERMO DE                                                       | ACAUTELAMENTO                                                                                                   |                                                                                                    |                                      |                                                            |  |  |
| Tombamento                                                              | Denominação                                                          |                                                                                                    | Data Prevista para Devolu                                                                                                    | ção                                  | Valor do Bem (R\$)                                         |  |  |
| 202000030                                                               | MICROCOMPUTAD                                                        | DR, TIPO AVANÇADO                                                                                               | 21/07/2021                                                                                                    |                                      | 2.000,00                                                   |  |  |
| Grupo de Material<br>EQUIPAMENTOS DE<br>DE DADOS                        | PROCESSAMENTOS                                                       | <b>Unidade</b><br>PAT/DGM                                                                                       | <b>Localidade</b><br>SALA DA COORDENAÇÃO DE<br>PATRIMÔNIO (003)                                                                       | Marca<br>DELL                        |                                                            |  |  |
| 202000033                                                               | MICROCOMPUTAD                                                        | DR, TIPO PADRÃO                                                                                                 | 21/07/2021                                                                                                    |                                      | 1.800,00                                                   |  |  |
| Grupo de Material<br>EQUIPAMENTOS DE I<br>DE DADOS                      | PROCESSAMENTOS                                                       | <b>Unidade</b><br>PAT/DGM                                                                                       | <b>Localidade</b><br>SALA DA COORDENAÇÃO DE<br>PATRIMÔNIO (003)                                                                       | Marca<br>DELL                        |                                                            |  |  |
| Valor total:                                                            |                                                                      |                                                                                                    |                                                                                                    |                                      | 3.800,00                                                   |  |  |
| Declaração d                                                            | E RESPONSABIL                                                        | IDADE                                                                                                    |                                                                                                    |                                      |                                                            |  |  |
| Declaro ter recebido<br>responsabilidade pela<br>e ainda ressarcir o ór | o(s) bem(ns) patrim<br>a guarda e zelo do(s)<br>gão por perdas e dar | onial(ais) relacionado(s) no presente<br>mesmo(s), comprometendo-me a in<br>los caso comprovada a omissão da re | e Termo, no valor de <b>R\$ 3.800,00 (TRÊS MI</b><br>formar o Setor de Patrimônio sobre todas as e<br>esponsabilidade de minha parte. | L E OITOCENTO<br>ocorrências relativ | S REAIS) . Assumindo total<br>as ao(s) referido(s) bem(ns) |  |  |

Observação:

(4000 caracteres/0 digitados)
Confirmar << Voltar Cancelar
Portal Administrativo

Aparecerá a seguinte mensagem juntamente com o termo de acautelamento renovado.

| I rermo de Acautelamento número 6/2020 cadastrado(a) com sucesso!                                                                                                    |                           |                                                          |                    |                            |      |  |  |
|----------------------------------------------------------------------------------------------------|---------------------------|----------------------------------------------------------|--------------------|----------------------------|------|--|--|
| Conforme o item 10 da Instrução Normativa nº 205/88, todo servidor público poderá ser chamado à responsabilidade pelo desaparecimento do material que lhe for<br>confiado, para guarda ou uso, bem como pelo dano que, doloso ou culposamente, causar a qualquer material, esteja ou não sob sua guarda.                                                                           |                           |                                                          |                    |                            |      |  |  |
|                                                                                                    | Termo                     | DE ACAUTELAMENTO Nº. 6/2                                 | :020               |                            |      |  |  |
| Detentor: MARIA                                                                                                    |                           |                                                          |                    |                            |      |  |  |
| N°.                                                                                                    | . SIAPE:                  |                                                          |                    |                            |      |  |  |
| L                                                                                                    | otação: COORDENACAO DE    | PATRIMONIO                                               |                    |                            |      |  |  |
|                                                                                                    | Cargo: ASSISTENTE EM A    | OMINISTRACAO                                             |                    |                            |      |  |  |
| Unidade de Acautela                                                                                                    | amento: COORDENACAO DE    | PATRIMONIO                                               |                    |                            |      |  |  |
| Localidade de Acautela                                                                                                    | amento: SALA DA COORDEI   | NAÇÃO DE PATRIMÔNIO (003)                                |                    |                            |      |  |  |
| Data de Al                                                                                                    | bertura: 21/07/2020 15:51 |                                                          |                    |                            |      |  |  |
| Data Prevista para Fecha                                                                                                    | amento: 21/07/2021        |                                                          |                    |                            |      |  |  |
| Numero do Termo de Acautelamento a                                                                                                    | interior: %2020           |                                                          |                    |                            |      |  |  |
| ACAUTELAMENTOS PENDENTES                                                                                                    | DE ASSINATURA             |                                                          |                    |                            |      |  |  |
| Tombamento Denominação                                                                                                    |                           | Data de Acautelamento                                    | Data Prevista para | a Devolução Valor do Bem ( | R\$) |  |  |
| 2020000030 MICROCOMPUTADOR,                                                                                                    | TIPO AVANÇADO             | 21/07/2020 16:10                                         | 21/07/202          | 21 2.000                   | ,00  |  |  |
| Grupo de Material<br>EQUIPAMENTOS DE PROCESSAMENTOS<br>DE DADOS                                                                                                    | Unidade<br>PAT/DGM        | <b>Localidade</b><br>SALA DA COORDEN<br>PATRIMÔNIO (003) | IAÇÃO DE           | Marca<br>DELL              |      |  |  |
| 2020000033 MICROCOMPUTADOR,                                                                                                    | TIPO PADRÃO               | 21/07/2020 16:10                                         | 21/07/202          | 21 1.800                   | ,00  |  |  |
| Grupo de Material<br>EQUIPAMENTOS DE PROCESSAMENTOS<br>DE DADOS                                                                                                    | <b>Unidade</b><br>PAT/DGM | <b>Localidade</b><br>SALA DA COORDEN<br>PATRIMÔNIO (003) | IAÇÃO DE           | Marca<br>DELL              |      |  |  |
| Valor total:                                                                                                    |                           |                                                          |                    | 3.800                      | ,00  |  |  |
| DECLARAÇÃO DE RESPONSABIL                                                                                                    | IDADE                     |                                                          |                    |                            |      |  |  |
| Declaro ter recebido o(s) bem(ns) patrimonial(ais) relacionado(s) no presente Termo, no valor de <b>R\$ 3.800,00 (TRÊS MIL E OITOCENTOS REAIS)</b> . Assumindo total responsabilidade pela guarda e zelo do(s) mesmo(s), comprometendo-me a informar o Setor de Património sobre todas as ocorrências relativas ao(s) referido(s) bem(ns) e ainda ressonsabilidade de minba parte. |                           |                                                          |                    |                            |      |  |  |
|                                                                                                    | () In                     | nprimir o Termo de Acautelamen                           | ito.               |                            |      |  |  |
|                                                                                                    | Para Res                  | novar outro Termo de Acautelam                           | ento.              |                            |      |  |  |

MANUAL DO USUÁRIO DO MÓDULO DE PATRIMÔNIO MÓVEL

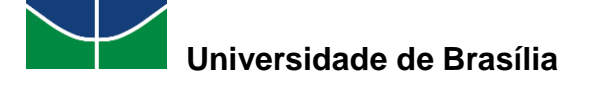

#### 4.1.5 Termos de Acautelamento com Bens em Atraso

A consulta de um termo de acautelamento com bens em atraso permite a busca de um termo de acautelamento que apresente algum tipo de atraso, na devolução de bens ou na assinatura, e a visualização de seus dados. A partir dessa consulta, é possível emitir uma guia de materiais não retornados, notificar o detentor do atraso e registrar uma ocorrência patrimonial.

Para consultar um termo de acautelamento com bens em atraso, selecione "Patrimônio Móvel" > "Acautelamento" > "Termos de Acautelamento com Bens em Atraso".

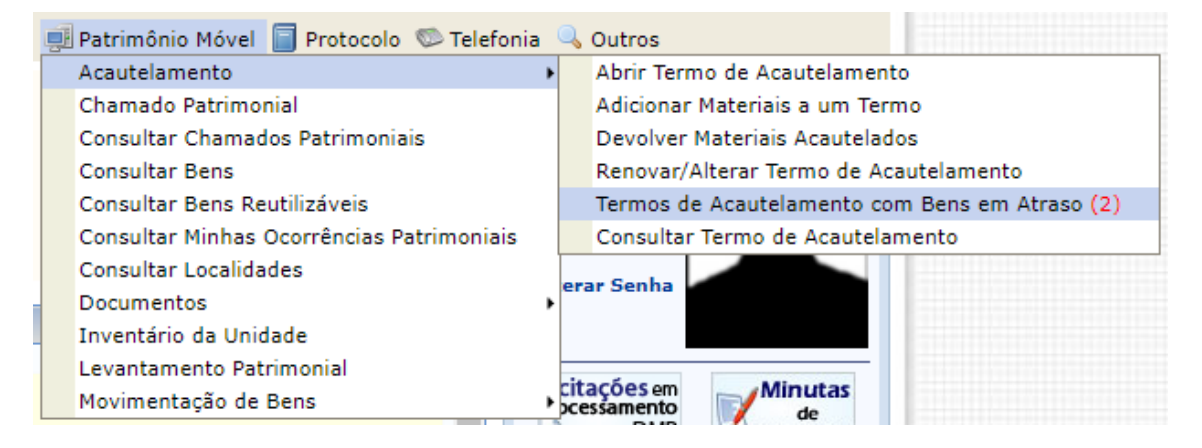

Aparecerão os termos de acautelamento com bens em atraso. Caso deseje filtrar os resultados apresentados, selecione as opções desejadas para a consulta do termo de acautelamento com bens em atraso desejado ("Unidade de Acautelamento", "Cadastrador", "Detentor", "Bem", "Termo", "Termos com atraso na devolução de bens", "Termos com atraso na assinatura") e preencha seus dados. Em seguida, selecione "**Buscar**". Selecione o símbolo correspondente à opção desejada dentre as opções disponíveis para o termo de acautelamento a ser selecionado ("Visualizar dados do Termo de Acautelamento", "Emitir Guia de Materiais não Retornados", "Notificar Detentor do Atraso", "Registrar Ocorrência Patrimonial").

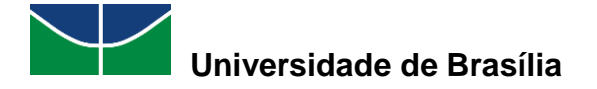

|                                                           | Termos de A                                                            | CAUTELAMENTO - DADOS PARA FIL                                                                                                    | TRAGEM DOS DADOS                                                                       |                                                                                    |                    |
|-----------------------------------------------------------|------------------------------------------------------------------------|----------------------------------------------------------------------------------------------------|----------------------------------------------------------------------------------------|------------------------------------------------------------------------------------|--------------------|
| 🗌 Unidade de Acautelamento:                               | SELECIONE                                                              |                                                                                                    | ~                                                                                      |                                                                                    |                    |
| Cadastrador:                                              |                                                                        |                                                                                                    |                                                                                        |                                                                                    |                    |
| Detentor:                                                 |                                                                        |                                                                                                    |                                                                                        |                                                                                    |                    |
| Bem:                                                      |                                                                        |                                                                                                    |                                                                                        |                                                                                    |                    |
| Termo:                                                    | 0 / 0                                                                  |                                                                                                    |                                                                                        |                                                                                    |                    |
| Termos com atraso na devolução o                          | de bens                                                                |                                                                                                    |                                                                                        |                                                                                    |                    |
| Termos com atraso na assinatura                           |                                                                        |                                                                                                    |                                                                                        |                                                                                    |                    |
|                                                           |                                                                        | Buscar Cancelar                                                                                                    |                                                                                        |                                                                                    |                    |
|                                                           |                                                                        |                                                                                                    |                                                                                        |                                                                                    |                    |
| 🤇 : Visualizar dados                                      | do Termo de Acautel                                                    | amento 📝: Emitir Guia de Materiais<br>🤹 Registrar Ocorrência Patrimo                                                                                                    | não Retornados 🛛 🛸:<br>nial                                                            | Notificar Detentor do Atra                                                         | 350                |
| 🤇: Visualizar dados d                                     | do Termo de Acautel                                                    | amento 📝: Emitir Guia de Materiais<br>🛃: Registrar Ocorrência Patrimo<br>TERMOS DE ACAUTELAMENTO (                                                                                                    | não Retornados 🛛 🛸:<br>nial<br>2)                                                      | Notificar Detentor do Atra                                                         | 350                |
| ्रिः Visualizar dados ।<br>Termo Detentor                 | do Termo de Acautel<br>Data da<br>Abertura                             | amento 📝: Emitir Guia de Materiais<br>estimation estimation estimation<br>TERMOS DE ACAUTELAMENTO (<br>Unidade                                                                                                    | não Retornados 🛛 🛸:<br>nial<br>2)<br>Previsão de<br>Fechamento                         | Notificar Detentor do Atra<br>Tipo de Atraso                                       | 150                |
| دی: Visualizar dados م<br>Termo Detentor<br>باریمون MARIA | do Termo de Acautel<br>Data da<br>Abertura<br>21/07/2020               | amento<br>Corporting and the second second se | não Retornados<br>nial 2) Previsão de Fechamento 21/07/2021                            | Notificar Detentor do Atra<br>Tipo de Atraso<br>DEVOLUÇÃO/ASSINATURA               | 350                |
| دی: Visualizar dados o<br>Termo Detentor<br>فرایموه MARIA | do Termo de Acautel<br>Data da<br>Abertura<br>21/07/2020<br>21/07/2020 | amento :: Emitir Guia de Materiais<br>: Registrar Ocorrência Patrimo<br>TERMOS DE ACAUTELAMENTO (<br>Unidade<br>COORDENACAO DE PATRIMONIO<br>(11.01.10.06.02)<br>COORDENACAO DE PATRIMONIO<br>(11.01.10.06.02)                                                                                                    | não Retornados 🛸:<br>nial 2)<br>Previsão de<br>Prechamento<br>21/07/2021<br>21/07/2021 | Notificar Detentor do Atra<br>Tipo de Atraso<br>DEVOLUÇÃO/ASSINATURA<br>ASSINATURA | 350<br>Q 2 0 0 0 0 |

Ao selecionar o símbolo <sup>1</sup>, a seguinte imagem com os dados do termo de acautelamento selecionado será exibida.

| Dados do Termo de Acautelamento          |                                   |                   |              |           |  |  |  |
|------------------------------------------|-----------------------------------|-------------------|--------------|-----------|--|--|--|
| Termo de Acautelamento Nº:               | <sup>6</sup> /2020                |                   |              |           |  |  |  |
| Detentor:                                | MARIA                             |                   |              |           |  |  |  |
| N°. SIAPE:                               |                                   |                   |              |           |  |  |  |
| Lotação:                                 | COORDENACAO DE PATRIMONIO         |                   |              |           |  |  |  |
| Cargo:                                   | ASSISTENTE EM ADMINISTRACAO       |                   |              |           |  |  |  |
| Unidade de Acautelamento:                | COORDENACAO DE PATRIMONIO         |                   |              |           |  |  |  |
| Localidade de Acautelamento:             | SALA DA COORDENAÇÃO DE PATRIMÔNIO |                   |              |           |  |  |  |
| Data e Hora de Abertura:                 | 21/07/2020 15:51                  |                   |              |           |  |  |  |
| Data Prevista para Fechamento:           | 21/07/2021                        |                   |              |           |  |  |  |
|                                          |                                   |                   |              |           |  |  |  |
| BENS ACAUTELADOS                         |                                   |                   |              |           |  |  |  |
| Tombamento Denominação                   | Data Prevista<br>para Devolução   | Data de Devolução | Valor do Bem | Situação  |  |  |  |
| 2020000030 MICROCOMPUTADOR, TIPO AVANÇAD | 21/07/2021                        | -                 | R\$ 2.000,00 | -         |  |  |  |
| 2020000033 MICROCOMPUTADOR, TIPO PADRÃO  | 23/07/2020                        | -                 | R\$ 1.800,00 | EM ATRASO |  |  |  |
| 2020000034 MICROCOMPUTADOR, TIPO PADRÃO  | 21/07/2021                        | -                 | R\$ 1.600,00 | -         |  |  |  |
| 2020000035 MICROCOMPUTADOR, TIPO PADRÃO  | 21/07/2021                        | -                 | R\$ 1.600,00 | -         |  |  |  |
| 2020000036 MICROCOMPUTADOR, TIPO PADRÃO  | 03/08/2020                        | -                 | R\$ 1.600,00 | EM ATRASO |  |  |  |
|                                          |                                   |                   |              |           |  |  |  |

Ao selecionar o símbolo *a*, a seguinte imagem com a guia de materiais não retornados do termo de acautelamento selecionado será exibida.

Fechar X

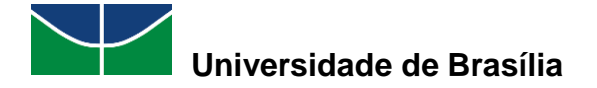

| UnB<br>Portal Administrativo |                        | NB SISTEMA INTEGRAD                                          | Universidade de Brasília<br>o de Patrinônio, Administração e Contratos<br>Emitido em 03/08/2020 17:25 |                          |
|------------------------------|------------------------|--------------------------------------------------------------|----------------------------------------------------------------------------------------------------|--------------------------|
|                              |                        | GUIA DE MATERIAIS                                            | 5 NÃO RETORNADOS                                                                                      | <b>Un</b>                |
| Número                       | da Cautela:            | Informações<br><sup>e/2020</sup>                             | do Termo de Acautelamento em Atraso                                                                   |                          |
| ocal/U                       | nidade:<br>r:          | (003 )SALA DA COORDENAÇÂ<br>MARIA                            | io de patrimônio - pat/dgm (1101100602)<br>( )                                                        |                          |
| feletone                     |                        |                                                              |                                                                                                    |                          |
| Item                         | Patrimônio             | Descrição                                                    | Localização/Unidade                                                                                   | Previsão de Retorno      |
| 2<br>5                       | 202000033<br>202000036 | MICROCOMPUTADOR, TIPO PADRÃO<br>MICROCOMPUTADOR, TIPO PADRÃO | SALA DA COORDENAÇÃO DE PATRIMÔNIO (003)<br>SALA DA COORDENAÇÃO DE PATRIMÔNIO (003)                    | 23/07/2020<br>03/08/2020 |
|                              |                        | Recebi o(                                                    | s) material(is) acima identificado(s).                                                                |                          |
|                              |                        | //                                                           | Responsável                                                                                           |                          |
|                              |                        |                                                              |                                                                                                    |                          |

Ao selecionar o símbolo <sup>(\*)</sup>, a seguinte imagem com os dados do detentor e do termo de acautelamento selecionados será exibida. Para notificar, por e-mail, o detentor do termo de acautelamento selecionado acerca do atraso na devolução dos bens ou na assinatura do termo, selecione "**Confirmar**".

|                                                                      |                                                                                                    |                                                                                     | DADOS DO DETENTOR            |                                                             |  |  |  |
|----------------------------------------------------------------------|----------------------------------------------------------------------------------------------------|-------------------------------------------------------------------------------------|------------------------------|-------------------------------------------------------------|--|--|--|
| Detentor:<br>E-mail:<br>N°. SIAPE:<br>Lotação:<br>Cargo:             | MARIA<br>COORDENACAO DE<br>ASSISTENTE EM ADI                                                                                                    | PATRIMONIO<br>MINISTRACAO                                                           |                              |                                                             |  |  |  |
| DADOS                                                                | DO TERMO DE ACA                                                                                                    | AUTELAMENTO                                                                         |                              |                                                             |  |  |  |
| Termo de A<br>Unidade de<br>Localidade<br>Data e Hora<br>Data Previs | Termo de Acautelamento N°:        \u00eduate 0       \u00eduate 0       \u00eduat |                                                                                     |                              |                                                             |  |  |  |
| BENS E                                                               | M ATRASO NA DEV                                                                                                    | VOLUÇÃO                                                                             |                              |                                                             |  |  |  |
|                                                                      | Tombamen<br>202000003<br>202000003                                                                                                    | <b>to Denominaçao</b><br>33 MICROCOMPUTADOR, TIPO PA<br>36 MICROCOMPUTADOR, TIPO PA | DRÃO<br>NDRÃO                | Data Prevista<br>para Devolução<br>23/07/2020<br>03/08/2020 |  |  |  |
| ACAUTE                                                               | ELAMENTOS COM A                                                                                                    | TRASO NA ASSINATURA                                                                 |                              |                                                             |  |  |  |
|                                                                      | Tombamento<br>2020000030<br>2020000033                                                                                                    | Denominaçao<br>MICROCOMPUTADOR, TIPO AVAI<br>MICROCOMPUTADOR, TIPO PAD              | NÇADO<br>RÃO                 | <b>Data de Entrega</b><br>21/07/2020<br>21/07/2020          |  |  |  |
|                                                                      |                                                                                                    |                                                                                     | Confirmar << Voltar Cancelar |                                                             |  |  |  |

A seguinte mensagem será exibida.

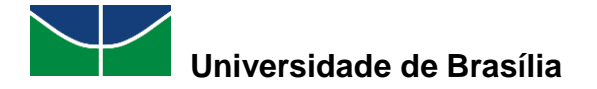

| • Email enviado com sucesso notificando o detentor desta cautela.                                                                                                    |                                                                                                    |                                               |            |                      |         |  |
|----------------------------------------------------------------------------------------------------|----------------------------------------------------------------------------------------------------|-----------------------------------------------|------------|----------------------|---------|--|
| Através desta opção, é possível consultar os termos de acautelamento com atraso na devolução de algum bem. Para estes termos, é possível emitir a "Guia de<br>Materiais Não Retornados" e também encaminhar um email ao detentor alertando do atraso na devolução dos bens associados ao termo. |                                                                                                    |                                               |            |                      |         |  |
| Termos de Acautelamento - Dados para Filtragem dos Dados                                                                                                    |                                                                                                    |                                               |            |                      |         |  |
| Unidade de Acautelamento:                                                                                                    | SELECIONE                                                                                                    |                                               | ~          |                      |         |  |
| Cadastrador:                                                                                                    |                                                                                                    |                                               |            |                      |         |  |
| Detentor:                                                                                                    |                                                                                                    |                                               |            |                      |         |  |
| Bem:                                                                                                    |                                                                                                    |                                               |            |                      |         |  |
| Termo:                                                                                                    | 0 / 0                                                                                                    |                                               |            |                      |         |  |
| Termos com atraso na devolução o                                                                                                    | de bens                                                                                                    |                                               |            |                      |         |  |
| Termos com atraso na assinatura                                                                                                    |                                                                                                    |                                               |            |                      |         |  |
|                                                                                                    |                                                                                                    | Buscar Cancelar                               |            |                      |         |  |
| 🔍: Visualizar dados i                                                                                                    | 🔍: Visualizar dados do Termo de Acautelamento 🛛 📝: Emitir Guia de Materiais não Retornados 🛛 🋸: Notificar Detentor do Atraso<br>🎉: Registrar Ocorrência Patrimonial |                                               |            |                      |         |  |
|                                                                                                    | Data da                                                                                                    | TERMOS DE ACAUTELAMENT                        | o (2)      |                      |         |  |
| Termo Detentor                                                                                                    | Abertura                                                                                                    | Unidade                                       | Fechamento | Tipo de Atraso       |         |  |
| 6/2020 MARIA                                                                                                    | 21/07/2020                                                                                                    | COORDENACAO DE PATRIMONIO<br>(11.01.10.06.02) | 21/07/2021 | DEVOLUÇÃO/ASSINATURA | 🔍 📝 🋸 📓 |  |
| 5/2020                                                                                                    | 21/07/2020                                                                                                    | COORDENACAO DE PATRIMONIO<br>(11.01.10.06.02) | 21/07/2021 | ASSINATURA           | 🔍 🖻 🋸 🗟 |  |
|                                                                                                    |                                                                                                    | Pag. 1 ¥<br>2 Registro(s) Encontrado(s        | )          |                      |         |  |

#### 4.1.6 Consultar Termo de Acautelamento

A consulta de um termo de acautelamento permite a busca de um termo de acautelamento cadastrado no SIPAC.

Para consultar um termo de acautelamento, selecione "**Patrimônio Móvel**" > "**Acautelamento**" > "**Consultar Termo de Acautelamento**".

| 🗐 Patrimônio Móvel 📄 Protocolo 🖾 Telefonia | Q Outros                                       |  |  |  |
|--------------------------------------------|------------------------------------------------|--|--|--|
| Acautelamento +                            | Abrir Termo de Acautelamento                   |  |  |  |
| Chamado Patrimonial                        | Adicionar Materiais a um Termo                 |  |  |  |
| Consultar Chamados Patrimoniais            | Devolver Materiais Acautelados                 |  |  |  |
| Consultar Bens                             | Renovar/Alterar Termo de Acautelamento         |  |  |  |
| Consultar Bens Reutilizáveis               | Termos de Acautelamento com Bens em Atraso (2) |  |  |  |
| Consultar Minhas Ocorrências Patrimoniais  | Consultar Termo de Acautelamento               |  |  |  |
| Consultar Localidades                      | anan Canha                                     |  |  |  |
| Documentos •                               | erar Senna                                     |  |  |  |
| Inventário da Unidade                      |                                                |  |  |  |
| Levantamento Patrimonial                   |                                                |  |  |  |
| Movimentação de Bens                       | citações em Minutas<br>pressamento de          |  |  |  |

Selecione as opções desejadas para a consulta do termo de acautelamento almejado ("Número do Termo", "Unidade do Termo", "Localidade do Termo", "Detentor", "Período de Abertura", "Período de Fechamento", "Período Previsto para Fechamento", "Período da Entrega do Bem", "Período de Devolução do Bem", "Apenas termos com itens pendentes de assinatura", "Apenas Cautelas Abertas", "Bem", "Nota Fiscal", "Fornecedor", "Marca do Bem", "Grupo de Material") e preencha seus dados. Em seguida, selecione "**Buscar**".

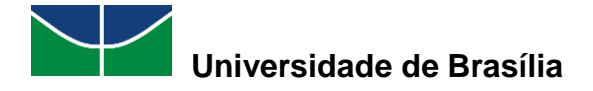

| Consulta dos Termos de Acautelamento            |                                   |  |  |  |
|-------------------------------------------------|-----------------------------------|--|--|--|
| INFORMAÇÕES DO TERMO                            |                                   |  |  |  |
| 🗌 Número do Termo:                              |                                   |  |  |  |
| Unidade do Termo:                               |                                   |  |  |  |
| Localidade do Termo:                            |                                   |  |  |  |
| Detentor:                                       | Maria                             |  |  |  |
| Período de Abertura:                            | MARIA ( - Técnico Administrativo) |  |  |  |
| Período de Fechamento:                          |                                   |  |  |  |
| Período Previsto para Fechamento                |                                   |  |  |  |
| Período da Entrega do Bem:                      |                                   |  |  |  |
| Período de Devolução do Bem:                    | 01/01/2020 🔳 a 31/12/2020         |  |  |  |
| Apenas termos com itens pendentes de assinatura |                                   |  |  |  |
| 🗹 Apenas Cautelas Abertas                       |                                   |  |  |  |
| Informações do Bem                              |                                   |  |  |  |
| Bem:                                            |                                   |  |  |  |
| Nota Fiscal:                                    | 0 -                               |  |  |  |
| Fornecedor:                                     |                                   |  |  |  |
| Marca do Bem:                                   |                                   |  |  |  |
| Grupo de Material:                              |                                   |  |  |  |
|                                                 |                                   |  |  |  |
|                                                 | Buscar                            |  |  |  |

Selecione o termo de acautelamento desejado clicando no símbolo Spara visualizá-lo.

| Consulta dos Termos de Acautelamento                |                                               |                                      |                                  |            |  |  |
|-----------------------------------------------------|-----------------------------------------------|--------------------------------------|----------------------------------|------------|--|--|
| INFORMAÇÕES DO TERMO                                |                                               |                                      |                                  |            |  |  |
| Número do Termo:                                    | 0 / 0                                         |                                      |                                  |            |  |  |
| Unidade do Termo:                                   |                                               |                                      |                                  |            |  |  |
| Localidade do Termo:                                |                                               |                                      |                                  |            |  |  |
| Detentor:                                           | MARIA (                                       | - Técnico Administrativo)            |                                  |            |  |  |
| Período de Abertura:                                | 01/01/2020 🖪 a 31/12/2020                     |                                      |                                  |            |  |  |
| Período de Fechamento:                              | 01/01/2020 🖪 a 31/12/2020                     |                                      |                                  |            |  |  |
| Período Previsto para Fechamento                    | 01/01/2020 a 31/12/2020                       |                                      |                                  |            |  |  |
| Período da Entrega do Bem:                          | 01/01/2020 🖪 a 31/12/2020                     |                                      |                                  |            |  |  |
| Período de Devolução do Bem:                        | 01/01/2020 🖪 a 31/12/2020                     |                                      |                                  |            |  |  |
| <ul> <li>Apenas termos com itens pendent</li> </ul> | tes de assinatura                             |                                      |                                  |            |  |  |
| Apenas Cautelas Abertas                             |                                               |                                      |                                  |            |  |  |
| INFORMAÇÕES DO BEM                                  |                                               |                                      |                                  |            |  |  |
| Bem:                                                |                                               |                                      |                                  |            |  |  |
| Nota Fiscal:                                        | 0 -                                           |                                      |                                  |            |  |  |
| Fornecedor:                                         |                                               |                                      |                                  |            |  |  |
| Marca do Bem:                                       |                                               |                                      |                                  |            |  |  |
| Grupo de Material:                                  |                                               |                                      |                                  |            |  |  |
|                                                     |                                               |                                      |                                  |            |  |  |
|                                                     | Buscar                                        | Cancelar                             |                                  |            |  |  |
|                                                     |                                               |                                      |                                  |            |  |  |
| 🔍: Visualizar Termo de Acautelamento                |                                               |                                      |                                  |            |  |  |
| Termos de Acautelamento Encontrados                 |                                               |                                      |                                  |            |  |  |
| Termo Data de Detentor<br>Abertura                  | Unidade                                       | Local                                | Data Prevista para<br>Fechamento | Fechamento |  |  |
| 4/2020 07/07/2020 MARIA                             | COORDENACAO DE PATRIMONIO<br>(11.01.10.06.02) | SALA DA COORDENAÇÃO DE<br>PATRIMÔNIO | 07/07/2021                       | - 🔍        |  |  |
|                                                     | Pag.                                          | 1 🗸                                  |                                  |            |  |  |
|                                                     | 1 Registro(s) Encontrado(s)                   |                                      |                                  |            |  |  |

Aparecerá o termo de acautelamento selecionado.

MANUAL DO USUÁRIO DO MÓDULO DE PATRIMÔNIO MÓVEL

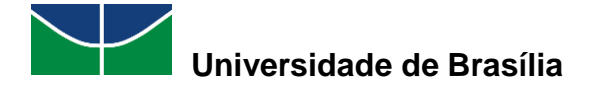

| TERMO DE ACAUTELAMENTO Nº. 4/2020                  |                                                                                                    |                          |                          |                           |                       |                            |                    |  |
|----------------------------------------------------|----------------------------------------------------------------------------------------------------|--------------------------|--------------------------|---------------------------|-----------------------|----------------------------|--------------------|--|
|                                                    | Detentor: MARIA                                                                                                    |                          |                          |                           |                       |                            |                    |  |
|                                                    | N°. SIAPE:                                                                                                    |                          |                          |                           |                       |                            |                    |  |
|                                                    | Lotação: COORDENACAO DE PATRIMONIO                                                                                                    |                          |                          |                           |                       |                            |                    |  |
|                                                    | Cargo: ASSISTENTE EM ADMINISTRACAO                                                                                                    |                          |                          |                           |                       |                            |                    |  |
| Unidade de A                                       | cautelamento: COORDENACAO DE PATRIMONIO                                                                                                    |                          |                          |                           |                       |                            |                    |  |
| Localidade de A                                    | cautelamento: SALA DA COORDENAÇÃO DE PATRI                                                                                                    | MÔNIO (003)              |                          |                           |                       |                            |                    |  |
| Data e Hor                                         | a de Abertura: 07/07/2020 17:04                                                                                                    |                          |                          |                           |                       |                            |                    |  |
| Data Prevista par                                  | a Fechamento: 07/07/2021                                                                                                    |                          |                          |                           |                       |                            |                    |  |
| ACAUTELAME                                         | NTOS PENDENTES DE ASSINATURA                                                                                                    |                          |                          |                           |                       |                            |                    |  |
| N°. Tombamer                                       | nto Denominação                                                                                                    | Data de<br>Acautelamento | Data de<br>Assinatura    | Data Previ<br>para Devolu | sta Usi<br>ição de In | iário<br>serção            | Valor do Bem (R\$) |  |
| 20200000                                           | 30 MICROCOMPUTADOR, TIPO AVANÇADO                                                                                                    | 07/07/2020 17:04         | Não Assinado             | 07/07/202                 | 21                    |                            | 2.000,00           |  |
| Documento<br>Nota Fiscal: -<br>Emissão:<br>Atesto: | Documento         Cocalidade         Localidade         Marca           Nota Fiscal: -         Grupo de Material         Unidade         SALA DA COORDENAÇÃO DE         Marca           Emissão:         EQUIPAMENTOS DE PROCESSAMENTOS DE DADOS PAT/DGM         PATRIMÔNIO(003)         DELL           Atesto: |                          |                          |                           | <b>Marca</b><br>DELL  |                            |                    |  |
| Bens Devolvidos                                    |                                                                                                    |                          |                          |                           |                       |                            |                    |  |
| N°. Tombamento                                     | Denominação                                                                                                    | Marca                    | Data de<br>Acautelamento | Entrega                   | Devolução             | Usuário<br>de<br>Devolução | Valor do Bem (R\$) |  |
| 202000031                                          | IMPRESSORA LASER A4, MULTIFUNCIONAL, COLOR<br>600X2400 DPI, MEM 512 MB                                                                                                    | R, 19 PPM, DELL          | 08/07/2020 23:21         | 08/07/2020                | 13/07/2020<br>11:10   |                            | 1.500,00           |  |
|                                                    | Jupprimir o Termo de Acautelamento.                                                                                                    |                          |                          |                           |                       |                            |                    |  |

## 4.2 Chamado Patrimonial

O Chamado Patrimonial é um recurso utilizado para enviar à Coordenadoria de Patrimônio solicitações cujo atendimento seja de responsabilidade dessa unidade.

#### 4.2.1 Cadastrar Chamado Patrimonial

O cadastramento de um chamado patrimonial permite que sejam cadastradas e enviadas à Coordenadoria de Patrimônio solicitações a serem atendidas por essa unidade.

Para cadastrar um chamado patrimonial, selecione "Patrimônio Móvel" > "Chamado Patrimonial".

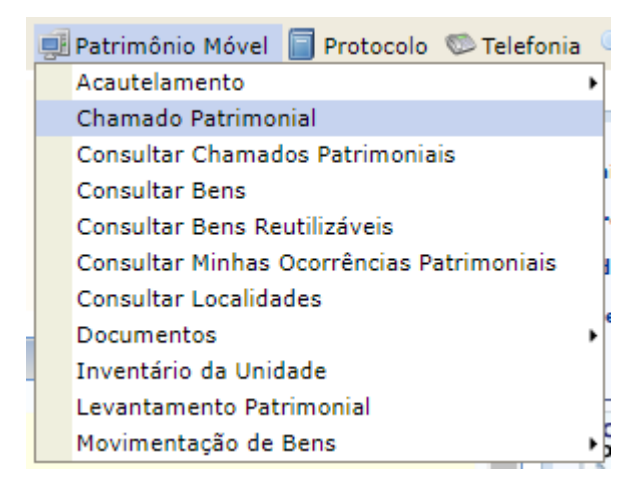

Preencha os dados do chamado patrimonial: selecione o tipo de chamado.

MANUAL DO USUÁRIO DO MÓDULO DE PATRIMÔNIO MÓVEL

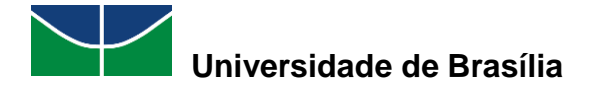

| Dados do Chamado                                                                                                    |
|----------------------------------------------------------------------------------------------------|
| Destino: Setor de Patrimônio                                                                                                    |
| Tipo de Chamado: * OUTROS                                                                                                    |
| IMPORTAÇÃO<br>IMPORTAÇÃO SOBRE A DESINCORPORAÇÃO DE BENS<br>Descrição: * INFORMAÇÃO SOBRE A INCORPORAÇÃO DE BENS<br>INFORMAÇÃO SOBRE A INCORPORAÇÃO DE BENS<br>INFORMAÇÃO SOBRE A DESINCORPORAÇÃO DE BENS<br>INFORMAÇÃO SOBRE A DESINCORPORAÇÃO DE BENS<br>INFORMAÇÃO SOBRE A DESINCORPORAÇÃO DE BENS<br>INFORMAÇÃO SOBRE A DESINCORPORAÇÃO DE BENS<br>INFORMAÇÃO SOBRE A DESINCORPORAÇÃO DE BENS<br>INFORMAÇÃO SOBRE A DESINCORPORAÇÃO DE BENS<br>INFORMAÇÃO SOBRE A DESINCORPORAÇÃO DE BENS<br>INFORMAÇÃO SOBRE A DESINCORPORAÇÃO DE BENS<br>INFORMAÇÃO SOBRE A DESINCORPORAÇÃO DE BENS<br>INFORMAÇÃO SOBRE A DESINCORPORAÇÃO DE BENS<br>INFORMAÇÃO SOBRE A DESINCORPORAÇÃO DE BENS<br>INFORMAÇÃO DE BENS<br>INFORMAÇÃO SOBRE A DESINCORPORAÇÃO DE BENS<br>INFORMAÇÃO DE BENS<br>INFORMAÇÃO SOBRE A DESINCORPORAÇÃO DE BENS<br>INFORMAÇÃO SOBRE A DESINCORPORAÇÃO DE BENS<br>INFORMAÇÃO SOBRE A DESINO DE BENS<br>INFORMAÇÃO SOBRE A DESINCORPORAÇÃO DE BENS<br>INFORMAÇÃO D |
| Observações:                                                                                                    |
| Anexar Arquivo: Escolher arquivo Nenhum arquivo selecionado                                                                                                    |
| Bens Associados                                                                                                    |
| Bem: 2                                                                                                    |
| Cadastrar Chamado Cancelar                                                                                                    |
| 🖈 Campos de preenchimento obrigatório.                                                                                                    |

Preencha o campo destinado à descrição do chamado. Se necessário, preencha o campo destinado às observações, anexe um arquivo e selecione um bem para associar ao chamado patrimonial. Por fim, selecione "**Cadastrar Chamado**".

| Dados do Chamado                                                              |  |  |  |  |
|-------------------------------------------------------------------------------|--|--|--|--|
| Destino: Setor de Patrimônio                                                  |  |  |  |  |
| Tipo de Chamado: * OUTROS 🗸                                                   |  |  |  |  |
| O bem 2020000017, em uso na Coordenação de Patrimônio, não consta no sistema. |  |  |  |  |
| Descrição: *                                                                  |  |  |  |  |
|                                                                               |  |  |  |  |
|                                                                               |  |  |  |  |
|                                                                               |  |  |  |  |
| Observações:                                                                  |  |  |  |  |
|                                                                               |  |  |  |  |
| Anexar Arquivo: Escolher arquivo Nenhum arquivo selecionado                   |  |  |  |  |
| Bens Associados                                                               |  |  |  |  |
| 8 mm / 2                                                                      |  |  |  |  |
| Dell's                                                                        |  |  |  |  |
| Cadastrar Chamado Cancelar                                                    |  |  |  |  |
| ★ Campos de preenchimento obrigatório.                                        |  |  |  |  |

Aparecerá a seguinte mensagem juntamente com o comprovante de chamado patrimonial.

| Portal Administrativo> Comprovante Chamado Patrimonial |                                                          |  |  |  |
|--------------------------------------------------------|----------------------------------------------------------|--|--|--|
|                                                        |                                                          |  |  |  |
| • Chamado Patrimonial de Nº 1 Cadastrado               | o com Sucesso.                                           |  |  |  |
|                                                        | CHAMADO PATRIMONIAL Nº 1                                 |  |  |  |
| Número: 1                                              |                                                          |  |  |  |
| Descrição: O bem 202000017, em                         | uso na Coordenação de Patrimônio, não consta no sistema. |  |  |  |
| Usuário:                                               |                                                          |  |  |  |
| Data: 03/07/2020                                       |                                                          |  |  |  |
| Tipo: OUTROS                                           |                                                          |  |  |  |
|                                                        |                                                          |  |  |  |

Cadastrar Novo Chamado Patrimonial

Portal Administrativo

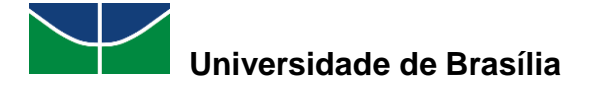

#### 4.2.2 Consultar Chamados Patrimoniais

A consulta de um chamado patrimonial permite que as informações referentes a um chamado patrimonial cadastrado no SIPAC sejam consultadas.

Para consultar um chamado patrimonial, selecione "Patrimônio Móvel" > "Consultar Chamados Patrimoniais".

|   | ļ | Patrimônio Móvel 🗐 Protocolo 💿 Telefonia  |  |  |  |
|---|---|-------------------------------------------|--|--|--|
| Ì |   | Acautelamento +                           |  |  |  |
|   |   | Chamado Patrimonial                       |  |  |  |
|   |   | Consultar Chamados Patrimoniais           |  |  |  |
|   |   | Consultar Bens                            |  |  |  |
|   |   | Consultar Bens Reutilizáveis              |  |  |  |
|   |   | Consultar Minhas Ocorrências Patrimoniais |  |  |  |
|   |   | Consultar Localidades                     |  |  |  |
|   |   | Documentos •                              |  |  |  |
|   |   | Inventário da Unidade                     |  |  |  |
|   |   | Levantamento Patrimonial                  |  |  |  |
|   |   | Movimentação de Bens 🔹 🕨                  |  |  |  |

Selecione as opções desejadas para a consulta ("Número", "Bem", "Unidade", "Descrição do Chamado", "Descrição de Atendimento", "Tipo de Chamado", "Período de Cadastro", "Período de Atendimento") e preencha seus dados de acordo com o chamado que está sendo consultado. Em seguida, selecione "**Buscar**".

| Dados para a Consulta de Chamados Patrimoniais |                                                    |  |  |  |
|------------------------------------------------|----------------------------------------------------|--|--|--|
| Número:                                        | 1                                                  |  |  |  |
| Bem:                                           |                                                    |  |  |  |
| Unidade:                                       |                                                    |  |  |  |
| Descrição do Chamado:                          |                                                    |  |  |  |
| Descrição de Atendimento:                      |                                                    |  |  |  |
|                                                | IMPORTAÇÃO                                         |  |  |  |
| 🗌 Tipo de Chamado:                             | 🗆 INFORMAÇÃO SOBRE A INCORPORAÇÃO DE BENS 🔷 OUTROS |  |  |  |
|                                                | C RECOLHIMENTO                                     |  |  |  |
| Período de Cadastro:                           | 29/06/2020 🛄 a 03/07/2020 🔳                        |  |  |  |
| Período de Atendimento:                        | 29/06/2020 📰 a 03/07/2020 🔳                        |  |  |  |
|                                                | Buscar Cancelar                                    |  |  |  |

Selecione o símbolo Spara visualizar o chamado patrimonial desejado.

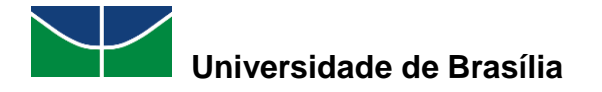

|                           | Dados para a Consulta de Chama                                                                                                    | ADOS PATRIM | IONIAIS       |                    |   |
|---------------------------|----------------------------------------------------------------------------------------------------|-------------|---------------|--------------------|---|
| Número:                   | 1                                                                                                    |             |               |                    |   |
| Bem:                      |                                                                                                    |             |               |                    |   |
| Unidade:                  |                                                                                                    |             |               |                    |   |
| Descrição do Chamado:     |                                                                                                    |             |               |                    |   |
| Descrição de Atendimento: |                                                                                                    |             |               |                    |   |
|                           | 🗆 IMPORTAÇÃO                                                                                                    | INFORMAÇÃO  | SOBRE A DESIN | CORPORAÇÃO DE BENS |   |
| 🗌 Tipo de Chamado:        | 🗆 INFORMAÇÃO SOBRE A INCORPORAÇÃO DE BENS 🗌                                                                                                    | OUTROS      |               |                    |   |
|                           |                                                                                                    | TRANSFERÊNC | CIA           |                    |   |
| Período de Cadastro:      | 29/06/2020 a 03/07/2020                                                                                                    |             |               |                    |   |
| Período de Atendimento:   | 29/06/2020 a 03/07/2020                                                                                                    |             |               |                    |   |
|                           | Buscar Cancelar                                                                                                    |             |               |                    |   |
|                           | <b>•</b> •• •                                                                                                    |             |               |                    |   |
|                           | Subject Street Street S |             |               |                    |   |
| Número Descrição          | CHAMADOS PATRIMONIAIS ENC                                                                                                    | Tino        | 1)<br>Status  | Data do Cadastro   |   |
| FUNDAÇÃO UNIVERSIDADE DE  | BRASÍLIA (11.00)                                                                                                    | npo         | 310103        |                    |   |
| 1 O bem 2020000017, en    | n uso na Coordenação de Patrimônio, não consta no sistema.                                                                                                    | OUTROS      | ENVIADO       | 03/07/2020         | Q |

Aparecerão as informações referentes ao chamado patrimonial desejado.

|                            | CHAMADO PATRIMONIAL Nº 1                                               |
|----------------------------|------------------------------------------------------------------------|
| Número: 1                  |                                                                        |
| Descrição: O bem 2         | 020000017, em uso na Coordenação de Patrimônio, não consta no sistema. |
| Tipo: OUTROS               |                                                                        |
| Status: ENVIADO            | 0                                                                      |
| Data do Cadastro: 03/07/20 | 020                                                                    |
| Cadastrado por:            |                                                                        |
| Atendido? Não              |                                                                        |
|                            | << Voltar Cancelar                                                     |

## 4.3 Consulta de Bens

A Consulta de Bens é uma funcionalidade que proporciona a consulta das informações relativas a um bem que constitua o patrimônio da Universidade.

#### 4.3.1 Consultar Bens

A consulta de um bem permite que seja consultado um bem que constitua o patrimônio da Universidade. A partir dessa consulta, é possível visualizar os detalhes e as informações relacionadas a esse bem, além de verificar o termo de responsabilidade em que esse item se encontra inserido.

Para consultar um bem, selecione "Patrimônio Móvel" > "Consultar Bens".

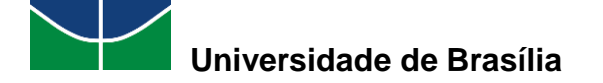

| ļ | Patrimônio Móvel 📄 Protocolo 🥯 Telefonia  | 0  |
|---|-------------------------------------------|----|
|   | Acautelamento >                           | 1  |
|   | Chamado Patrimonial                       | ŀ  |
|   | Consultar Chamados Patrimoniais           | l  |
|   | Consultar Bens                            | ſ  |
|   | Consultar Bens Reutilizáveis              | ŀ  |
|   | Consultar Minhas Ocorrências Patrimoniais | 1  |
|   | Consultar Localidades                     |    |
|   | Documentos •                              | ľ  |
|   | Inventário da Unidade                     |    |
|   | Levantamento Patrimonial                  |    |
|   | Movimentação de Bens 🔹 🕨                  | 5  |
|   |                                           | ε. |

Selecione as opções desejadas de acordo com as informações disponíveis para a consulta ("Informações Relativas ao Bem", "Informações Relativas à Localização do Bem", "Informações Relativas aos Documentos", "Informações Relativas à Aquisição", "Informações Relativas ao Recolhimento", "Informações Relativas à Alienação/Baixa", "Informações Relativas ao Acautelamento", "Informações Relativas ao Relativas ao Acautelamento", "Informações Relativas à Informações Relativas ao Acautelamento", "Informações Relativas ao Veículo", "Outras Informações") e preencha seus dados conforme as informações relativas ao bem que está sendo consultado. Em seguida, selecione "**Buscar**".

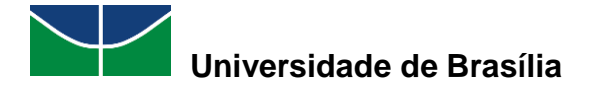

|                                                   | Consulta Geral de bens |  |  |  |  |  |
|---------------------------------------------------|------------------------|--|--|--|--|--|
| Informações Relativas ao Bem                      |                        |  |  |  |  |  |
| Tombamento:                                       | 202000032              |  |  |  |  |  |
| Unidade Gestora de Tombamento:                    | SELECIONE 🗸            |  |  |  |  |  |
| Faixa de Tombamento:                              | 0 a 0                  |  |  |  |  |  |
| Período de Tombamento:                            |                        |  |  |  |  |  |
| Estado do Bem:                                    | SELECIONE V            |  |  |  |  |  |
| Status do Bem:                                    |                        |  |  |  |  |  |
| Grupo de Material:                                |                        |  |  |  |  |  |
| Denominação:                                      |                        |  |  |  |  |  |
| Especificação:                                    |                        |  |  |  |  |  |
| Material:                                         |                        |  |  |  |  |  |
| Marca:                                            |                        |  |  |  |  |  |
| Período Fim da Garantia:                          |                        |  |  |  |  |  |
| Observação:                                       |                        |  |  |  |  |  |
| Bens Sem Garantia                                 |                        |  |  |  |  |  |
| Informações Relativas à Localização do            | р Вем                  |  |  |  |  |  |
| Informações Relativas aos Documentos              |                        |  |  |  |  |  |
| Informações Relativas à Aquisição                 |                        |  |  |  |  |  |
| O INFORMAÇÕES RELATIVAS AO RECOLHIMENTO           | )                      |  |  |  |  |  |
| Informações Relativas à Alienação/Bai             | XA                     |  |  |  |  |  |
| S INFORMAÇÕES RELATIVAS AO ACAUTELAMENT           | 0                      |  |  |  |  |  |
| ○ INFORMAÇÕES RELATIVAS AO VEICULO                |                        |  |  |  |  |  |
| Somente Bens de Terreiros                         |                        |  |  |  |  |  |
| Sem Bens de Terceiros                             |                        |  |  |  |  |  |
| Sem Bens Alienados                                |                        |  |  |  |  |  |
| Somente Bens Alienados                            |                        |  |  |  |  |  |
| Sem Bens Intangíveis                              |                        |  |  |  |  |  |
| Somente Bens Intangíveis                          |                        |  |  |  |  |  |
| Considerar Bens Anulados                          |                        |  |  |  |  |  |
| 🗌 Imprimir Especificação                          |                        |  |  |  |  |  |
| 🗌 Sem Bens da Fundação                            |                        |  |  |  |  |  |
| Somente Bens da Fundação                          |                        |  |  |  |  |  |
| Sem Bens Desmembrados                             |                        |  |  |  |  |  |
| Ordenar por: 💿 Denominação 🔿 Nº Tombar            | nento                  |  |  |  |  |  |
| Agrupar por: 💿 Unidade Responsável 🔿 Gr           | upo de Material        |  |  |  |  |  |
| Formato de Saída: 🕐 🖲 Tela 🔿 Impressão 🔿 Planilha |                        |  |  |  |  |  |
| Buscar                                            |                        |  |  |  |  |  |
|                                                   |                        |  |  |  |  |  |

Selecione o bem desejado clicando no símbolo  $\bigcirc$  para visualizá-lo.

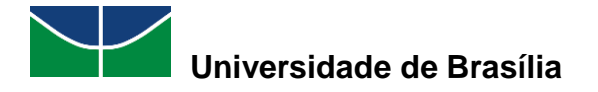

|                                          | Consulta Geral de bens      |                |  |  |  |  |  |
|------------------------------------------|-----------------------------|----------------|--|--|--|--|--|
| SINFORMAÇÕES RELATIVAS AO BEM            |                             |                |  |  |  |  |  |
| Tombamento:                              | 2020000032                  |                |  |  |  |  |  |
| Unidade Gestora de Tombamento:           |                             |                |  |  |  |  |  |
|                                          |                             |                |  |  |  |  |  |
| Paríodo de Tombamento:                   |                             |                |  |  |  |  |  |
| Estada da Barri                          |                             |                |  |  |  |  |  |
|                                          |                             |                |  |  |  |  |  |
|                                          | SELECIONE V                 |                |  |  |  |  |  |
| Grupo de Material:                       |                             |                |  |  |  |  |  |
| Denominação:                             |                             |                |  |  |  |  |  |
| Especificação:                           |                             |                |  |  |  |  |  |
| Material:                                |                             |                |  |  |  |  |  |
| Marca:                                   |                             |                |  |  |  |  |  |
| Período Fim da Garantia:                 |                             |                |  |  |  |  |  |
| Observação:                              |                             |                |  |  |  |  |  |
| Bens Sem Garantia                        |                             |                |  |  |  |  |  |
| O INFORMAÇÕES RELATIVAS À LOCALIZAÇÃO DO | DBEM                        |                |  |  |  |  |  |
| Informações Relativas aos Documentos     |                             |                |  |  |  |  |  |
| INFORMAÇÕES RELATIVAS À AQUISIÇÃO        |                             |                |  |  |  |  |  |
| O INFORMAÇÕES RELATIVAS AO RECOLHIMENTO  |                             |                |  |  |  |  |  |
| INFORMAÇÕES RELATIVAS À ALIENAÇÃO/BAI    | XA                          |                |  |  |  |  |  |
| INFORMAÇÕES RELATIVAS AO ACAUTELAMENT    | ro                          |                |  |  |  |  |  |
| INFORMAÇÕES RELATIVAS AO VEÍCULO         |                             |                |  |  |  |  |  |
| Outras Informações                       |                             |                |  |  |  |  |  |
| Somente Bens de Terceiros                |                             |                |  |  |  |  |  |
| Sem Bens de Terceiros                    |                             |                |  |  |  |  |  |
| Sem Bens Alienados                       |                             |                |  |  |  |  |  |
| Somente Bens Alienados                   |                             |                |  |  |  |  |  |
| Sem Bens Intangíveis                     |                             |                |  |  |  |  |  |
| Somente Bens Intangíveis                 |                             |                |  |  |  |  |  |
| Considerar Bens Anulados                 |                             |                |  |  |  |  |  |
| Imprimir Especificação                   |                             |                |  |  |  |  |  |
| Sem Bens da Fundação                     |                             |                |  |  |  |  |  |
| Somente Bens da Eundação                 |                             |                |  |  |  |  |  |
| Sem Bens Desmembrados                    |                             |                |  |  |  |  |  |
| Ordenar por: O Denominação O Nº Tomban   | nento                       |                |  |  |  |  |  |
| Agrupar por: 💿 Unidade Responsável 🔿 Gru | upo de Material             |                |  |  |  |  |  |
| Formato de Saída: 🕐 💿 Tela 🔿 Impressão 🔿 | Planilha                    |                |  |  |  |  |  |
|                                          | Buscar Cancelar             |                |  |  |  |  |  |
|                                          |                             |                |  |  |  |  |  |
|                                          | BENS ENCONTRADOS (1)        |                |  |  |  |  |  |
| Tombamento Denominação                   | Tern                        | no Valor (R\$) |  |  |  |  |  |
| Unidade: COORDENACAO DE PATRIMONIO       |                             |                |  |  |  |  |  |
| 202000032 MICROCOMPUTADOR, TIPO AVANÇAD  | 38/202                      | 2.000,00 🔍     |  |  |  |  |  |
|                                          | Pag. 1 🗸                    |                |  |  |  |  |  |
|                                          | 1 Registro(s) Encontrado(s) |                |  |  |  |  |  |

Aparecerão as informações detalhadas e o histórico do bem selecionado.

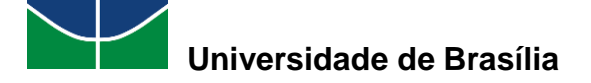

|                                                                                                    |                                                                                                    | INFORMAÇÕES GER                           | 15                                |                                      |                    |         |            |  |
|----------------------------------------------------------------------------------------------------|----------------------------------------------------------------------------------------------------|-------------------------------------------|-----------------------------------|--------------------------------------|--------------------|---------|------------|--|
| Tombamento                                                                                                    | : 2020000032                                                                                                    |                                           |                                   |                                      |                    |         |            |  |
| Unidade Gestora do Tombamento                                                                                                    | : FUNDAÇÃO UNIVERSIDAI                                                                                                    | DE DE BRASÍLIA (11.00)                    |                                   |                                      |                    |         |            |  |
| Data do Tombamento                                                                                                    | A Tombanetto 20/07/2020                                                                                                    |                                           |                                   |                                      |                    |         |            |  |
| Data de Garantia                                                                                                    | : 20/07/2020                                                                                                    |                                           |                                   |                                      |                    |         |            |  |
| Data de Balanco                                                                                                    | : 20/07/2020                                                                                                    |                                           |                                   |                                      |                    |         |            |  |
| Cód. Material                                                                                                    | de Jahrings 20/07/2020                                                                                                    |                                           |                                   |                                      |                    |         |            |  |
| Estado do Bem                                                                                                    | Fstad do Ben: FM USO                                                                                                    |                                           |                                   |                                      |                    |         |            |  |
| Grupo de Material                                                                                                    | Estado do Benni Em 050<br>Grupo de Material: FollIDBAMENTOS DE PROCESSAMENTOS DE DADOS                                                                                                    |                                           |                                   |                                      |                    |         |            |  |
| Status do Bem                                                                                                    | Status do Bem: ACAUTELADO                                                                                                    |                                           |                                   |                                      |                    |         |            |  |
| Denominacão: MICROCOMPUTADOR, TIPO AVANCADO                                                                                       |                                                                                                    |                                           |                                   |                                      |                    |         |            |  |
| Especificação: Usuários que tenham demanda para equipamentos com alta capacidade de processamento e de armazenamento para salvaqu |                                                                                                    |                                           |                                   |                                      |                    |         | lvaquardar |  |
|                                                                                                    | e/ou manipular informações localmente, bem como uso de programas que demandam uma quantidade maior de memória RAN<br>Destinado exclusivamente para setores da instituição que trabalhem com: editoração e manipulação de imagens e videos<br>laboratórios com programas especializados que encessitem de uma quantidade maior de memória; laboratórios de ensino qu<br>precisam aprender a utilizar as ferramentas de edição de videos e editoração eletrônica; desenvolvimento de software<br>gerenciamento e controle de redes, editoração gráfica; laboratórios de simuladores, editoração avançada, engenharia, sistemas 3D<br>que não necessitem de placa de video exclusiva. |                                           |                                   |                                      |                    |         |            |  |
| Observações                                                                                                    | : Não informado                                                                                                    |                                           |                                   |                                      |                    |         |            |  |
| Marca                                                                                                    | : DELL                                                                                                    |                                           |                                   |                                      |                    |         |            |  |
| Unidade Resp.                                                                                                    | COORDENACAO DE PATR                                                                                                    | IMONIO (11.01.10.06.02)                   |                                   |                                      |                    |         |            |  |
| Termo/Nota Atual                                                                                                    | : 38/2020                                                                                                    |                                           |                                   |                                      |                    |         |            |  |
| Localidade                                                                                                    | : 003 - SALA DA COORDEN                                                                                                    | IAÇÃO DE PATRIMÔNIO                       |                                   |                                      |                    |         |            |  |
| Finalidade                                                                                                    | : ADMINISTRAÇÃO                                                                                                    |                                           |                                   |                                      |                    |         |            |  |
| Valor Atual do Bem                                                                                                    | : R\$ 2.000,00                                                                                                    |                                           |                                   |                                      |                    |         |            |  |
| Valor de Entrada                                                                                                    | : R\$ 2.000,00                                                                                                    |                                           |                                   |                                      |                    |         |            |  |
| Valor Acumulado                                                                                                    | : R\$ 2.000,00                                                                                                    |                                           |                                   |                                      |                    |         |            |  |
| Vida Útil                                                                                                    | : 5 anos                                                                                                    |                                           |                                   |                                      |                    |         |            |  |
| Valor Residual                                                                                                    | : 10%                                                                                                    |                                           |                                   |                                      |                    |         |            |  |
| Vida Útil Base para Depreciação                                                                                                   | : 5 anos                                                                                                    |                                           |                                   |                                      |                    |         |            |  |
| Vida Útil Anterior                                                                                                    | : Indefinido                                                                                                    |                                           |                                   |                                      |                    |         |            |  |
| Cadastrado Por                                                                                                    |                                                                                                    |                                           |                                   |                                      |                    |         |            |  |
| Data de Cadastro                                                                                                    | : 20/07/2020                                                                                                    |                                           |                                   |                                      |                    |         |            |  |
| Data Inicial de Uso: 20/07/2020                                                                                                   |                                                                                                    |                                           |                                   |                                      |                    |         |            |  |
| Data Base para Depreciação                                                                                                    | : 20/07/2020                                                                                                    |                                           |                                   |                                      |                    |         |            |  |
| Depreciável                                                                                                    | : Sim                                                                                                    |                                           |                                   |                                      |                    |         |            |  |
| Amortizável: Não                                                                                                    |                                                                                                    |                                           |                                   |                                      |                    |         |            |  |
| Anulado                                                                                                    | : Não                                                                                                    |                                           |                                   |                                      |                    |         |            |  |
| ΙΝΕΟΡΜΑCÕES DA ΑΟΠΙΣΙΟ                                                                                                    | ão                                                                                                    |                                           |                                   |                                      |                    |         |            |  |
| Tipo de Aquisição: OUTROS TIPOS                                                                                                   | DE ENTRADA                                                                                                    |                                           |                                   | Termo do Tomb                        | amento:            | 37/2020 |            |  |
|                                                                                                    |                                                                                                    |                                           |                                   |                                      |                    |         |            |  |
| INFORMAÇÕES DA ENTRAD                                                                                                    | A DO BEM                                                                                                    |                                           |                                   |                                      |                    |         |            |  |
| Tipo do<br>Documento:<br>TERMO DE<br>DOACAO                                                                                       | <b>to:</b> 6/2020                                                                                                    |                                           |                                   |                                      |                    |         |            |  |
| INFORMAÇÕES SOBRE ACAU                                                                                                    | TELAMENTO                                                                                                    |                                           |                                   |                                      |                    |         |            |  |
| Número Detentor                                                                                                    | Data de Abertura                                                                                                    | Unidade de Acautelamento                  | Código da Localidade              | Situação                             |                    | Cada    | astrador   |  |
| 4/2020 MARIA                                                                                                    | 07/07/2020                                                                                                    | PAT/DGM                                   | 003                               | Pendente de Assin<br>Data de Entrega | atura<br>: 20/07/2 | 2020    |            |  |
| ALTERAÇÕES NO BEM                                                                                                    |                                                                                                    |                                           |                                   |                                      |                    |         |            |  |
| Tipo Data                                                                                                    | 3                                                                                                    | Unidade                                   |                                   |                                      |                    | Valor   | Alterado   |  |
| TOMBAMENTO 20/07/2                                                                                                    | 020                                                                                                    | DIRAD/CALM (11.01.05.01.03)               | )                                 |                                      |                    | R\$     | 2.000,00   |  |
|                                                                                                    |                                                                                                    |                                           |                                   |                                      |                    |         |            |  |
|                                                                                                    |                                                                                                    | Envio<br>Kecebii<br>Movimentações entre U | nento<br>NIDADES                  |                                      |                    |         |            |  |
| Тіро                                                                                                    | Data Unidades                                                                                                    |                                           | Localidades                       |                                      | Usuário            | Termo   | Guia       |  |
|                                                                                                    | /07/2020 DIRAD/CALM (1:                                                                                                    | 1.01.05.01.03)                            | 06 - SALA DA COORDE               | NADORIA DE                           | ?                  | 37/2020 | 100        |  |
| (RECEBIDO)                                                                                                    | /07/2020 PAT/DGM (11.01                                                                                                    | .10.06.02)                                | 003 - SALA DA COORD<br>PATRIMÔNIO | ENAÇÃO DE                            | ?                  | 38/2020 | 15/2020    |  |
|                                                                                                    |                                                                                                    | Portal Administrativ                      | 0                                 |                                      |                    |         |            |  |

## 4.4 Consulta de Ocorrências Patrimoniais

O SIPAC permite consultar ocorrências patrimoniais.

Para consultar ocorrências patrimoniais, selecione "Patrimônio Móvel" > "Consultar Minhas Ocorrências Patrimoniais".

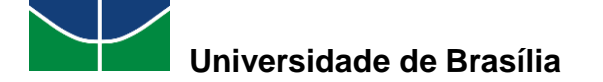

Patrimônio Móvel Protocolo Telefoni
 Acautelamento
 Chamado Patrimonial
 Consultar Chamados Patrimoniais
 Consultar Bens
 Consultar Bens Reutilizáveis
 Consultar Minhas Ocorrências Patrimoniais
 Consultar Localidades
 Documentos
 Inventário da Unidade
 Levantamento Patrimonial
 Movimentação de Bens

Caso haja alguma ocorrência patrimonial registrada, o sistema informará.

## 4.5 Consulta de Localidades

O SIPAC permite consultar localidades de uma unidade.

Para consultar localidades, selecione "Patrimônio Móvel" > "Consultar Localidades".

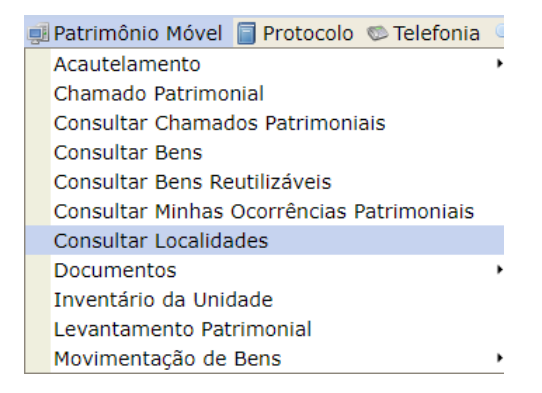

O usuário poderá selecionar uma das opções de busca abaixo:

|                        | Critérios da Busca |
|------------------------|--------------------|
| Nome:                  |                    |
| ] Responsável:         | <b>7</b>           |
| ] Unidade Responsável: | 2                  |
| Código:                |                    |
| Data de Vigência:      | a a                |
|                        |                    |

MANUAL DO USUÁRIO DO MÓDULO DE PATRIMÔNIO MÓVEL

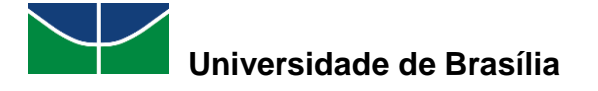

"Os critérios da busca podem ser:

- Nome: Corresponde ao nome do local;
- Responsável: Informando os primeiros caracteres do nome do servidor, serão exibidas sugestões para o preenchimento;
- Unidade Responsável: Após informar os primeiros caracteres, serão apresentadas as unidades correspondentes à busca;
- Código: O usuário poderá buscar pelo código da localidade;
- Data de Vigência: Clique em para inserir a data pelo calendário ou, se preferir, digite a data diretamente no campo;
- Apenas Ativas: Esta opção permite exibir apenas localidades ativas no sistema."\*

\*Fonte: Manual da UFRN.

No exemplo a seguir, foi selecionada a "Coordenação de Patrimônio". Após preencher os campos desejados, selecione "**Buscar**":

| Critérios da Busca                      |                                            |  |  |  |  |  |  |  |
|-----------------------------------------|--------------------------------------------|--|--|--|--|--|--|--|
| Nome:                                   |                                            |  |  |  |  |  |  |  |
| 🗌 Responsável:                          | 2                                          |  |  |  |  |  |  |  |
| Unidade Responsável:                    | COORDENACAO DE PATRIMONIO (11.01.10.06.02) |  |  |  |  |  |  |  |
| 🗆 Código:                               |                                            |  |  |  |  |  |  |  |
| 🗹 Data de Vigência:                     | a 📰                                        |  |  |  |  |  |  |  |
| Apenas Ativas                           |                                            |  |  |  |  |  |  |  |
| <ul> <li>Formartar Impressão</li> </ul> |                                            |  |  |  |  |  |  |  |
|                                         | Buscar Cancelar                            |  |  |  |  |  |  |  |

Serão listadas as localidades da unidade selecionada:

| Localidade                                 | Unidade Responsável                           | Unidade Gestora                              | Responsävel | Início da Vigência | Término da Vigência |   |
|--------------------------------------------|-----------------------------------------------|----------------------------------------------|-------------|--------------------|---------------------|---|
|                                            | COORDENACAO DE PATRIMONIO<br>(11.01.10.08.02) | FUNDAÇÃO UNIVERSIDADE DE<br>BRASILÍA (11.00) |             | 15/05/2020         |                     | Q |
|                                            | COORDENACAO DE PATRIMONIO<br>(11.01.10.08.02) | FUNDAÇÃO UNIVERSIDADE DE<br>BRASILÍA (11.00) | 1.00        | 15/06/2020         | •                   | ٩ |
|                                            | COORDENACAO DE PATRIMONIO<br>(11.01.10.06.02) | FUNDAÇÃO UNIVERSIDADE DE<br>BRASILÍA (11.00) | 1 m m 1     | 30/06/2025         | 22/08/2020          | 9 |
| 003 - SALA DA COORDENAÇÃO DE<br>PATRIMÓNIO | COORDENACAO DE PATRIMONIO<br>(11.01.10.06.02) | FUNDAÇÃO UNIVERSIDADE DE<br>BRASILIA (11.00) |             | 03/07/2020         |                     | Q |

Clicando na Lupa [9], o usuário poderá visualizar a localidade.

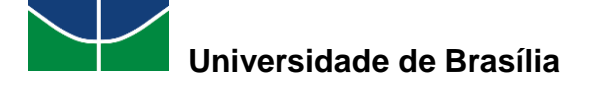

## 4.6 Emissão de Documentos Patrimoniais

O SIPAC permite consultar documentos, como os citados a seguir: termo de responsabilidade; guia de movimentação; termo de transferência.

Para consultar documentos, selecione "Patrimônio Móvel" > "Documentos".

| Contratos                           | 🍓 Projetos                                | \rm Orçamento             | Patrimônio Móvel                                                                                                    | Protocolo                                                       | 🍩 Telefonia         | ۹, с |
|-------------------------------------|-------------------------------------------|---------------------------|----------------------------------------------------------------------------------------------------|-----------------------------------------------------------------|---------------------|------|
|                                     |                                           |                           | Acautelamento<br>Chamado Patrimo<br>Consultar Chamae<br>Consultar Bens<br>Consultar Bens Re<br>Consultar Minhas<br>Consultar Localida | onial<br>dos Patrimoni<br>eutilizáveis<br>Ocorrências F<br>ades | ais<br>Patrimoniais | •    |
| Emitir Ter<br>Guia de M<br>Termo de | mo de respo<br>lovimentaçã<br>Transferênc | onsabilidade<br>ío<br>:ia | Documentos<br>Inventário da Uni<br>Levantamento Pat                                                                                   | dade<br>trimonial                                               |                     | •    |

#### 4.6.1 Termo de Responsabilidade:

"O Termo de Responsabilidade é emitido quando existir uma compra ou transferência de bens. Deve ser assinado, datado ou carimbado pela chefia responsável pela localização do bem, que deverá conferir o termo com o número de patrimônio existente no equipamento."\*

\*Fonte: Manual da UFRN.

Para consultar um termo de responsabilidade, selecione "**Patrimônio Móvel**" > "**Documentos**" > "**Emitir Termo de Responsabilidade**".

| _ |                                           |   |                                  |
|---|-------------------------------------------|---|----------------------------------|
| J | Patrimônio Móvel 📋 Protocolo 👳 Telefonia  |   | & Outros                         |
|   | Acautelamento                             | ۲ |                                  |
|   | Chamado Patrimonial                       |   |                                  |
|   | Consultar Chamados Patrimoniais           |   |                                  |
|   | Consultar Bens                            |   |                                  |
|   | Consultar Bens Reutilizáveis              |   |                                  |
|   | Consultar Minhas Ocorrências Patrimoniais |   |                                  |
|   | Consultar Localidades                     |   |                                  |
|   | Documentos                                | • | Emitir Termo de responsabilidade |
|   | Inventário da Unidade                     |   | Guia de Movimentação             |
|   | Levantamento Patrimonial                  |   | Termo de Transferência           |
|   | Movimentação de Bens                      | ۲ |                                  |

"O SIPAC exibirá uma tela solicitando que o usuário informe os Critérios de Busca do Termo."\*

\*Fonte: Manual da UFRN.
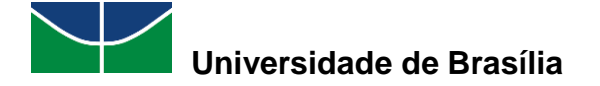

|   |                                 | 🥄: Buscar Unidade                 |
|---|---------------------------------|-----------------------------------|
|   |                                 | Critérios de busca do Termo       |
|   | Termo de Responsabilidade:      | 0 / 2010                          |
|   | Período:                        |                                   |
| V | Grupo de Material:              | APARELHOS DE MEDICAO E ORIENTACAO |
|   | Bem:                            |                                   |
| V | Unidade:                        | MUSEU CÂMARA CASCUDO (11.26)      |
|   | Responsável da Unidade:         |                                   |
|   | Nota Fiscal :                   | 2                                 |
|   | Empenho (Número/Ano - Gestora): | 0 / 0 SELECIONE 💌                 |
|   | Guia de Movimentação:           |                                   |
|   |                                 | Buscar Cancelar                   |

\*Tela do Manual da UFRN.

"Os critérios da busca podem ser:

- Período do termo;
- Grupo de Material;
- Bem;
- Unidade;
- Responsável da Unidade;
- Número da Nota Fiscal;
- Empenho (Número/Ano Gestora) e/ou
- Número e ano da Guia de Movimentação.
- No campo Período, o usuário poderá digitar a data desejada ou selecioná-la, no calendário virtual exibido, ao clicar em <sup>1</sup>/<sub>2</sub>."\*

\*Fonte: Manual da UFRN.

"O usuário poderá buscar a Unidade que deseja informar ao clicar no ícone 🥄 .

Logo, a tela Buscar Unidade será exibida, onde o usuário deverá digitar o Nome da unidade que deseja buscar.

Exemplificamos ao informar o Grupo de Material: Aparelhos de Medição e Orientação e Unidade Museu Câmara Cascudo (11.26).

Em seguida, a tela Resultados Encontrados será exibida, logo depois dos Critérios de Busca do Termo.

Serão listados os Termos de Responsabilidade que se adequam às informações fornecidas no sistema."\*

\*Fonte: Manual da UFRN.

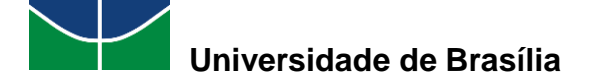

|   |                                 | 🔍: Buscar Unidade                 |                    |   |
|---|---------------------------------|-----------------------------------|--------------------|---|
|   |                                 | Critérios de busca do Termo       |                    |   |
|   | Termo de Responsabilidade:      | 0 / 2010                          |                    |   |
|   | Período:                        | 1 a 1                             |                    |   |
| V | Grupo de Material:              | APARELHOS DE MEDICAO E ORIENTACAO | •                  |   |
|   | Bem:                            |                                   |                    |   |
| V | Unidade:                        | MUSEU CÂMARA CASCUDO (11.26)      |                    |   |
|   | Responsável da Unidade:         |                                   |                    |   |
|   | Nota Fiscal :                   |                                   |                    | ? |
|   | Empenho (Número/Ano - Gestora): | 0 / 0 SELECIONE 💌                 |                    |   |
|   | Guia de Movimentação:           |                                   |                    |   |
|   |                                 | Buscar Cancelar                   |                    |   |
|   |                                 | 0                                 |                    |   |
| _ |                                 | Selecionar                        |                    |   |
|   |                                 | Resultados Encontrados (4)        |                    |   |
|   | Data Núme                       | ero/Ano Unidade Responsável       | Tipo de Tombamento |   |
|   | 12/03/2007 10                   | 33//2007 MCC                      | Empenno            | 9 |
|   | 25/10/2006 3                    | 303/2006 MCC                      | Empenho            | 9 |
|   | 25/10/2006 3                    | 305/2006 MCC                      | Empenho            | 9 |
|   | 06/11/2006 34                   | 456/2006 MCC                      | Empenho            | Q |

Página 1 de 1 Total de itens encontrados: 4

\*Tela do Manual da UFRN.

"Para selecionar o Termo e visualizar seus detalhes, o usuário deverá clicar no ícone

Logo, a tela Termo de Responsabilidade será exibida com as informações gerais do documento bem como dados dos bens, observações e a declaração de responsabilidade."\*

\* Fonte: Manual da UFRN.

|                                                                  |                                                                                                    | TERMO DE R                                                                                                    | ESPONSABILIDADE Nº 103                                                                                                    | 37/2007                                                         |                                               |                                        |
|------------------------------------------------------------------|----------------------------------------------------------------------------------------------------|----------------------------------------------------------------------------------------------------|----------------------------------------------------------------------------------------------------|-----------------------------------------------------------------|-----------------------------------------------|----------------------------------------|
|                                                                  | Unida                                                                                                    | UGP: 11.00 - UNIVERSIDA<br>de Responsável : 11.26 - MUSEU CÂMA                                                         | DE FEDERAL DO RIO GRANDE DO<br>ARA CASCUDO                                                                                                    | NORTE                                                           |                                               |                                        |
|                                                                  |                                                                                                    | Editora: GUANABARA KOOGA                                                                                               | N                                                                                                    |                                                                 |                                               |                                        |
|                                                                  |                                                                                                    |                                                                                                    |                                                                                                    |                                                                 |                                               |                                        |
| CONFIRA                                                          | O MATERIAL NO A                                                                                                  | TO DO RECEBIMENTO, POIS NAO ACE                                                                                        | ITAMOS RECLAMAÇÕES POSTEI                                                                                                    | LIORES                                                          |                                               |                                        |
| BENS                                                             |                                                                                                    |                                                                                                    |                                                                                                    |                                                                 |                                               |                                        |
| Item                                                             | Nº Registro G                                                                                                    | rupo Mat. Denominação                                                                                                  |                                                                                                    | Qtd. Garant                                                     | ia Valor Unitário                             | Total                                  |
| 1                                                                | 2007009983                                                                                                    | 5204 BALANÇA ELETRONICA DE PI                                                                                          | RECISAO PARA 500 GRAMAS                                                                                                    | 1.0                                                             | R\$ 1.900,00                                  | R\$ 1.900,00                           |
| Reprodutib<br>Com sisten<br>Carga max<br>Com visor<br>ambiente d | ilidade: 0,001g<br>na de tara automati<br>(ima: 200 e 500g re<br>de cristal liquido, In<br>le trabalho e diversa | ca<br>spectivamente.<br>dicador de estabilidade, adaptavel aoi<br>as funcoes programaveis.                             |                                                                                                    |                                                                 |                                               |                                        |
| Observaç                                                         | ão: -                                                                                                    |                                                                                                    |                                                                                                    |                                                                 |                                               |                                        |
|                                                                  |                                                                                                    |                                                                                                    | Total de Bens Tomba                                                                                                    | dos: 1.0                                                        | Valor To                                      | tal: R\$ 1.900,00                      |
| OBSERV                                                           | /AÇÕES                                                                                                    |                                                                                                    |                                                                                                    |                                                                 |                                               |                                        |
| Usuário                                                          | Responsável pelo                                                                                                 | Cadastro:login                                                                                                    |                                                                                                    |                                                                 |                                               |                                        |
|                                                                  | Data de                                                                                                    | Cadastro: 12/03/2007                                                                                                   |                                                                                                    |                                                                 |                                               |                                        |
|                                                                  | Ot                                                                                                    | servação: REQ. 10150/06. IPHAN POR                                                                                     | T. 330/06.                                                                                                    |                                                                 |                                               |                                        |
|                                                                  |                                                                                                    |                                                                                                    |                                                                                                    |                                                                 |                                               |                                        |
| DECLAR                                                           | RAÇÃO DE RESPONS                                                                                                 | SABILIDADE                                                                                                    |                                                                                                    |                                                                 |                                               |                                        |
| Declaro ter<br>responsabi<br>bem(ns) e                           | r recebido o(s) bem<br>lidade pela guarda<br>ainda ressarcir o Ór                                                | (ns) patrimonial(ais) relacionado(s) no<br>e zelo do(s) mesmo(s), comprometenc<br>gão por perdas e danos caso comprova | presente Termo, no valor de R\$<br>lo-me a informar o Setor de Patr<br>da a omissão da responsabilidade<br><b>imprimir</b><br>Menu Patrimônio | 1.900,00 (HUM MIL E<br>imônio sobre todas as<br>de minha parte. | NOVECENTOS REAIS)<br>ocorrências relativas ac | . assumindo total<br>(aos) referido(s) |

\*Tela do Manual da UFRN.

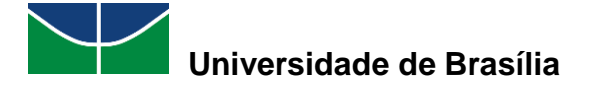

"O usuário poderá visualizar a tela de impressão do Termo de Responsabilidade ao clicar no ícone Imprimir. Em seguida, será exibida a tela de impressão do Termo onde o usuário poderá visualizar as suas informações e, caso deseje, imprimir o documento."\*

\* Fonte: Manual da UFRN.

|                                                                                                  |                                                                                                    |                                                                                                    | TERM                                                                                | 40 DE RE                                                                | ESPONSABILID/                                                                                                    | ADE Nº 1                                                                             | 037                                                     | 2007                                                                   |                                                    |                                                                             |
|--------------------------------------------------------------------------------------------------|----------------------------------------------------------------------------------------------------|----------------------------------------------------------------------------------------------------|-------------------------------------------------------------------------------------|-------------------------------------------------------------------------|----------------------------------------------------------------------------------------------------|--------------------------------------------------------------------------------------|---------------------------------------------------------|------------------------------------------------------------------------|----------------------------------------------------|-----------------------------------------------------------------------------|
| UGP:                                                                                             |                                                                                                    |                                                                                                    | :                                                                                   | 11.00 - UN                                                              | IVERSIDADE FEDI                                                                                                    | ERAL DO I                                                                            | RIO G                                                   | RANDE DO                                                               | NORTE                                              |                                                                             |
| Unid                                                                                             | ade Respo                                                                                                    | nsável:                                                                                                    | 1                                                                                   | 11.26 - ML                                                              | JSEU CÂMARA CAS                                                                                                    | SCUDO                                                                                |                                                         |                                                                        |                                                    |                                                                             |
| Edito                                                                                            | ora:                                                                                                    |                                                                                                    |                                                                                     | GUANABA                                                                 | RA KOOGAN                                                                                                    |                                                                                      |                                                         |                                                                        |                                                    |                                                                             |
| Tipo                                                                                             | Document                                                                                                    | 0:                                                                                                    | 1                                                                                   | NOTA FISC                                                               | CAL                                                                                                    |                                                                                      |                                                         |                                                                        |                                                    |                                                                             |
| Form                                                                                             | necedor:                                                                                                    | API                                                                                                    |                                                                                     | NTIFICA I                                                               | LTDA                                                                                                    |                                                                                      |                                                         |                                                                        |                                                    |                                                                             |
| Ende                                                                                             | ereço:                                                                                                    | RUA                                                                                                    | DESE                                                                                | NVOLVIME                                                                | ENTO, BELO HORIN                                                                                                    | ZONTE, N                                                                             | 1G                                                      |                                                                        |                                                    |                                                                             |
| Nota                                                                                             | Fiscal:                                                                                                    | 126                                                                                                    | 7-U                                                                                 | Data:                                                                   | 09/03/2007                                                                                                    | Emper                                                                                | nho(s                                                   | ):                                                                     | 904687/2                                           | 2006                                                                        |
| CONF                                                                                             | FIRA O P                                                                                                    | IATERIAL                                                                                                    | . NO                                                                                | ATO D                                                                   | O RECEBIMENT                                                                                                    | D, POIS                                                                              | NĂ                                                      | ACEIT                                                                  | AMOS RE                                            | CLAMAÇÕES                                                                   |
|                                                                                                  |                                                                                                    |                                                                                                    |                                                                                     |                                                                         | BENS                                                                                                    |                                                                                      |                                                         |                                                                        |                                                    |                                                                             |
| Item                                                                                             | Nº<br>Registro                                                                                                    | Grupo<br>Mat.                                                                                                    | Deno                                                                                | minação                                                                 |                                                                                                    |                                                                                      | Qtd.                                                    | Garantia                                                               | Valor<br>Unitário                                  | Tota                                                                        |
| 1                                                                                                | 200700998                                                                                                    | 3 5204                                                                                                    | PARA                                                                                | 500 GRAM                                                                | RONICA DE PRECI<br>MAS                                                                                                    | SAO                                                                                  | 1.0                                                     |                                                                        | R\$<br>1.900,00                                    | R\$ 1.900,00                                                                |
|                                                                                                  |                                                                                                    |                                                                                                    |                                                                                     |                                                                         |                                                                                                    |                                                                                      |                                                         |                                                                        |                                                    |                                                                             |
|                                                                                                  |                                                                                                    | Os                                                                                                    | SERVA                                                                               | ções da                                                                 | Total Ton<br>s Notas Fiscais                                                                                                    | Associ                                                                               | 1.0                                                     | AO TERMO                                                               |                                                    | R\$ 1.900,00                                                                |
| Núm                                                                                              | ero                                                                                                    | On                                                                                                    | SERV/                                                                               | ções da                                                                 | Total Ton<br>s Notas Fiscais                                                                                                    | Associ                                                                               | 1.0                                                     | AO TERMO                                                               | )                                                  | R\$ 1.900,00                                                                |
| Núm<br>1267                                                                                      | ero                                                                                                    | On<br>Observa                                                                                                    | SERV/<br>;ão                                                                        | ÇÕES DA                                                                 | Total Ton<br>s Notas Fiscais                                                                                                    | Associa                                                                              | 1.0                                                     | AO TERMO                                                               | )                                                  | R\$ 1.900,00                                                                |
| Núm<br>1267                                                                                      | ero                                                                                                    | Oa<br>Observa                                                                                                    | SERV/<br>ção                                                                        | AÇÕES DA                                                                | Total Ton<br>s Notas Fiscais<br>Observação                                                                                                    | ASSOCIA                                                                              | 1.0                                                     | AO TERMO                                                               | >                                                  | R\$ 1.900,00                                                                |
| Núm<br>1267<br>Usuá                                                                              | ero                                                                                                    | Oa<br>Observad                                                                                                    | SERV/                                                                               | AÇÕES DA                                                                | Total Ton<br>s Notas Fiscais<br>Observaçõ                                                                                                    | ASSOCIA                                                                              | 1.0                                                     | AO TERMO                                                               |                                                    | R\$ 1.900,00                                                                |
| Núm<br>1267<br>Usuá<br>Data                                                                      | ero                                                                                                    | Observa                                                                                                    | SERV/<br>ção                                                                        | AÇÕES DA                                                                | Total Ton<br><u>s Notas Fiscais</u><br>Observaçõ                                                                                                    | Associ/                                                                              | 1.0                                                     | AO TERMO                                                               | >                                                  | R\$ 1.900,00                                                                |
| Núm<br>1267<br>Usuá<br>Data<br>Obse                                                              | ero<br>irio:<br>:<br>:rvação:                                                                                        | Observa<br>Observa<br>login<br>12/03/200<br>REQ. 1015                                                                                       | 5ERV/<br>ção<br>7<br>50/06.                                                         | IPHAN PO                                                                | Total Ton<br>s Notas Fiscais<br>Observaçõ<br>RT. 330/06.                                                                                                    | Assocr/                                                                              | 1.0                                                     | AO TERMO                                                               | >                                                  | R\$ 1.900,00                                                                |
| Núm<br>1267<br>Usuá<br>Data<br>Obse                                                              | ero<br>irio:<br>:<br>:rvação:                                                                                        | Ob<br>Observa<br>login<br>12/03/200<br>REQ. 1015                                                                                            | 5ERV/<br>;ão<br>;7<br>;0/06.                                                        | IPHAN PO<br>DECLAY                                                      | Total Ton<br>s Notas Fiscais<br>Observaçõi<br>RT. 330/06.<br>Ração de Respoi                                                                                                    | ASSOCIA                                                                              | 1.0                                                     | AO TERMO                                                               | )                                                  | R\$ 1.900,00                                                                |
| Núm<br>1267<br>Usuá<br>Data<br>Obse<br>Decla<br>1.900<br>mesn<br>referi<br>respo                 | ero<br>irio:<br>:<br>irvação:<br>iro ter reo<br>0,00 (HUM<br>no(s), comp<br>ido(s) bern<br>nsabilidade<br>e: NOME DC | Os<br>Observad<br>login<br>12/03/200<br>REQ. 1015<br>ebido o(s<br>MIL E N<br>rometend<br>(rs) e ai<br>de minha                              | SERVA<br>cão<br>17<br>50/06.<br>0 bem<br>0 vecto<br>nda re<br>parte<br>SÁVEL        | IPHAN PO<br>DECLAR<br>(ns) patri<br>NTOS RE<br>a informar<br>essarcir o | Total Ton<br>s Notas Fiscais<br>Observaçõi<br>RT. 330/06.<br>RAÇÃO DE RESPOI<br>imonial(ais) relaci<br>AIS) . assumindo<br>o Setor de Patrim<br>o Orgão por pero                     | ASSOCIA<br>ASSOCIA<br>ES<br>NSABILIO<br>onado(s)<br>total res<br>total res<br>Natal/ | 1.0<br>ADAS<br>PADE<br>no p<br>ponsa<br>e toda<br>mos o | AO TERMO<br>resente T<br>bbilidade p<br>as as ocorr<br>caso comp<br>de | ermo, no<br>ela guarda<br>ências rela<br>provada a | R\$ 1.900,00<br>valor de R\$<br>e zelo do(s;<br>tivas ao(aos,<br>omissão da |
| Núm<br>1267<br>Usuá<br>Data<br>Obse<br>Decla<br>1.900<br>mesn<br>referi<br>respo<br>Nom<br>Cargo | ero<br>irlo:<br>:<br>:rvação:<br>:<br>:<br>:<br>:<br>:<br>:<br>:<br>:<br>:<br>:<br>:<br>:<br>:                       | Ote<br>Observation<br>login<br>12/03/200<br>REQ. 1015<br>ebido o(s<br>REQ. 1015<br>ebido o(s)<br>MIL E N<br>MIL E N<br>So: PROFE<br>io: 000 | SERV/<br>cão<br>(7<br>50/06.<br>) bem<br>ovecto<br>o-me i<br>parte<br>SÁVEL<br>SSOR | IPHAN PO<br>DECLAI<br>(ns) patri<br>NTOS RE<br>sissarcir o              | Total Ton<br>s Notas Fiscais<br>Observaçõi<br>IRT. 330/06.<br>RAÇÃO DE RESPOI<br>imonial(ais) relaci<br>(AIS) , assumindo<br>o Setor de Patrim<br>o Orgão por peri<br>60001) (60001) | NSABILIO<br>Internet in the second second<br>Natal/                                  | no p<br>ponsa<br>e toda<br>mos o<br>RN,                 | resente Tr<br>bbilidade p<br>sa as ocorr<br>caso comp<br>de            | ermo, no<br>ela guarda<br>èncias rela<br>rovada a  | R\$ 1.900,0<br>valor de R3<br>e zelo do(as<br>tomissão de<br>de             |

\*Tela do Manual da UFRN

"Nesta tela, é possível consultar o Empenho vinculado ao Termo de Responsabilidade. Para realizar essa operação, o usuário deverá clicar no link do número correspondente ao campo Empenho presente nessa tela de impressão.

Para exemplificar, clicamos no link 904687/2006.

Logo, será exibida a tela Consulta de Empenho, onde estão disponibilizadas as informações gerais bem como o Resumo para Empenhos Associados ao Empenho, Detalhes do Processo de Compra e as Notas Fiscais/Invoices Associadas ao Empenho."\*

\* Fonte: Manual da UFRN.

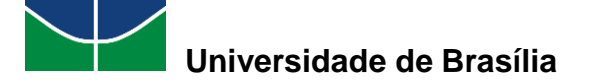

|        |                      |                             |                                             | Consulta de E                                                                       | MPENHO  |                  |                 |               |               |
|--------|----------------------|-----------------------------|---------------------------------------------|-------------------------------------------------------------------------------------|---------|------------------|-----------------|---------------|---------------|
|        |                      | Emissã                      | <b>b:</b> 16/10/20                          | 06                                                                                  |         | Modalidade:      | Ordinário       |               |               |
|        |                      | Númer                       | <b>p:</b> 904687/2                          | 2006                                                                                |         | Emitente:        | UFRN (11.00)    |               |               |
| Progra | ama de Traba         | alho Resumid                | <b>p:</b> 6881 - M                          | ODERNIZAÇÃO DOS MUSEUS                                                              | Natur   | eza da Despesa:  | 449052 - EQUIP. | MATERIAL PERM | ANENTE        |
|        | For                  | nte de Recurs               | <b>b:</b> 0100000                           | 000 - RECURSOS ORDINARIOS                                                           |         | Esfera:          | 1 - FISCAL      |               |               |
|        |                      | Plano Intern                | D: ND - NÃO                                 | DEFINIDO                                                                            |         |                  |                 |               |               |
|        |                      | Valo                        | r: R\$ 1.900                                | ,00                                                                                 |         | Saldo:           | R\$ 1.900,00    |               |               |
|        |                      | Valor Anulad                | <b>p:</b> R\$ 0,00                          |                                                                                     |         |                  |                 |               |               |
|        | Va                   | alor Reforcad               | <b>p:</b> R\$ 0,00                          |                                                                                     |         |                  |                 |               |               |
|        | Va                   | alor Cancelad               | p: R\$ 0,00                                 |                                                                                     |         |                  |                 |               |               |
|        |                      | Credo                       | 05.990.0<br>Tel.: 123<br>RUA DES<br>BELO HO | 63/0001-56 - APICE CIENTIFICA LTDA<br>45578<br>ENVOLVIMENTO -<br>RINZONTE/MG - CEP: |         |                  |                 |               |               |
|        | Prazo                | de Entrega da<br>Mercadoria | <b>is</b> 20 dia(s)<br><b>s:</b>            |                                                                                     |         |                  |                 |               |               |
|        | Observaç             | ão/Finalidad                | e: Balança                                  | eletrônica 500g.                                                                    |         |                  |                 |               |               |
| RES    | UMO PARA E           | MPENHOS ASS                 | DCIADOS A                                   | О ЕМРЕННО                                                                           |         |                  |                 |               |               |
|        |                      | Nº/Ano Unid                 | ade Orçam                                   | entária                                                                             |         |                  |                 |               | Valor         |
|        | 14                   | 410/2006 CON                | /ÊNIO IPHAI                                 | N PORT. 330/06 (82.50)                                                              |         |                  |                 |               | R\$ 1.900,00  |
| DET    | ALHES DO PE          | ROCESSO DE C                | OMPRA                                       |                                                                                     |         |                  |                 |               |               |
| Proces | <b>550:</b> 25164/20 | 006                         |                                             | Licitação: PREGÃO - 55/2006                                                         |         |                  | Gest            | ora: UFRN     |               |
|        |                      |                             |                                             |                                                                                     |         |                  |                 |               |               |
| Nº.    | Códi                 | go Denomina                 | ção                                         |                                                                                     | Qtd.    | Qtd. Entregue    | Termo Resp.     | Valor         | Total         |
| 5      | 5204000017           | '86 BALANÇA E               | LETRONICA                                   | DE PRECISAO PARA 500 GRAMAS                                                         | 1       | 1                |                 | R\$ 1.900,00  | R\$ 1.900,00  |
| 11     | 5204014825           | 30 CRONOMET                 | RO DIGITAL                                  | _ ELETRONICO                                                                        | 6       | 6                |                 | R\$ 33,33     | R\$ 200,00    |
| 15     | 5208014838           | 16 ESPECTRO                 | OTOMETRO                                    | DE OTICA COM SIMPLES FEIXE                                                          | 3       | 3                | •               | R\$ 1.833,33  | R\$ 5.500,00  |
| 19     | 5208014837           | 54 FORNO MUI                | LA                                          |                                                                                     | 3       | 3                | -               | R\$ 2.433,33  | R\$ 7.300,00  |
|        | TOTA                 | 115                         |                                             |                                                                                     | 13      | 13               |                 |               | K\$ 14.900,00 |
| NOT    | AS FISCAIS           | INVOICES AS                 | SOCIADAS                                    | AO EMPENHO                                                                          |         |                  |                 |               |               |
|        | Número               | Série                       | Tipo                                        | Data de Emissão                                                                     |         | Valor Status     |                 | Observaçõ     | es            |
|        | 1267                 | U                           | 1                                           | 09/03/2007                                                                          | R\$ 1.  | 900,00 EM PAGAME | NTO             |               |               |
|        | Total                |                             |                                             |                                                                                     | R\$ 1.9 | 900,00           |                 |               |               |
|        |                      |                             |                                             |                                                                                     |         |                  |                 |               |               |

\*Tela: Manual da UFRN.

Fechar X

### 4.6.2 Guia de Movimentação

"Essa funcionalidade permite que o usuário gestor de patrimônio local consulte uma Guia de Movimentação e visualize os detalhes da mesma, conforme desejado. É importante destacar que, a cada movimentação ou recolhimento, uma guia correspondente é gerada e associada ao bem."\*

\*Fonte: Manual da UFRN.

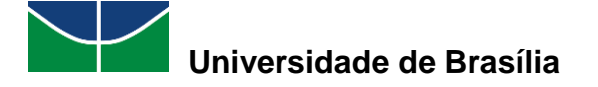

Para consultar uma guia de movimentação/recolhimento, selecione "**Patrimônio Móvel**" > "**Documentos**" > "**Guia de Movimentação**".

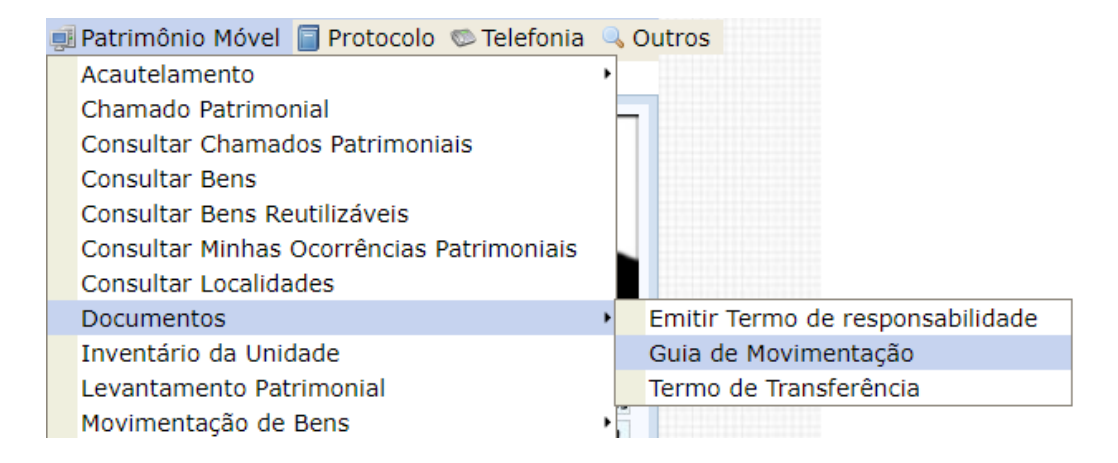

O SIPAC exibirá a tela que permite a busca da guia de movimentação para quando determinado bem se encontra em mudança de localização física:

| <b>@</b> | COORDENACAO DE PATRIMONIO (11.01.10.06.0                                                                                                    | )2)                 | 嘴 Portal Admin. | 😤 Alterar senha | Mesa Virtual |  |  |
|----------|----------------------------------------------------------------------------------------------------|---------------------|-----------------|-----------------|--------------|--|--|
| F        | Portal Administrativo > Consultar Guia de Movimentação                                                                                      |                     |                 |                 |              |  |  |
| E        | Esta operação representa a busca por guia de movimentação que o sistema gera quando determinado bem sofre mudança de<br>localização física. |                     |                 |                 |              |  |  |
|          |                                                                                                    | GUIA DE MOVIMENTAÇÃ | <b>ڏ</b> ٥      |                 |              |  |  |
|          | Número/Ano:                                                                                                    | /                   |                 |                 |              |  |  |
|          | Unidade de Origem:                                                                                                    |                     |                 | ?               |              |  |  |
|          | Localidade de Origem:                                                                                                    |                     |                 |                 |              |  |  |
|          | Unidade de Destino:                                                                                                    |                     |                 | ?               |              |  |  |
|          | Localidade de Destino:                                                                                                    |                     |                 |                 |              |  |  |
|          | Bem:                                                                                                    |                     |                 | ?               |              |  |  |
|          | Termo de Responsabilidade:                                                                                                    |                     |                 |                 |              |  |  |
|          | Tipo de Operação:                                                                                                    | SELECIONE           | ~               |                 |              |  |  |
|          | Período:                                                                                                    |                     |                 |                 |              |  |  |
|          |                                                                                                    | Consultar Cancelar  |                 |                 |              |  |  |

É necessário que o usuário informe um ou mais dos seguintes dados para a busca:

- Número/Ano;
- Unidade de Origem;
- Localidade de Origem;
- Unidade de Destino;
- Localidade de Destino;
- Bem;
- Termo de Responsabilidade;
- Período;
- Tipo de Operação. O usuário poderá selecionar entre:

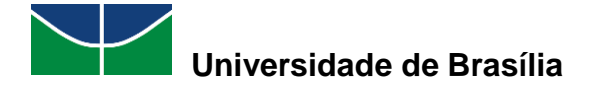

| Tipo de Operação: | SELECIONE 🗸   |
|-------------------|---------------|
| Período:          | SELECIONE     |
|                   | TRANSFERÊNCIA |
|                   | RECOLHIMENTO  |

Neste exemplo, serão informadas localidades de origem e de destino. Em seguida, selecione "**Consultar**":

| Un         | B - SIPAC - Sistema Integrado de                               | e Patrimônio, Administração e <b>Aio</b> | da Jengoo de Sessão. | 00:30 MUDAR      |
|------------|----------------------------------------------------------------|------------------------------------------|----------------------|------------------|
| TES        | TE1                                                            | Orçamento: 2020                          | 🎯 Módulos            | 🍪 Caixa Postal   |
| <b>e</b> ( | COORDENACAO DE PATRIMONIO (11.01.10.06.                        | 02)                                      | 嘴 Portal Admin.      | 🙎 Alterar senha  |
| F          | Portal Administrativo > Consu                                  | ltar Guia de Movimentação                | )                    |                  |
| E          | sta operação representa a busca por guia<br>ocalização física. | de movimentação que o sistema ger        | a quando determir    | nado bem sofre r |
|            |                                                                | GUIA DE MOVIMENTAÇÃ                      | io                   |                  |
|            | Número/Ano:                                                    |                                          |                      |                  |
|            | Unidade de Origem:                                             |                                          |                      | ?                |
|            | Localidade de Origem:                                          | 003 - SALA DA COORDENAÇÃO DE             | PATRIMÔNIO           |                  |
|            | Unidade de Destino:                                            |                                          |                      | ?                |
|            | Localidade de Destino:                                         | 02 - SALA DA COORDENAÇÃO DE              | ALMOXARIFADO CE      | INTRAL           |
|            | Bem:                                                           |                                          |                      | 2                |
|            | Termo de Responsabilidade:                                     |                                          |                      |                  |
|            | Tipo de Operação:                                              | SELECIONE                                | ~                    |                  |
|            | Período:                                                       |                                          |                      |                  |
|            |                                                                | Consultar Cancelar                       |                      |                  |

O SIPAC exibirá o resultado da consulta:

|            |                      |                       | Selecionar                                    |                                                           |                     |         |   |
|------------|----------------------|-----------------------|-----------------------------------------------|-----------------------------------------------------------|---------------------|---------|---|
|            |                      |                       | Guias de Movimentaç                           | ão (1)                                                    |                     |         |   |
| Número/Ano | Unidade de<br>Origem | Unidade de<br>Destino | Localidade de Origem                          | Localidade de Destino                                     | Tipo de<br>Operação | Termo   |   |
| 14/2020    | PAT/DGM              | ALM/DGM               | 003 - SALA DA<br>COORDENAÇÃO DE<br>PATRIMÔNIO | 02 - SALA DA<br>COORDENAÇÃO DE<br>ALMOXARIFADO<br>CENTRAL | TRANSFERÊNCIA       | 36/2020 | ٢ |
|            |                      |                       |                                               |                                                           |                     |         |   |

Para visualizar a guia de movimentação, clique no ícone 3:

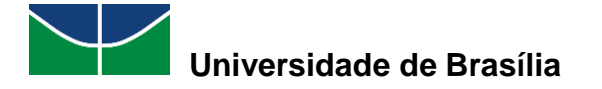

| <text><text><text><text><text><text><text></text></text></text></text></text></text></text>                                                                                                    |                                                                                                    |                                                                                                    | GUIA DE                                                                                                    | : MOVIME                                                                                                    | ITAÇÃO Nº 14                                                                                                    | /2020                                                                                                    |                                                                                                    |
|----------------------------------------------------------------------------------------------------|----------------------------------------------------------------------------------------------------|----------------------------------------------------------------------------------------------------|----------------------------------------------------------------------------------------------------|----------------------------------------------------------------------------------------------------|----------------------------------------------------------------------------------------------------|----------------------------------------------------------------------------------------------------|----------------------------------------------------------------------------------------------------|
| <text><text><text><text><text></text></text></text></text></text>                                                                                                    |                                                                                                    | Unidade de O                                                                                                    | rigem: COORDE                                                                                                    | NACAO DE P                                                                                                    | ATRIMONIO (11.                                                                                                    | 01.10.06.02)                                                                                                    |                                                                                                    |
|                                                                                                    |                                                                                                    | Unidade de D                                                                                                    | estino: COORDEI                                                                                                    | NACAO DE A                                                                                                    | LMOXARIFADO C                                                                                                    | ENTRAL (11.01.10.06.01)                                                                                                    |                                                                                                    |
| <text><text><text><text></text></text></text></text>                                                                                                    |                                                                                                    | Localidade de D                                                                                                    | estino: SALA DA                                                                                                    | COORDENA                                                                                                    | ÇÃO DE ALMOXAI                                                                                                    | RIFADO CENTRAL                                                                                                    |                                                                                                    |
|                                                                                                    | т                                                                                                    | Tipo de Ope<br>ermo de Responsabi                                                                                                    | ração: TRANSFE                                                                                                    | RÉNCIA                                                                                                    |                                                                                                    |                                                                                                    |                                                                                                    |
|                                                                                                    |                                                                                                    | Data de                                                                                                    | Saída: 20/07/20                                                                                                    | 20                                                                                                    |                                                                                                    |                                                                                                    |                                                                                                    |
| business of the second second                                                                                                    |                                                                                                    | Usuário de Cao                                                                                                    | dastro: 1 ?                                                                                                    |                                                                                                    |                                                                                                    |                                                                                                    |                                                                                                    |
| Total and a status       Data de la status       Data de la status       D                                                                                                    | RENE (1)                                                                                                    |                                                                                                    | OBS.:                                                                                                    |                                                                                                    |                                                                                                    |                                                                                                    |                                                                                                    |
| Image: Production of the second second se                                                                                                    | Tambamanta I                                                                                                    | Deneminação                                                                                                    |                                                                                                    |                                                                                                    | Chabus                                                                                                    | Data de                                                                                                    | Desebimento Termo                                                                                                    |
| The production of the point, account of the production of the point of the point of the poi                                                                                                    | Tombamento                                                                                                    |                                                                                                    |                                                                                                    |                                                                                                    | PENDENTE DI                                                                                                    | Validação/Negaçã                                                                                                    | o Recedimento Termo                                                                                                    |
| Betweenders das besteres of several several severa                                                                                                    | 202000031                                                                                                    | 19 PPM, 600X2400 DP                                                                                                    | I, MEM 512 MB                                                                                                    | NAL, COLOR                                                                                                    | RECEBIMENT                                                                                                    | -<br>-<br>-                                                                                                    | Não recebido 35/2020                                                                                                    |
| Image: Control of the second of the second of the secon                                                                                                    | Especificação<br>EM CORES; IM<br>LED COLORIDO<br>MÁXIMO DE IM<br>E-MAIL, REDE,                                                                                                    | IMPRESSORA MULTIF<br>PRESSÃO DUPLEX; RE<br>); INTERFACES USB,<br>PRESSÃO PAPEL OFÍC<br>DISPOSITIVO USB; CO                                                                                                    | FUNCIONAL LASE<br>SOLUÇÃO DE IM<br>ETHERNET E W<br>IO; ALIMENTADO<br>DMPATIBILIDADE                                                                                                    | R COLORIDA<br>PRESSÃO 60<br>IRELESS; CI<br>R AUTOMÁTI<br>COM DISPO                                                                                                    | A; VELOCIDADE I<br>10 X 2400 DPI (0<br>10 CLO MENSAL M<br>10 DE DOCUMEI<br>11 SITIVOS MÓVEIS                                                                                            | DE IMPRESSAO 19 PPM (O<br>DU SUPERIOR); MEMÓRIA<br>ÉDIO 30.000 PÁGINAS (C<br>NTOS (ADF) PARA 50 FOLH                                                                                                    | U SUPERIOR) EM PRETO E<br>MÍNIMA 512 MB; DISPLAY<br>DU SUPERIOR); TAMANHO<br>AS; DIGITALIZAÇÃO PARA                                                                                                    |
| Image: Image: Image                                                                                                    |                                                                                                    |                                                                                                    |                                                                                                    | Guia de M                                                                                                    | avimentação                                                                                                    |                                                                                                    |                                                                                                    |
| usuaário poderá imprimir a guia de movimentação clicando e         Statuto de Movimentação         Statuto de Movimentação         Statuto                                                                                                    |                                                                                                    |                                                                                                    |                                                                                                    | <<                                                                                                    | Voltar                                                                                                    |                                                                                                    |                                                                                                    |
| A general poderá imprimir a guia de movimentação clicando e                                                                                                    |                                                                                                    |                                                                                                    |                                                                                                    |                                                                                                    | Voltar                                                                                                    |                                                                                                    |                                                                                                    |
| For the state of the state of the state                                                                                                    | usuário                                                                                                    | poderá                                                                                                    | imprimir                                                                                                    | a gi                                                                                                    | uia de                                                                                                    | movimentaçã                                                                                                    | o clicando e                                                                                                    |
|                                                                                                    |                                                                                                    |                                                                                                    | 1                                                                                                    | 0                                                                                                    |                                                                                                    | د                                                                                                    |                                                                                                    |
| Science of Novimentação         Aurino         Agrecion         Agrecion                                                                                                    |                                                                                                    | 1                                                                                                    |                                                                                                    |                                                                                                    |                                                                                                    |                                                                                                    |                                                                                                    |
| Image: Image: Image                                                                                                    | Guia de Movi                                                                                                    | imentação                                                                                                    |                                                                                                    |                                                                                                    |                                                                                                    |                                                                                                    |                                                                                                    |
| Terreb         35/2020         an an an an an an an an an an an an an a                                                                                                    |                                                                                                    |                                                                                                    |                                                                                                    |                                                                                                    |                                                                                                    |                                                                                                    |                                                                                                    |
| so a caracteria caracteria caract                                                                                                    |                                                                                                    |                                                                                                    |                                                                                                    |                                                                                                    |                                                                                                    | Т                                                                                                    | ermo                                                                                                    |
| An a visualizar informações sobre o termo, poderá clicar en:<br>S <sup>35/2020</sup><br>L'Breize<br>De de Deventente: zeo<br>De de Deventente: Zeo<br>Deventente: Zeo<br>Deventente: |                                                                                                    |                                                                                                    |                                                                                                    |                                                                                                    |                                                                                                    |                                                                                                    |                                                                                                    |
| and visualized informações sobre o termo, podera circar em:<br>                                                                                                    |                                                                                                    |                                                                                                    | ~                                                                                                    | +                                                                                                    | na nada                                                                                                    |                                                                                                    | 5/2020                                                                                                    |
| Tipo de Entrada: DOAÇÃO         Pronecedor/Doador:         Tipo de Documento: TERNO DE DOACAD         Nimero do Documento: Z2000         Processo: :         DINTIRA O MATERIAL NO ATO DO RECEBINENTO, POIS NÃO ACEITAMOS RECLAMAÇÕES POSTERIORES         Bens RECEBIJOS         rem       Nº Registro Mate         1       020000031         2020000032       PROSESSORA LASER A4, MULTIFUNCIONAL, COUR, 19       1         1       020000032       RES SPECCEBIDO E         Sepecificação:       INPRESSORA AUSER A4, MULTIFUNCIONAL, LASER COURDA VELOCIDADE DE INPRESSÃO 19 PPM (OU SUPERIOR) EM PRETO E MOCRES, TURRESSÃO DUPLEY, RESOLUÇO         Sepecificação:       INPRESSORA MULTIFUNCIONAL, LASER COURDA VELOCIDADE DE INPRESSÃO 19 PPM (OU SUPERIOR) EM PRETO E MOCRES, TURRESSÃO DUPLEY, RESOLUÇO         Sepecificação:       INPRESSORA MULTIFUNCIONAL, LASER COURDA VELOCIDADE DE INPRESSÃO 19 PPM (OU SUPERIOR) EM PRETO E MOCRES, TURRESSÃO DUPLEY, RESOLUÇO         Sepecificação:       INPRESSORA MULTIFUNCIONAL, LASER COURDA VELOCIDADE DE INPRESSÃO 19 PPM (OU SUPERIOR), BM PRETO E DE COESINENTER VELOCIDADE CONTRAL STANDO DE COESINENTOS MOVELS.         Total de Bens Recebidos:       Valor Total: RS 1.500,00         Usuário Responsável pelo Cadastro:       TOTO/72020         Data de Cadastro:       TOTO/72020         Observação: :       Data de Cadastro:         Data de Cadastro:       Seprese                                                                                                    | ara visualiz                                                                                                    | zar informaç                                                                                                    | oes sobr                                                                                                    | e o teri                                                                                                    | no, pode                                                                                                    | ra clicar em:                                                                                                    |                                                                                                    |
| Processor:<br>Type do Bournento: :22000<br>Processo:<br>DISTRATO A MATERIAL NO ATO DO RECEBIMENTO, POIS NÃO ACEITAMOS RECLAMAÇÕES POSTERIORES<br>BANS RECEBIDOS<br><u>en nº Nº Registro Grupo De nominação Qtd. Garanti Valor</u> <u>Valor</u> <u>Valor</u> <u>10</u> 07/07/2020<br>15203. <u>1929</u> 15503. <u>1017</u> 1000 000, 8512 MB<br>Sectores COURDED: VENCOLADO DE J. MENSESSÃO A SEQ. COLORAÇÃO DE PI. MENSESSÃO 3 PA PI. (DU SUPERIOR) EN PENSES<br>Sectores COURDED: VENCOLADO DE J. MENSESSÃO A SEQ. COLORAÇÃO DE PI. MENSESSÃO 3 PA PI. (DU SUPERIOR) EN PENSESSÃO POSE, LOCIDADO DE INFRASESÃO 3 PA PI. (DU SUPERIOR) EN PIENTO<br>Sectores COURDED: VENCOLADO DE J. MENSESSÃO A SEQ. COLORAÇÃO EN COLORAÇÃO DE DO CUMENTOS (ADP) PARA SE PIENTE E WIRELESS, CICCU MENSES A DESA<br>Sectores COURTES COURDED: VENCOLADO DE DE INFRASESÃO A SEQ. COLORAÇÃO BE ALSERA, AL MULTIFUNCIONAL ASE PASESÃO POSE, UNESSÃO DA PI. (SE SUPERIOR) EN PIENTE DE SUCORES.<br>Total de Bens Recebidos: 1 Valor Total: RS 1.500,00<br>USUBRIO (SU SUPERIOR); TMANAMO MIXIMO DE INFRASESÃO PASE (UCIO, ALIMENTADOR AUTOMANITO DE DO CUMENTOS (ADP) PARA SE POSESÃO DE VENCES.<br>Total de Bens Recebidos: 1 Valor Total: RS 1.500,00 (UM HILE QUINHENTOS REALS). Assumindo total responsabilida<br>se danos caso comproveda a unisão da responsabilidade de minha parte.<br>Estar de cadastra: 07/07/2020<br>Diservação:<br>DECLARAÇÃO DE RESPONSABELIDADE<br>Estar de cadastra: 00.000, Integrinação de responsabilidade de minha parte.<br>Estar a danos caso comproveda a unisão da responsabilidade de minha parte.<br>Estar a landem os contrências relativas acis(s) referido(s) bem(ns) e andar responsabilidade de minha parte.<br>Estar a landem os contrências relativas acis(s) referido(s) dem(ns) e andar responsabilidade de minha parte.                                                                                                    |                                                                                                    | Tipo de f                                                                                                    | Intrada: DOACÃO                                                                                                    |                                                                                                    |                                                                                                    |                                                                                                    |                                                                                                    |
| Bine do Documenti: EERNO DE DOCAGO         Nimero do Documenti: 2:2000         Processo: -         DONTERA O MATERIAL NO ATO DO RECEBIMENTO, POIS MÃO ACELTAMOS RECLAMAÇÕES POSTERIORES         Bem       Nº Registro         Originario       Constantação         Nº Registro       Maio         Processo: -       Unitário         Reservação:       Impression ALASER A4, MULTIFUNCIONAL, COLOR, 19       1         Processo: -       1       07/07/2020         Sepecíficação:       IMPRESSIOR AULTIFUNCIONAL, LASER A4, MULTIFUNCIONAL, COLOR, 19       1       07/07/2020         Sepecíficação:       IMPRESSIOR AULTIFUNCIONAL, LASER A4, MULTIFUNCIONAL, COLOR, 19       1       07/07/2020       1       8.500, 500         Sepecíficação:       IMPRESSIOR AULTIFUNCIONAL, LASER A4, MULTIFUNCIONAL, COLOR, 19       1       07/07/2020       1       8.500, 500       8.500       9.600       3.500, 00       1       0.500, 00       1       1.500, 00       1       1       1.500, 00       1       1       1       1       1       1       1       1       1       1       1       1       1       1       1       1       1       1       1       1       1       1       1       1       1       1       1                                                                                                    |                                                                                                    | Fornecedor/                                                                                                    | Doador:                                                                                                    |                                                                                                    |                                                                                                    |                                                                                                    |                                                                                                    |
| Processo: -<br>DNFERA O MATERIAL NO ATO DO RECEBIMENTO, POIS NÃO ACEITAMOS RECLAMAÇÕES POSTERIORES<br>BENS RECEBIDOS<br>tem Nº Registro Grupo<br>2020000031 5235 [MPRE, 5003AL ALSER A4, MULTIFUNCIONAL, COLOR, 19 1 07/07/2020], 50, 60 K \$1.500,<br>specificação: IMPRESSORA MULTIFUNCIONAL, LASER COLORIDA: VELOCIDADE DE IMPRESSÃO DI S PRM (DU SUPERIOR), BEN METO E EM CORES; IMPRESSÃO DUPLEX; RESOLUÇ<br>E IMPRESSÃO GOV 3400 DOTI, OM SI 321 MB; DI STAVILITU UECIONAL COLOR, 19 1 07/07/2020], 50, 60 K \$1.500,<br>Specificação: IMPRESSORA MULTIFUNCIONAL, LASER COLORIDA: VELOCIDADE DE IMPRESSÃO DI S PRM (DU SUPERIOR); INTERNACE SUBJEXISS; CICLO MENSAL, MEDOI 300,<br>AGUNAS (DU SUPERIOR); INMORIDA MILIMA IS 21 MB; DISTAVILI DE COLORIDO; INTERNACE SUBJEXISS; CICLO MENSAL, MEDOI 300,<br>AGUNAS (DU SUPERIOR); INMORIDA MILIMA IS 21 MB; DISTAVILI DE COLORIDO; INTERNACE SUBJEXISS; CICLO MENSAL, MEDOI 300,<br>AGUNAS (DU SUPERIOR); INMORIDA MILIMA IS 21 MB; DISTAVILI DE COLORIDO; INTERNACE SUBJEXISS; CICLO MENSAL, MEDOI 300,<br>AGUNAS (DU SUPERIOR); INMORIDA MILIMA IS 21 MB; DISTAVILI DE COLORIDO; INTERNACE SUBJEXISS; CICLO MENSAL, MEDOI 300,<br>AGUNAS (DU SUPERIOR); INMORIDA MILIMA IS 21 MB; DISTAVILI DE COLORIDO; INTERNACE SUBJEXISS; CICLO MENSAL, MEDOI 300,<br>DISTAVILIZAÇÃO DARE, CENTRALIZAÇÃO DARE, CENTRO<br>Total de Bens Recebidos: 1 Valor Total: R\$ 1.500,00<br>USUBERVAÇÃO: -<br>DECLARAÇÃO DE RESPONSANTILIDADE<br>DECLARAÇÃO DE RESPONSANTILIDADE DE DIVERES REAL DE DECLARAÇÃO DE DE DISTAVILIDADE<br>DECLARAÇÃO DE                                                                                                    |                                                                                                    | Tipo de Docu                                                                                                    | umento: TERMO DE D                                                                                                    | IOACAO                                                                                                    |                                                                                                    |                                                                                                    |                                                                                                    |
| DIFIGNE O MATERIAL NO ATO DO RECEBIMENTO, POIS NÃO ACEITAMOS RECLAMAÇÕES POSTERIORES         Bans Recebitors         Valor Material Material Sans Colorada y Responsa Jassa Jas                                                                                                    |                                                                                                    | Pr                                                                                                    | omento: 2/2020                                                                                                    |                                                                                                    |                                                                                                    |                                                                                                    |                                                                                                    |
| Bens Reccellos          Bens Reccellos       Wales       Graph       Denominação       Qtd. Garantia       Unitário       Too         1       020000031       5235       Impressona LASER A4, MULTIFUNCIONAL, COLOR, 19       1       07/07/2020       1, 550,00       Rs 1.500,         specificação:       IMPRESSORA MULTIFUNCIONAL, LASER COLUNDA:       VELOCIDADE DE IMPRESSÃO 19 PPM (OU SUPERIOR) EM PRETO E MORES; IMPRESSÃO DUPLEY, RESOLUÇ         Specificação:       IMPRESSÃO RA MULTIFUNCIONAL, LASER COLUNDA:       VELOCIDADE DE IMPRESSÃO 19 PPM (OU SUPERIOR) EM PRETO E AM CORES; IMPRESSÃO DUPLEY, RESOLUÇ         Specificação:       IMPRESSÃO RA MULTIFUNCIONAL, LASER COLUNDA:       VELOCIDADE DE COLORIDO; INTERACES USE, ETHENRET E VIRRESSÃO DUPLEY, RESOLUÇ         Specificação:       IMPRESSÃO RAME, MINIMA SI2 MB       DISPART LEO COLORIDO; INTERACES USE, ETHENRET E VIRRESSÃO DUPLEY, RESOLUÇ         E MARRESSÃO E ON X 2400 DPI (OU SUPERIOR):       MENETORIA; TAMAMENTADIA MULTIFUNCIONAL, COLORIDO; INTERACES USE, ETHENRET E VIRRESSÃO DUPLEY, RESOLUÇ         E MARRESSÃO E ON X 2400 DPI (OU SUPERIOR):       MENTORE       Valor Total: R5 1.500,00         Total de Bens Recebidos : 1       Valor Total: R5 1.500,00       Valor Total: R5 1.500,00         OBSERVAÇÕES       DECLARAÇÃO DE RESPONSABILIDADE       DECLARAÇÃO DE RESPONSABILIDADE         Usuário Responsável pelo Cadastro:       DO RESPONSABULADE       Seconrences as conormenter de mante ante. <t< th=""><th></th><th></th><th>OCC3501</th><th></th><th></th><th></th><th></th></t<>                                                                                                    |                                                                                                    |                                                                                                    | OCC3501                                                                                                    |                                                                                                    |                                                                                                    |                                                                                                    |                                                                                                    |
| tem Nº Registro Grupo Denominação Qtd. Garantia Unidario To<br>2020000031 \$233 UMPRESSORA LASER A4, MULTIFUNCIONAL, COLOR, 19 1 07/07/2020 1.500,06 R 5 1.500,<br>specificação: IMPRESSORA ULASER COLORIDA, VELOCIDADE DE IMPRESSÃO SIP PM (OU SUPEII DO EM CRESE) IMPRESSÃO DUPLEX, RESOLUÇ<br>E IMPRESSÃO SO X 2400 PPI (OU SUPERIOR): MEMORIJA MINIMA SI2 MB; DISNA'Y LED COLORIDO; INTERPACES USB, ETHERNET E WIRELESS; OL OWENSI, RESOLUÇO<br>E IMPRESSÃO ROMERIOR; ITAMANNO MÁXIMO DE IMPRESSÃO PARE, OFICIO; ALIMENTADOR AUTOMÁTICO DE DOCUMENTOS (ADF) PARA SO POLHAS; DIGITALIZAÇÃO PARA E-MA<br>EDE, DISPOSITIVO USB; COMPATIBILIDADE COM DISPOSITIVOS MOVEIS.<br>Total de Bens Recebidos: 1 Valor Total: RS 1.500,00<br>DISPOSITIVO USB; COMPATIBILIDADE COM DISPOSITIVOS MOVEIS.<br>Total de Cadastro:<br>Data de Cadastro: 07/07/2020<br>Observação: -<br>DECLARAÇÃO DE RESPONSABILIDADE<br>Eléno ter recebido o(s) bem(ns) patrimonia((asi) relacionado(s) no presente Termo, no vior de R\$ 1.500,00 (UM MIL E QUINHENTOS REALS). Assumindo total responsabilidad<br>radas e danos caso comprovada a omissão da responsabilidade de minha parte.<br>Inprimir Etiquetas @ Imprimir Etiquetas QRCode @ Imprimir Documento @ Resumo Contâbil<br>Inprimir Etiquetas @ Imprimir Etiquetas QRCode @ Imprimir Documento @ Resumo Contâbil                                                                                                    | ONFIRA O MATERIAL N                                                                                                    | O ATO DO RECEBIMENTO                                                                                                    | , POIS NÃO ACEITA                                                                                                    | MOS RECLAM                                                                                                    | CÕES POSTERIORE                                                                                                    | s.                                                                                                    |                                                                                                    |
| Mat.       Mat.       Mat.       Mat.         2020000031 \$233       S235       IMPRESSORA LASER A4, MULTIFUNCIONAL, COLOR, 19       1       07/07/2020       1,500,05       R\$ 1.500,         specificação:       IMPRESSORA MULTERUNCIONAL, LASER COLORRIDA, VEDOCIDADE DE IMPRESSÃO TO PENNETE EN VIDELESS; ICICO MENAL, MÉDIO 30.0         Açtimas (JU SUPERIOR):       TAMANO MÁXIMO DAPEL, OPECIO; ALIMENTADOR AUTOMÁTICO DE DOCUMENTOS (ADF) PARA SO FOLHAS; DIGITALIZAÇÃO PARA E-MA         EDE, DISPOSITIVO USE; COMPATIBULDADE COM DISPOSITIVOS MOVEIS.       Total de Bens Recebidos: 1       Valor Total: R\$ 1.500,00         OBSERVAÇÕES         USuário Responsável pelo Cadastro:         DECLARRAÇÃO DE RESPONSABILIDADE         DECLARRAÇÃO DE RESPONSABILIDADE         DECLARRAÇÃO DE RESPONSABILIDADE         OUSSERVAÇÕES         USuário Responsável pelo Cadastro:         DECLARRAÇÃO DE RESPONSABILIDADE         DECLARRAÇÃO DE RESPONSABILIDADE         DECLARRAÇÃO DE RESPONSABILIDADE         Inprimir Etiquetas @ Imprimir Etiquetas QRCode @ Imprimir Documento @ Resumo Contábil         Imprimir Etiquetas QRCode @ Imprimir Documento @ Resumo Contábil                                                                                                    | DNFIRA O MATERIAL N<br>Bens Recebidos                                                                                                    | IO ATO DO RECEBIMENTO                                                                                                    | ), POIS NÃO ACEITA                                                                                                    | MOS RECLAM                                                                                                    | QÕES POSTERIORE                                                                                                    | s                                                                                                    |                                                                                                    |
| produbnosti poso poso poso poso poso poso poso pos                                                                                                    | ONFIRA O MATERIAL M<br>Bens Recebidos                                                                                                    | IO ATO DO RECEBIMENTO                                                                                                    | ), POIS NÃO ACEITA                                                                                                    | MOS RECLAM                                                                                                    | AÇÕES POSTERIORE                                                                                                    | S<br>Otd. Garantia Val                                                                                                    | or To                                                                                                    |
| Specificação: Invises solar Moltroritotina, Lases Colonidas, velocidado de princessad sym (do supendo); em velocidado de princessad solar e princessão do x 2400 princessão solar Moltroritoria (assolar e princessão do x 2400 princessão solar e princessão do x 2400 princessão do x 2400 princessão do x 2400 princessão do responsabilidade de minha parte.                                                                                                    | ONFIRA O MATERIAL M<br>Bens Recebidos<br>tem                                                                                                    | IO ATO DO RECEBIMENTO<br>Nº Registro Gru<br>Mat                                                                                                    | po Denominação                                                                                                    | MOS RECLAMA                                                                                                    | ÇÕES POSTERIORE                                                                                                    | S<br>Qtd. Garantia Unitar<br>19 Jacob R                                                                                                    | or To                                                                                                    |
| AGINAS (OU SUPERIOR); TANANHO MAXIMO DE IMPRESSÃO PAPEL OFÉCIO; ALIMENTADOR AUTOMÁTICO DE DOCUMENTOS (ADP) PARA SO POLHAS; DIGITALIZAÇÃO PARA E-MA<br>EDE, DISPOSITIVO USB; COMPATIBILIDADE COM DISPOSITIVOS MÓVEIS.<br>Total de Bens Recebidos: 1 Valor Total: R\$ 1.500,00<br>OBSERVAÇÕES<br>Usuário Responsável pelo Cadastro:<br>Data de Cadastro: 07/07/2020<br>Observação: -<br>DECLARAÇÃO DE RESPONSABILIDADE<br>elaro ter recebido o(s) bem(ns) patrimonial(ais) relacionado(s) no presente Termo, no valor de R\$ 1.500,00 (UM MIL E QUINHENTOS REAIS). Assumindo total responsabilid<br>is guarda e zelo do(s) mesmo(s), comprometendo-me a informar o Setor de Património sobre todas as ocorrências relativas ao(s) referido(s) bem(ns) e ainda ressarcir o órgão<br>irdas e danos caso comprovada a omissão da responsabilidade de minha parte.                                                                                                    | ONFIRA O MATERIAL N<br>Bens Recebidos<br>tem                                                                                                    | IO ATO DO RECEBIMENTO<br>Nº Registro Gru<br>2020000031 523                                                                                                    | po Denominação<br>t. Denominação<br>135 IMPRESSORA LA<br>1904, 600X2400                                                                                                    | NOS RECLAMA                                                                                                    | COES POSTERIORE                                                                                                    | 25<br>Qtd. Garantia Val<br>Unită<br>19   1  07/07/2020   8<br>1.500,0                                                                                                    | or To<br>0 R\$ 1.500,                                                                                                    |
| Total de Bens Recebidos: 1       Valor Total: R\$ 1.500,00         OBSERVAÇÕES         Usuário Responsável pelo Cadastro:       Data de Cadastro: 07/07/2020         Dobservação: -       DECLARAÇÃO DE RESPONSABILIDADE         CECARAÇÃO DE RESPONSABILIDADE         celaro ter recebido o(s) bem(ns) patrimonial(ais) relacionado(s) no presente Termo, no valor de R\$ 1.500,00 (UM MIL E QUINHENTOS REAIS). Assumindo total responsabilida de guarda e zelo do(s) mesmo(s), compromentendo-me a informar o Setor de Património sobre todas as ocorrências relativas ao(s) refendo(s) bem(ns) e ainda responsabilidade de minha parte.         Imprimir Etiquetas Imprimir Etiquetas QRCode Imprimir Documento Imprimir Documento Imprimir Documento Imprimir Resumo Contábil                                                                                                    | ONFIRA O MATERIAL M<br>BENS RECEBIDOS<br>tem<br>Specificação: IMPRESS<br>DE IMPRESSÃO 600 X 24                                                                                                    | Nº Registro Gru<br>2020000031 223<br>DRA MULTFUNCIONAL LASE<br>00 DPI (OU SUPERIOR); M                                                                                                    | POIS NÃO ACEITA     Denominação     Denominação     IMPRESSORA LA     PPM, 600X2400     ER COLORIDA; VELOC     EMÓRIA MINIMA 512                                                                                                    | INOS RECLAMA<br>ISER A4, MULTII<br>DPI, MEM 512 I<br>IDADE DE IMPR<br>MB; DISPLAY                                                                                                    | COES POSTERIORE<br>FUNCIONAL, COLOR,<br>18<br>IESSÃO 19 PPM (OU<br>LED COLORIDO; INTI                                                                                                   | Qtd. Garantia         Valuation           19         1         07/07/2020         R<br>1.500,0           SUPERIOR)         EM PRETO E EM COR<br>ETRACES USB, ETHERNET E WIRI         EM COR                                                                                                    | or To<br>0 R\$ 1.500,<br>1 R\$ 1.500,<br>15; IMPRESSÃO DUPLEX; RESOLUÇ<br>1655; CICLO MENSAL MÉDIO 30.0                                                                                                    |
| OBSERVAÇÕES         Usuário Responsável pelo Cadastro:         Data de Cadastro: 07/07/2020         OBSERVAÇÕO DE RESPONSABILIDADE         DECLARAÇÕO DE RESPONSABILIDADE         telato ter recebido o(s) bem(ns) patrimonial(ais) relacionado(s) no presente Termo, no valor de R\$ 1.500,00 (UM MIL E QUINHENTOS REAIS). Assumindo total responsabilida         telato ter recebido o(s) mesmo(s), comprometendo-me a informar o Setor de Património sobre todas as ocorrências relativas ao(s) referido(s) bem(ns) e ainda ressaror o órgão ordas e danos caso comprovada a omissão da responsabilidade de minha parte.         Imprimir Etiquetas @ Imprimir Etiquetas QRCode @ Imprimir Documento @ Resumo Contábil         Treixu                                                                                                    | ONFIRA O MATERIAL M<br>BENS RECEBIDOS<br>tem<br>specificação: IMPRESS<br>DE IMPRESSÃO 600 X 24<br>ÁGINAS (OU SUPERIOR)<br>EDE. DISPOSITIVO USB                                                                                                    | Nº Registro Gru<br>Nº Registro Gru<br>2020000031 S23<br>DRA MULTIFUNCIONAL LASE<br>00 DPI (OU SUPERIOR); M<br>; TAMARHO MÁXIMO DE IM<br>compartificuldade Com Di                                                                                                    | pois NÃO ACEITA     pois NÃO ACEITA     pois NÃO ACEITA     pois NÃO ACEITA     pois NAVELO     constancia de la constancia de la constancida constancia de la constancia de la constancia de la constancia d                                                                                                    | INOS RECLAM/<br>ISER A4, MULTI<br>DPI, MEM 512 I<br>IDADE DE IMPR<br>MB; DISPLAY<br>IO; ALIMENTAD                                                                                                    | COES POSTERIORE<br>FUNCIONAL, COLOR,<br>18<br>LESSÃO 19 PPM (OU<br>LED COLORIDO; INTI<br>IOR AUTOMÁTICO DE                                                                              | Qtd. Garantia         Valuation           19         1         07/07/2020         8           1.500,0         EM PRETO E EM COR         5000000000000000000000000000000000000                                                                                                    | or To<br>b<br>c<br>c<br>c<br>c<br>c<br>c<br>c<br>c<br>c<br>c<br>c<br>c<br>c                                                                                                    |
| Usuário Responsável pelo Cadastro:<br>Data de Cadastro: 07/07/2020<br>Observação: -<br>DECLARAÇÃO DE RESPONSABILIDADE<br>eclaro ter recebido o(s) bem(ns) patrimonial(ais) relacionado(s) no presente Termo, no valor de R\$ 1.500,00 (UM MIL E QUINHENTOS REAIS). Assumindo total responsabilida<br>da guarda e zelo do(s) mesmo(s), comprometendo-me a informar o Setor de Património sobre todas as ocorrências relativas ao(s) referido(s) bem(ns) e ainda ressaror o órgão<br>irdas e danos caso comprovada a omissão da responsabilidade de minha parte.                                                                                                    | ONFIRA O MATERIAL M<br>BENS RECEBIDOS<br>tem<br>specificação: IMPRESS:<br>E IMPRESSÃO 600 X 24<br>ÁGINAS (OU SUPERIOR)<br>EOE, DISPOSITIVO USO;<br>Total de Bens Recebi                                                                                                    | Nº Registro Gru<br>Mai<br>2020000031 S23<br>DRA MULTIFUNCIONAL LASE<br>00 DPI (OU SUPERIOR); M<br>; TAMAIHO MÁXIMO DE IM<br>COMPATIBILIDADE COM DI<br>dos: 1                                                                                                    | by POIS NÃO ACEITA     by POIS NÃO ACEITA     by     Conominação     IMPRESSORA LA     PM, 600X2400     E COURIDA: VELOC     EMÓRIA MINIMA 512     PRESSÃO PAPEL OPÍC     SPOSITIVOS MÓVEIS.                                                                                                    | INOS RECLAMA<br>ISER A4, MULTII<br>DPI, MEM 512 I<br>IDADE DE IMPR<br>MB; DISPLAY<br>(10; ALIMENTAD                                                                                                    | AÇÕES POSTERIORE<br>FUNCIONAL, COLOR,<br>18<br>LESSÃO 19 PPM (QU<br>LED COLORIDO; INTI<br>LOR AUTOMÁTICO DE                                                                             | S           Qtd. Garantia         Valutiár           19         1         07/07/2020         1.500,0           SUPERIOR)         EM PRETO E EM COR.         EM COR.           ERFACES USB, ETHERNET E WIRI         DOCUMENTOS (ADF) PARA SO FORMENTOS (ADF)         PARA SO FORMENTOS (ADF)                                                                                                    | or To<br>b To<br>c R\$ 1.500,<br>c INPRESSÃO DUPLEX: RESOLUÇ<br>LESS: CICLO MENSAL MÉDIO 30.0<br>ILMAS: DIGITALIZAÇÃO PARA E-MA<br>Valor Total: R\$ 1.500,00                                                                                                    |
| Data de Cadastro: 07/07/2020<br>Observação: -<br>DECLARAÇÃO DE RESPONSABILIDADE<br>eclaro ter recebido o(s) bem(ns) patrimonial(ais) relacionado(s) no presente Termo, no valor de R\$ 1.500,00 (UM MIL E QUINHENTOS REAIS). Assumindo total responsabilida<br>la guarda e zelo do(s) mesmo(s), comprometendo-me a informar o Setor de Património sobre todas as ocorrências relativas ao(s) referido(s) bem(ns) e ainda ressaror o órgão<br>irdas e danos caso comprovada a omissão da responsabilidade de minha parte.<br>Imprimir Etiquetas Imprimir Etiquetas QRCode Imprimir Documento Resumo Contábil<br>Testau X                                                                                                    | ONFIRA O MATERIAL M<br>BENS RECEBIDOS<br>tem<br>specificação: IMPRESS:<br>DE IMPRESSÃO 600 X 24<br>AGINAS (OU SUPERIOR)<br>EDE, DISPOSITIVO USB,<br>Total de Bens Receb                                                                                                    | IO ATO DO RECEBIMENTO<br>Nº Registro Gru<br>2020000031 S2:<br>DRA MULTIFUNCIONAL LASE<br>00 DPI (OU SUPERIOR): M<br>; TAMAINO MÁXIMO DE IM<br>COMPATIBILIDADE COM DI<br>dos: 1                                                                                                    | by POIS NÃO ACEITA     by POIS NÃO ACEITA     by POIS NÃO ACEITA     by POIS NÃO ACEITA     by POIS NAVELO     courta veloce     emória mínima 512     pressão parel oric     spositivos móvels.                                                                                                    | INOS RECLAMA<br>ISER A4, MULTII<br>DPI, MEM 512 I<br>IDADE DE IMPA<br>MB; DISPLAY<br>IO; ALIMENTAD                                                                                                    | AÇÕES POSTERIORE<br>FUNCIONAL, COLOR,<br>18<br>18<br>1855ÃO 19 PPM (QU<br>1907 AUTOMÁTICO DE                                                                                            | S Qtd. Garantia Vali Unitár 19 1 07/07/2020 [ 1,500,0 SUPERIOR) EM PRETO E EM COR RFACES USB, ETHERNET E WIRR DOCUMENTOS (ADF) PARA SO FO                                                                                                    | or To<br>s R\$ 1.500,<br>c INPRESSÃO DUPLEX: RESOLUÇ<br>LESS: CICLO MENSAL MÉDIO 30.0<br>DUHAS: DIGITALIZAÇÃO PARA E-MA<br>Valor Total: R\$ 1.500,00                                                                                                    |
| Observação: -<br>DECLARAÇÃO DE RESPONSABILIDADE<br>eclaro ter recebido o(s) bem(ns) patrimonial(ais) relacionado(s) no presente Termo, no valor de R\$ 1.500,00 (UM MIL E QUINHENTOS REAIS). Assumindo total responsabilida<br>la guarda e zelo do(s) mesmo(s), comprometendo-me a informar o Setor de Patrimdenio sobre todas as ocorrências relativas ao(s) referido(s) bem(ns) e ainda ressaror o órgão<br>irdas e danos caso comprovada a omissão da responsabilidade de minha parte.<br>Imprimir Etiquetas Imprimir Etiquetas QRCode Imprimir Documento Resumo Contábil<br>Testar X                                                                                                    | ONFIRA O MATERIAL M<br>BENS RECEBIDOS<br>tem<br>specificação: IMPRESS-<br>DE IMPRESSÃO 600 X 24<br>AGINAS (OU SUPERIOR)<br>IEDE. DISPOSITIVO USB,<br>Total de Bens Recebi                                                                                                    | IO ATO DO RECEBIMENTO<br>Nº Registro Mai<br>2020000031 52:<br>DRA MULTIFUNCIONAL LASE<br>00 DPI (OU SUPERIOR): M<br>; TAMANO MÁXIMO DE IM<br>COMPATIBLIDADE COM DI<br>dos: 1                                                                                                    | <ul> <li>b) POIS NÃO ACEITA</li> <li>b) POIS NÃO ACEITA</li> <li>CONTRAÇÃO</li> <li>IMPRESSORA LA</li> <li>IMPRESSORA LA</li> <li>IMPRESSORA LA</li> <li>PONRA DO X2400</li> <li>CONRADA VELOC</li> <li>EMÓRIA MINIMA 512</li> <li>PRESSÃO PAREL OFÍC</li> <li>SPOSITIVOS MÓVEIS.</li> </ul>                                                                                                    | INOS RECLAM/<br>ISER A4, MULTI<br>DPI, MEM 512 1<br>IDADE DE IMP<br>MB; DISPLAY<br>IO; ALIMENTAD<br>OBSEI                                                                                                    | AÇÕES POSTERIORE<br>FUNCIONAL, COLOR,<br>18<br>IESSÃO 19 PPM (QU<br>LED COLORIDO; INTI<br>IOR AUTOMÁTICO DE<br>IVAÇÕES                                                                  | S<br>Qtd. Garantia Vale<br>Unitár<br>19 1 07/07/2020 1<br>SUPERIOR) EM PRETO E EM COR<br>RFACES USB, ETHERNET E WIRE<br>DOCUMENTOS (ADF) PARA SO FO                                                                                                    | or To<br>s R\$ 1.500,<br>ES; IMPRESSÃO DUPLEX: RESOLUÇ<br>LESS; CICLO MENSAL MÉDIO 30.0<br>DLHAS; DIGITALIZAÇÃO PARA E-MA<br>Valor Total: R\$ 1.500,00                                                                                                    |
| DECLARAÇÃO DE RESPONSABILIDADE<br>eclaro ter recebido o(s) bem(ns) patrimonial(ais) relacionado(s) no presente Termo, no valor de R\$ 1.500,00 (UM MIL E QUINHENTOS REAIS). Assumindo total responsabilida<br>la guarda e zelo do(s) mesmo(s), comprometendo-me a informar o Setor de Património sobre todas as ocorrências relativas ao(s) referido(s) bem(ns) e ainda ressarcir o órgão<br>ridas e danos caso comproveda a amisão da responsabilidade de minha parte.<br>Imprimir Etiquetas Imprimir Etiquetas QRCode Imprimir Documento Resumo Contábil<br>resku X                                                                                                    | ONFIRA O MATERIAL M<br>BENS RECEBIDOS<br>tem<br>specificação: IMPRESS-<br>DE IMPRESSÃO 600 X 24<br>AGINAS (OU SUPERIOR)<br>IEDE. DISPOSITIVO USB;<br>Total de Bens Recebi                                                                                                    | IO ATO DO RECEBIMENTO<br>Nº Registro Gru<br>2020000031 52:<br>DRA MULTIFUNCIONAL LASE<br>100 DPI (OU SUPERIOR): M<br>COMPATIBILIDADE COM DI<br>idos: 1<br>rel pelo Cadastro:<br>2010 Cadastro: 07/07/2                                                                                                    | by POIS NÃO ACEITA     by POIS NÃO ACEITA     by POIS NÃO ACEITA     by POIS NÃO ACEITA     by POIS NÃO ACEITA     by POIS NÃO ACEITA     by POIS NÃO ACEITA     contrata de la contrata de la contr                                                                                                    | INOS RECLAM/<br>ISER A4, MULTI<br>DPJ, MEM 512 1<br>IDADE DE IMP<br>MB; DISPLAY<br>IO; ALIMENTAL<br>OBSEI                                                                                                    | AÇÕES POSTERIORE<br>FUNCIONAL, COLOR,<br>18<br>IESSÃO 19 PPM (QU<br>LED COLORIDO; INTI<br>IOR AUTOMÁTICO DE<br>RVAÇÕES                                                                  | Qtd. Garantia         Valuatia           19         1         07/07/2020         1,500,0           SUPERIOR)         EM PRETO E EM COR         EM COR           RFACES USB, ETHERNET E WIRI         DOCUMENTOS (ADF) PARA SO F(                                                                                                    | or To<br>o R\$ 1.500,<br>ES: IMPRESSÃO DUPLEX: RESOLUÇ<br>LESS: CICLO MENSAL MÉDIO 30.0<br>JUHAS: DIGITALIZAÇÃO PARA E-MA<br>Valor Total: R\$ 1.500,00                                                                                                    |
| eclaro ter recebido o(s) bem(ns) patrimonial(ais) relacionado(s) no presente Termo, no valor de R\$ 1.500,00 (UM MIL E QUINHENTOS REAIS). Assumindo total responsabilid<br>la guarda e zelo do(s) mesmo(s), comprometendo-me a informar o Setor de Património sobre todas as ocorrências relativas ao(s) referido(s) bem(ns) e ainda ressarcir o órgão<br>ordas e danos caso comprovada a omissão da responsabilidade de minha parte.<br>Imprimir Etiquetas Imprimir Etiquetas QRCode Imprimir Documento Resumo Contábil<br>resku X                                                                                                    | ONFIRA O MATERIAL M<br>BENS RECEBIDOS<br>tem<br>specificação: IMPRESS-<br>DE IMPRESSÃO 600 X 24<br>AGINAS (OU SUPERIOR)<br>IEOE. DISPOSITIVO USB;<br>Total de Bens Recebi<br>Usuário Responsá                                                                                                    | IO ATO DO RECEBIMENTO<br>Nº Registro Gru<br>2020000031 52:<br>DRA MULTIFUNCIONAL LASE<br>100 DPI (OU SUPERIOR): H<br>TAMARHO MÁXIMO DEI<br>COMPATIBILIDADE COM DI<br>dos: 1<br>rel pelo Cadastro:<br>Data de Cadastro: 07/07/2<br>Observação: -                                                                                                    | Denominação     L     Denominação     L     Denominação     L     MPRESSORA LA     PPM, 6002420     R     COLORIDA; VELOC     EMORIA MINUMA S12     PRESSÃO PAPEL OFÍC     SPOSITIVOS MÓVEIS.     0220                                                                                                    | INOS RECLAM/<br>ISER A4, MULTI<br>DPJ, MEM 512 1<br>IDADE DE IMP<br>MB; DISPLAY<br>IO; ALIMENTAL<br>OBSEI                                                                                                    | AÇÕES POSTERIORE<br>FUNCIONAL, COLOR,<br>18<br>IESSÃO 19 PPM (QU<br>LED COLORIDO; INTI<br>IOR AUTOMÁTICO DE<br>RVAÇÕES                                                                  | Qtd. Garantia         Valuatiar           19         1         07/07/2020         1,500,0           SUPERIOR)         EM PRETO E EM CORI         EM CORI           RFACES USB, ETHERNET E WIRI         DOCUMENTOS (ADF) PARA SO FOR                                                                                                    | or To<br>o R\$ 1.500,<br>ES: INPRESSÃO DUPLEX; RESOLUÇ<br>LESS; CICLO MENSAL MÉDIO 30.0<br>JUHAS; DIGITALIZAÇÃO PARA E-MA<br>Valor Total: R\$ 1.500,00                                                                                                    |
| eclaro ter recebido o(s) bem(ns) patrimonial(ais) relacionado(s) no presente Termo, no valor de R\$ 1.500,00 (UM MIL E QUINHENTOS REATS). Assumindo total responsabilid<br>al guarda e zelo do(s) mesmo(s), comprometendo-me a informar o Setor de Património sobre todas as ocorrências relativas ao(s) referido(s) bem(ns) e ainda ressarcir o órgão<br>indas e danos caso comprovada a omissão da responsabilidade de minha parte.<br>Imprimir Etiquetas Imprimir Etiquetas QRCode Timprimir Documento Resumo Contábil<br>reakar X                                                                                                    | ONFIRA O MATERIAL M<br>BENS RECEBIDOS<br>tem<br>specificação: IMPRESS:<br>DE IMPRESSÃO 600 X 24<br>ÁGINAS (OU SUPERIOR)<br>LEDE, DISPOSITIVO USB;<br>Total de Bens Recebi<br>Usuário Responsáv                                                                                                    | IO ATO DO RECEBIMENTO<br>Nº Registro Gru<br>Mai<br>2020000031 521<br>DRA MULTIFUNCIONAL LASE<br>00 DPI (OU SUPERIOR): M<br>COMPATIBILIDADE COM DI<br>dos: 1<br>rel pelo Cadastro:<br>Data de Cadastro: 07/07/2<br>Observação: -                                                                                                    | by POIS NÃO ACEITA     by POIS NÃO ACEITA     by POIS NÃO ACEITA     by POIS NÃO ACEITA     by POIS NÃO ACEITA     by POIS NÃO ACEITA     colorida de la coloridade     coloridade de la coloridade     coloridade de la coloridade de la coloridade     coloridade de la coloridade de la coloridade de la coloridade     coloridade de la coloridade de la col                                                                                                    | INOS RECLAMA<br>ISER A4, MULTI<br>DPI, MEM 512 I<br>IDADE DE IMPR<br>MB; DISPLAY<br>MB; DISPLAY<br>OBSEI                                                                                                    | AÇÕES POSTERIORE<br>RUNCIONAL, COLOR,<br>18<br>IESSÃO 19 PPM (QU<br>LED COLORIDO: INT<br>IOR AUTOMÁTICO DE<br>RVAÇÕES                                                                   | Qtd. Garantia     Valuation       19     1     07/07/2020     1.500,0       SUPERIOR)     EM PRETO E EM CORD       DOCUMENTOS (ADF)     PARA SO FOR                                                                                                    | or To<br>o R\$ 1.500,<br>ES; IMPRESSÃO DUPLEX; RESOLUÇO<br>ELESS; CICLO MENSAL MÉDIO 30.0<br>DUHAS; DIGITALIZAÇÃO PARA E-MA<br>Valor Total: R\$ 1.500,00                                                                                                    |
| 🖨 Imprimir Etiquetas 🖨 Imprimir Etiquetas QRCode 🖨 Imprimir Documento 🖨 Resumo Contàbil<br>Featur 🔥                                                                                                    | ONFIRA O MATERIAL M<br>BENS RECEBIDOS<br>tem<br>specificação: IMPRESS:<br>DE IMPRESSÃO 600 X 24<br>ÁGINAS (OU SUPERIOR)<br>LEDE, DISPOSITIVO USB;<br>Total de Bens Recebi<br>Usuário Responsáv                                                                                                    | IO ATO DO RECEBIMENTO<br>Nº Registro Gru<br>Mai<br>2020000031 521<br>DRA MULTIFUNCIONAL LASE<br>00 DPI (OU SUPERIOR): M<br>COMPATIBILIDADE COM DI<br>dos: 1<br>rel pelo Cadastro:<br>Data de Cadastro: 07/07/2<br>Observação: -                                                                                                    | A POIS NÃO ACEITA<br>POIS NÃO ACEITA<br>POIS NÃO ACEITA<br>POIS NÃO ACEITA<br>POIS DENOMINAÇÃO<br>IMPRESSORA LA<br>PM, 600X2400<br>EX COLORIDA: VELOC<br>MORTA MINIMA SI2<br>PRESSÃO PAPEL OFÍC<br>SPOSITIVOS MÓVEIS<br>020<br>DECO                                                                                                    | INOS RECLAMA<br>ISER A4, MULTI<br>DPI, MEM 512 I<br>IDADE DE IMPR<br>IDO; ALIMENTAD<br>OBSEI<br>COBSEI                                                                                                    | AÇÕES POSTERIORE<br>RUNCIONAL, COLOR,<br>18<br>IESSÃO 19 PPM (QU<br>LED COLORIDO: INT<br>IOR AUTOMÁTICO DE<br>RVAÇÕES<br>RESPONSABILIDA                                                 | Qtd. Garantia     Value       19     1     07/07/2020     R       19.     1     07/07/2020     R       10.     EM PRETO E EM COM     ERFACES USB, ETHERNET E WIRL       DOCUMENTOS (ADF) PARA SO F(                                                                                                    | or To<br>o R\$ 1.500,<br>S; IMRESSÃO DUPLEX; RESOLUÇI<br>RESS; CICLO MENSAL MÉDIO 30.0<br>JUHAS; DIGITALIZAÇÃO PARA E-MA<br>Valor Total: R\$ 1.500,00                                                                                                    |
| Feekar K                                                                                                    | ONFIRA O MATERIAL M<br>BENS RECEBIDOS<br>tem<br>Sepecificação: IMPRESS<br>DE IMPRESSÃO 600 X 24<br>AGINAS (OU SUPERIOR)<br>IEDE, DISPOSITIVO USB;<br>Total de Bens Recebi<br>Usuário Responsá<br>I<br>Usuário Responsá                                                                                                    | Nº Registro Gr.<br>Mai<br>2020000031 S2:<br>DRA MULTIFUNCIONAL LASS<br>00 DPI (OU SUPERIOR): M<br>COMPATIBLIDADE COM D3<br>dos: 1<br>rel pelo Cadastro:<br>Data de Cadastro: 07/07/2<br>Observação: -                                                                                                    | Appois NÃO ACEITA     Appois NÃO ACEITA     Appois NÃO ACEITA     Appois Aceita     Appois Aceita     Appois Aceita     Appois Aceita     Appois Aceita     Appois Aceita     Appois Aceita     Appois Aceita     Appois     Appois     Appoi                                                                                                    | INOS RECLAM/<br>ISER A4, MULTII<br>DPI, MEM 512 I<br>IDADE DE IMPY<br>ID9; ALIMENTAD<br>ID9; ALIMENTAD<br>OBSEN<br>COBSEN<br>LARAÇÃO DE<br>Inte Termo, no v<br>or de Patrimônic<br>arte.                                                                                                    | AÇÕES POSTERIORE<br>FUNCIONAL, COLOR,<br>48<br>LESSÃO 19 PPM (OU<br>LED COLORIDO; INTI<br>10R AUTOMÁTICO DE<br>RVAÇÕES<br>RESPONSABILIDA<br>alor de R\$ 1.500,00<br>sobre todas as ocor | Qtd. Garantia     Valuation       19     1     07/07/2020     R       19.     1     07/07/2020     R       10.     SUPERIOR)     EM PRETO E EM COR       DOCUMENTOS (ADF)     PARA SO FOR                                                                                                    | or To<br>b)<br>C)<br>R\$ 1.500,<br>IMPRESSÃO DUPLEX; RESOLUÇI<br>LESS; CICLO MENSAL, MEDIO 30.0<br>DUHAS; DIGITALIZAÇÃO PARA E-MA<br>Valor Total: R\$ 1.500,00<br>Valor Total: R\$ 1.500,00<br>Valor Total: R\$ 1.500,00<br>Valor Total: R\$ 1.500,00                                                                                                    |
| Feebar X.                                                                                                    | ONFIRA O MATERIAL M<br>BENS RECEBIDOS<br>tem<br>specificação: IMPRESS-<br>DE IMPRESSÃO 600 X 24<br>AGINAS (OU SUPERIOR)<br>IEDE. DISPOSITIVO USB,<br>Total de Bens Recebi<br>Usuário Responsár                                                                                                    | IO ATO DO RECEBIMENTO<br>Nº Registro Gri<br>Mai<br>2020000031 521<br>DRA MULTIFUNCIONAL LASE<br>00 DPI (OU SUPERIOR): M<br>COMPATIBILIDADE COM DI<br>dos: 1<br>rel pelo Cadastro:<br>Data de Cadastro: 07/07/2<br>Observação: -<br>Dem(ns) patrimonial(ais) rel<br>nesmo(s), comprometendo-<br>rovade a omissão da respon<br>Imprimir Eti          | b, POIS NÃO ACEITA b, POIS NÃO ACEITA c, Denominação t, Denominação s IMPRESSORA LA CPUR, 600/2400 cendora Minuma S12 PRESSÃO PAPEL OFÍC sPOSTITIVOS MÓVEIS cendora de monorma o Seto me a informar o Seto me a informar o Seto sabilidade de minha p iquetas Imprimi                                                                                                    | INOS RECLAM/<br>ISER A4, MULTII<br>DPI, MEM 512 I<br>MB; DISPLAY<br>IO; ALIMENTAD<br>OBSEI<br>CARAÇÃO DE<br>INE Termo, no<br>r de Patrimónic<br>arte.<br>r Etiquetas QR                                                                                                    | AÇÕES POSTERIORE                                                                                                    | Qtd. Garantia     Valuation       19     1     07/07/2020     R       19     1     07/07/2020     R       10     10     1000000000000000000000000000000000000                                                                                                    | ar To<br>b R\$ 1.500,<br>S; IMPRESSÃO DUPLEX; RESOLUÇ<br>RESS; CICLO MENSAL MÉDIO 30.0<br>DUHAS; DIGITALIZAÇÃO PARA E-MA<br>Valor Total: R\$ 1.500,00<br>Valor Total: R\$ 1.500,00<br>(15). Assumindo total responsabilid<br>bem(ns) e ainda ressarcir o órgão                                                                                                    |
|                                                                                                    | ONFIRA O MATERIAL M<br>BENS RECEBIDOS<br>Item<br>I<br>Especificação: IMPRESS<br>DE IMPRESSÃO 600 X 24<br>AGRINAS (OU SUPERIOR)<br>REDE. DISPOSITIVO USB;<br>Total de Bens Recebi<br>Usuário Responsá<br>I<br>Usuário Responsá<br>I<br>I<br>eclaro ter recebido o(s) e<br>ela guarda e zelo do(s) n<br>erdas e danos caso comp | IO ATO DO RECEBIMENTO<br>Nº Registro Gri<br>Mai<br>2020000031 [S2:<br>DRA MULTIFUNCIONAL LASE<br>00 DPI (OU SUPERIOR); M<br>TAMARHO MÁXIMO DE IM<br>COMPATIBILIDADE COM DI<br>dos: 1<br>rel pelo Cadastro:<br>Data de Cadastro: 07/07/2<br>Observação: -<br>tem(ns) patrimonial(ais) rel<br>nesmo(s), comprometendo-<br>tovada a omissão da respon | pois NÃO ACEITA     pois NÃO ACEITA     p                                                                                                    | INOS RECLAM/<br>ISER A4, MULTII<br>DPI, MEM 512 I<br>IDADE DE IMPR<br>ID5 DISPLAY<br>IT0; ALIMENTAD<br>OBSET<br>OBSET<br>CARAÇÃO DE<br>INT de Patrimónic<br>arte.<br>r Etiquetas QR                                                                                                    | AÇÕES POSTERIORE                                                                                                    | Qtd. Garantia     Valuation       19     1     07/07/2020     R       19     1     07/07/2020     R       10     1     07/07/2020     R       10     1     07/07/2020     R       10     1     07/07/2020     R       10     0     MPRTO E EM COR       DOCUMENTOS (ADF) PARA SO FOR       DOCUMENTOS (ADF) PARA SO FOR <td>or To<br/>by R\$ 1.500,<br/>ES; IMPRESSÃO DUPLEX; RESOLUÇÍ<br/>ILESS; CICLO MENSAL MÉDIO 30.0<br/>DEHAS; DIGITALIZAÇÃO PARA E-MA<br/>Valor Total: R\$ 1.500,00<br/>Valor Total: R\$ 1.500,00<br/>ILES). Assumindo total responsabilido<br/>bem(ns) e ainda ressaroir o órgão<br/>sil</td>                                                                                                    | or To<br>by R\$ 1.500,<br>ES; IMPRESSÃO DUPLEX; RESOLUÇÍ<br>ILESS; CICLO MENSAL MÉDIO 30.0<br>DEHAS; DIGITALIZAÇÃO PARA E-MA<br>Valor Total: R\$ 1.500,00<br>Valor Total: R\$ 1.500,00<br>ILES). Assumindo total responsabilido<br>bem(ns) e ainda ressaroir o órgão<br>sil                                                                                                    |
|                                                                                                    | CONFIRA O MATERIAL M<br>BENS RECEBIDOS<br>Item<br>1<br>Especificação: IMPRESS<br>DE IMPRESSÃO 600 X 24<br>AGRINAS (OU SUPERIOR)<br>REDE, DISPOSITIVO USB;<br>Total de Bens Recebi<br>Usuário Responsá<br>I<br>Usuário Responsá<br>I<br>eclaro ter recebido o(s)<br>ela guarda e zelo do(s) n<br>endas e danos caso comp       | IO ATO DO RECEBIMENTO<br>Nº Registro Gri<br>Ma<br>2020000031 S2:<br>DRA MULTIFUNCIONAL LASS<br>00 DPI (OU SUPERIOR): M<br>COMPATIBILIDADE COM DI<br>dos: 1<br>rel pelo Cadastro:<br>Data de Cadastro: 07/07/2<br>Observação: -<br>bem(ns) patrimonial(ais) rel<br>nesmo(s), comprometendo-<br>rovada a omisão da respon                            | Apolis NÃO ACEITA<br>po Denominação<br>L<br>PPM, 600X2400<br>ER COLORIDA: VELOC<br>ER COLORIDA: VELOC<br>ER COLORIDA: VELOC<br>ER COLORIDA: VELOC<br>ER COLORIDA: VELOC<br>ER COLORIDA: VELOC<br>ER COLORIDA: VELOC<br>ER COLORIDA: VELOC<br>DECC<br>DECC<br>lacionado(s) no prese<br>me a informar o Seto<br>sabilidade de minha p<br>iquetas Imprimi                                                                                                    | INOS RECLAM/                                                                                                    | AÇÕES POSTERIORE                                                                                                    | S Qtd. Garantia Valu Unită 19 1 07/07/2020 R 1.500,0 SUPERIOR, EM PRETO E EM COR DOCUMENTOS (ADF) PARA SO FO DOCUMENTOS (ADF) PARA SO FO DOCUMENTOS (ADF) PARA SO FO DOCUMENTOS REJENSAS ao(s) referido(s) Documento A Resumo Contál                                                                                                    | or To<br>b R\$ 1.500,<br>ES; IMPRESSÃO DUPLEX; RESOLUÇI<br>LESS; CICLO MENSAL, MEDIO 30.0<br>DUHAS; DIGITALIZAÇÃO PARA E-MA<br>Valor Total: R\$ 1.500,00<br>Valor Total: R\$ 1.500,00<br>IS). Assumindo total responsabilid<br>bem(ns) e ainda ressarcir o órgão<br>sil                                                                                                    |
|                                                                                                    | CONFIRA O MATERIAL M<br>BENS RECEBIDOS<br>Item<br>1<br>Especificação: IMPRESS<br>DE IMPRESSÃO 600 X 24<br>PÁGINAS (OU SUPERIOR)<br>REDE, DISPOSITIVO USB;<br>Total de Bens Recebi<br>Usuário Responsá<br>I<br>Usuário Responsá                                                                                                | IO ATO DO RECEBIMENTO<br>Nº Registro Gri<br>Ma<br>2020000031 S2:<br>00 DPI (OU SUPERIOR): M<br>ITAMARHO MÁXIMO DE IM<br>COMPATIBILIDADE COM DI<br>dos: 1<br>rel pelo Cadastro:<br>Data de Cadastro: 07/07/2<br>Observação: -<br>bem(ns) patrimonial(ais) rel<br>nesmo(s), comprometendo-<br>rovada a omissão da respon                             | Apolis NÃO ACEITA<br>po Denominação<br>L<br>PPM, 600X2400<br>ER COLORIDA: VELOC<br>ER COLORIDA: VELOC<br>ER COLORIDA:                                                                                 | INOS RECLAM/                                                                                                    | AÇÕES POSTERIORE                                                                                                    | S           Qtd. Garantia         Valuation           19         1         07/07/2020         R           19         1         07/07/2020         R           19         1         07/07/2020         R           10         1         07/07/2020         R           10         DOCUMENTOR EM PRETO E EM COR         DOCUMENTOS (ADF) PARA SO FOR           DOCUMENTOS (ADF) PARA SO FOR         DOCUMENTOS (ADF) PARA SO FOR           PE         0         QUM MIL E QUINHENTOS REATION (S)           Documento         Image: Resumo Contál                                                                                                    | or To<br>by R\$ 1.500,<br>ES; IMPRESSÃO DUPLEX; RESOLUÇI<br>LIESS; CICLO MENSAL, MEDIO 30.0<br>DUHAS; DIGITALIZAÇÃO PARA E-MA<br>Valor Total: R\$ 1.500,00<br>Valor Total: R\$ 1.500,00<br>ISS). Assumindo total responsabilid<br>bem(ns) e ainda ressarcir o órgão<br>sil                                                                                                    |
|                                                                                                    | INFIRA O MATERIAL M<br>BENS RECEBIDOS<br>Item<br>I<br>Especificação: IMPRESS<br>DE IMPRESSÃO 600 X 24<br>AGRIAS (OU SUPERIOR)<br>IEDE. DISPOSITIVO USB;<br>Total de Bens Recebi<br>Usuário Responsá<br>I<br>Ieclaro ter recebido o(s) i<br>ela guarda e zelo do(s) i<br>erdas e danos caso comp                               | IO ATO DO RECEBIMENTO<br>Nº Registro Gri<br>Ma<br>2020000031 S2:<br>00 DPI (OU SUPERIOR): M<br>COMPATIBILIDADE COM DI<br>dos: 1<br>rel pelo Cadastro:<br>Data de Cadastro: 07/07/2<br>Observação: -<br>bem(ns) patrimonial(ais) rel<br>nesmo(s), comprometendo-<br>rovade a omisão da respon                                                       | b) POIS NÃO ACEITA<br>(pois não ACEITA<br>(pois Denominação<br>L) IMPRESSORA LA<br>(POIN, 600X2400<br>EMORIA MINIMA 512<br>PRESSÃO PAPEL OPÍC<br>SPOSITIVOS MÓVEIS<br>(020)<br>DECC<br>lacionado(s) no prese<br>me a informar o Seto<br>sabilidade de minha p<br>iquetas () Imprimi                                                                                                    | INOS RECLAM/<br>SER A4, MULTII<br>DPI, MEM 512 J<br>IDADE DE IMPY<br>ID3 DE DE IMPY<br>ID3 ALIMENTAD<br>OBSEL<br>CARAÇÃO DE<br>INTERIORIA DE<br>INTERIORIA DE<br>INTERIORI DE<br>INTERIORI DE<br>INTERIO DE<br>INTERIORI DE<br>INTERIO DE<br>INT | AÇÕES POSTERIORE                                                                                                    | S           Qtd. Garantia         Valuation           19         1         07/07/2020         R           19         1         07/07/2020         R           19         1         07/07/2020         R           10         1         07/07/2020         R           10         0.000         MM PRETO E EM CONS         DOCUMENTOS (ADF) PARA SO FOR           DOCUMENTOS         (ADF) PARA SO FOR         PARA SO FOR         PARA SO FOR           DOCUMENTOS         (ADF) PARA SO FOR         PARA SO FOR         PARA SO FOR           DOCUMENTOS         (ADF) PARA SO FOR         PARA SO FOR         PARA SO FOR           DOCUMENTOS         (ADF) PARA SO FOR         PARA SO FOR         PARA SO FOR           DOCUMENTOS         (ADF) PARA SO FOR         PARA SO FOR         PARA SO FOR           DOCUMENTOS         (ADF) PARA SO FOR         PARA SO FOR         PARA SO FOR           DOCUMENTOS         (ADF) PARA SO FOR         PARA SO FOR         PARA SO FOR           DOCUMENTOS         (ADF) PARA SO FOR         PARA SO FOR         PARA SO FOR           DOCUMENTOS         (ADF) PARA SO FOR         PARA SO FOR         PARA SO FOR           DOCUMENTOS         (ADF) PARA SO FOR         PARA SO FOR         PARA SO FOR  <                                                                                                    | or To<br>b R\$ 1.500,<br>ES; IMPRESSÃO DUPLEX; RESOLUÇÍ<br>LESS; CICLO MENSAL, MEDIO 30.0<br>DUHAS; DIGITALIZAÇÃO PARA E-MA<br>Valor Total: R\$ 1.500,00<br>Valor Total: R\$ 1.500,00<br>IS). Assumindo total responsabilid<br>bem(ns) e ainda ressarcir o órgão  <br>H                                                                                                    |
|                                                                                                    | ONFIRA O MATERIAL M<br>BENS RECEBIDOS<br>tem<br>t<br>Sepecificação: IMPRESS<br>DE IMPRESSÃO 600 X 24<br>AGINAS (OU SUPERIOR)<br>IEDE, DISPOSITIVO USB,<br>Total de Bens Recebi<br>Usuário Responsá<br>t<br>Usuário Responsá<br>t<br>eclaro ter recebido o(s) i<br>ela guarda e zelo do(s) n<br>erdas e danos caso comp        | IO ATO DO RECEBIMENTO<br>Nº Registro Gri<br>Ma<br>2020000031 S2:<br>00 DPI (OU SUPERIOR): M<br>COMPATIBLIDADE COM DI<br>dos: 1<br>rel pelo Cadastro:<br>Data de Cadastro: 07/07/2<br>Observação: -<br>bem(ns) patrimonial(ais) rel<br>nesmo(s), comprometendo-<br>rovade a omisão da respon<br>Imprimir Eti                                        | b) POIS NÃO ACEITA<br>(pois NÃO ACEITA<br>(pois Denominação<br>(c) Denominação<br>(c) DENORALA<br>(PORTA SOURCE)<br>(PORTA MINIMA 512<br>PRESSÃO PAREL OFÍC<br>SPOSITIVOS MÓVEIS<br>(020)<br>DECO<br>lacionado(s) no prese<br>me a informar o Seto<br>sabilidade de minha p<br>iquetas () Imprimi                                                                                                    | INOS RECLAM/<br>ISER A4, MULTII<br>DPI, MEM 512 J<br>IDADE DE IMPY<br>ID9, ALIMENTAD<br>ID9, ALIMENTAD<br>OBSEL<br>CARAÇÃO DE<br>INTE TERMO, NO Y<br>or de Patrimónic<br>arte.<br>r Etiquetas QR                                                                                                    | AÇÕES POSTERIORE                                                                                                    | S<br>Qtd. Garantia Valu<br>Unităr<br>19 1 07/07/2020 8<br>1.500,0<br>SUPERIOR) EM PRETO E EM COR<br>DOCUMENTOS (ADF) PARA SO FO<br>DOCUMENTOS (ADF) PARA SO FO<br>PARA SO FO<br>PAR | or To<br>b<br>c<br>c<br>c<br>c<br>c<br>c<br>c<br>c<br>c<br>c<br>c<br>c<br>c                                                                                                    |
|                                                                                                    | ONFIRA O MATERIAL M<br>BENS RECEBIDOS<br>tem<br>specificação: IMPRESS<br>E IMPRESSÃO 600 X 24<br>ÁGINAS (OU SUPERIOR)<br>IDED. DISPOSITIVO USO,<br>Total de Bens Recebi<br>Usuário Responsá<br>I<br>Usuário Responsá<br>I<br>eclaro ter recebido o(s) i<br>ela guarda e zelo do(s) n<br>erdas e danos caso comp               | IO ATO DO RECEBIMENTO<br>Nº Registro Gri<br>Ma<br>2020000031 S2:<br>00 DPI (OU SUPERIOR): M<br>COMPATIBLIDADE COM DI<br>dos: 1<br>rel pelo Cadastro:<br>Data de Cadastro: 07/07/2<br>Observação: -<br>Dem(ns) patrimonial(ais) rel<br>nesmo(s), comprometendo-<br>rovada a omisão da respon<br>Imprimir Eti                                        | b) POIS NÃO ACEITA<br>(p) POIS NÃO ACEITA<br>(p) Denominação<br>(c) DENOMINA<br>(c) DENOMINA<br>(c) DENOMIN | INOS RECLAM/<br>ISER A4, MULTII<br>DPI, MEM 512 1<br>IDADE DE IMPY<br>ID; ALIMENTAD<br>OBSET<br>COBSET<br>CARAÇÃO DE L<br>INTE TERMO, NO Y<br>IN dE PATIMÓNIO<br>ARTE.<br>INTERIQUETAS QR                                                                                                    | AÇÕES POSTERIORE                                                                                                    | S<br>Qtd. Garantia Valu<br>Unităr<br>19   1  07/07/2020   R<br>1.500,0<br>SUPERIOR) EM PRETO E EM COR<br>DOCUMENTOS (ADF) PARA SO FO<br>DOCUMENTOS (ADF) PARA SO FO<br>PARA SO FO<br>DOCUMENTOS (ADF) PARA SO FO<br>PARA SO FO<br>PARA      | or To<br>b<br>c<br>c<br>c<br>c<br>c<br>c<br>c<br>c<br>c<br>c<br>c<br>c<br>c                                                                                                    |
| 7 U                                                                                                    | INFIRA O MATERIAL M<br>BENS RECEBIDOS<br>em<br>impecificação: IMPRESS:<br>I IMPRESSÃO 600 x 24<br>GINAS (OU SUPERIOR)<br>DE, DISPOSTITVO USB,<br>Total de Bens Recebi<br>Usuário Responsán<br>I<br>usuário Responsán<br>I<br>claro ter recebido o(s) i<br>a guarda e zelo do(s) n<br>das e danos caso comp                    | IO ATO DO RECEBIMENTO<br>Nº Registro Gri<br>Ma<br>2020000031 S2:<br>ORA MULTIFUNCIONAL LASS<br>100 DPI (OU SUPERIOR): M<br>COMPATIBLIDADE COM DI<br>dos: 1<br>rel pelo Cadastro:<br>Data de Cadastro: 07/07/2<br>Observação: -<br>Dem(ns) patrimonial(ais) rel<br>nesmo(s), comprometendo-<br>rovade a omisão da respon<br>Imprimir Eti            | b) POIS NÃO ACEITA<br>(p) POIS NÃO ACEITA<br>(p) Denominação<br>(c) DENOMINA<br>(c) DENOMINA<br>(c) DENOMIN | INOS RECLAM/<br>ISER A4, MULTI<br>DPI, MEM 512 1<br>IDADE DE IMPY<br>ID; ALIMENTAD<br>OBSET<br>COBSET<br>CARAÇÃO DE L<br>INTE TERMO, NO Y<br>IN dE PATIMÓNIO<br>ARTE.<br>INTERIORISTICO<br>INTERIORISTICO<br>INTERIORISTICO<br>INTERIORISTICO<br>INTERIORI                                                                                                    | AÇÕES POSTERIORE                                                                                                    | S<br>Qtd. Garantia Valu<br>Unităr<br>19   1  07/07/2020   R<br>1.500,0<br>SUPERIOR) EM PRETO E EM COR<br>DOCUMENTOS (ADF) PARA SO FO<br>DOCUMENTOS (ADF) PARA SO FO<br>PARA SO FO<br>DOCUMENTOS (ADF) PARA SO FO<br>PARA SO FO<br>PARA      | or To<br>o R\$ 1.500,<br>INTRESSÃO DUPLEX; RESOLUÇI<br>ILESS; CICLO MENSAL, MESOLUÇI<br>ULESS; CICLO MENSAL, MESOLUÇI<br>Valor Total: R\$ 1.500,00<br>Valor Total: R\$ 1.500,00<br>Valor Total: R\$ 1.500,00<br>ILESS; CICLO MENSAL, MESOLUÇI<br>Valor Total: R\$ 1.500,00<br>ILESS; CICLO MENSAL, MESOLUÇI<br>ILESS; CICLO MENSAL, MESOLUÇI<br>Valor Total: R\$ 1.500,00<br>ILESS; CICLO MENSAL, MESOLUÇI<br>ILESS; CICLO MENSAL, MESOLUÇI<br>ILESS; CICLO MES |

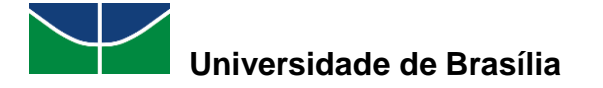

### 4.6.3 Termo de Transferência

Essa operação permite consultar e visualizar os detalhes de um termo de transferência.

Para consultar uma guia de movimentação, selecione "Patrimônio Móvel" > "Documentos" > "Termo de Transferência".

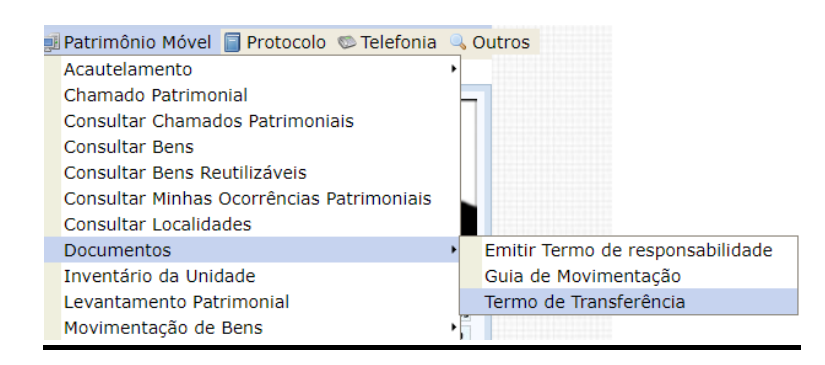

O SIPAC exibirá a seguinte tela:

| UnE            | B - SIPAC                                           | - Sistema Integrado de Patrimônio,                                                                                               | Administração e Contratos Aj                                                                                        | uda? Temp                      | oo de Sessão: (             | 00:30 MUDAR                          | DE SISTEMA V SAIR                         |
|----------------|-----------------------------------------------------|----------------------------------------------------------------------------------------------------|----------------------------------------------------------------------------------------------------|--------------------------------|-----------------------------|--------------------------------------|-------------------------------------------|
| TEST           | E1                                                  |                                                                                                    | Orçamento: 2020                                                                                                    | 🎯 Módulos                      | 0                           | 녥 Caixa Postal                       | 🍗 Abrir Chamado                           |
| 🧐 F/           | ACULDADE DE CO                                      | OMUNICAÇÃO (11.01.01.03)                                                                                                    |                                                                                                    | 📲 Portal Ad                    | min. 🦻                      | nlterar senha                        | 🎍 Mesa Virtual                            |
| Р              | ORTAL ADMI                                          | NISTRATIVO > CONSULTAR DOCU                                                                                                    | MENTO DE RESPONSABILIDADE                                                                                           |                                |                             |                                      |                                           |
|                |                                                     |                                                                                                    |                                                                                                    |                                |                             |                                      |                                           |
| Es<br>os<br>bu | sa operação pe<br>termos cadast<br>iscará o único t | ermite consultar e visualizar os detalhes<br>trados de acordo com o período, e outro<br>termo vinculado e irá desconsiderar as o | de determinado termo. Pode-se consultar<br>s filtros. Caso seja selecionado o filtro de b<br>utras opções de busca. | diretamente p<br>usca por Term | oelo número/<br>10, Bem, ou | 'ano do termo cor<br>guia de movimen | no também pode listar<br>tação, o sistema |
|                |                                                     |                                                                                                    | Documento de Responsabili                                                                                           | DADE                           |                             |                                      |                                           |
|                | Número/Ano:                                         |                                                                                                    |                                                                                                    |                                |                             |                                      |                                           |
|                | Período:                                            |                                                                                                    |                                                                                                    |                                |                             |                                      |                                           |
|                | Grupo do Mat                                        | erial:                                                                                                    |                                                                                                    |                                |                             | ?                                    |                                           |
|                | Bem:                                                |                                                                                                    |                                                                                                    |                                |                             | ?                                    |                                           |
|                | Unidade:                                            |                                                                                                    |                                                                                                    |                                |                             | ?                                    |                                           |
|                | Localidade:                                         |                                                                                                    |                                                                                                    |                                |                             | ?                                    |                                           |
|                | Responsável o                                       | da Unidade:                                                                                                    |                                                                                                    |                                |                             | ?                                    |                                           |
|                | Nota Fiscal:                                        |                                                                                                    |                                                                                                    |                                |                             | ?                                    |                                           |
|                | Empenho (Nú                                         | mero/Ano - Gestora):                                                                                                    | / SELECION                                                                                                    | E ¥                            |                             |                                      |                                           |
|                | Guia de Movin                                       | nentação (Número/Ano):                                                                                                    |                                                                                                    |                                |                             |                                      |                                           |
|                | Tipo de Tomba                                       | amento:                                                                                                    | SELECIONE                                                                                                    | ~                              |                             |                                      |                                           |
|                |                                                     |                                                                                                    | Buscar Cancelar                                                                                                    |                                |                             |                                      |                                           |

O usuário poderá informar um ou mais dados para a busca:

 Número/Ano; Período; Grupo de Material; Bem; Unidade; Localidade; Responsável da Unidade; Nota Fiscal; Empenho; Guia de Movimentação; Tipo de Tombamento. Nesse último campo, o usuário poderá selecionar os seguintes itens:

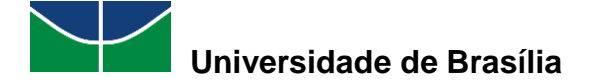

| SELECIONE                                   |
|---------------------------------------------|
| EMPENHO                                     |
| OUTROS TIPOS DE ENTRADA                     |
| FUNDAÇÃO                                    |
| DOAÇÕES DO MEC                              |
| MOVIMENTAÇÃO                                |
| NOTA DE RECEBIMENTO EMPENHO                 |
| NOTA DE RECEBIMENTO OUTROS TIPOS DE ENTRADA |

Neste exemplo, foi selecionado um período:

|   | Documento de Responsabilidade      |                             |  |  |  |  |  |  |
|---|------------------------------------|-----------------------------|--|--|--|--|--|--|
| C | Número/Ano:                        |                             |  |  |  |  |  |  |
|   | Período:                           | 01/07/2020 📑 / 29/07/2020 📑 |  |  |  |  |  |  |
|   | ] Grupo do Material:               | 2                           |  |  |  |  |  |  |
|   | Bem:                               | ?                           |  |  |  |  |  |  |
| C | ] Unidade:                         | 2                           |  |  |  |  |  |  |
| 0 | Localidade:                        | 2                           |  |  |  |  |  |  |
|   | ] Responsável da Unidade:          | 2                           |  |  |  |  |  |  |
|   | Nota Fiscal:                       | 2                           |  |  |  |  |  |  |
|   | ] Empenho (Número/Ano - Gestora):  | / SELECIONI♥                |  |  |  |  |  |  |
|   | Guia de Movimentação (Número/Ano): |                             |  |  |  |  |  |  |
|   | ] Tipo de Tombamento:              | SELECIONE 🗸                 |  |  |  |  |  |  |
|   |                                    | Buscar Cancelar             |  |  |  |  |  |  |

O SIPAC exibirá a seguinte tela:

|            |            | S: Visualizar       | Documento de Responsabilidade.                      |                            |    |
|------------|------------|---------------------|-----------------------------------------------------|----------------------------|----|
|            |            | DOCUMENTO           | S DE RESPONSABILIDADE (13)                          | 555 00 AM - 50 - 50        |    |
| Data       | Número/Ano | Unidade Responsável | Localidade                                          | Tipo de Tombamento         |    |
| 01/07/2020 | 24/2020    | FAC                 |                                                     | MOVIMENTAÇÃO               | 6  |
| 05/07/2020 | 28/2020    | CPD                 | STI - 00001 - SSI - DESENVOLVIMENTO                 | OUTROS TIPOS DE<br>ENTRADA | 3  |
| 06/07/2020 | 29/2020    | PAT/DGM             |                                                     | OUTROS TIPOS DE<br>ENTRADA | 15 |
| 05/07/2020 | 30/2020    | PAT-DEP             |                                                     | MOVIMENTAÇÃO               | 15 |
| 05/07/2020 | 31/2020    | PAT/DGM             |                                                     | OUTROS TIPOS DE<br>ENTRADA | 15 |
| 06/07/2020 | 32/2020    | PAT-DEP             |                                                     | MOVIMENTAÇÃO               | 3  |
| 06/07/2020 | 33/2020    | PAT/DGM             | 003 - SALA DA COORDENAÇÃO DE<br>PATRIMÔNIO          | OUTROS TIPOS DE<br>ENTRADA | 3  |
| 07/07/2020 | 34/2020    | PAT/DGM             | 003 - SALA DA COORDENAÇÃO DE<br>PATRIMÔNIO          | OUTROS TIPOS DE<br>ENTRADA | ß  |
| 07/07/2020 | 35/2020    | PAT/DGM             | 003 - SALA DA COORDENAÇÃO DE<br>PATRIMÔNIO          | OUTROS TIPOS DE<br>ENTRADA | 3  |
| 20/07/2020 | 36/2020    | ALM/DGM             | 02 - SALA DA COORDENAÇÃO DE<br>ALMOXARIFADO CENTRAL | MOVIMENTAÇÃO               | S  |
| 20/07/2020 | 37/2020    | DIRAD/CALM          | 06 - SALA DA COORDENADORIA DE<br>ALMOXARIFADO       | OUTROS TIPOS DE<br>ENTRADA | 3  |
| 20/07/2020 | 38/2020    | PAT/DGM             | 003 - SALA DA COORDENAÇÃO DE<br>PATRIMÔNIO          | MOVIMENTAÇÃO               | 15 |
| 21/07/2020 | 39/2020    | PAT/DGM             | 003 - SALA DA COORDENAÇÃO DE<br>PATRIMÔNIO          | OUTROS TIPOS DE<br>ENTRADA | 15 |

Portal Administrativo

Para visualizar, clique em 🔼:

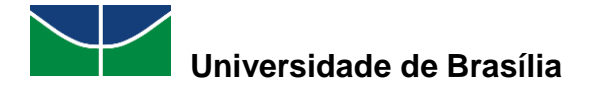

| TERI                                                                                                    | NO DE TRANSFERÊNCIA Nº 24/2020                                                                                                    |                                                        |                                         |
|----------------------------------------------------------------------------------------------------|----------------------------------------------------------------------------------------------------|--------------------------------------------------------|-----------------------------------------|
|                                                                                                    | UGP: VICE-REITORIA (11.01.01)                                                                                                    |                                                        |                                         |
| Setor d                                                                                                    | e Origem: COORDENACAO DE PATRIMONIO (11.01.10.06.02)                                                                                                    |                                                        |                                         |
| Responsável Setor d                                                                                                    | e Origem:                                                                                                    |                                                        |                                         |
| Localidade d                                                                                                    | e Origem:                                                                                                    |                                                        |                                         |
| Responsável Localidade d                                                                                                    | e Origem:                                                                                                    |                                                        |                                         |
| Setor de                                                                                                    | e Destino: FACULDADE DE COMUNICAÇÃO (11.01.01.03)                                                                                                    |                                                        |                                         |
| Responsável Setor de                                                                                                    | e Destino:                                                                                                    |                                                        |                                         |
| Guia de Movin                                                                                                    | nentação: 10/2020                                                                                                    |                                                        |                                         |
| CONFIRA O MATERIAL NO ATO DO RECEBIM                                                                                                    | ENTO, POIS NÃO ACEITAMOS RECLAMAÇÕES POSTERIORES                                                                                                    |                                                        |                                         |
| BENS NÃO RECEBIDOS                                                                                                    |                                                                                                    |                                                        |                                         |
| Nº Registro Unidade Responsável Atual                                                                                                    | Denominação                                                                                                    | Novo<br>Termo                                          | Valor                                   |
| 2020000015 COORDENACAO DE PATRIMONIO<br>(11.01.10.06.02)                                                                                                    | IMPRESSORA LASER A4, MULTIFUNCIONAL, COLOR, 19 PPM,<br>600X2400 DPI, MEM 512 MB                                                                                                    | 12/2020                                                | R\$<br>2.200,00                         |
| Especificação: IMPRESSORA MULTIFUNCIONAL<br>EM CORES; IMPRESSÃO DUPLEX; RESOLUÇÃO I<br>LED COLORIDO; INTERFACES USB, ETHERNET<br>MÁXIMO DE IMPRESSÃO PAPEL OFÍCIO; ALIMEN<br>E-MAIL, REDE, DISPOSITIVO USB; COMPATIBILI | LASER COLORIDA; VELOCIDADE DE IMPRESSÃO 19 PPM (OU SU<br>DE IMPRESSÃO 600 X 2400 DPI (OU SUPERIOR); MEMÓRIA MÍNI<br>E WIRELESS; CICLO MENSAL MÉDIO 30.000 PÁGINAS (OU S'<br>TADOR AUTOMÁTICO DE DOCUMENTOS (ADF) PARA 50 FOLHAS; (<br>DADE COM DISPOSITIVOS MÓVEIS. | PERIOR) EM<br>MA 512 MB;<br>UPERIOR); T<br>DIGITALIZAÇ | PRETO E<br>DISPLAY<br>AMANHO<br>ÃO PARA |
|                                                                                                    | OBSERVAÇÕES                                                                                                    |                                                        |                                         |
| Usuário Responsável pelo 1<br>Cadastro: <sup>1</sup><br>Data de Cadastro: 01/07/2020<br>Observação: -                                                                                                    |                                                                                                    |                                                        |                                         |
| Usuário Responsável pelo 1<br>Cadastro: 1<br>Data de Cadastro: 01/07/2020<br>Observação: -                                                                                                    | mir Etiquetas ORCode 🛱 Imprimir Documento 🛱 Resumo                                                                                                    | Contábil                                               |                                         |

### 4.7 Realização de Movimentações de Bens

### 4.7.1 Transferir/Enviar Bens para Outra Unidade

Essa operação permite enviar um ou mais bens para a mesma unidade ou para unidades distintas. O bem deverá ser recebido na unidade de destino, sendo necessária uma validação por parte do gestor local de patrimônio da unidade de destino.

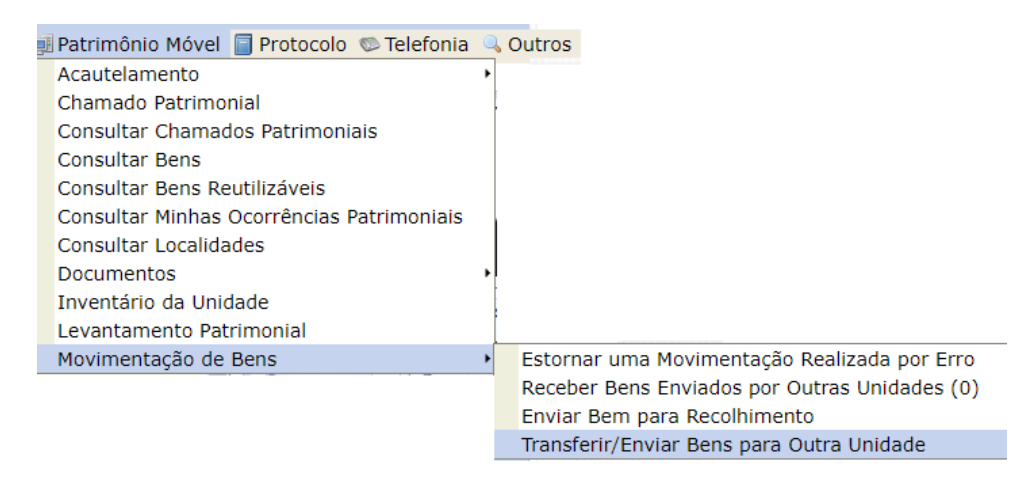

Para transferir/enviar bens para outra unidade, selecione "**Patrimônio Móvel**" > "**Movimentação de Bens**" > "**Transferir /Enviar Bens para Outra Unidade**".

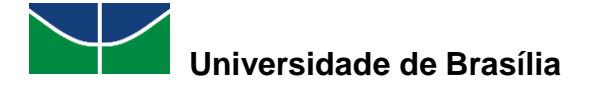

O usuário poderá escolher entre duas opções:

| Enviar Bens<br>Envia os bens de uma mesma origem. | 011 | Enviar Bens em Lote<br>Envia os bens em lotes, independente<br>da origem dos mesmos. |
|---------------------------------------------------|-----|--------------------------------------------------------------------------------------|
|---------------------------------------------------|-----|--------------------------------------------------------------------------------------|

O SIPAC exibirá a seguinte tela:

|         | DADOS GERAIS PARA O ENVIO                                                                                          |  |  |  |  |  |
|---------|----------------------------------------------------------------------------------------------------|--|--|--|--|--|
| DA      | DOS DA ORIGEM *                                                                                                    |  |  |  |  |  |
| 0<br>() | Unidade de Origem: COORDENACAO DE PATRIMONIO<br>Localidade de Origem: 003 - SALA DA COORDENAÇÃO DE PATRIMÔNIO      |  |  |  |  |  |
| DA      | DOS DO DESTINO *                                                                                                   |  |  |  |  |  |
| 0       | Unidade de Destino: FACULDADE DE COMUNICAÇÃO (11.01.01.03)<br>Localidade de Destino: 05 - SALA DE REUNIÃO DA FAC   |  |  |  |  |  |
| DA      | dos Gerais da Guia de Movimentação                                                                                 |  |  |  |  |  |
| And     | Ano da Movimentação: * 2020<br>Data de Saída: * 30/07/2020<br>Arquivo: Escolher arquivo Nenhum arquivo selecionado |  |  |  |  |  |
|         | Observação:                                                                                                    |  |  |  |  |  |
|         | << Voltar Cancelar Continuar >>                                                                                    |  |  |  |  |  |

Neste exemplo, foram informadas a unidade e a localidade de origem e de destino. Em seguida, selecione "**Continuar**":

O SIPAC exibirá a tela para que seja pesquisado o bem que se deseja transferir. Neste exemplo, foi digitado "Microcomputador" na denominação:

| Estado do Bem:             | EM USO 🗸                                   |            |            |             |
|----------------------------|--------------------------------------------|------------|------------|-------------|
| Denominação:               | MICROCOMPUTADOR                            |            |            |             |
| Material:                  |                                            |            |            |             |
| Grupo de Material:         |                                            |            |            |             |
| INFORMAÇÕES RELATI         | vas à Localização do Bem                   |            |            |             |
| Unidade Responsável:       | COORDENACAO DE PATRIMONIO (11.01.10.06.02) |            |            |             |
| Localidade Responsável:    | SALA DA COORDENAÇÃO DE PATRIMÔNIO          |            |            |             |
| INFORMAÇÕES RELATI         | VAS AOS DOCUMENTOS                         |            |            |             |
| Termo de Transferência     | 0 / 0                                      |            |            |             |
| Guia de Movimentação:      | 0 / 0                                      |            |            |             |
| INFORMAÇÕES RELATI         | vas à Aquisição                            |            |            |             |
| Nota Fiscal:               | 0 -                                        |            |            |             |
| 🗆 Data de Entrada:         | a a                                        |            |            |             |
| OUTRAS INFORMAÇÕES         | 5                                          |            |            |             |
| 🗆 Somente Bens de Terceiro | s                                          |            |            |             |
| Ordenar por                | 🕆 🖲 Denominação 🔿 Nº Tombamento            |            |            |             |
|                            | Buscar                                     |            |            |             |
| BENS ENCONTRADOS (         | 3)                                         |            |            |             |
| Todos<br>Tombamento Deno   | ominação                                   | Termo/Nota | Status     | Valor (R\$) |
| Unidade: COORDENACAO D     | DE PATRIMONIO                              |            |            |             |
| 202000030 MICR             | OCOMPUTADOR, TIPO AVANÇADO                 | 34/2020    | ACAUTELADO | 2.000,00    |
| 2020000032 MICR            | OCOMPUTADOR, TIPO AVANÇADO                 | 38/2020    | EFETIVADO  | 2.000,00    |
| □ 202000033 MICR           | OCOMPUTADOR, TIPO PADRÃO                   | 39/2020    | ACAUTELADO | 1.800,00    |

Na tela abaixo, o usuário deverá selecionar o microcomputador que deseja transferir e clicar em "Adicionar":

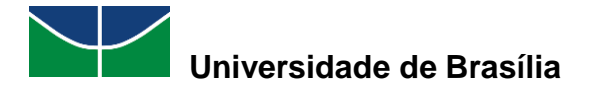

| <b></b> | 202000032 | MICROCOMPUTADOR, TIPO AVANÇADO                    | 38/2020 | EFETIVADO  | 2.000,00 |
|---------|-----------|---------------------------------------------------|---------|------------|----------|
|         | 202000033 | MICROCOMPUTADOR, TIPO PADRÃO                      | 39/2020 | ACAUTELADO | 1.800,00 |
|         |           | Pag. 1 V<br>3 Registro(s) Encontrado<br>Adicionar | p(s)    |            |          |

O bem aparecerá na tela abaixo e o usuário poderá "Confirmar":

|                                  | Dados Gerais do Envio                                                                                                    |                                                |                                               |  |  |  |  |  |
|----------------------------------|----------------------------------------------------------------------------------------------------|------------------------------------------------|-----------------------------------------------|--|--|--|--|--|
| Unidade<br>Localidade<br>Unidade | Unidade de Origem: COORDENACAO DE PATRIMONIO<br>Localidade de Origem: 003 - SALA DA COORDENAÇÃO DE PATRIMÔNIO<br>Unidade de Destino: FACULDADE DE COMUNICAÇÃO |                                                |                                               |  |  |  |  |  |
| Localidade                       | de Destino: 05 - SALA DE REUNIÃO                                                                                                    | DA FAC                                         |                                               |  |  |  |  |  |
| Ano da Mov                       | imentação: 2020                                                                                                    |                                                |                                               |  |  |  |  |  |
| Dat                              | a de Saída: 30/07/2020                                                                                                    |                                                |                                               |  |  |  |  |  |
|                                  |                                                                                                    | : Remover Bem                                  |                                               |  |  |  |  |  |
| BENS ADI                         | CIONADOS (1)                                                                                                    |                                                |                                               |  |  |  |  |  |
| Tombame<br>nto                   | Denominação                                                                                                    | Unidade                                        | Localidade                                    |  |  |  |  |  |
| 20200000<br>32                   | MICROCOMPUTADOR, TIPO AVANÇA<br>DO                                                                                                    | COORDENACAO DE PATRIMONIO (11.0<br>1.10.06.02) | 003 - SALA DA COORDENAÇÃO DE PATR 🗃<br>IMÔNIO |  |  |  |  |  |
|                                  |                                                                                                    | Confirmar << Voltar Cancelar                   |                                               |  |  |  |  |  |
|                                  | * C                                                                                                    | ampos de preenchimento obrigatório.            |                                               |  |  |  |  |  |

Se desejar remover um bem previamente adicionado, clique no ícone 3. A seguinte tela será disponibilizada:

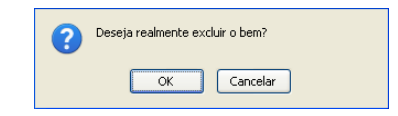

O SIPAC exibirá a seguinte pergunta:

Deseja realmente enviar os bens da lista?

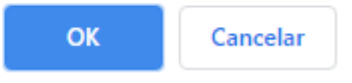

Ao optar por confirmar, uma mensagem de sucesso da operação será apresentada pelo sistema no início da página abaixo:

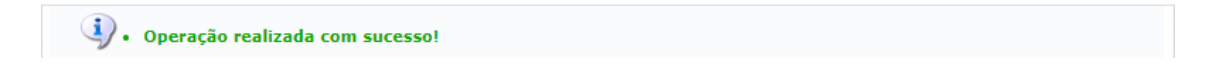

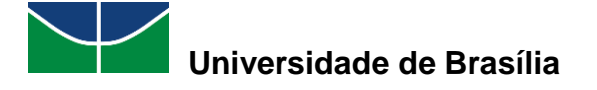

| • Os ben<br>COMUI                                                                  | ns transferidos entre<br>NICAÇÃO (11.01.01                                                                                                    | as unidades COORDENACA<br>03) devem ser recebidos p                                                                            | O DE PATRIMONI<br>elo sistema.                                      | (0 (11.01.10.06.02) e FAC                                                                | JLDADE DE      |
|------------------------------------------------------------------------------------|----------------------------------------------------------------------------------------------------|----------------------------------------------------------------------------------------------------|---------------------------------------------------------------------|------------------------------------------------------------------------------------------|----------------|
|                                                                                    |                                                                                                    | 🔍 : Visualizar H                                                                                                    | istórico do Bem                                                     |                                                                                          |                |
|                                                                                    |                                                                                                    | DADOS GERAI                                                                                                    | S DO ENVIO                                                          |                                                                                          |                |
| Responsável da<br>Lo<br>Responsável da<br>Responsável da<br>Lo<br>Responsável da I | Unidade de Origem<br>Unidade de Origem<br>Localidade de Origem<br>Munidade de Origem<br>Unidade de Destino<br>Calidade de Destino<br>Localidade de Destino<br>Data de Saída<br>Usuário | COORDENACAO DE PATRIMO<br>003 - SALA DA COORDENAÇ<br>FACULDADE DE COMUNICAÇ<br>05 - SALA DE REUNIÃO DA F<br>30/07/2020         | NIO<br>ÃO DE PATRIMÔNIO<br>ÃO<br>AC                                 |                                                                                          |                |
| LISTA DE BE                                                                        | NS ENVIADOS (1)                                                                                                    |                                                                                                    |                                                                     |                                                                                          |                |
| Tombament D                                                                        | enominação                                                                                                    | Unidade de Origem                                                                                                    |                                                                     | Localidade de Origem                                                                     |                |
| 20200003 MI<br>2 AV                                                                | ICROCOMPUTADOR, T<br>/ANÇADO                                                                                                    | (PO COORDENACAO DE PATI<br>0.06.02)                                                                                            | RIMONIO (11.01.1                                                    | 003 - SALA DA COORDENAÇ<br>ÔNIO                                                          | ÃO DE PATRIM 🔍 |
|                                                                                    | Novo envio para<br>Clique aqui para re<br>mesma unidad<br>Gui                                                                                                    | mesma Origem e Destino<br>alizar o envio de bens para<br>e de Origem e Destino.<br>Docum<br>a de Movimentação<br>16/2020 40/20 | Novo envio para (<br>Clique aqui para r<br>unidades de Ori<br>ENTOS | Drigem e Destino diferentes<br>ealizar o envio de bens para<br>gem e Destino diferentes. |                |

O usuário poderá:

| • | 🔍 : Visualizar Histórico         | do Bem     | Visualizar o histórico do bem; |
|---|----------------------------------|------------|--------------------------------|
| • | Guia de Movimentação<br>16/2020  | Imprimir a | a guia de movimentação e/ou    |
| • | Termo<br>40/2020 Imprimir o te   | ermo de re | esponsabilidade e/ou           |
| • | Resumo Contábil Termo<br>40/2020 | Imprimii   | o resumo contábil do termo.    |

### 4.7.2 Receber Bens Enviados por Outras Unidades

Essa operação permite que o usuário registre o recebimento de um bem previamente enviado por outra unidade para sua unidade de lotação.

Vale ressaltar que o recebimento do bem no sistema é de extrema importância para que o futuro rastreio e/ou identificação da localização do bem na Instituição seja possível.

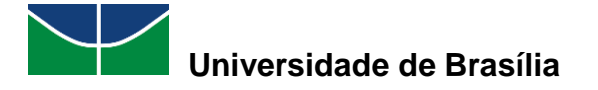

Para receber bens, selecione "Patrimônio Móvel" > "Movimentação de Bens" > "Receber Bens Enviados por Outras Unidades".

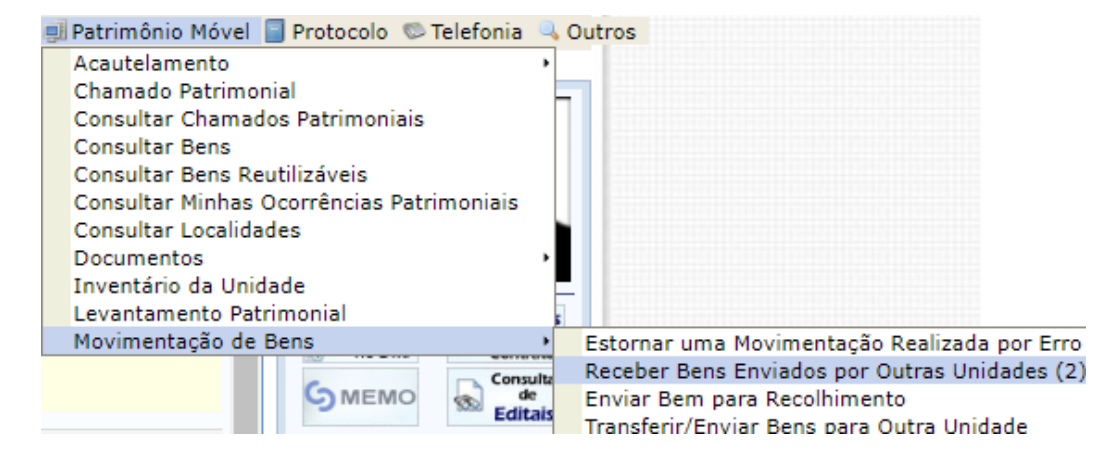

O SIPAC exibirá a tela com a lista de bens pendentes de recebimento:

| TEST                | E1                                                                   |                                                                                  | Orcamento: 2020                       | 🍘 Módulos                      | 🍏 Caixa Postal            | 🍃 A     | brir Chamado  |  |  |  |
|---------------------|----------------------------------------------------------------------|----------------------------------------------------------------------------------|---------------------------------------|--------------------------------|---------------------------|---------|---------------|--|--|--|
| 🖓 FA(               | CULDADE DE                                                           | E COMUNICAÇÃO (11.01.01.03)                                                      |                                       | 嘴 Portal Admin.                | 😤 Alterar senha           | - P     | lesa Virtual  |  |  |  |
| Po                  | RTAL AD                                                              | MINISTRATIVO > RECEBER BENS                                                      |                                       |                                |                           |         |               |  |  |  |
| Én                  | É necessário escolher no mínimo um bem para efetuar seu recebimento. |                                                                                  |                                       |                                |                           |         |               |  |  |  |
| FILTROS DE CONSULTA |                                                                      |                                                                                  |                                       |                                |                           |         |               |  |  |  |
|                     | úmero/Ano                                                            | da 0 / 0                                                                         |                                       |                                |                           |         |               |  |  |  |
| Gr                  | rupo de                                                              |                                                                                  |                                       |                                |                           |         |               |  |  |  |
| 110                 | ateriai.                                                             |                                                                                  | Buscar                                |                                |                           |         |               |  |  |  |
|                     |                                                                      |                                                                                  |                                       |                                |                           |         |               |  |  |  |
|                     |                                                                      | Recebine                                                                         | ENTO DE BENS (                        | 2)                             |                           |         |               |  |  |  |
| Todos               | Tombamento                                                           | Denominação                                                                      | Origem                                | Destino                        |                           | Guia    | Tipo          |  |  |  |
|                     | 2020000015                                                           | IMPRESSORA LASER A4, MULTIFUNCIONAL, COLOR, 19 PPM, 6<br>00X2400 DPI, MEM 512 MB | COORDENACAO DE P/<br>(11.01.10.06.02) | ATRIMONIO FACULDA<br>(11.01.01 | ADE DE COMUNICAÇÃO<br>03) | 10/2020 | TRANSFERÊNCIA |  |  |  |
|                     | 202000032                                                            | MICROCOMPUTADOR, TIPO AVANÇADO                                                   | COORDENACAO DE P/<br>(11.01.10.06.02) | ATRIMONIO FACULD<br>(11.01.01  | ADE DE COMUNICAÇÃO<br>03) | 16/2020 | TRANSFERÊNCIA |  |  |  |
| Todos               |                                                                      |                                                                                  |                                       |                                |                           |         |               |  |  |  |
|                     | Selecionar Bens Cancelar                                             |                                                                                  |                                       |                                |                           |         |               |  |  |  |

O usuário poderá visualizar os detalhes do tombamento dos bens pendentes de recebimento clicando no seu número de tombamento, se desejar:

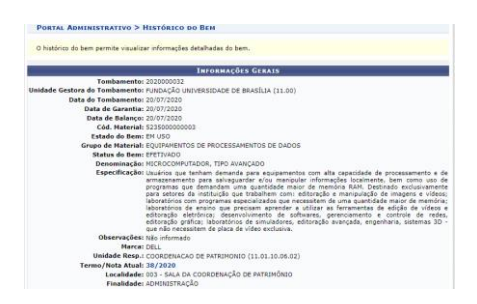

Selecione o bem e clique em "Selecionar Bens":

|                          | 202000032 | MICROCOMPUTADOR, TIPO AVANÇADO | COORDENACAO DE PATRIMONIO<br>(11.01.10.08.02) | FACULDADE DE COMUNICAÇÃO<br>(11.01.03) | 16/2020 | TRANSFERÊNCIA |  |
|--------------------------|-----------|--------------------------------|-----------------------------------------------|----------------------------------------|---------|---------------|--|
| Todos                    |           |                                |                                               |                                        |         |               |  |
| Selecionar Bens Cancelar |           |                                |                                               |                                        |         |               |  |

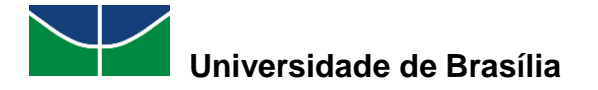

O SIPAC exibirá a tela a seguir para que o gestor local da unidade de destino confirme o recebimento:

|                              |                                                                             |                        | orçamento: 2020      |                      |                     |         |               |  |
|------------------------------|-----------------------------------------------------------------------------|------------------------|----------------------|----------------------|---------------------|---------|---------------|--|
| SACULD.                      | ADE DE COMUNICAÇÃO (11.01.01.                                               | 03)                    |                      | 📲 Portal Admin.      | 🙎 Alterar senha     | a 💻 I   | Mesa Virtual  |  |
| Porta                        | Portal Administrativo > Receber Bens                                        |                        |                      |                      |                     |         |               |  |
| Após co                      | Após confirmar, os bens estarão sob responsabilidade da unidade de destino. |                        |                      |                      |                     |         |               |  |
|                              | BENS RECEBIDOS (1)                                                          |                        |                      |                      |                     |         |               |  |
| Tombamento                   | Denominação                                                                 | Origem                 |                      | Destino              |                     | Guia    | Tipo          |  |
| 202000032                    | MICROCOMPUTADOR, TIPO AVANÇADO                                              | COORDENACAO DE PATRIMO | NIO (11.01.10.06.02) | FACULDADE DE COMUNIO | CAÇÃO (11.01.01.03) | 16/2020 | TRANSFERÊNCIA |  |
| Confirmar << Voltar Cancelar |                                                                             |                        |                      |                      |                     |         |               |  |

Em seguida, o SIPAC exibirá a tela confirmando que a operação foi realizada com sucesso:

| UnB -                                                                                                    | SIPAC - Sistema Integrad          | o de Patrimônio, Administração e <b>Ai</b> d | <b>n ale</b> rgoo de Sessão: | : 00:30 MUDAR       | DE SISTEMA '  | ✓ SAIR    |  |  |
|----------------------------------------------------------------------------------------------------|-----------------------------------|----------------------------------------------|------------------------------|---------------------|---------------|-----------|--|--|
| TESTE1                                                                                                    |                                   | Orçamento: 2020                              | 🍘 Módulos                    | 🍏 Caixa Postal      | 🍗 Abrir (     | Chamado   |  |  |
| ACULD 🖗                                                                                                    | ADE DE COMUNICAÇÃO (11.01.01      | .03)                                         | 嘴 Portal Admin.              | 🙎 Alterar senha     | 📕 Mesa \      | /irtual   |  |  |
| PORTA                                                                                                    | AL ADMINISTRATIVO > RE            | CEBER BENS                                   |                              |                     |               |           |  |  |
|                                                                                                    |                                   |                                              |                              |                     |               |           |  |  |
| ٠.                                                                                                    | • Operação realizada com sucesso! |                                              |                              |                     |               |           |  |  |
| -                                                                                                    |                                   |                                              |                              |                     |               |           |  |  |
| Após co                                                                                                    | nfirmar, os bens estarão sob re   | sponsabilidade da unidade de destino.        |                              |                     |               |           |  |  |
|                                                                                                    |                                   |                                              |                              |                     |               |           |  |  |
|                                                                                                    |                                   | BENS RECEBIDOS (1)                           |                              |                     |               |           |  |  |
| Tombamento                                                                                                    | Denominação                       | Origem                                       | Destino                      |                     | Guia          | Тіро      |  |  |
| 202000032                                                                                                    | MICROCOMPUTADOR, TIPO AVANÇADO    | COORDENACAO DE PATRIMONIO (11.01.10.08.02)   | FACULDADE DE COMUNI          | CAÇÃO (11.01.01.03) | 16/2020 TRANS | SFERÊNCIA |  |  |
|                                                                                                    |                                   | Informações da Movimen                       | TAÇÃO                        |                     |               |           |  |  |
| Usuário:                                                                                                    | TESTE1                            |                                              |                              |                     |               |           |  |  |
| Data:                                                                                                    | 30/07/2020                        |                                              |                              |                     |               |           |  |  |
|                                                                                                    |                                   |                                              |                              |                     |               |           |  |  |
| Portal Administrativo                                                                                                    |                                   |                                              |                              |                     |               |           |  |  |
| SIPAC   Secretaria de Tecnologia da Informação - STI - (61) 3107-0038 / (61) 3107-0039 / (61) 3107-0040   Copyright © 2005-2020 - UFRN -<br>App1_Homologa.aplicacao1 - v5.3.7.4 |                                   |                                              |                              |                     |               |           |  |  |

### 4.7.3 Enviar Bem para Recolhimento

Esta operação permite que o usuário registre no sistema o recolhimento de um bem que não tem mais utilidade na sua unidade.

Para enviar um ou mais bens para o recolhimento (Setor de Recolhimento e Redistribuição do PAT), selecione "**Patrimônio Móvel**" > "**Movimentação de Bens**" > "**Enviar Bem para Recolhimento**".

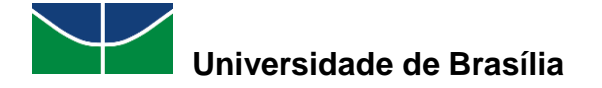

| 🔋 Patrimônio Móvel 📄 Protocolo 👳 Telefonia | 0, | Outros | 5  |    |       |           |               |                  |                       |                          |                               |                                    |
|--------------------------------------------|----|--------|----|----|-------|-----------|---------------|------------------|-----------------------|--------------------------|-------------------------------|------------------------------------|
| Acautelamento                              | •  |        |    |    |       |           |               |                  |                       |                          |                               |                                    |
| Chamado Patrimonial                        |    |        |    |    |       |           |               |                  |                       |                          |                               |                                    |
| Consultar Chamados Patrimoniais            |    |        |    |    |       |           |               |                  |                       |                          |                               |                                    |
| Consultar Bens                             |    |        |    |    |       |           |               |                  |                       |                          |                               |                                    |
| Consultar Bens Reutilizáveis               |    |        |    |    |       |           |               |                  |                       |                          |                               |                                    |
| Consultar Minhas Ocorrências Patrimoniais  |    |        |    |    |       |           |               |                  |                       |                          |                               |                                    |
| Consultar Localidades                      |    |        |    |    |       |           |               |                  |                       |                          |                               |                                    |
| Documentos                                 |    |        |    |    |       |           |               |                  |                       |                          |                               |                                    |
| Inventário da Unidade                      |    |        |    |    |       |           |               |                  |                       |                          |                               |                                    |
| Levantamento Patrimonial                   |    |        |    |    |       |           |               |                  |                       |                          |                               |                                    |
| Movimentação de Bens                       | •  | Estorn | 'n | 18 | iar u | iar uma l | iar uma Mov   | iar uma Movimer  | iar uma Movimentaçã   | iar uma Movimentação R   | ar uma Movimentação Realiz    | iar uma Movimentação Realizada p   |
|                                            |    | Receb  | be | 2  | er Be | er Bens   | er Bens Envi  | er Bens Enviados | er Bens Enviados po   | er Bens Enviados por Ou  | er Bens Enviados por Outras   | er Bens Enviados por Outras Unida  |
|                                            |    | Enviar | ar | I  | Ben   | Bem pa    | Bem para R    | Bem para Recol   | Bem para Recolhim     | Bem para Recolhimento    | Bem para Recolhimento         | Bem para Recolhimento              |
|                                            |    | Transf | sf | ρ  | erir/ | erir/Envi | erir/Enviar P | erir/Enviar Bens | erir/Enviar Bens nar: | erir/Enviar Bens nara Qu | erir/Enviar Bens para Outra U | erir/Enviar Bens para Outra Unidad |

O SIPAC exibirá duas opções para o usuário escolher:

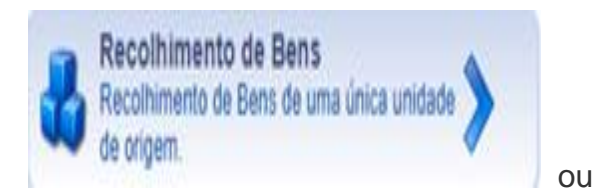

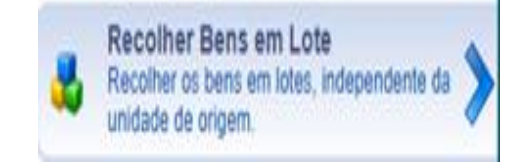

Ao selecionar o recolhimento de bens de uma única unidade de origem, o SIPAC exibirá a seguinte tela:

| UnB - SIPAC - Sistema Integrado de Patrimônio,                                                                    | Administração e <b>Ais</b>                        | <b>da Jo</b> goo de Sessão:  | 00:30 MUDAR DE      | SAIR            |
|----------------------------------------------------------------------------------------------------|---------------------------------------------------|------------------------------|---------------------|-----------------|
| TESTE1                                                                                                    | Orçamento: 2020                                   | 🎯 Módulos                    | 🍪 Caixa Postal      | 🍃 Abrir Chamado |
| FACULDADE DE COMUNICAÇÃO (11.01.01.03)                                                                            |                                                   | 嘴 Portal Admin.              | 😤 Alterar senha     | Mesa Virtual    |
| PORTAL ADMINISTRATIVO > RECOLHIMENTO DE                                                                           | E BENS                                            |                              |                     |                 |
|                                                                                                    |                                                   |                              |                     |                 |
| Essa operação permite enviar um ou mais bens de uma u<br>devem ser recebidos pela unidade de destino para ser efe | inidade de origem para<br>atuada de fato o recolh | a unidade de reco<br>imento. | olhimento, todos os | s bens enviados |
| DADOS GER                                                                                                    | AIS PARA O RECOL                                  | HIMENTO                      |                     |                 |
| DADOS DA ORIGEM *                                                                                                 |                                                   |                              |                     |                 |
| Unidade de Origem: FACULDADE DE COMUNICA                                                                          | ÇÃO                                               |                              |                     |                 |
| O Localidade de Origem:                                                                                           |                                                   |                              |                     |                 |
| DADOS DO DESTINO *                                                                                                |                                                   |                              |                     |                 |
| Unidade de Destino: <b>DEPÓSITO (11.01.10.06.03)</b><br>Localidade de Destino:                                    |                                                   |                              |                     |                 |
| DADOS GERAIS DA GUIA DE MOVIMENTAÇÃO                                                                              |                                                   |                              |                     |                 |
| Ano da Movimentação: * 2020                                                                                       |                                                   |                              |                     |                 |
| Data de Saída: * 30/07/2020 📰                                                                                     |                                                   |                              |                     |                 |
| Arquivo: Escolher arquivo Nenhum arqui                                                                            | ivo selecionado                                   |                              |                     |                 |
| Observação:                                                                                                    |                                                   |                              |                     |                 |
| << Voltar                                                                                                    | Cancelar Continu                                  | iar >>                       |                     |                 |

Clique em "Continuar".

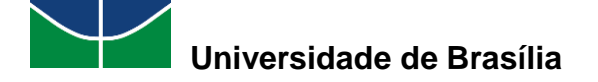

|                           | Consultar Bens                         |  |  |  |  |  |
|---------------------------|----------------------------------------|--|--|--|--|--|
| INFORMAÇÕES RELATIV       | иая ао Вем                             |  |  |  |  |  |
| Período de Tombamento:    | a a                                    |  |  |  |  |  |
| Tombamento:               | 0                                      |  |  |  |  |  |
| Faixa de Tombamento:      | 0 a 0                                  |  |  |  |  |  |
| Estado do Bem:            | EM USO V                               |  |  |  |  |  |
| Denominação:              | MICROCOMPUTADOR                        |  |  |  |  |  |
| Material:                 |                                        |  |  |  |  |  |
| Grupo de Material:        |                                        |  |  |  |  |  |
| Turopus cõre Druga        |                                        |  |  |  |  |  |
| INFORMAÇÕES RELATIV       | AS A LOCALIZAÇÃO DO BEM                |  |  |  |  |  |
| Unidade Responsável:      | FACULDADE DE COMUNICAÇÃO (11.01.01.03) |  |  |  |  |  |
| Localidade Responsável:   |                                        |  |  |  |  |  |
| INFORMAÇÕES RELATIV       | AS AOS DOCUMENTOS                      |  |  |  |  |  |
| Termo de Transferência    | 0 / 0                                  |  |  |  |  |  |
| Guia de Movimentação:     | 0 / 0                                  |  |  |  |  |  |
| INFORMAÇÕES RELATIV       | vas à Aquisição                        |  |  |  |  |  |
| Nota Fiscal:              | 0 -                                    |  |  |  |  |  |
| 🗆 Data de Entrada:        |                                        |  |  |  |  |  |
| Outras Informações        |                                        |  |  |  |  |  |
| Somente Bens de Terceiros | Somente Bens de Terceiros              |  |  |  |  |  |
| Ordenar por:              | 🔹 🖲 Denominação 🔿 Nº Tombamento        |  |  |  |  |  |
|                           | Buscar                                 |  |  |  |  |  |

Os critérios de busca são: Período de Tombamento; Tombamento; Faixa de tombamento; Estado do Bem; Denominação; Material; Grupo de Material.

No exemplo a seguir, foi selecionado, na denominação, "Microcomputador". Clique em "**Buscar**":

| BEN    | BENS ENCONTRADOS (4)                    |                                |            |           |             |  |  |  |
|--------|-----------------------------------------|--------------------------------|------------|-----------|-------------|--|--|--|
| Todos  | Tombamento                              | Denominação                    | Termo/Nota | Status    | Valor (R\$) |  |  |  |
| Unidad | le: FACULDADE                           | DE COMUNICAÇÃO                 |            |           |             |  |  |  |
|        | 202000012                               | MICROCOMPUTADOR, TIPO AVANÇADO | 8/2020     | EFETIVADO | 1.500,00    |  |  |  |
|        | 202000013                               | MICROCOMPUTADOR, TIPO AVANÇADO | 8/2020     | EFETIVADO | 1.500,00    |  |  |  |
|        | 202000021                               | MICROCOMPUTADOR, TIPO AVANÇADO | 19/2020    | EFETIVADO | 2.000,00    |  |  |  |
|        | 202000032                               | MICROCOMPUTADOR, TIPO AVANÇADO | 40/2020    | EFETIVADO | 2.000,00    |  |  |  |
|        | Pag. 1 ♥<br>4 Registro(s) Encontrado(s) |                                |            |           |             |  |  |  |
|        |                                         | Adicionar                      |            |           |             |  |  |  |

Aparecerá a tela com os bens. Selecione o bem que deseja enviar para o depósito e clique em "Adicionar".

O SIPAC exibirá a seguinte tela no final da página:

|                | GUIA DE RECOLHIMENTO               |                                            |                             |   |  |  |  |  |  |
|----------------|------------------------------------|--------------------------------------------|-----------------------------|---|--|--|--|--|--|
| Unidade        | de Origem: FACULDADE DE COMUN      | ICAÇÃO                                     |                             |   |  |  |  |  |  |
| Localidade     | de Origem: -                       |                                            |                             |   |  |  |  |  |  |
| Unidade        | de Destino: DEPÓSITO               |                                            |                             |   |  |  |  |  |  |
| Localidade     | de Destino: -                      |                                            |                             |   |  |  |  |  |  |
| Ano da Mov     | rimentação: 2020                   |                                            |                             |   |  |  |  |  |  |
| Dat            | ta de Saída: 30/07/2020            |                                            |                             |   |  |  |  |  |  |
|                |                                    | : Remover Bem                              |                             |   |  |  |  |  |  |
| BENS ADI       | ICIONADOS (1)                      |                                            |                             |   |  |  |  |  |  |
| Tombame<br>nto | Denominação                        | Unidade                                    | Localidade                  |   |  |  |  |  |  |
| 20200000<br>13 | MICROCOMPUTADOR, TIPO AVANÇA<br>DO | FACULDADE DE COMUNICAÇÃO (11.01.<br>01.03) | 05 - SALA DE REUNIÃO DA FAC | 0 |  |  |  |  |  |
|                |                                    | Confirmar << Voltar Cancelar               |                             |   |  |  |  |  |  |
|                | * 0                                | ampos de preenchimento obrigatório.        |                             |   |  |  |  |  |  |

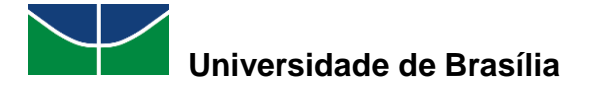

Selecione "Confirmar".

### 4.7.4 Estornar uma Movimentação Realizada por Erro

Essa operação cancela a movimentação de bens, mas só é possível estornar uma movimentação caso o bem não tenha sido recebido pela unidade de destino.

Para estornar uma movimentação, selecione "Patrimônio Móvel" > "Movimentação de Bens" > "Estornar uma Movimentação Realizada por Erro".

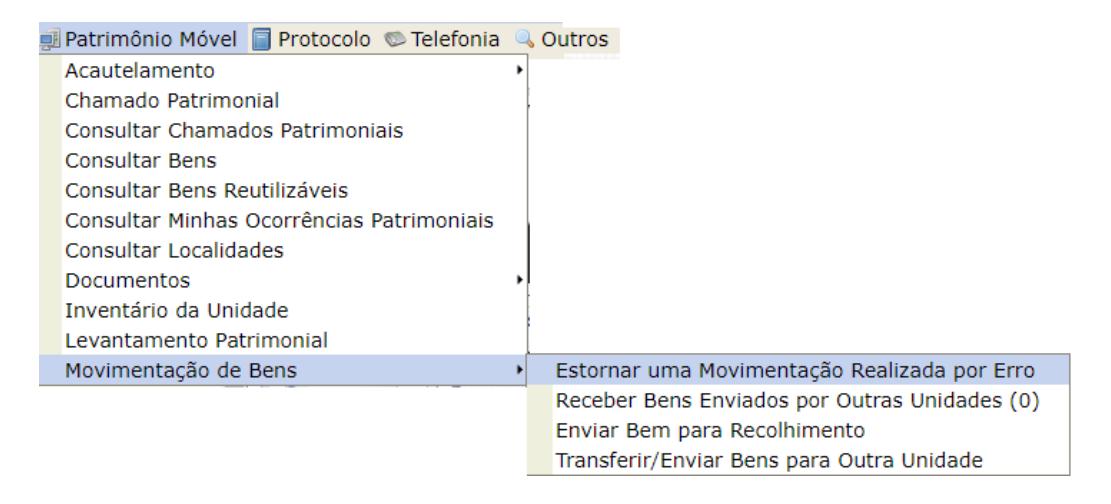

O SIPAC exibirá a seguinte tela, para que informe o número da guia de movimentação ou a descrição do bem:

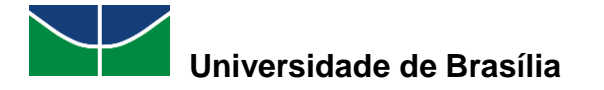

| 💱 FACULDADE DE COM                               | UNICAÇÃO (11.01.01.03)                                                                                                    | 📲 Portal Admin.   | 😤 Alterar senha |
|--------------------------------------------------|----------------------------------------------------------------------------------------------------|-------------------|-----------------|
| PORTAL ADMINI                                    | ISTRATIVO > ESTORNAR TRANSFERÊNCIA/RECOL                                                                                                    | HIMENTO - BUSC    | A               |
|                                                  |                                                                                                    |                   |                 |
| Esta operação canc<br>recebida pela unida        | ela a movimentação sobre os bens, só é possível que uma<br>de de origem.                                                                                                    | movimentação seja | estornada caso  |
|                                                  | Opções de Busca                                                                                                    |                   |                 |
| <ul> <li>Número/Ano da</li> <li>Guia:</li> </ul> | 0 / 0                                                                                                    |                   |                 |
| em:                                              | Microco                                                                                                    |                   |                 |
| SIPAC   Secretaria                               | 202000028 MICROCOMPUTADOR, TIPO AVANCADO<br>202000017 MICROCOMPUTADOR, TIPO AVANCADO<br>202000028 MICROCOMPUTADOR, TIPO AVANCADO<br>202000028 MICROCOMPUTADOR, TIPO AVANCADO<br>2020000008 MICROCOMPUTADOR, TIPO AVANCADO<br>2020000008 MICROCOMPUTADOR, TIPO AVANCADO<br>2020000008 MICROCOMPUTADOR, TIPO AVANCADO<br>2020000008 MICROCOMPUTADOR, TIPO AVANCADO<br>2020000008 MICROCOMPUTADOR, TIPO AVANCADO<br>2020000028 MICROCOMPUTADOR, TIPO AVANCADO<br>2020000028 MICROCOMPUTADOR, TIPO AVANCADO<br>2020000028 MICROCOMPUTADOR, TIPO AVANCADO<br>2020000028 MICROCOMPUTADOR, TIPO AVANCADO<br>2020000029 MICROCOMPUTADOR, TIPO AVANCADO<br>2020000020 MICROCOMPUTADOR, TIPO AVANCADO<br>2020000027 MICROCOMPUTADOR, TIPO AVANCADO<br>2020000027 MICROCOMPUTADOR, TIPO AVANCADO<br>2020000027 MICROCOMPUTADOR, TIPO AVANCADO<br>2020000012 MICROCOMPUTADOR, TIPO AVANCADO<br>2020000013 MICROCOMPUTADOR, TIPO AVANCADO<br>2020000021 MICROCOMPUTADOR, TIPO AVANCADO<br>2020000021 MICROCOMPUTADOR, TIPO AVANCADO<br>2020000014 MICROCOMPUTADOR, TIPO AVANCADO<br>2020000019 MICROCOMPUTADOR, TIPO AVANCADO<br>2020000019 MICROCOMPUTADOR, TIPO AVANCADO<br>2020000019 MICROCOMPUTADOR, TIPO AVANCADO<br>2020000019 MICROCOMPUTADOR, TIPO AVANCADO<br>2020000019 MICROCOMPUTADOR, TIPO AVANCADO<br>2020000011 MICROCOMPUTADOR, TIPO AVANCADO<br>2020000011 MICROCOMPUTADOR, TIPO AVANCADO<br>2020000011 MICROCOMPUTADOR, TIPO AVANCADO<br>2020000011 MICROCOMPUTADOR, TIPO AVANCADO<br>2020000011 MICROCOMPUTADOR, TIPO AVANCADO<br>2020000011 MICROCOMPUTADOR, TIPO AVANCADO<br>2020000011 MICROCOMPUTADOR, TIPO AVANCADO |                   |                 |

Neste exemplo, o bem é uma impressora. Clique em "Buscar":

| em: | 5 IMPRESSORA LASER A4, MULTIFUNCIONAL, COLOR, 19 PPM, 600X2400 DPI, MEM 512 ME |
|-----|--------------------------------------------------------------------------------|
|     | Buscar                                                                         |

Aparecerá a seguinte tela com o número da guia de movimentação, o número de tombamento, a denominação e a especificação.

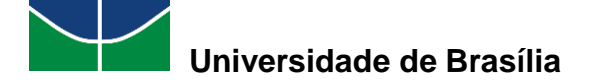

| Confirme os dados abaixo e informe uma justificativa para o estorno.                                                                                                    |  |  |  |  |  |
|----------------------------------------------------------------------------------------------------|--|--|--|--|--|
| GUIA DE ΜΟVIMENTAÇÃO Nº 10/2020                                                                                                    |  |  |  |  |  |
| Unidade de<br>Origem:                                                                                                    |  |  |  |  |  |
| Unidade de FACULDADE DE COMUNICAÇÃO (11.01.01.03)<br>Destino:                                                                                                    |  |  |  |  |  |
| Usuário:                                                                                                    |  |  |  |  |  |
| Tipo da <sub>TRANSFERÊNCIA</sub><br>Movimentação:                                                                                                    |  |  |  |  |  |
| Novo Termo: 24/2020                                                                                                    |  |  |  |  |  |
| Data de Envio: 01/07/2020                                                                                                    |  |  |  |  |  |
| INFORMAÇÕES DO BEM                                                                                                    |  |  |  |  |  |
| Nº Tombamento: 2020000015                                                                                                    |  |  |  |  |  |
| Denominação: IMPRESSORA LASER A4, MULTIFUNCIONAL, COLOR, 19 PPM, 600X2400 DPI, MEM 512 MB                                                                                                    |  |  |  |  |  |
| Especificação: IMPRESSORA MULTIFUNCIONAL LASER COLORIDA; VELOCIDADE DE IMPRESSÃO 19 PPM (OU SUPERIOR) EM PRETO E<br>EM CORES; IMPRESSÃO DUPLEX; RESOLUÇÃO DE IMPRESSÃO 600 X 2400 DPI (OU SUPERIOR); MEMÓRIA MÍNIMA 512<br>MB; DISPLAY LED COLORIDO; INTERFACES USB, ETHERNET E WIRELESS; CICLO MENSAL MÉDIO 30.000 PÁGINAS (OU<br>SUPERIOR); TAMANHO MÁXIMO DE IMPRESSÃO PAPEL OFÍCIO; ALIMENTADOR AUTOMÁTICO DE DOCUMENTOS (ADF)<br>PARA 50 FOLHAS; DIGITALIZAÇÃO PARA E-MAIL, REDE, DISPOSITIVO USB; COMPATIBILIDADE COM DISPOSITIVOS<br>MÓVEIS. |  |  |  |  |  |
| Recebimento: Não recebido                                                                                                    |  |  |  |  |  |
| JUSTIFICATIVA PARA O ESTORNO *                                                                                                    |  |  |  |  |  |
|                                                                                                    |  |  |  |  |  |
| (300 caracteres/0 digitados )                                                                                                    |  |  |  |  |  |
| Confirmar Estorno << Voltar Cancelar                                                                                                    |  |  |  |  |  |
|                                                                                                    |  |  |  |  |  |

Após preencher o campo destinado à Justificativa para o Estorno, clique em "Confirmar Estorno".

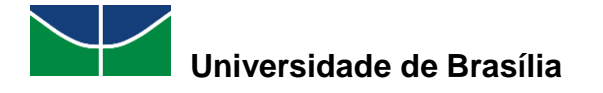

# **5 INVENTÁRIO PATRIMONIAL DA UNIDADE**

O inventário patrimonial no SIPAC segue a Instrução Normativa do DAF. Deverá ser constituída, via SEI, uma comissão de inventário patrimonial na unidade, que será composta pela chefia/diretor, que será o presidente, e mais dois membros (servidores técnico-administrativos).

O fluxo do inventário se resume a:

# Constituição da Subcomissão > Levantamento Patrimonial > Cadastrar Levantamento

### 5.1 Levantamento Patrimonial

O levantamento patrimonial tem o objetivo de realizar um levantamento dos bens e locais respectivos da unidade e compará-los com os registros existentes no SIPAC.

O levantamento dos bens da unidade no SIPAC poderá ser realizado utilizando o aplicativo no celular e/ou adicionando os bens a partir do número de tombamento ou de seus descritores globais.

Após realizar o levantamento físico dos bens, a subcomissão deverá cadastrar o levantamento selecionando "Patrimônio Móvel" > "Levantamento Patrimonial" > "Cadastrar Levantamento":

| ļ | Patrimônio Móvel 📄 Protocolo 👳 Telefonia  | C |
|---|-------------------------------------------|---|
|   | Acautelamento                             | ۲ |
|   | Chamado Patrimonial                       |   |
|   | Consultar Chamados Patrimoniais           |   |
|   | Consultar Bens                            |   |
|   | Consultar Bens Reutilizáveis              |   |
|   | Consultar Minhas Ocorrências Patrimoniais |   |
|   | Consultar Localidades                     |   |
|   | Documentos                                | ۲ |
|   | Inventário da Unidade                     |   |
|   | Levantamento Patrimonial                  |   |
|   | Movimentação de Bens                      | ۲ |

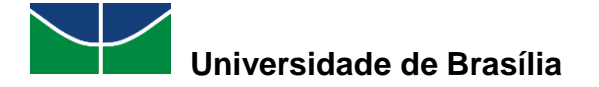

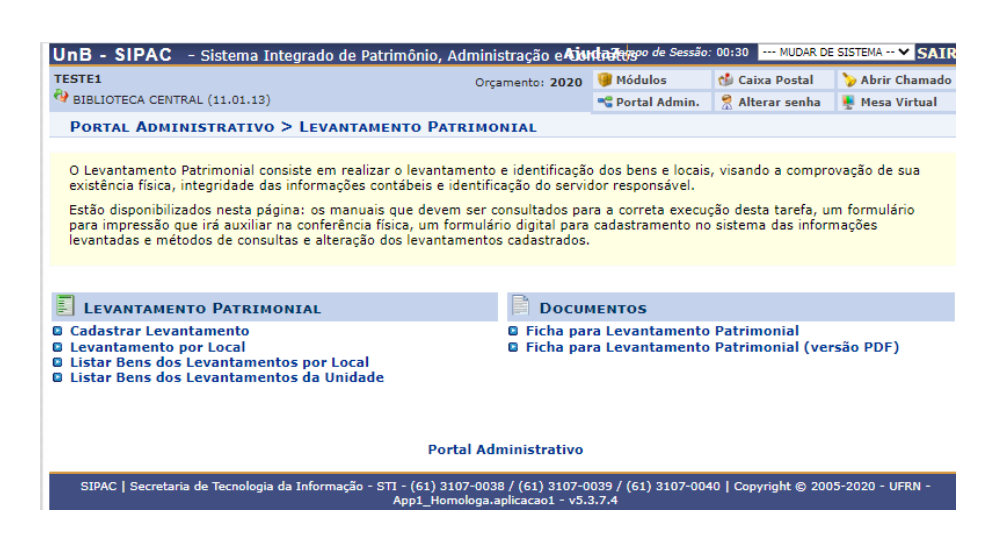

## 5.2 Cadastrar Levantamento

Selecione a finalidade do levantamento:

| Informe os dados do levantamento e adicione os bens informando o número de tombamento. O número de tombamento pode ser<br>informado por um leitor de código de barras ou por teclado. Pode-se consultar os bens através de seu número de tombamento,<br>como também a partir dos seus descritores globais. Caso o bem não seja encontrado, o sistema avisará e poderá colocar o número<br>de tombo que quiser. |                                                        |   |  |  |  |  |  |
|----------------------------------------------------------------------------------------------------|--------------------------------------------------------|---|--|--|--|--|--|
| 🔍: Buscar Comissão Inventário                                                                                                    |                                                        |   |  |  |  |  |  |
|                                                                                                    | DADOS GERAIS DO FORMULÁRIO DE LEVANTAMENTO PATRIMONIAL |   |  |  |  |  |  |
| Unidade:                                                                                                    |                                                        |   |  |  |  |  |  |
| Responsável da Unidade:                                                                                                    |                                                        |   |  |  |  |  |  |
| Finalidade do Levantamento:                                                                                                    | SELECIONE V                                            |   |  |  |  |  |  |
| Descrição do Levantamento:                                                                                                    | SELECIONE                                              |   |  |  |  |  |  |
|                                                                                                    | PASSAGEM DE CARGO                                      |   |  |  |  |  |  |
| Observação:                                                                                                    | CONFERÊNCIA                                            |   |  |  |  |  |  |
|                                                                                                    | LEVANTAMENTO                                           |   |  |  |  |  |  |
| Comissão Inventário:                                                                                                    | INVENTÁRIO                                             | Q |  |  |  |  |  |

Busque a comissão de inventário que foi criada via SEI:

| Descrição do Levantamento: |         |   |
|----------------------------|---------|---|
|                            | 000/500 |   |
| Observação:                |         |   |
| (                          | 000/500 |   |
| Comissão Inventário:       |         | 0 |

Informe a localidade:

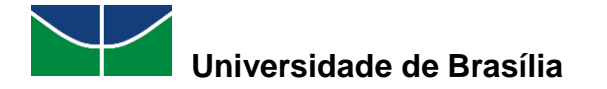

| INFORME O LOCAL DOS BENS *                                                                           |
|----------------------------------------------------------------------------------------------------|
| Unidade: COORDENADORIA DE ALMOXARIFADO CALM (11.01.05.01.03)                                         |
| Localidade Vinculada à Unidade: (06 )SALA DA COORDENADORIA DE ALMOXARIFADO - DIRAD/CALM (1101050103) |

Informe o(s) bem(ns) a partir da utilização do leitor de código de barras ou informeo(s) manualmente:

|                       | CONSULTA DOS BENS ENCONTRADOS | FISICAMENTE NA LOCALIDADE INFORMADA |
|-----------------------|-------------------------------|-------------------------------------|
| Usar Leitor de código | de barras?                    | ○ Sim ◉ Não                         |
| Bem:                  |                               |                                     |
| O Bem/Descritor:      |                               |                                     |
| Estado Atual do Bem   | EM USO ¥                      |                                     |
|                       | Adi                           | cionar Bem                          |
|                       | _                             |                                     |
|                       |                               | Cancelar                            |

Ao informar manualmente:

| Usar Leitor de c | ódigo de barras?                      | ⊖ Sim 🖲 Não                                        |
|------------------|---------------------------------------|----------------------------------------------------|
| Bem:             | impressora                            |                                                    |
|                  |                                       |                                                    |
| Bem:             | 2020000015 IMPRESSORA LASER A4, MULTI | FUNCIONAL, COLOR, 19 PPM, 600X2400 DPI, MEM 512 MB |
| _                |                                       |                                                    |

Clique em Adicionar Bem

Ao final do cadastro, o SIPAC exibirá a seguinte tela:

| <br>b.br/sipac/levantarPatrimonio.do?acao=32                                                                                                    |                                                                         |                                                                              |                                                                                             | ୍ ☆ | <b>~</b> | * 8 | ) |
|----------------------------------------------------------------------------------------------------|-------------------------------------------------------------------------|------------------------------------------------------------------------------|---------------------------------------------------------------------------------------------|-----|----------|-----|---|
|                                                                                                    |                                                                         |                                                                              |                                                                                             |     |          |     |   |
| 000/500                                                                                                    |                                                                         |                                                                              |                                                                                             |     |          |     |   |
| Comissão Inventário: 1/2020                                                                                                    | <u> </u>                                                                |                                                                              |                                                                                             |     |          |     |   |
| INFORME O LOCAL DOS BENS *                                                                                                    |                                                                         |                                                                              |                                                                                             |     |          |     |   |
| Unidade: COORDENADORIA DE ALMOXARIFADO CALM                                                                                                    | (11.01.05.01.03)                                                        |                                                                              |                                                                                             |     |          |     |   |
| Localidade Vinculada à Unidade: (06 )SALA DA COORDENADORIA DE ALMO)                                                                                                    | ARIFADO - DIRAD/O                                                       | CALM (1101050103)                                                            |                                                                                             |     |          |     |   |
| CONSULTA DOS BENS ENCONTRADOS FISICAMENTE                                                                                                    | NA LOCALIDADE                                                           | INFORMADA                                                                    |                                                                                             |     |          |     |   |
| Usar Leitor de código de barras?                                                                                                    | 🔿 Sim 💿 Nã                                                              | 0                                                                            |                                                                                             |     |          |     |   |
| Bem:                                                                                                    |                                                                         |                                                                              |                                                                                             |     |          |     |   |
| O Bem/Descritor:                                                                                                    |                                                                         |                                                                              |                                                                                             |     |          |     |   |
| Estado Atual do Bem: EM USO 🗸                                                                                                    |                                                                         |                                                                              |                                                                                             |     |          |     |   |
| Adiatana Ram                                                                                                    |                                                                         |                                                                              |                                                                                             |     |          |     |   |
| Reicional Den                                                                                                    |                                                                         |                                                                              |                                                                                             |     |          |     |   |
|                                                                                                    |                                                                         |                                                                              |                                                                                             |     |          |     |   |
| 🥪 : Alterar 💿 : Remov                                                                                                    | er                                                                      |                                                                              |                                                                                             |     |          |     |   |
| Prus Autoputatos                                                                                                    |                                                                         |                                                                              |                                                                                             |     |          |     |   |
| DENS INFORMADOS                                                                                                    | Marca                                                                   | Estado do Bem                                                                |                                                                                             |     |          |     |   |
| Tombamento Descrição                                                                                                    |                                                                         | Laturo do Dem                                                                |                                                                                             |     |          |     |   |
| Tombamento Descrição<br>2020000002 MICROCOMPUTADOR, TIPO AVANCADO                                                                                                    | DELL                                                                    | EM USO                                                                       | V 81                                                                                        |     |          |     |   |
| Tombamento Descrição<br>202000002 MICROCOMPUTADOR, TIPO AVANÇADO<br>2020000015 IMPRESSORA LASER A4, MULTIFUNCIONAL, COLOR, 19 PPM,<br>600X2400 DPI, MEM 512 MB                                                                                                    | DELL                                                                    | EM USO<br>EM USO                                                             | 0 0 0                                                                                       |     |          |     |   |
| Tombamento Descrição<br>202000002 MICROCOMPUTADOR, TIPO AVANÇADO<br>2020000015 IMPRESSORA LASER A4, MULTIFUNCIONAL, COLOR, 19 PPM,<br>600X2400 DRJ, MEM 512 MB<br>2020000016 IMPRESSORA, 3D                                                                                                    | DELL DELL                                                               | EM USO<br>EM USO<br>EM USO                                                   | 0 0<br>0 0                                                                                  |     |          |     |   |
| Tombamento Descrição<br>202000023 MICROCOMPUTADOR, TIPO AVANÇADO<br>202000015 IMPRESSORA LASER A4, MULTIPUNCIONAL, COLOR, 19 PPM,<br>600/2400 DPJ, MEM SIZ MB<br>202000016 IMPRESSORA, 3D<br>202000016 IMPRESSORA, 3D                                                                                                    | DELL<br>DELL<br>DELL<br>DELL                                            | EM USO<br>EM USO<br>EM USO<br>EM USO                                         | 9<br>9<br>9<br>9                                                                            |     |          |     |   |
| Tombamento Descrição<br>202000021 KIRGCOMPUTADOR, TIPO AVANÇADO<br>202000021 KIRGCOMPUTADOR, TIPO AVANÇADO<br>600X2400 DPI, MEM SIZ MB<br>2020000161 HIPRESSORA, 3D<br>2020000161 MICROCOMPUTADOR, TIPO AVANÇADO<br>202000025 MICROCOMPUTADOR, TIPO AVANÇADO                                                                                                    | DELL<br>DELL<br>DELL<br>DELL<br>DELL                                    | EM USO<br>EM USO<br>EM USO<br>EM USO<br>EM USO                               |                                                                                             |     |          |     |   |
| Tombamento Descrição<br>20200002 MICROCOMPUTADOR, TIPO AVANÇADO<br>20200002 MICROCOMPUTADOR, TIPO AVANÇADO<br>60024200 DEPI, MEM 512 MB<br>2020000016 IMPRESSORA, 3D<br>2020000016 MICROCOMPUTADOR, TIPO AVANÇADO<br>202000025 MICROCOMPUTADOR, TIPO AVANÇADO<br>202000025 MICROCOMPUTADOR, TIPO AVANÇADO<br>202000025 MICROCOMPUTADOR, TIPO AVANÇADO<br>202000025 MICROCOMPUTADOR, TIPO AVANÇADO                                                                                                    | DELL<br>DELL<br>DELL<br>DELL<br>DELL<br>DELL                            | EM USO<br>EM USO<br>EM USO<br>EM USO<br>EM USO<br>EM USO                     | 2<br>2<br>2<br>2<br>2<br>2<br>2<br>2<br>2<br>2<br>2<br>2<br>2<br>2<br>2<br>2<br>2<br>2<br>2 |     |          |     |   |
| Tombamento Descrição           202000002 MICROCOMPUTADOR, TIPO AVANÇADO           202000015 INFRESSORA LASER A4, MULTIFUNCIONAL, COLOR, 19 PPM,<br>600X2400 DPJ, MEM SIZ MB           202000016 INFRESSORA, 3D           202000018 MICROCOMPUTADOR, TIPO AVANÇADO           202000018 MICROCOMPUTADOR, TIPO AVANÇADO           202000013 INFRESSORA LASER A4, MULTIFUNCIONAL, COLOR, 19 PPM,<br>600X2400 DPJ, MEM SIZ MB           202000023 INFRESSORA LASER A4, MULTIFUNCIONAL, COLOR, 19 PPM,<br>600X2400 DPJ, MEM SIZ MB           202000023 INFRESSORA LASER A4, MULTIFUNCIONAL, COLOR, 19 PPM,<br>600X2400 DPJ, MEM SIZ MB           202000023 INFRESORALSER A4, MULTIFUNCIONAL, COLOR, 19 PPM,<br>600X2400 DPJ, MEM SIZ MB | DELL<br>DELL<br>DELL<br>DELL<br>DELL<br>DELL<br>DELL                    | EM USO<br>EM USO<br>EM USO<br>EM USO<br>EM USO<br>EM USO<br>EM USO           |                                                                                             |     |          |     |   |
| Tombamento Descrição<br>202000021 KICSCOMPUTADOR, TIPO AVANÇADO<br>202000021 KICSCOMPUTADOR, TIPO AVANÇADO<br>202000015 INFRESSORA JSI 2M 8<br>202000015 INFRESSORA, 3D<br>202000015 INFRESSORA, 3D<br>202000025 MICROCOMPUTADOR, TIPO AVANÇADO<br>202000025 MICROCOMPUTADOR, TIPO AVANÇADO<br>202000031 INFRESSORA LASER A4, MULTIFUNCIONAL, COLOR, 19 PPM,<br>600/2400 DPJ, MEM SIZ M8<br>202000032 MICROCOMPUTADOR, TIPO AVANÇADO<br>Gravar e Continuar   Gravar e Carin   Finalizar Lev                                                                                                    | DELL<br>DELL<br>DELL<br>DELL<br>DELL<br>DELL<br>DELL<br>antamento Cance | EM USO<br>EM USO<br>EM USO<br>EM USO<br>EM USO<br>EM USO<br>EM USO           |                                                                                             |     |          |     |   |
| Tombamento Descrição<br>202000002 MICROCOMPUTADOR, TIPO AVANÇADO<br>202000015 IMPRESSORA LASER A4, MULTIFUNCIONAL, COLOR, 19 PPM,<br>600X2400 DPJ, MEM SIZ MB<br>202000018 IMPRESSORA, 3D<br>202000018 IMPRESSORA LASER A4, MULTIFUNCIONAL, COLOR, 19 PPM,<br>600X2400 DPJ, MEM SIZ MB<br>202000031 IMPRESSORA LASER A4, MULTIFUNCIONAL, COLOR, 19 PPM,<br>600X2400 DPJ, MEM SIZ MB<br>202000032 MICROCOMPUTADOR, TIPO AVANÇADO<br>Gravar e Continuar [Gravar e Sair] Finalizar Lev<br>• Campos de preenchimento obrigatór                                                                                                    | DELL<br>DELL<br>DELL<br>DELL<br>DELL<br>DELL<br>DELL<br>antamento Cance | EM USO<br>EM USO<br>EM USO<br>EM USO<br>EM USO<br>EM USO<br>EM USO<br>EM USO |                                                                                             |     |          |     |   |
| Tombamento Descrição<br>202000002 MICROCOMPUTADOR, TIPO AVANÇADO<br>202000015 MICROCOMPUTADOR, TIPO AVANÇADO<br>202000016 MICROCOMPUTADOR, TIPO AVANÇADO<br>202000016 MICROCOMPUTADOR, TIPO AVANÇADO<br>202000013 MICROCOMPUTADOR, TIPO AVANÇADO<br>202000013 MICROCOMPUTADOR, TIPO AVANÇADO<br>202000013 MICROCOMPUTADOR, TIPO AVANÇADO<br>202000013 MICROCOMPUTADOR, TIPO AVANÇADO<br>202000013 MICROCOMPUTADOR, TIPO AVANÇADO<br>Compos de preenchimento obrigatór<br>Portal Administrativo                                                                                                    | DELL<br>DELL<br>DELL<br>DELL<br>DELL<br>DELL<br>antamento Cance<br>o.   | EM USO<br>EM USO<br>EM USO<br>EM USO<br>EM USO<br>EM USO<br>EM USO<br>EM USO | 2<br>2<br>2<br>2<br>2<br>2<br>2<br>2<br>2<br>2<br>2<br>2<br>2<br>2<br>2<br>2<br>2<br>2<br>2 |     |          |     |   |

O usuário poderá:

🥪 : Alterar ou 🗑 : Remover o bem informado.

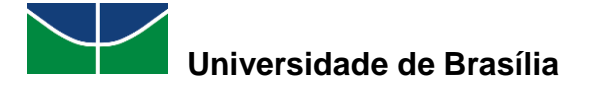

No final da tela, existem as opções:

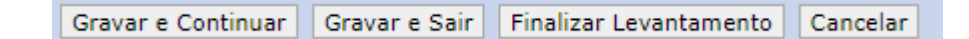

Gravar e Continuar: permite salvar e continuar no mesmo momento;

Gravar e Sair: permite salvar e continuar em outro momento;

Finalizar levantamento: finaliza o levantamento e não permite mais alterações.

Ao clicar em Finalizar Levantamento, aparecerá a seguinte mensagem lembrando que não será mais possível editar/alterar:

| iginomologa.anbibi aiz            |                                       |
|-----------------------------------|---------------------------------------|
| Após a finalização do levantame   | ento não será mais possível editá-lo. |
|                                   |                                       |
| Tem certeza que deseja finalizá-l | lo?                                   |
| Tem certeza que deseja finalizá-  | lo?                                   |

Clicando em "OK", o SIPAC exibirá a seguinte tela:

| CONPROVANTE DO LEVANTAMENTO PATRIMONIAL Nº                                                 | 6/2020   |               |
|--------------------------------------------------------------------------------------------|----------|---------------|
| Unidade: COORDENADORIA DE ALMOXARIFADO CALM (11.01.0                                       | 5.01.03) |               |
| Responsável da Unidade:                                                                    |          |               |
| Comissão Inventário: 1/2020                                                                |          |               |
| Local dos Bens: SALA DA COORDENADORIA DE ALMOXARIFADO                                      |          |               |
| Responsável da Localidade:                                                                 |          |               |
| Descrição do Levantamento: Inventário Anual                                                |          |               |
| Finalidade: INVENTÁRIO                                                                     |          |               |
| BENS DO LEVANTAMENTO                                                                       |          |               |
| Tombamento Descrição                                                                       | Marca    | Estado do Bem |
| 2020000002 MICROCOMPUTADOR, TIPO AVANÇADO                                                  | DELL     | EM USO        |
| 2020000009 MICROCOMPUTADOR, TIPO AVANÇADO                                                  | DELL     | EM USO        |
| 2020000012 MICROCOMPUTADOR, TIPO AVANÇADO                                                  | DELL     | EM USO        |
| 2020000013 MICROCOMPUTADOR, TIPO AVANÇADO                                                  | DELL     | EM USO        |
| 2020000014 MICROCOMPUTADOR, TIPO AVANÇADO                                                  | DELL     | EM USO        |
| 2020000015 IMPRESSORA LASER A4, MULTIFUNCIONAL, COLOR, 19 PPM,<br>600X2400 DPI, MEM 512 MB | DELL     | EM USO        |
| 2020000016 IMPRESSORA, 3D                                                                  | DELL     | EM USO        |
| 2020000018 MICROCOMPUTADOR, TIPO AVANÇADO                                                  | DELL     | EM USO        |
| 2020000020 MICROCOMPUTADOR, TIPO AVANÇADO                                                  | DELL     | EM USO        |
| 2020000021 MICROCOMPUTADOR, TIPO AVANÇADO                                                  | DELL     | EM USO        |
| 2020000025 MICROCOMPUTADOR, TIPO AVANÇADO                                                  | DELL     | EM USO        |
| 2020000027 MICROCOMPUTADOR, TIPO AVANÇADO                                                  | DELL     | EM USO        |
| 2020000031 IMPRESSORA LASER A4, MULTIFUNCIONAL, COLOR, 19 PPM,<br>600X2400 DPI, MEM 512 MB | DELL     | EM USO        |
| 2020000032 MICROCOMPUTADOR, TIPO AVANÇADO                                                  | DELL     | EM USO        |

Lista de Levantamentos Novo Levantamento

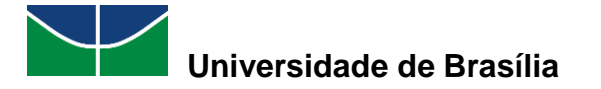

O usuário poderá listar outros levantamentos já realizados ou realizar um novo levantamento de outro local.

Em "Lista de Levantamentos", aparecerá:

| LEVANTAMENTOS CADASTRADOS: COORDENADORIA DE ALMOXARIFADO CALM (1) |            |                    |     |   |       |
|-------------------------------------------------------------------|------------|--------------------|-----|---|-------|
| Número/Ano Local Finalidade Descrição do Processado Usuário       |            | þ                  |     |   |       |
| 6/2020 06 - SALA DA COORDENADORIA DE<br>ALMOXARIFADO              | INVENTÁRIO | ) Inventário Anual | NÃO | 1 | چ 🧋 袶 |

#### Levantamento por Local

Em "Levantamento por Local", o usuário poderá visualizar os levantamentos já realizados e escolher entre as opções de visualizar, alterar ou remover os levantamentos realizados.

| LEV              | ANTAMENTOS CADASTI | RADOS: COORDENACAO DE PATRIM                 | IONIO (4)  |         |         |
|------------------|--------------------|----------------------------------------------|------------|---------|---------|
| Número/Ano Local | Finalidade         | Descrição do Levantamento                    | Processado | Usuário |         |
| 5/2020           | INVENTÁRIO         | Inventário<br>02/2020                        | SIM        |         | 9.08    |
| 3/2020           | INVENTÁRIO         | Inventário Coordenação de Patrimônio<br>2020 | SIM        | 1       | 9,01    |
| 2/2020           | INVENTÁRIO         | Inventário Coordenação de Patrimônio<br>2020 | SIM        | 1       | 9, 17 1 |
| 1/2020           | INVENTÁRIO         | Inventário Coordenação de Patrimônio<br>2020 | SIM        | 1       | 9.08    |

#### Listar Bens dos Levantamentos da Unidade

Em "Listar Bens dos Levantamentos da Unidade", aparecerá todos os bens inventariados por local:

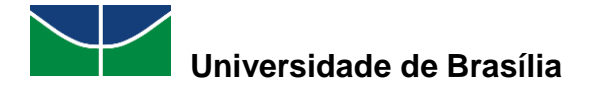

| BENS INVEN | ITARIADOS (10)                                               |       |               |
|------------|--------------------------------------------------------------|-------|---------------|
| Tombamento | Descrição                                                    | Marca | Estado do Bem |
| 202000002  | MICROCOMPUTADOR, TIPO AVANÇADO                               | DELL  | EM USO        |
| 2020000020 | MICROCOMPUTADOR, TIPO AVANÇADO                               | DELL  | EM USO        |
| 202000017  | MICROCOMPUTADOR, TIPO AVANÇADO                               | DELL  | EM USO        |
| 202000004  | MICROCOMPUTADOR, TIPO AVANÇADO                               | DELL  | EM USO        |
| 202000005  | MICROCOMPUTADOR, TIPO AVANÇADO                               | DELL  | EM USO        |
| 202000006  | MICROCOMPUTADOR, TIPO AVANÇADO                               | DELL  | EM USO        |
| 202000007  | MICROCOMPUTADOR, TIPO AVANÇADO                               | DELL  | EM USO        |
| 202000008  | MICROCOMPUTADOR, TIPO AVANÇADO                               | DELL  | EM USO        |
| 202000009  | MICROCOMPUTADOR, TIPO AVANÇADO                               | DELL  | EM USO        |
| 202000003  | MICROCOMPUTADOR, TIPO PADRÃO                                 | DELL  | EM USO        |
|            |                                                              |       |               |
| BENS BAIXA | dos e Localizados na Unidade (1)                             |       |               |
| Tombamento | Descrição                                                    | Marca | Estado do Bem |
| 2020000019 | MICROCOMPUTADOR, TIPO AVANÇADO                               | DELL  | EM USO        |
| BENS COM D | )IVERGÊNCIA DE LOCALIDADE (1)                                |       |               |
| Tombamento | Descrição                                                    | Marca | Estado do Bem |
| 2020000021 | MICROCOMPUTADOR, TIPO AVANÇADO                               | DELL  | EM USO        |
| BENS NÃO I | NVENTARIADOS (16)                                            |       |               |
| Tombamento | Descrição                                                    | Marca | Estado do Bem |
| 202000002  | MICROCOMPUTADOR, TIPO AVANÇADO                               | DELL  | EM USO        |
| 202000003  | MICROCOMPUTADOR, TIPO PADRÃO                                 | DELL  | EM USO        |
| 202000004  | MICROCOMPUTADOR, TIPO AVANÇADO                               | DELL  | EM USO        |
| 202000005  | MICROCOMPUTADOR, TIPO AVANÇADO                               | DELL  | EM USO        |
| 202000006  | MICROCOMPUTADOR, TIPO AVANÇADO                               | DELL  | EM USO        |
| 202000007  | MICROCOMPUTADOR, TIPO AVANÇADO                               | DELL  | EM USO        |
| 202000008  | MICROCOMPUTADOR, TIPO AVANÇADO                               | DELL  | EM USO        |
| 202000009  | MICROCOMPUTADOR, TIPO AVANÇADO                               | DELL  | EM USO        |
| 202000014  | MICROCOMPUTADOR, TIPO AVANÇADO                               | DELL  | EM USO        |
| 202000015  | IMPRESSORA LASER A4, MULTIFUNCIONAL, COLOR, 19 PPM, 600X2400 | DELL  | EM USO        |

### 5.3 Geração de Relatório de Inventário

O menu "Inventário da Unidade" permite gerar o relatório após o levantamento patrimonial.

Para gerar o relatório de dados do levantamento, selecione "**Patrimônio Móvel**" > "**Inventário da Unidade**".

O SIPAC exibirá a seguinte tela:

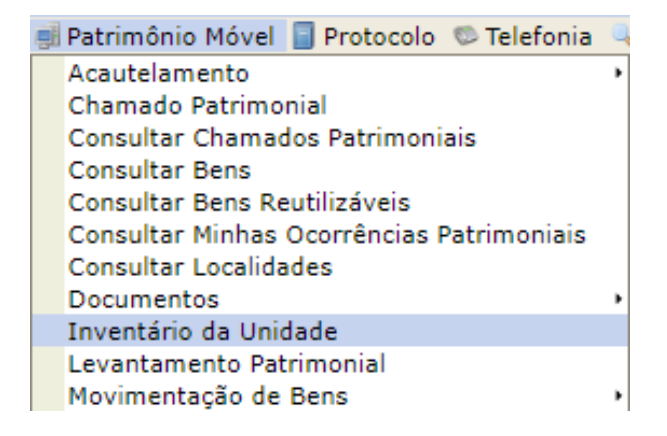

O sistema exibirá a seguinte tela:

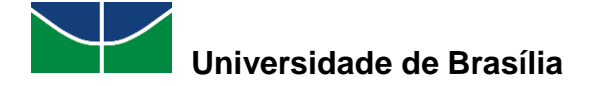

| FORTAL ADMINISTRATIVO > 1                                  |                                                                                                 |
|------------------------------------------------------------|-------------------------------------------------------------------------------------------------|
| Esta operação gera um inventário d<br>ou unidade.          | e bens da instituição ou unidade que mostra a quantidade geral de bens detalhada da instituição |
|                                                            | Critérios                                                                                       |
| Tipo de Aquisição:                                         | SELECIONE ¥                                                                                     |
| Grupo de Material:                                         |                                                                                                 |
| 🗌 Unidade de Medida:                                       | SELECIONE ¥                                                                                     |
| Unidade Responsável:                                       | COORDENACAO DE PATRIMONIO (11.01.10.06.02)                                                      |
| Marca:                                                     |                                                                                                 |
| Denominação:                                               |                                                                                                 |
| Especificação:                                             |                                                                                                 |
| Considerar apenas bens em uso                              |                                                                                                 |
| Considerar Bens Anulados                                   |                                                                                                 |
| Exibir Bens de Terceiro                                    |                                                                                                 |
| Organizar por Localidade                                   |                                                                                                 |
| <ul> <li>Somente tombados como bens<br/>antigos</li> </ul> |                                                                                                 |
| Ordernar por:                                              | 🖲 Denominação 🔿 Nº Tombamento                                                                   |
| Formato do Relatório:                                      | PDF O CSV                                                                                       |
|                                                            | Gerar Relatório Cancelar                                                                        |

Clique em "Gerar Relatório".

Aparecerá a seguinte mensagem, na parte superior da tela. Clique sobre a mensagem para visualizar o Relatório de Inventário de Bens.

| Cliq | ue aqui para visualizar o Relatório de Inventário de Bens |
|------|-----------------------------------------------------------|
|      | Critérios                                                 |
|      | CHITERIOS                                                 |

Aparecerá o relatório:

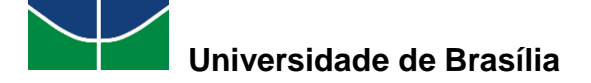

| INVENTÁRIO DE BENS         DEUTIDADE DE PATRIMONIO (11.01.15.05.02)         Tombamento<br>Denominação       Aquisição       Marca/<br>Editora       Situação       Valor Acum.<br>(RS)       Valor Acum.<br>(RS)       Valor Acum.<br>(R                                                                                                    | VU                                                                                               | Universid<br>Sistema Integrado de Patrin<br>EMITIDO EN | ade de Br<br>nônio, Adr<br>1 28/07/202 | asilia<br>ninistração<br>0 12:50 | e Contratos         |         | 📷 Uni         | Bernischer<br>Bernische Antonen, be |  |
|----------------------------------------------------------------------------------------------------|--------------------------------------------------------------------------------------------------|--------------------------------------------------------|----------------------------------------|----------------------------------|---------------------|---------|---------------|-------------------------------------|--|
| Duridada: COORDENACAO DE PATRIMONIO (11.01.05.05.21)           Tombamento         Denominação         Aquisição         Marcaí<br>Editora         Situação         Termo         Valor Acum,<br>Valor Acum,<br>(RS)         Valor A<br>Valor Acum,<br>(RS)           Statuação DE PATRIMONIO (11.01.05.02.21)           Statuação DE PATRIMONIO           Statuação DE PATRIMONIO (11.01.05.02.21)           Statuação DE PATRIMONIO (11.01.05.02.21)           Conta PCASP: 0000           Conta PCASP: 0000 <td 100.010.010.010.010.010.010.010.010.010<="" colspan:="" th=""><th></th><th>INVENT</th><th>RIO DE B</th><th>ENS</th><th></th><th></th><th></th><th></th></td>                                                                                                    | <th></th> <th>INVENT</th> <th>RIO DE B</th> <th>ENS</th> <th></th> <th></th> <th></th> <th></th> |                                                        | INVENT                                 | RIO DE B                         | ENS                 |         |               |                                     |  |
| Jinidade: COORDENACAO DE PATRIMONIO (11.01.10.06.02)         Marca/<br>Editora         Situação         Termo         Valor ACum.<br>(R5)         Valor ACum.<br>(R5)           110100602 - COORDENACAO DE PATRIMONIO         5226 MAQUINAS E EQUIPAM. DE NATUREZA INDUSTRIAL         Conta PCASP: 0000         5220         DELL         EM USO         13/2020         R5 14.113.02         R5 14.113.02         R5 14.1                                                              |                                                                                                  |                                                        |                                        |                                  |                     |         | 28/07/2       | 020 - 12:50:21                      |  |
| Tombamento<br>Internação         Aquisição         Marcal<br>Editora         Situação         Termo         Valor Acum,<br>(RS)         Valor Acum,<br>(RS)           2020000016         IMPRESSORA, 3D         26/06/2020         DELL         EM USO         13/020         RS 14.113.02         RS 14.113.02         RS 14.0                    | Unidade: COORDE                                                                                  | NACAO DE PATRIMONIO (11.01.10.06.02)                   |                                        |                                  |                     |         |               |                                     |  |
| Louina         (KS)           Louina         Conta PCASP:0000           S228 MAQUINAS E EQUIPAM. DE NATUREZA INDUSTRIAL         Conta PCASP:0000           2020000016         IMPRESSORA, 3D         2600/2020         DELL         Conta PCASP:0000           S235 EQUIPAMENTOS DE PACCESSAMENTOS DE DADOS         Conta PCASP:0000           2020000031         IMPRESSORA LASER AM, MULTIFUNCIONAL, COLOR, 2500/2020         DELL         EM USO         34/2020         R\$ 2.200,00         R\$ 2.200,00         R\$ 2.000,00         R\$ 2.000,00         R\$ 2.000,00         R\$ 2.000,00         R\$ 2.000,00         R\$ 2.000,00         R\$ 2.000,00         R\$ 2.000,00         R\$ 2.000,00         R\$ 2.000,00         R\$ 2.000,00         R\$ 2.000,00                                                                                                    | Tombamento                                                                                       | Denominação                                            | Aquisição                              | Marca/                           | Situação            | Termo   | Valor Acum.   | Valor Atual.                        |  |
| S228 MAQUINAS E EQUIPAM. DE NATUREZA INDUSTRIAL         Conta PCASP: 0000           202000016         IMPRESSORA, 3D         26/08/2020         DELL         EM USO         13/2020         R\$ 14.113,02         R\$ 14.113,02         R\$ 15.00         R\$ 15.00         R\$ 15.00         R\$ 15.00         R\$ 15.00         R\$ 15.00,00         R\$ 2.00,00         R\$ 2.                                                      | 1101100602 - COO                                                                                 | RDENACAO DE PATRIMONIO                                 |                                        | Eultora                          |                     |         | (R9)          | (K\$)                               |  |
| 2020000016         IMPRESSORA, 3D         26/08/2020         DELL         EM USO         13/2020         R\$ 14.113,02         R\$ 14.113,02         R\$ 1                           | 522                                                                                              | 8 MAQUINAS E EQUIPAM. DE NATUREZA INDUSTRIAL           |                                        | Conta PCASP: 0000                |                     |         |               |                                     |  |
| Total do Bans do Grupo de Material: 1         Total do Valor dos Bans do Grupo         R\$ 14.113,02         R\$ 14.13,02         R\$ 14.13,02           S235 EQUIPAMENTOS DE PROCESSAMENTOS DE DADOS           2020000015         IMPRESSORA LASER A4, MULTIFUNCIONAL, COLOR, 2506/2020         DELL         EM USO         12/2020         R\$ 2.20,000         R\$ 2.20,000                                           | 202000016                                                                                        | IMPRESSORA, 3D                                         | 26/06/2020                             | DELL                             | EM USO              | 13/2020 | R\$ 14.113,02 | R\$ 14.113,02                       |  |
| 6235         EQUIPAMENTO'S DE PROCESSAMENTO'S DE DADOS         Contra PCASP::000           2020000015         IMPRESSORA LASER A4, MULTIFUNCIONAL, COLOR,<br>2020000031         25/06/2020         DELL         EM USO         35/2020         R\$ 2.200,00         R\$ 2.200,00         R\$ 2.20                                    | fotal de Bens do G                                                                               | irupo de Material: 1                                   |                                        | Total do Valo                    | r dos Bens do Grup  | o: R    | \$ 14.113,02  | R\$ 14.113,02                       |  |
| 2020000015         IMPRESSORA LASER A4, MULTIFUNCIONAL, COLOR,         25/08/2020         DELL         EM USO         12/2020         R\$ 2.200,00         R\$ 2.200,00         R\$ 2.200                                   | 5235 EQUIPAMENTOS DE PROCESSAMENTOS DE DADOS                                                     |                                                        |                                        | Conta PCASP: 0000                |                     |         |               |                                     |  |
| 2020000031         IMPRESSORA LASER A4, MULTIFUNCIONAL, COLOR,<br>2020000032         07/07/2020         DELL         EM         USO         35/2020         R\$ 1.500,00         R\$ 1.50           2020000032         MICROCOMPUTADOR, TIPO AVANÇADO         20/07/2020         DELL         EM         USO         38/2020         R\$ 2.000,00         R\$ 2.00         R\$ 2.00,00         R\$ 2.00         R\$ 2.00,00         R\$ 2.00         R\$ 2.00,00         R\$ 2.00         R\$ 2.00,00         R\$ 2.00         R\$ 2.00,00         R\$ 2.00,00         R\$ 2.00,00         R\$ 2.00         R\$ 2.00,00         R\$ 2.00,00                                                                                  | 2020000015                                                                                       | IMPRESSORA LASER A4, MULTIFUNCIONAL, COLOR,            | 25/06/2020                             | DELL                             | EM USO              | 12/2020 | R\$ 2.200,00  | R\$ 2.200,00                        |  |
| 2020000032         MICROCOMPUTADOR, TIPO AVANÇADO         20/07/2020         DELL         EM USO         38/2020         R\$ 2.000,00         R\$ 2.00           2020000002         MICROCOMPUTADOR, TIPO AVANÇADO         19/06/2020         DELL         EM         3/2020         R\$ 2.000,00         R\$ 2.00           2020000004         MICROCOMPUTADOR, TIPO AVANÇADO         23/06/2020         DELL         EM USO         5/2020         R\$ 2.000,00         R\$ 2.00           2020000005         MICROCOMPUTADOR, TIPO AVANÇADO         23/06/2020         DELL         EM USO         5/2020         R\$ 2.000,00         R\$ 2.00           2020000006         MICROCOMPUTADOR, TIPO AVANÇADO         23/06/2020         DELL         EM USO         6/2020         R\$ 2.000,00         R\$ 2.00           2020000007         MICROCOMPUTADOR, TIPO AVANÇADO         23/06/2020         DELL         EM USO         6/2020         R\$ 2.000,00         R\$ 2.00           2020000019         MICROCOMPUTADOR, TIPO AVANÇADO         23/06/2020         DELL         EM USO         6/2020         R\$ 2.00,00         R\$ 2.20           2020000014         MICROCOMPUTADOR, TIPO AVANÇADO         23/06/2020         DELL         EM USO         6/2020         R\$ 2.00,00         R\$ 2.20           2020000014         MICROCOMPUTADOR, TIPO AV                                                                                                    | 202000031                                                                                        | IMPRESSORA LASER A4, MULTIFUNCIONAL, COLOR,            | 07/07/2020                             | DELL                             | EM USO              | 35/2020 | R\$ 1.500,00  | R\$ 1.500,00                        |  |
| 2020000002         MICROCOMPUTADOR, TIPO AVANÇADO         19/06/2020         DELL         EM         3/2020         R\$ 2.000,00         R\$ 2.00           2020000004         MICROCOMPUTADOR, TIPO AVANÇADO         23/06/2020         DELL         EM USO         5/2020         R\$ 2.000,00         R\$ 2.00           2020000005         MICROCOMPUTADOR, TIPO AVANÇADO         23/06/2020         DELL         EM USO         5/2020         R\$ 2.000,00         R\$ 2.00           2020000006         MICROCOMPUTADOR, TIPO AVANÇADO         23/06/2020         DELL         EM USO         6/2020         R\$ 2.000,00         R\$ 2.00           2020000008         MICROCOMPUTADOR, TIPO AVANÇADO         23/06/2020         DELL         EM USO         6/2020         R\$ 2.000,00         R\$ 2.00           202000009         MICROCOMPUTADOR, TIPO AVANÇADO         23/06/2020         DELL         EM USO         6/2020         R\$ 2.00,00         R\$ 2.20           2020000014         MICROCOMPUTADOR, TIPO AVANÇADO         23/06/2020         DELL         EM USO         6/2020         R\$ 2.200,00         R\$ 2.20           2020000014         MICROCOMPUTADOR, TIPO AVANÇADO         29/06/2020         DELL         EM         USO/ACAUT.         10/2020         R\$ 5.90,00         R\$ 5.92           20200000018                                                                                                    | 202000032                                                                                        | MICROCOMPUTADOR, TIPO AVANÇADO                         | 20/07/2020                             | DELL                             | EM USO              | 38/2020 | R\$ 2.000,00  | R\$ 2.000,00                        |  |
| 2020000004         MICROCOMPUTADOR, TIPO AVANÇADO         23/06/2020         DELL         EM         USO         5/2020         R\$ 2.000,00         R\$ 2.00           2020000005         MICROCOMPUTADOR, TIPO AVANÇADO         23/06/2020         DELL         EM         USO         5/2020         R\$ 2.000,00         R\$ 2.00           2020000005         MICROCOMPUTADOR, TIPO AVANÇADO         23/06/2020         DELL         EM         USO         5/2020         R\$ 2.000,00         R\$ 2.00           2020000007         MICROCOMPUTADOR, TIPO AVANÇADO         23/06/2020         DELL         EM         USO         6/2020         R\$ 2.000,00         R\$ 2.00           2020000009         MICROCOMPUTADOR, TIPO AVANÇADO         23/06/2020         DELL         EM         USO         6/2020         R\$ 2.000,00         R\$ 2.00           202000009         MICROCOMPUTADOR, TIPO AVANÇADO         23/06/2020         DELL         EM         USO         6/2020         R\$ 2.200,00         R\$ 2.20           2020000014         MICROCOMPUTADOR, TIPO AVANÇADO         24/06/2020         DELL         EM         USO/ACAUT.         10/2020         R\$ 2.200,00         R\$ 5.20           2020000017         MICROCOMPUTADOR, TIPO AVANÇADO         29/06/2020         DELL         EM         USO/ACAUT.                                                                                                    | 2020000002                                                                                       | MICROCOMPUTADOR, TIPO AVANÇADO                         | 19/06/2020                             | DELL                             | EM                  | 3/2020  | R\$ 2.000,00  | R\$ 2.000,00                        |  |
| 2020000005         MICROCOMPUTADOR, TIPO AVANÇADO         23/06/2020         DELL         EM USO         5/2020         R\$ 2.000,00         R\$ 2.00           2020000006         MICROCOMPUTADOR, TIPO AVANÇADO         23/06/2020         DELL         EM USO         5/2020         R\$ 2.000,00         R\$ 2.00           2020000006         MICROCOMPUTADOR, TIPO AVANÇADO         23/06/2020         DELL         EM USO         6/2020         R\$ 2.000,00         R\$ 2.00           2020000008         MICROCOMPUTADOR, TIPO AVANÇADO         23/06/2020         DELL         EM USO         6/2020         R\$ 2.000,00         R\$ 2.00           202000009         MICROCOMPUTADOR, TIPO AVANÇADO         23/06/2020         DELL         EM USO         6/2020         R\$ 2.00,00         R\$ 2.00           2020000014         MICROCOMPUTADOR, TIPO AVANÇADO         24/06/2020         DELL         EM         10/2020         R\$ 5.900,00         R\$ 5.90           2020000017         MICROCOMPUTADOR, TIPO AVANÇADO         29/06/2020         DELL         EM         18/2020         R\$ 5.900,00         R\$ 5.90           2020000018         MICROCOMPUTADOR, TIPO AVANÇADO         29/06/2020         DELL         EM         18/2020         R\$ 5.900,00         R\$ 5.90           20200000020         MICROCOMPUTADOR, TIPO AVANÇAD                                                                                                    | 202000004                                                                                        | MICROCOMPUTADOR, TIPO AVANCADO                         | 23/06/2020                             | DELL                             | EM USO              | 5/2020  | R\$ 2.000,00  | R\$ 2.000,00                        |  |
| 2020000006         MICROCOMPUTADOR, TIPO AVANÇADO         23/06/2020         DELL         EM USO         5/2020         R\$ 2.000,00         R\$ 2.00           2020000007         MICROCOMPUTADOR, TIPO AVANÇADO         23/06/2020         DELL         EM USO         6/2020         R\$ 2.000,00         R\$ 2.00           2020000008         MICROCOMPUTADOR, TIPO AVANÇADO         23/06/2020         DELL         EM USO         6/2020         R\$ 2.000,00         R\$ 2.00           202000009         MICROCOMPUTADOR, TIPO AVANÇADO         23/06/2020         DELL         EM USO         6/2020         R\$ 2.000,00         R\$ 2.00           2020000014         MICROCOMPUTADOR, TIPO AVANÇADO         24/06/2020         DELL         EM         10/2020         R\$ 5.900,00         R\$ 5.92           2020000017         MICROCOMPUTADOR, TIPO AVANÇADO         29/06/2020         DELL         EM         14/2020         R\$ 5.900,00         R\$ 5.92           2020000020         MICROCOMPUTADOR, TIPO AVANÇADO         29/06/2020         DELL         EM         18/2020         R\$ 5.900,00         R\$ 5.92           2020000020         MICROCOMPUTADOR, TIPO AVANÇADO         07/07/2020         DELL         EM         18/2020         R\$ 5.900,00         R\$ 1.92           20200000030         MICROCOMPUTADOR, TIPO AVANÇADO<                                                                                                    | 202000005                                                                                        | MICROCOMPUTADOR, TIPO AVANCADO                         | 23/06/2020                             | DELL                             | EM USO              | 5/2020  | R\$ 2.000,00  | R\$ 2.000,00                        |  |
| 2020000007         MICROCOMPUTADOR, TIPO AVANÇADO         23/06/2020         DELL         EM USO         6/2020         R\$ 2.000,00         R\$ 2.00           2020000008         MICROCOMPUTADOR, TIPO AVANÇADO         23/06/2020         DELL         EM USO         6/2020         R\$ 2.000,00         R\$ 2.00           202000009         MICROCOMPUTADOR, TIPO AVANÇADO         23/06/2020         DELL         EM USO         6/2020         R\$ 2.000,00         R\$ 2.00           2020000014         MICROCOMPUTADOR, TIPO AVANÇADO         24/06/2020         DELL         EM         10/2020         R\$ 5.200,00         R\$ 5.202           2020000017         MICROCOMPUTADOR, TIPO AVANÇADO         29/06/2020         DELL         USO/ACAUT.         16/2020         R\$ 5.900,00         R\$ 5.92           2020000018         MICROCOMPUTADOR, TIPO AVANÇADO         29/06/2020         DELL         EM         USO/ACAUT.         18/2020         R\$ 5.900,00         R\$ 5.90           2020000020         MICROCOMPUTADOR, TIPO AVANÇADO         29/06/2020         DELL         EM         USO/ACAUT.         18/2020         R\$ 5.900,00         R\$ 5.90           2020000030         MICROCOMPUTADOR, TIPO AVANÇADO         07/07/2020         DELL         EM         19/2020         R\$ 1.80         0.80,00         R\$ 1.80 <td>202000006</td> <td>MICROCOMPUTADOR, TIPO AVANÇADO</td> <td>23/06/2020</td> <td>DELL</td> <td>EMUSO</td> <td>5/2020</td> <td>R\$ 2.000,00</td> <td>R\$ 2.000,00</td>                     | 202000006                                                                                        | MICROCOMPUTADOR, TIPO AVANÇADO                         | 23/06/2020                             | DELL                             | EMUSO               | 5/2020  | R\$ 2.000,00  | R\$ 2.000,00                        |  |
| 202000008         MICROCOMPUTADOR, TIPO AVANÇADO         23/06/2020         DELL         EM         USO         6/2020         R\$ 2.00,00         R\$ 2.00           202000009         MICROCOMPUTADOR, TIPO AVANÇADO         23/06/2020         DELL         EM         USO         6/2020         R\$ 2.00,00         R\$ 2.00           2020000014         MICROCOMPUTADOR, TIPO AVANÇADO         24/06/2020         DELL         EM         10/2020         R\$ 2.200,00         R\$ 2.200,00         R\$ 2.200,00         R\$ 2.200,00         R\$ 2.200,00         R\$ 2.200,00         R\$ 2.200,00         R\$ 2.200,00         R\$ 2.200,00         R\$ 2.200,00         R\$ 2.200,00         R\$ 2.200,00         R\$ 2.200,00         R\$ 5.200,00         R\$ 5.200,00         R\$ 5.200,00         R\$ 5.900,00         R\$ 5.900,00                                                                                               | 202000007                                                                                        | MICROCOMPUTADOR, TIPO AVANÇADO                         | 23/06/2020                             | DELL                             | EMUSO               | 6/2020  | R\$ 2.000,00  | R\$ 2.000,00                        |  |
| 202000009         MICROCOMPUTADOR, TIPO AVANÇADO         23/06/2020         DELL         EM         USO         6/2020         R\$ 2.00,00         R\$ 2.00           2020000014         MICROCOMPUTADOR, TIPO AVANÇADO         24/06/2020         DELL         EM         10/2020         R\$ 2.200,00         R\$ 2.200,00         R\$ 2.200,00         R\$ 2.200,00         R\$ 2.200,00         R\$ 2.200,00         R\$ 2.200,00         R\$ 2.200,00         R\$ 2.200,00         R\$ 2.200,00         R\$ 2.200,00         R\$ 2.200,00         R\$ 2.200,00         R\$ 5.900,00         R\$ 5.900,00         R\$ 1.900,200,00         R\$ 1.900,200,00         R\$ 1.900,200,00         R\$ 1.900,200,00         R\$ 1.900,200,00         R\$ 1.900,200,00         R\$ 1.900,200,00                                                                 | 202000008                                                                                        | MICROCOMPUTADOR, TIPO AVANÇADO                         | 23/06/2020                             | DELL                             | EM USO              | 6/2020  | R\$ 2.000,00  | R\$ 2.000,00                        |  |
| 202000014         MICROCOMPUTADOR, TIPO AVANÇADO         24/06/2020         DELL         USOIACAUT.         10/2020         R\$ 2.200,00         R\$ 2.20           2020000017         MICROCOMPUTADOR, TIPO AVANÇADO         29/06/2020         DELL         EM<br>USOIACAUT.         16/2020         R\$ 5.900,00         R\$ 5.90           2020000018         MICROCOMPUTADOR, TIPO AVANÇADO         29/06/2020         DELL         EM<br>USOIACAUT.         16/2020         R\$ 5.900,00         R\$ 5.90           2020000020         MICROCOMPUTADOR, TIPO AVANÇADO         29/06/2020         DELL         EM<br>USOIACAUT.         18/2020         R\$ 5.900,00         R\$ 5.90           2020000030         MICROCOMPUTADOR, TIPO AVANÇADO         30/06/2020         DELL         EM<br>USOIACAUT.         18/2020         R\$ 5.900,00         R\$ 5.90           2020000030         MICROCOMPUTADOR, TIPO AVANÇADO         07/07/2020         DELL         EM<br>USOIACAUT.         34/2020         R\$ 1.800,00         R\$ 1.80           2020000033         MICROCOMPUTADOR, TIPO PADRÃO         21/07/2020         DELL         EM<br>USOIACAUT.         11/2020         R\$ 1.800,00         R\$ 1.80           202000003         MICROCOMPUTADOR, TIPO PADRÃO         21/07/2020         DELL         EM<br>USOIACAUT.         11/2020         R\$ 1.800,00         R\$ 1.80                                                                                                    | 202000009                                                                                        | MICROCOMPUTADOR, TIPO AVANÇADO                         | 23/06/2020                             | DELL                             | EM USO              | 6/2020  | R\$ 2.000,00  | R\$ 2.000,00                        |  |
| 2020000017         MICROCOMPUTADOR, TIPO AVANÇADO         29/06/2020         DELL         EM<br>USOIACAUT.         16/2020         R\$ 5.900,00         R\$ 5.90           2020000018         MICROCOMPUTADOR, TIPO AVANÇADO         29/06/2020         DELL         EM         USOIACAUT.         18/2020         R\$ 5.900,00         R\$ 5.90           2020000020         MICROCOMPUTADOR, TIPO AVANÇADO         30/06/2020         DELL         EM         USOIACAUT.         18/2020         R\$ 5.900,00         R\$ 5.90           2020000030         MICROCOMPUTADOR, TIPO AVANÇADO         07/07/2020         DELL         EM         USOIACAUT.         18/2020         R\$ 2.000,00         R\$ 1.80           2020000030         MICROCOMPUTADOR, TIPO AVANÇADO         07/07/2020         DELL         EM         USOIACAUT.         34/2020         R\$ 2.000,00         R\$ 1.80           2020000033         MICROCOMPUTADOR, TIPO PADRÃO         21/07/2020         DELL         EM         USOIACAUT.         11/2020         R\$ 1.800,00         R\$ 1.80           2020000033         MICROCOMPUTADOR, TIPO PADRÃO         22/06/2020         DELL         EM         USOIACAUT.         11/2020         R\$ 1.80         0.8 1.80           2020000033         MICROCOMPUTADOR, TIPO PADRÃO         22/06/2020         DELL         EM <td< td=""><td>202000014</td><td>MICROCOMPUTADOR, TIPO AVANÇADO</td><td>24/06/2020</td><td>DELL</td><td>EM<br/>USO/ACAUT.</td><td>10/2020</td><td>R\$ 2.200,00</td><td>R\$ 2.200,00</td></td<> | 202000014                                                                                        | MICROCOMPUTADOR, TIPO AVANÇADO                         | 24/06/2020                             | DELL                             | EM<br>USO/ACAUT.    | 10/2020 | R\$ 2.200,00  | R\$ 2.200,00                        |  |
| 2020000018         MICROCOMPUTADOR, TIPO AVANÇADO         29/06/2020         DELL         EM         USO         14/2020         R\$ 5.900,00         R\$ 5.90           2020000020         MICROCOMPUTADOR, TIPO AVANÇADO         30/06/2020         DELL         EM         USO/ACAUT.         18/2020         R\$ 5.900,00         R\$ 5.90           2020000030         MICROCOMPUTADOR, TIPO AVANÇADO         07/07/2020         DELL         EM         34/2020         R\$ 2.000,00         R\$ 1           2020000033         MICROCOMPUTADOR, TIPO AVANÇADO         07/07/2020         DELL         EM         34/2020         R\$ 2.000,00         R\$ 1.80           2020000033         MICROCOMPUTADOR, TIPO PADRÃO         21/07/2020         DELL         EM         39/2020         R\$ 1.800,00         R\$ 1.80           2020000033         MICROCOMPUTADOR, TIPO PADRÃO         21/07/2020         DELL         USO/ACAUT.         11/2020         R\$ 1.80,00         R\$ 1.80           2020000033         MICROCOMPUTADOR, TIPO PADRÃO         22/06/2020         DELL         USO/ACAUT.         11/2020         R\$ 1.80,00         R\$ 1.80           2020000038         MICROCOMPUTADOR, TIPO PADRÃO         22/06/2020         DELL         USO/ACAUT.         11/2020         R\$ 4.4900,00         R\$ 4.4900,00         R\$ 4.4900,00                                                                                                    | 2020000017                                                                                       | MICROCOMPUTADOR, TIPO AVANÇADO                         | 29/06/2020                             | DELL                             | EM<br>USO/ACAUT.    | 16/2020 | R\$ 5.900,00  | R\$ 5.900,00                        |  |
| 202000020         MICROCOMPUTADOR, TIPO AVANÇADO         30/06/2020         DELL         EM<br>USO/ACAUT.         18/2020         R\$ 5.900,00         R\$ 5.°           2020000030         MICROCOMPUTADOR, TIPO AVANÇADO         07/07/2020         DELL         EM<br>USO/ACAUT.         34/2020         R\$ 2.000,00         R\$ 1           2020000033         MICROCOMPUTADOR, TIPO PADRÃO         21/07/2020         DELL         EM<br>USO/ACAUT.         39/2020         R\$ 1.800,00         R\$ 1.80           2020000033         MICROCOMPUTADOR, TIPO PADRÃO         21/07/2020         DELL         EM<br>USO/ACAUT.         39/2020         R\$ 1.800,00         R\$ 1.80           202000003         MICROCOMPUTADOR, TIPO PADRÃO         22/06/2020         DELL         USO/ACAUT.         11/2020         R\$ 1.800,00         R\$ 1.80           202000003         MICROCOMPUTADOR, TIPO PADRÃO         22/06/2020         DELL         USO/ACAUT.         11/2020         R\$ 1.500,00         R\$ 1.80           2020000028         MICROCOMPUTADOR, TIPO PADRÃO         22/06/2020         DELL         USO/ACAUT.         11/2020         R\$ 44.900,00         R\$ 44           Contal do Valor dos Bens do Grupo:         R\$ 44.900,00         R\$ 44.900,00         R\$ 4.900,00         R\$ 4.900,00         1         R\$ 4.900,00         1         R\$ 4.900,00                                                                                                    | 202000018                                                                                        | MICROCOMPUTADOR, TIPO AVANÇADO                         | 29/06/2020                             | DELL                             | EM USO              | 14/2020 | R\$ 5.900,00  | R\$ 5.900,00                        |  |
| 202000030         MICROCOMPUTADOR, TIPO AVANÇADO         07/07/2020         DELL         EM<br>USO/ACAUT.         34/2020         R\$ 2.000,00         R\$ 1           2020000033         MICROCOMPUTADOR, TIPO PADRÃO         21/07/2020         DELL         EM<br>USO/ACAUT.         39/2020         R\$ 1.800,00         R\$ 1.80           202000003         MICROCOMPUTADOR, TIPO PADRÃO         22/06/2020         DELL         USO/ACAUT.         11/2020         R\$ 1.800,00         R\$ 1.80           202000003         MICROCOMPUTADOR, TIPO PADRÃO         22/06/2020         DELL         USO/ACAUT.         11/2020         R\$ 1.500,00         R\$ 1.50           fotal de Bens do Grupo de Material: 17         Total do Valor dos Bens do Grupo         R\$ 44,900,00         R\$ 44           5242         MOBILIARIO EM GERAL         Conta PCASP:0000         R\$ 44,90,00         R\$ 44           2020000028         CADEIRA, SECRETARIA, INTERLOCUTOR, APOIA-         06/07/2020         SEM MARCA         EM USO         33/2020         R\$ 0,01         F           2020000029         MESA, COMPLEMENTO, MESA, TRABALHO, DIRETORIA,         06/07/2020         SEM MARCA         EM USO         33/2020         R\$ 0,01         F           Total do Bans do Grupo do Material: 2         Total do Valor dos Bens do Grupo de Material: 2         Total do Valor dos Bens do Grupo         <                                                                                                    | 202000020                                                                                        | MICROCOMPUTADOR, TIPO AVANÇADO                         | 30/06/2020                             | DELL                             | EM<br>USO/ACAUT.    | 18/2020 | R\$ 5.900,00  | R\$ 5.º1                            |  |
| 2020000033         MICROCOMPUTADOR, TIPO PADRÃO         21/07/2020         DELL         EM         39/2020         R\$ 1.800,00         R\$ 1.80           202000003         MICROCOMPUTADOR, TIPO PADRÃO         22/06/2020         DELL         USO/ACAUT.         11/2020         R\$ 1.800,00         R\$ 1.80           202000003         MICROCOMPUTADOR, TIPO PADRÃO         22/06/2020         DELL         EM         11/2020         R\$ 1.500,00         R\$ 1.50           fotal de Bens do Grupo de Material: 17         Total do Valor dos Bens do Grupo:         R\$ 44.900,00         R\$ 44           5242         MOBILIARIO EM GERAL         Conta PCASP: 0000         R\$ 44.900,00         R\$ 44.90,00         R\$ 44.90,00         R\$ 50,02         Conta PCASP: 0000         R\$ 50,02         R\$ 50,02                                                                                                    | 202000030                                                                                        | MICROCOMPUTADOR, TIPO AVANÇADO                         | 07/07/2020                             | DELL                             | EM<br>USO/ACAUT.    | 34/2020 | R\$ 2.000,00  | R\$1 12                             |  |
| 202000003         MICROCOMPUTADOR, TIPO PADRÃO         22/06/2020         DELL         EM         11/2020         R\$ 1.500,00         R\$ 1.50           Total de Bens do Grupo de Material: 17         Total do Valor dos Bens do Grupo:         R\$ 44.900,00         R\$ 44           5242         MOBILIARIO EM GERAL         Conta PCASP: 0000         Conta PCASP: 0000         R\$ 44           2020000028         CADEIRA, SECRETARIA, INTERLOCUTOR, APOIA-         06/07/2020         SEM MARCA         EM USO         33/2020         R\$ 0.01         R\$           2020000029         MESA, COMPLEMENTO, MESA, TRABALHO, DIRETORIA,         06/07/2020         SEM MARCA         EM USO         33/2020         R\$ 0.01         F           Total do Bens do Grupo de Material: 2         Total do Valor dos Bens do Grupo E         R\$ 0.02         F         F         Total do Valor dos Bens do Grupo         R\$ 50.02         F                                                                                                    | 202000033                                                                                        | MICROCOMPUTADOR, TIPO PADRÃO                           | 21/07/2020                             | DELL                             | EM<br>USO/ACAUT.    | 39/2020 | R\$ 1.800,00  | R\$ 1.800,00                        |  |
| Total do Valor dos Bens do Grupo:     R\$ 44.900,00     R\$ 44       S242 MOBILIARIO EM GERAL     Conta PCASP: 0000       2020000028     CADEIRA, SECRETARIA, INTERLOCUTOR, APOIA-     06/07/2020     SEM MARCA     EM USO     33/2020     R\$ 0,01     R\$       2020000029     MESA, COMPLEMENTO, MESA, TRABALHO, DIRETORIA,     06/07/2020     SEM MARCA     EM USO     33/2020     R\$ 0,01     F       1otal do Bens do Grupo de Material: 2     Total do Valor dos Bens do Grupo:     R\$ 0,02     Image: 2000 Colspan="2">Conta PCASP: 0000                                                                                                    | 202000003                                                                                        | MICROCOMPUTADOR, TIPO PADRÃO                           | 22/06/2020                             | DELL                             | EM<br>USO/ACAUT.    | 11/2020 | R\$ 1.500,00  | R\$ 1.500,00                        |  |
| 5242         MOBILIARIO EM GERAL         Conta PCASP:0000           2020000028         CADEIRA, SECRETARIA, INTERLOCUTOR, APOIA-         06/07/2020         SEM MARCA         EM USO         33/2020         R\$ 0,01         R\$           2020000029         MESA, COMPLEMENTO, MESA, TRABALHO, DIRETORIA,         06/07/2020         SEM MARCA         EM USO         33/2020         R\$ 0,01         F           Total de Bens do Grupo de Material: 2         Total do Valor dos Bens do Grupo:         R\$ 0,02         Total do Valor dos Bens do Grupo:         R\$ 0,02                                                                                                    | Total de Bens do Grupo de Material: 17                                                           |                                                        |                                        | Total do Valo                    | r dos Bens do Grup  | o: R    | \$ 44.900,00  | R\$ 44                              |  |
| 2020000028         CADEIRA, SECRETARIA, INTERLOCUTOR, APOIA-         06/07/2020         SEM MARCA         EM USO         33/2020         R\$ 0,01         R\$           2020000029         MESA, COMPLEMENTO, MESA, TRABALHO, DIRETORIA,         06/07/2020         SEM MARCA         EM USO         33/2020         R\$ 0,01         R\$           Total do Bens do Grupo de Material: 2         Total do Valor dos Bens do Grupo:         R\$ 0,02         Total do Valor dos Bens do Linidado:         20,02         R\$ 0,02                                                                                                    | 5242 MOBILIARIO EM GERAL                                                                         |                                                        |                                        | Conta PCASP: 0000                |                     |         |               |                                     |  |
| 2020000029 MESA, COMPLEMENTO, MESA, TRABALHO, DIRETORIA, 06/07/2020 SEM MARCA EM USO 33/2020 R\$ 0,01 F<br>Total de Bens de Grupo de Material: 2 Total do Valor dos Bens de Grupo: R\$ 0,02 Field de Bens de Unidade: 20 de 6 material: 9 Total do Valor dos Bens de Unidade: 20 de 6 material: 9 Total do Valor dos Bens de Unidade: 20 de 6 material: 9 Total do Valor dos Bens de Unidade: 9 DE 69 0.01 P                                                                                                    | 202000028                                                                                        | CADEIRA, SECRETARIA, INTERLOCUTOR, APOIA-              | 06/07/2020                             | SEM MARCA                        | EM USO              | 33/2020 | R\$ 0,01      | R\$ 0,01                            |  |
| Total de Bens de Grupo de Material: 2 Total de Valor des Bens de Grupo (R\$ 0,02)                                                                                                    | 2020000029                                                                                       | MESA, COMPLEMENTO, MESA, TRABALHO, DIRETORIA,          | 06/07/2020                             | SEM MARCA                        | EMUSO               | 33/2020 | R\$ 0,01      | r i                                 |  |
| Total de Bens da Unidade: 20 de 6 materiais Total do Valor dos Bens da Unidade: DE 50.013.04 DE 50.                                                                                                    | lotal de Bens do G                                                                               | rupo de Material: 2                                    |                                        | Total do Valo                    | r dos Bens do Grup  | 0       | R\$ 0,02      | _                                   |  |
| total de cente de centerada. Por el centerada. Por el constructiva de centera de centerada de constructiva de centerada.                                                                                                    | Total de Bens da Unidade: 20 de 6 materiais.                                                     |                                                        |                                        | Total do Valor d                 | los Bens da Unidade | e: R    | 59.013,04     | R\$ 59.                             |  |

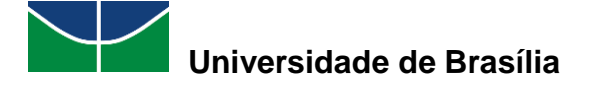

# 6. PERGUNTAS FREQUENTES

A seguir, são apresentadas algumas dúvidas que podem surgir durante a realização das operações do módulo de Patrimônio Móvel do SIPAC e a indicação dos tópicos do manual que contêm a explicação para esses questionamentos.

- Como realizo a abertura de um termo de acautelamento? <u>4.1.1 Abrir Termo de Acautelamento</u>
- Como realizo a adição de materiais a um termo de acautelamento?
   <u>4.1.2 Adicionar Materiais a um Termo</u>
- Como realizo a devolução de materiais acautelados?
   <u>4.1.3 Devolver Materiais Acautelados</u>
- Como realizo a renovação de um termo de acautelamento?
   <u>4.1.4 Renovar/Alterar Termo de Acautelamento</u>
- Como realizo a consulta de um termo de acautelamento com bens em atraso?
   <u>4.1.5 Termos de Acautelamento com Bens em Atraso</u>
- Como realizo a consulta de um termo de acautelamento?
   <u>4.1.6 Consultar Termo de Acautelamento</u>
- Como realizo a consulta das informações relativas a um bem?
   <u>4.3 Consulta de Bens</u>
- Como realizo a consulta de uma localidade?
   <u>4.5 Consulta de Localidades</u>
- Como realizo o envio de um bem da minha unidade para outra? <u>4.7.1 Transferir/Enviar Bens para Outra Unidade</u>
- Como realizo o recebimento, pela minha unidade, de um bem enviado por outra unidade?
   <u>4.7.2 Receber Bens Enviados por Outras Unidades</u>
- Como realizo o envio de um bem para recolhimento?
   <u>4.7.3 Enviar Bem para Recolhimento</u>
- Como realizo o estorno de uma movimentação realizada por erro?
   <u>4.7.4 Estornar uma Movimentação Realizada por Erro</u>
- Como realizo o inventário patrimonial da minha unidade?
   <u>5 Realização de Inventário Patrimonial da Unidade</u>

101

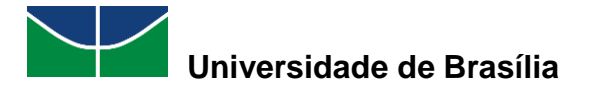

# 7. DISPOSIÇÕES FINAIS

### Elaboração:

Rosana Fernandes Sottovia; e

Tamires Fernandes Moura da Fonseca;

### Revisão:

Daniel de Macedo da Silva; e

Alexandre Peixoto Bezerra.

### <u>Dúvidas:</u>

patrimônio@unb.br;

sottovia@unb.br (Teams);

tamires.fernandes@unb.br (Teams);

danielmsilva@unb.br (Teams).

### DECANATO DE ADMINISTRAÇÃO - DAF (SÍTIO)

Profa. Lucília dos Santos Decana de Administração

### DIRETORIA DE GESTÃO DE MATERIAIS – DGM (SÍTIO)

Alexandre Peixoto Bezerra Diretor de Gestão de Materiais

#### **COORDENADORIA DE PATRIMÔNIO MÓVEL – PAT (SÍTIO)** Daniel de Macedo da Silva

Coordenador de Patrimônio Móvel

LOCALIZAÇÃO: Prédio do Almoxarifado Central, próximo ao Centro Comunitário (MAPS).